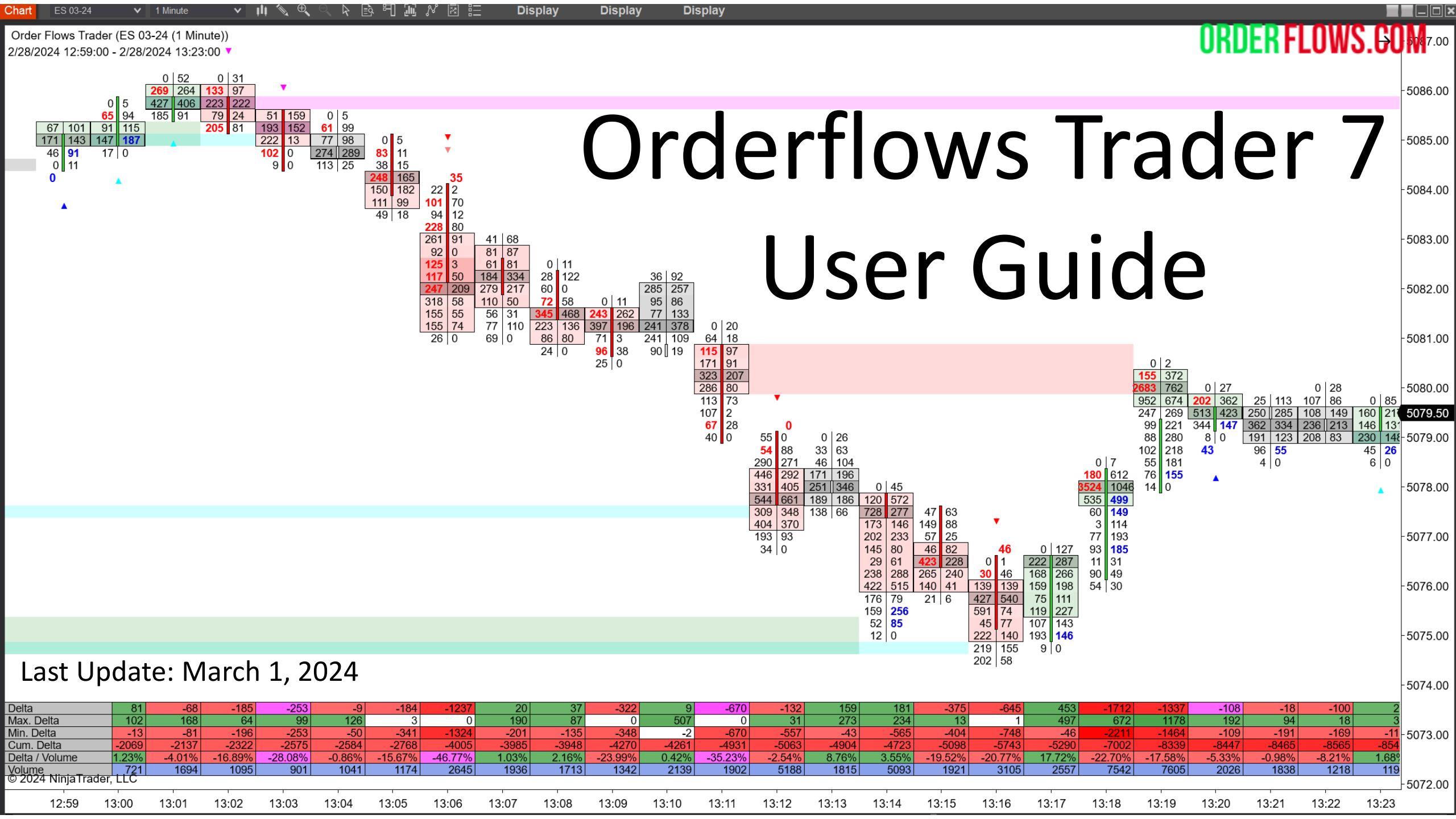

When it comes to trading, understanding order flow is essential. That's why we've developed a suite of new tools to help you do just that. With these tools, you'll be able to find trades more easily, confirm that the order flow is moving in your favor, and even get out of trades early if the subsequent order flow isn't moving as expected. So whether you're a experienced trader or just getting started, these new tools will help you take your trading to the next level.

Orderflows Trader 7 is the most advanced order flow analysis software on the market, the first trading software that allows a trader to automate order flow if they wish.

There are 32 pre-programmed indicators that are plottable (readable by 3rd party add-on software like Markers from The Indicator Store). Additionally, there are draw functions and filters to apply market structure to the order flow.

Use the order flow indicators in conjunction with market structure and common sense. These are the tools I use in my own trading and that is why they are in the software – so that you can also have access to the most advanced trading tools on the market.

The default settings for Orderflows Trader are set for most liquid markets such as ES, MES, CL, 6E, UB, ZB, FGBL.

If you are trading other markets, you will want to make some minor adjustments in the settings as you see fit based on your trading style, risk tolerance and trading plan.

While there are a lot of indicators to use, you will not enable all of them at the same time. Each market has nuances resulting from the volume, volatility, and market participants.

Just as you wouldn't add all the default indicators available in NinjaTrader on the same chart, the same goes for Orderflows Trader. It is not a case of more is better. Think in terms of quality over quantity and what I mean is only put indicators on the chart you get value from in your trading. Often times traders think "I have all these indicators, so I am going to use them all." The problem with that is they are taking a shotgun approach to trading. Understand your market and which parts of order flow really have an impact in them.

For example, while Thin Prints is powerful in very liquid markets like ES, using Thin prints in a thinly traded market like NQ will give a lot of signals simply because there is less volume being traded at price.

All the tools and indicators from the previous version of Orderflows Trader 5 are included in Orderflows Trader 6. Plus we have added a new plottable indicator, enhanced 5 of the existing indicators, and added 3 new Delta markings.

Orderflows Trader 7 is the most complete footprint charting tool available.

There are 32 indicators in the latest version of Orderflows Trader, and several new features that make reading the order flow and understanding what is happening in the market much easier.

If you are an existing Orderflows Trader software user, please remove the previous version of Orderflows Trader from NinjaTrader, then install the new version of Orderflows Trader, and then shut down NinjaTrader and restart it.

I highly recommend you create a new chart from scratch and then load OFT 7 onto it using the default setting.

Do not use your existing chart and template. You will need to create a new chart and template with OFT 7 because with the new features if you are running OFT 7 on a OFT 6 template there will be issues.

Please note, if you have a lot of tabs with charts open, when you start NinjaTrader it needs to pull the data for all your different charts during that time and the initial startup will be slowed down. For example, if you have 20 tabs of charts in your workspace. But once the charts are all loaded, the software will run normally.

Orderflows Trader 7 has 32 order flow-based indicators that can be plotted.

| Existing indicators            | New indicators            |
|--------------------------------|---------------------------|
| Prominent POC                  | Accumulation/Distribution |
| Orderflows Tails               | Open POC                  |
| Delta Divergence               | Aligned POCs              |
| Exhaustion Prints              | Orderflows Gaps           |
| Imbalance Reversal             | Imbalance Reload          |
| Market Sweep                   | Volume Decline            |
| Market Weakness                | POC Wave                  |
| Orderflows Sequencing          | Delta Tail                |
| POC Slingshot                  | Resting Liquidity         |
| Zero Print                     | Vertical Liquidity        |
| Value Area                     | Delta Breakout            |
| Engulfing Value Area           | Retail Suck               |
| Inverse Volume Imbalance       | Price Action Divergence   |
| Stacked Imbalance              |                           |
| Thin Prints                    |                           |
| Orderflows Ratio Px Exhaustion |                           |
| Orderflows Ratio Px Defense    |                           |

Multiple Imbalances

**Unfinished Business** 

Orderflows Trader 7 has 3 Delta analysis tool. These three tools are to enhance your visual analysis and are not plottable.

Delta/Volume – Bar delta divided by bar volume.

Extreme Delta – When delta is near to its highest reading, either positive or negative.

Small Min/Max Delta – When there is lack of Min delta or lack of Max delta in a bar.

These indicators were developed to help traders understand the strength of aggressive trading taking place in the market. Delta is the difference between aggressive buyers and aggressive sellers in a bar so any clue to determine when one side is either very strong or very weak will help a trader understand market current conditions.

Additionally, Orderflows Trader 7 also has a Volume Profile that can be added to your chart.

Orderflows Trader is not just an order flow footprint chart. Think of it as a Swiss-Army knife of order flow analysis. You now have the ability to choose which pieces of order flow you want to highlight on your chart. Every market trades different and as a result, different parts of the order flow carry more weight.

For example, while the ES trades the most volume, you can use most of the tools in Orderflows Trader. However, if you are trading a smaller market like HG (Copper) you will probably not use some of the analysis that you would on ES because the volume is smaller.

That is the beauty of Orderflows Trader, the ability to apply the pieces of order flow that are most relevant to you and to the market you are trading. You can focus on what matters most to you as a trader.

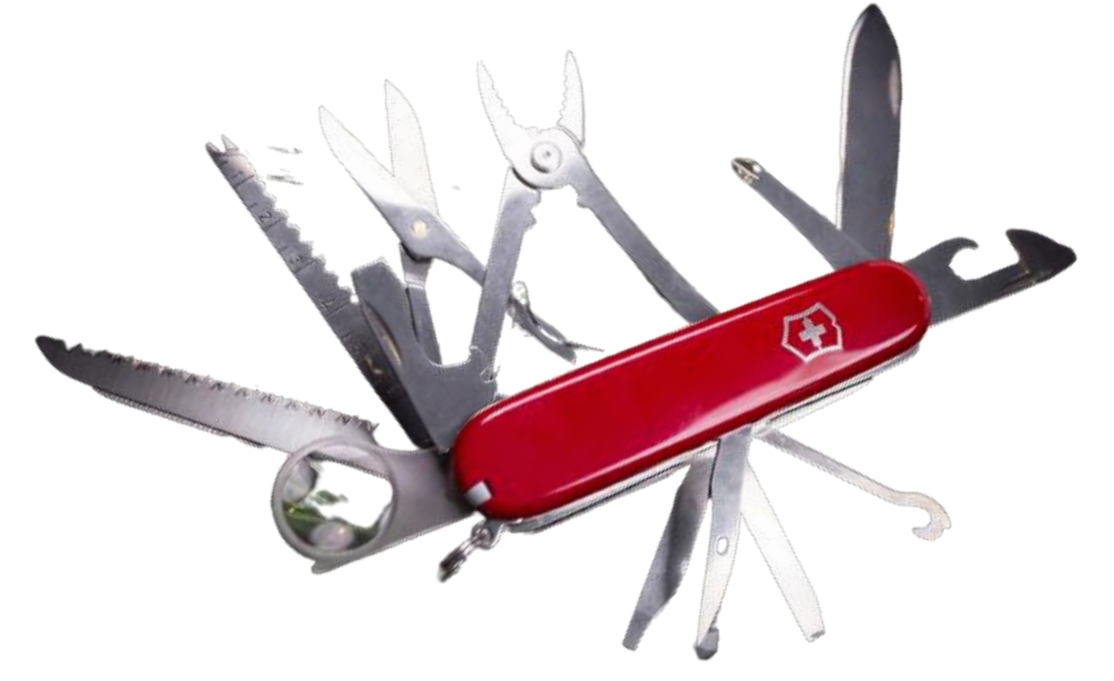

#### Orderflows Trader 7 – Swing Filter

One of the BIG changes we made to Orderflows Trader 7 is the ability to filter order flow signals at swing highs and swing lows. This gives traders the ability to better take advantage of reversals and failed break-outs.

There is a global swing filter setting for the tools that have the **Enable Swing Filter** setting:

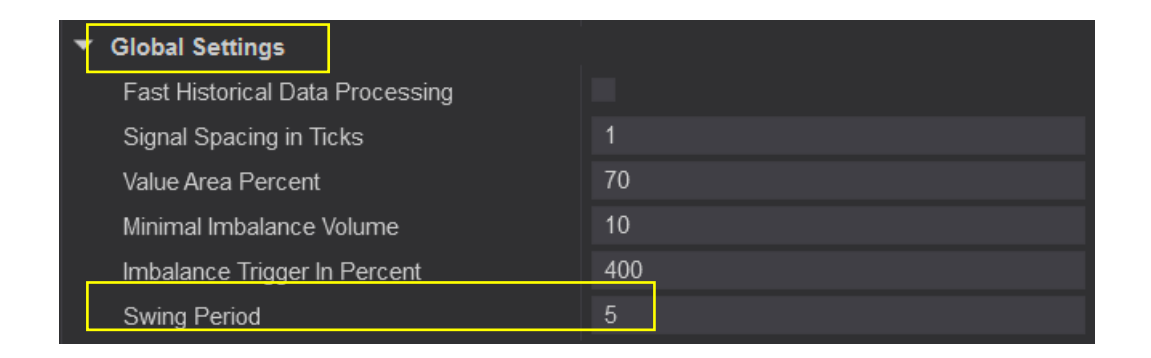

There are two indicators, Open POC and Prominent POC that have their own Swing Filter unique to that tool because they are POC related.

Aligned POC, Value Area and Engulfing Value Are do not have a Swing Filter option.

#### Orderflows Trader 7 – Swing Filter off.

When the Swing Filter is not used with an indicator, anytime the indicator signals bullish or bearish order flow it will show on your chart.

When the Swing Filter is enabled and used with an indicator, only bullish or bearish order flow signals that appear at a swing high/low will show.

Order Flows Trader (ES 03-24 (1 Minute)) 2/27/2024 10:55:00 - 2/27/2024 11:24:00

#### 

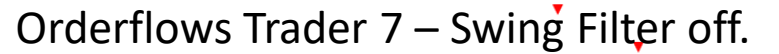

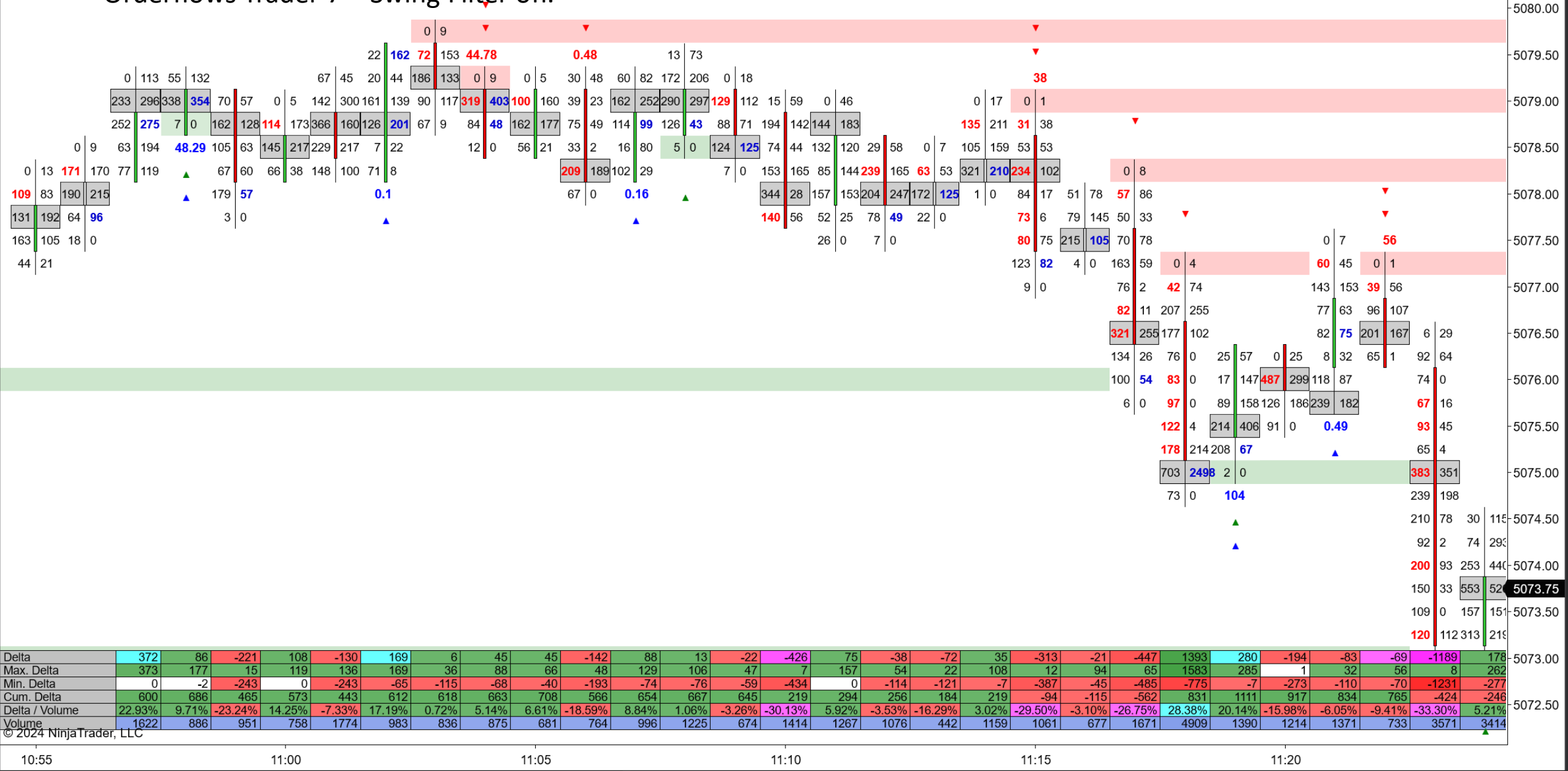

#### 

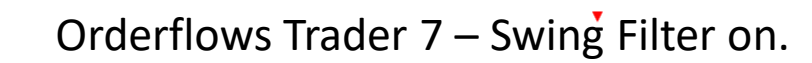

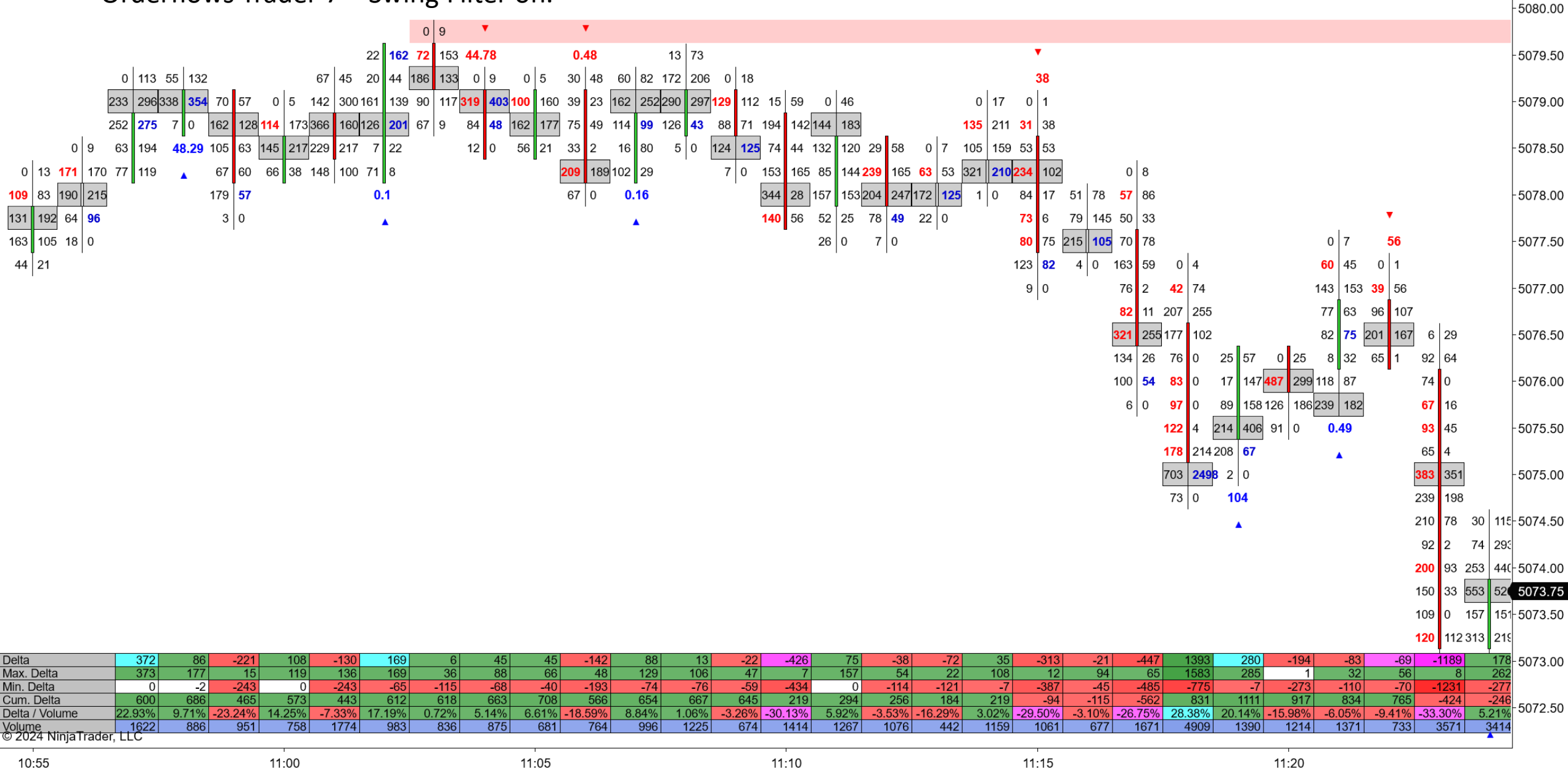

#### Orderflows Trader 7 – Draw Mode

Most indicators in Orderflows Trader has a DRAW mode ability to allow you to draw a zone out from the bar until it is retested by the market or a fixed amount of bars.

This is extremely useful for identifying support and resistance based off certain indicators as Stacked Imbalances, Prominent POCs, Orderflows Sequencing and Market Weakness.

It can also be used for identifying areas of weak order flow that the market needs to repair such as Buying/Selling Tails and Value Areas.

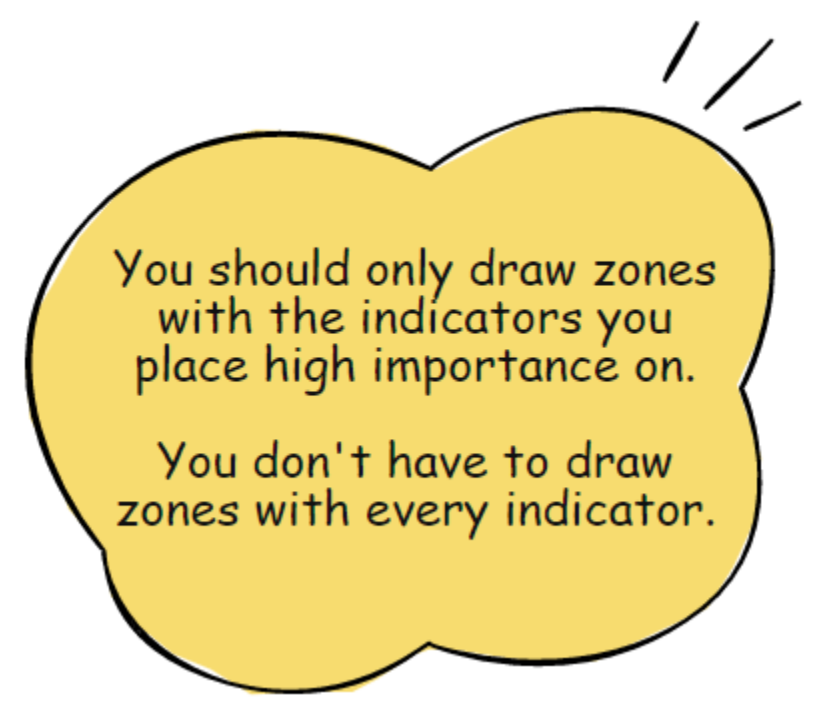

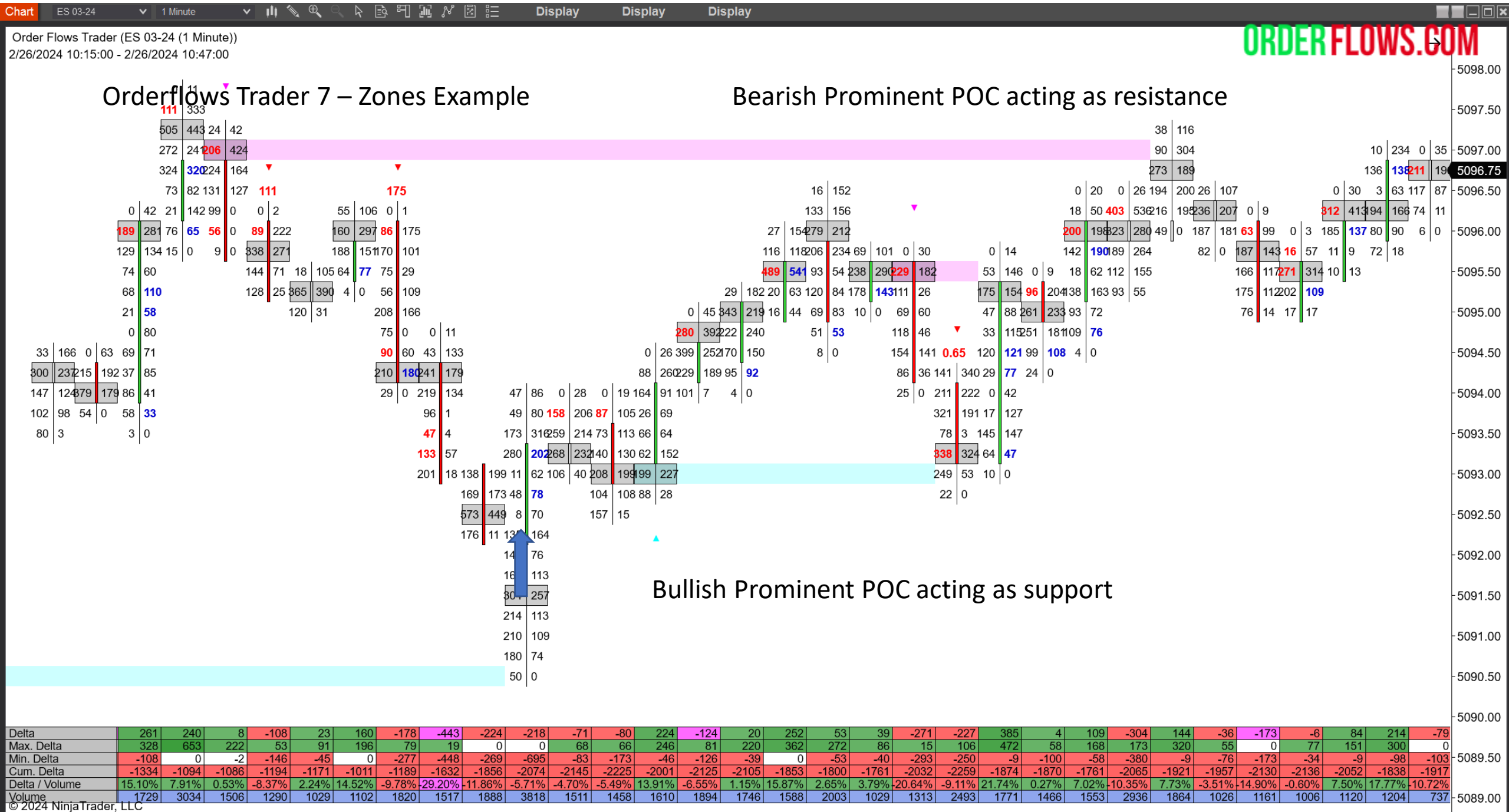

| , ,   |       |       |       |       |       |       |
|-------|-------|-------|-------|-------|-------|-------|
| 1     | 1     |       |       |       |       |       |
| 10:15 | 10:20 | 10:25 | 10:30 | 10:35 | 10:40 | 10:45 |

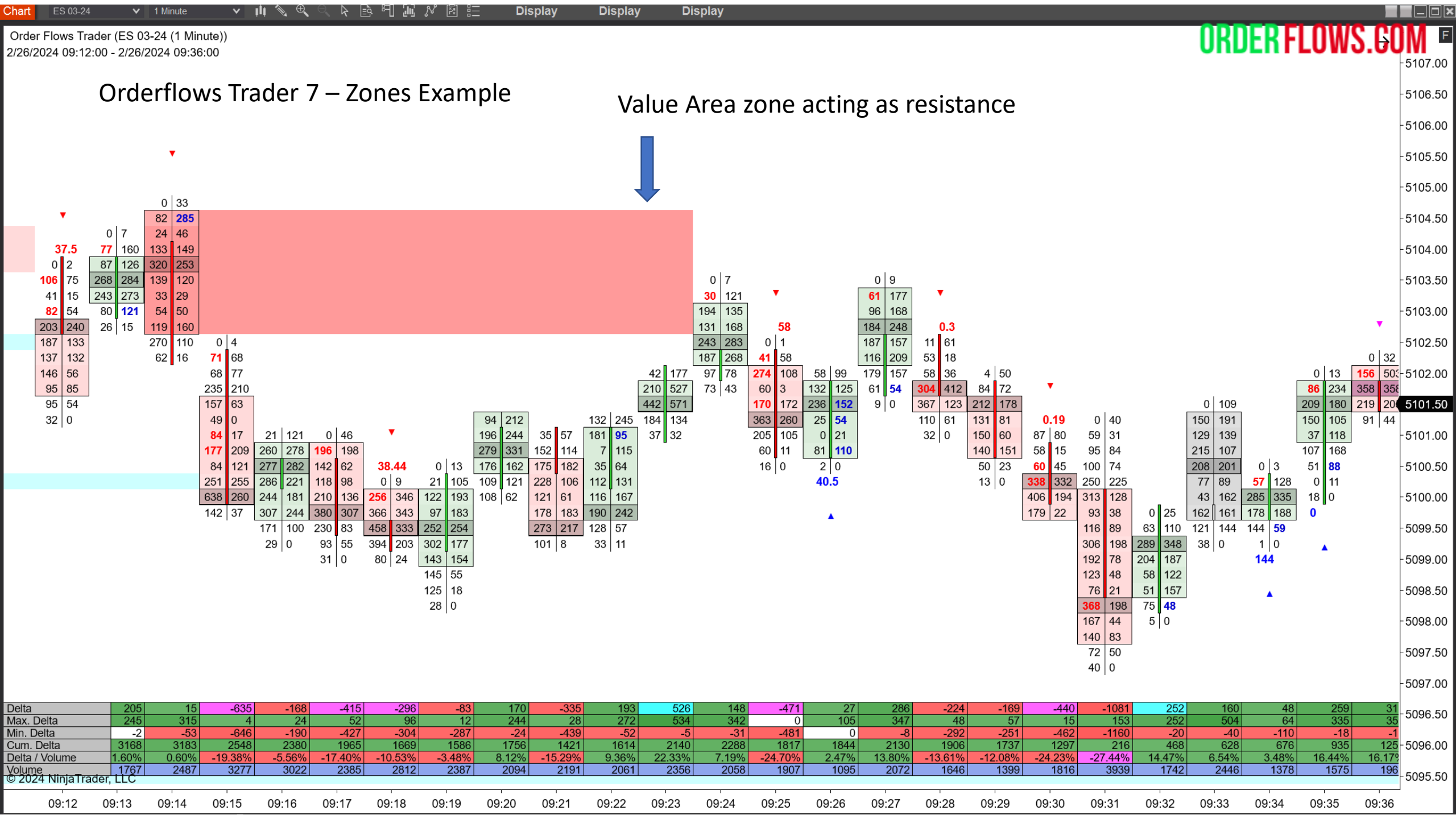

Orderflows Trader 7 – Plot Every Order Flow Indicator Programmed Into Orderflows Trader.

Since the beginning of Orderflows.com and Orderflows Trader we have sought ways to make analyzing and trading order flow easier for traders. We have released many tools and indicators, many of which have been copied by other "gurus" and vendors and they have come up with ridiculous names for them like the "Order Flow Exhaustion Algo." The problem is since they are just copy cats, they don't understand the reason behind the tool or indicator and they are missing pieces of it and applying it incorrectly. As the originator and source of many order flow tools/indicators you can rest assured you are getting the best information on how to use it as well as comfort in knowing the programming behind it is correct.

We are pleased to announce that we have taken a GIANT step forward in the order flow automation process by plotting what I consider to be the most important parts of order flow analysis which are the 32 preprogrammed tools/indicators in the Orderflows Trader footprint chart.

Now you can put together YOUR own order flow chart based on what you want to analyze in the order flow.

For instance, if you only want to take trades when there is an Orderflows Ratio and an Exhaustion Print, you can set up your chart to only highlight when that occurs.

Or, maybe you just want to take trades that have a Prominent POC and Orderflows Sequencing and Thin Prints in the bar, you can set up to show only when that occurs.

It gives you a lot of freedom and not fixing you to a predetermined way of trading order flow.

Trade based on what makes the most sense to you.

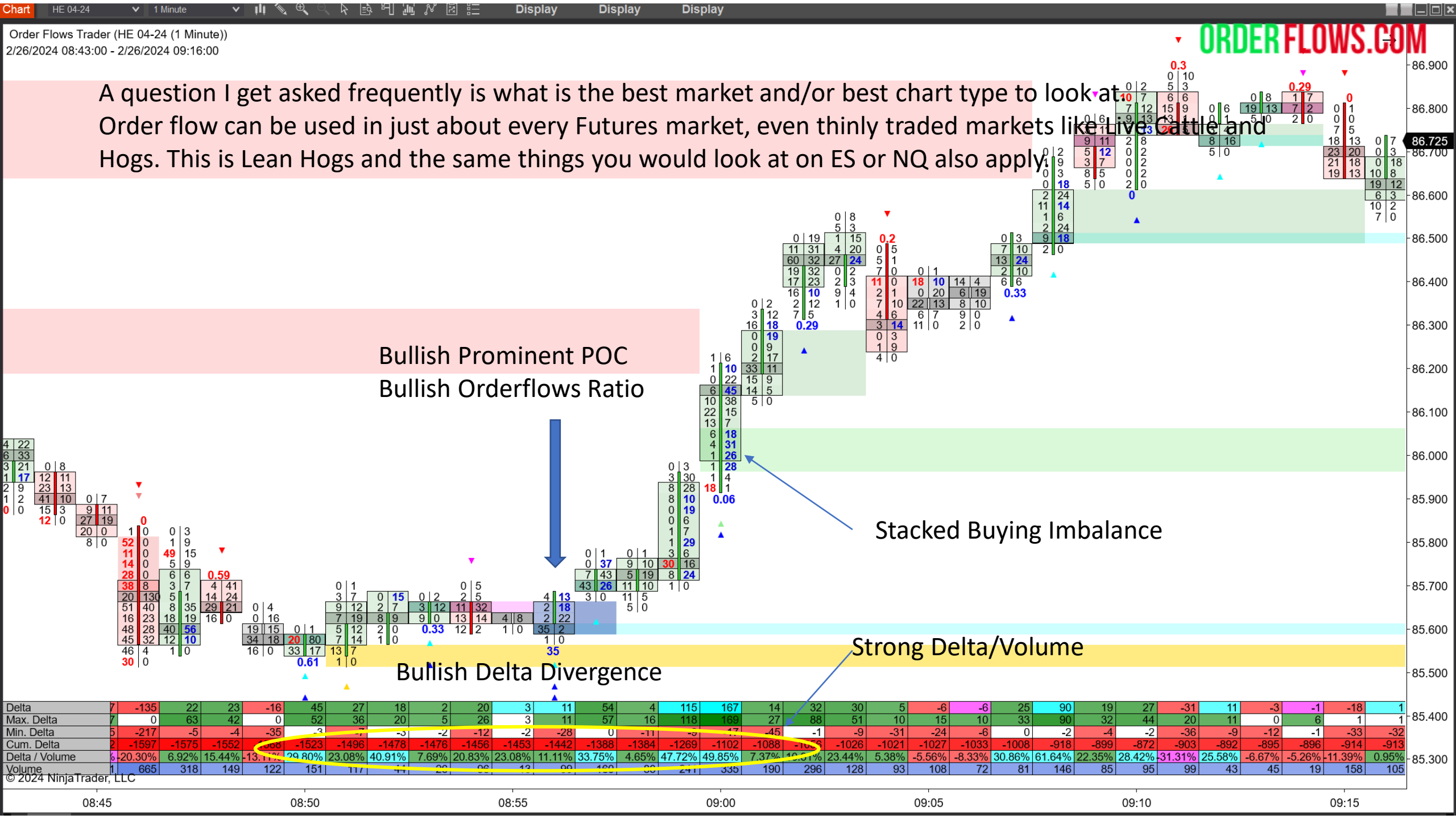

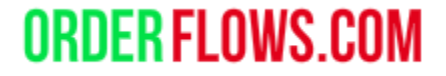

Orderflows Trader 7 – System requirements.

I run Orderflows Trader on several different PCs.

An i-5 with 32 gb ram and 512g SSD drive. (4-year-old PC). An i-7 with 16 gb ram and 1TB SSD drive. An i-9 with 32 gb ram and 1TB SSD drive.

When there are a lot of charts open it will slow down the initial startup as there is a lot of data to be pulled in.

On the more powerful computers the Orderflows Trader does run faster as expected, but it will run on older machines with smaller processors. But let me just say this, if you are trading with real money and you are running on an older PC with a slower processor you should really upgrade to something more modern because there is money involved. Just as if you are a mechanic, you want to have the best tools you can afford, not a set of tools bought at Dollar Tree or Walmart.

| Data Series     |      |   |               |                 |        |                                                                                 |                      |        | × |
|-----------------|------|---|---------------|-----------------|--------|---------------------------------------------------------------------------------|----------------------|--------|---|
| nstrument Sele  | ct   | × |               |                 |        |                                                                                 |                      |        |   |
| Applied         |      |   | Prope         | rties           |        |                                                                                 |                      |        | ¢ |
| ES 03-24 (1 Min | ute) |   | ▼ Da          | ta Series       |        |                                                                                 |                      |        | F |
|                 |      |   | P             | rice based on   |        | Last                                                                            |                      | ~      |   |
|                 |      |   | T             | уре             |        | Minute                                                                          |                      | ~      |   |
|                 |      |   | V             | alue            |        | 1                                                                               |                      |        |   |
|                 |      |   | Т             | ick Replay      |        | <b>v</b>                                                                        |                      |        |   |
|                 |      |   | 🔻 Tii         | me frame        |        |                                                                                 |                      |        |   |
|                 |      |   | Ŀ             | oad data base   | d on   | Days                                                                            |                      | ~      |   |
|                 |      |   | D             | ays to load     |        | 5                                                                               |                      |        |   |
|                 |      |   | E             | nd date         |        | 03/01/20                                                                        | 24                   | ~      |   |
|                 |      |   | Trading hours |                 |        | <use instrur<="" td=""><td colspan="2">e instrument setti 🗸</td><td></td></use> | e instrument setti 🗸 |        |   |
|                 |      |   | В             | reak at EOD     |        | <b>v</b>                                                                        |                      |        |   |
|                 |      |   | 🔻 Ch          | nart style      |        |                                                                                 |                      |        |   |
|                 |      |   | С             | hart style      |        | Candlestick                                                                     |                      | ~      |   |
|                 |      |   | В             | ar width        |        | 1                                                                               |                      |        |   |
|                 |      |   | •             | Candle body o   | utline | Solid                                                                           | , 1px                |        |   |
|                 |      |   | •             | Candle wick     |        | Solid                                                                           | , 1px                |        |   |
|                 |      |   | С             | olor for down   | bars   | Trans                                                                           | sparent              | ~      |   |
|                 |      |   | С             | olor for up bar | s      | Trans                                                                           | sparent              | ~      |   |
|                 |      |   | N             | lame            |        | Candlestick                                                                     |                      |        |   |
|                 |      |   |               |                 |        |                                                                                 | preset n             | ninute |   |
|                 |      |   |               |                 |        |                                                                                 |                      |        |   |
|                 |      |   |               | ОК              |        | Cancel                                                                          | Ap                   | ply    |   |

How much data to load? Generally speaking, I think 5 days is about the MAXIMUM data you really need to load. More realistically 1 or 3 days is better for most charts.

The more days of historical data you ask NinjaTrader to load when opening a chart will cause it to take longer in opening a chart and when you start NinjaTrader. If you try to load 30 days of data it will take longer than loading 3 days of data.

This is especially true in markets that are volatile and trade a lot of volume, those markets take longer to load.

A 1-minute NQ chart will take longer to load than a 1minute Wheat chart simply because there are more trades and volume that needs to be plotted.

Orderflows Trader requires tick replay to analyze past market activity.

Make sure you have tick replay enabled.

If tick replay is not enabled, the data will only start to plot from the time you open a chart and if you change a chart you will lose the data you have accumulated up to that point and your new chart will start as a blank chart.

With tick replay enabled you will be able to see previous data on your chart.

#### Orderflows Trader requires tick replay to analyze past market activity.

Make sure you have tick replay enabled. When you open a chart, there needs to be a check in the box next to Tick Replay. If this box is not checked, Orderflows Trader won't plot on your chart.

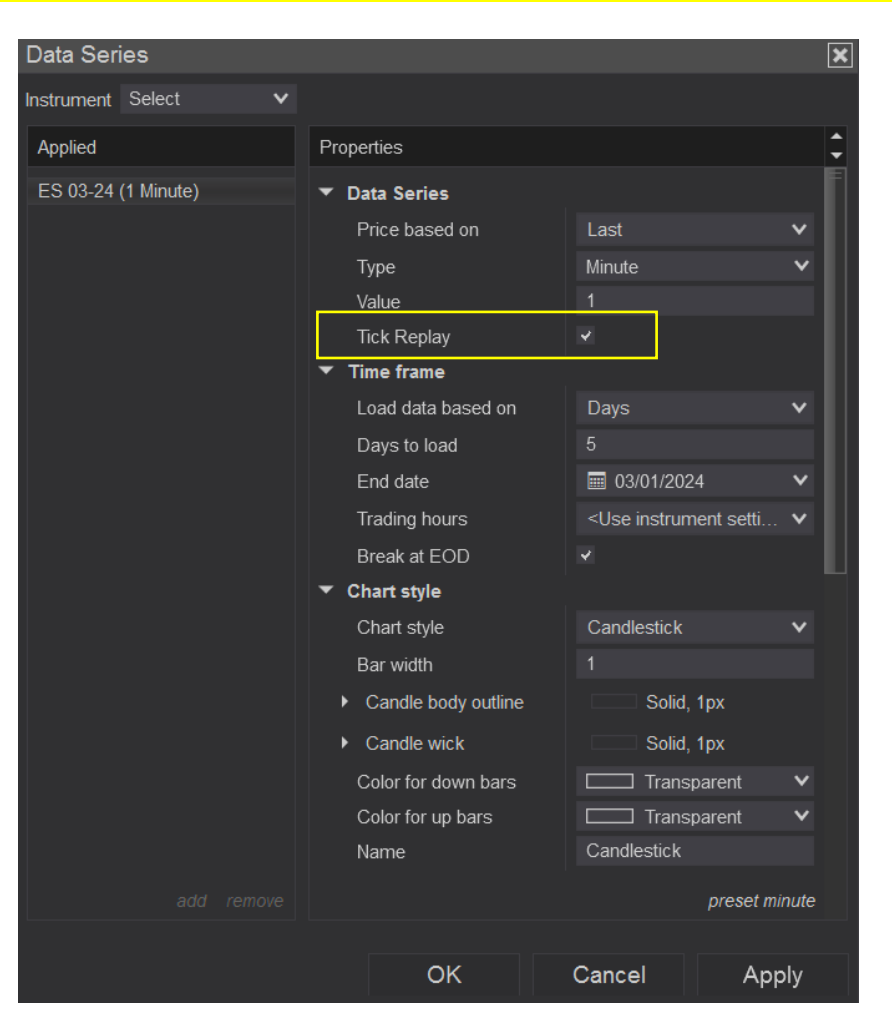

Orderflows Trader requires tick replay to analyze past market activity.

If you don't have the option to enable Tick Replay, like in the picture below, you will need to set it up in the NinjaTrader Control Panel.

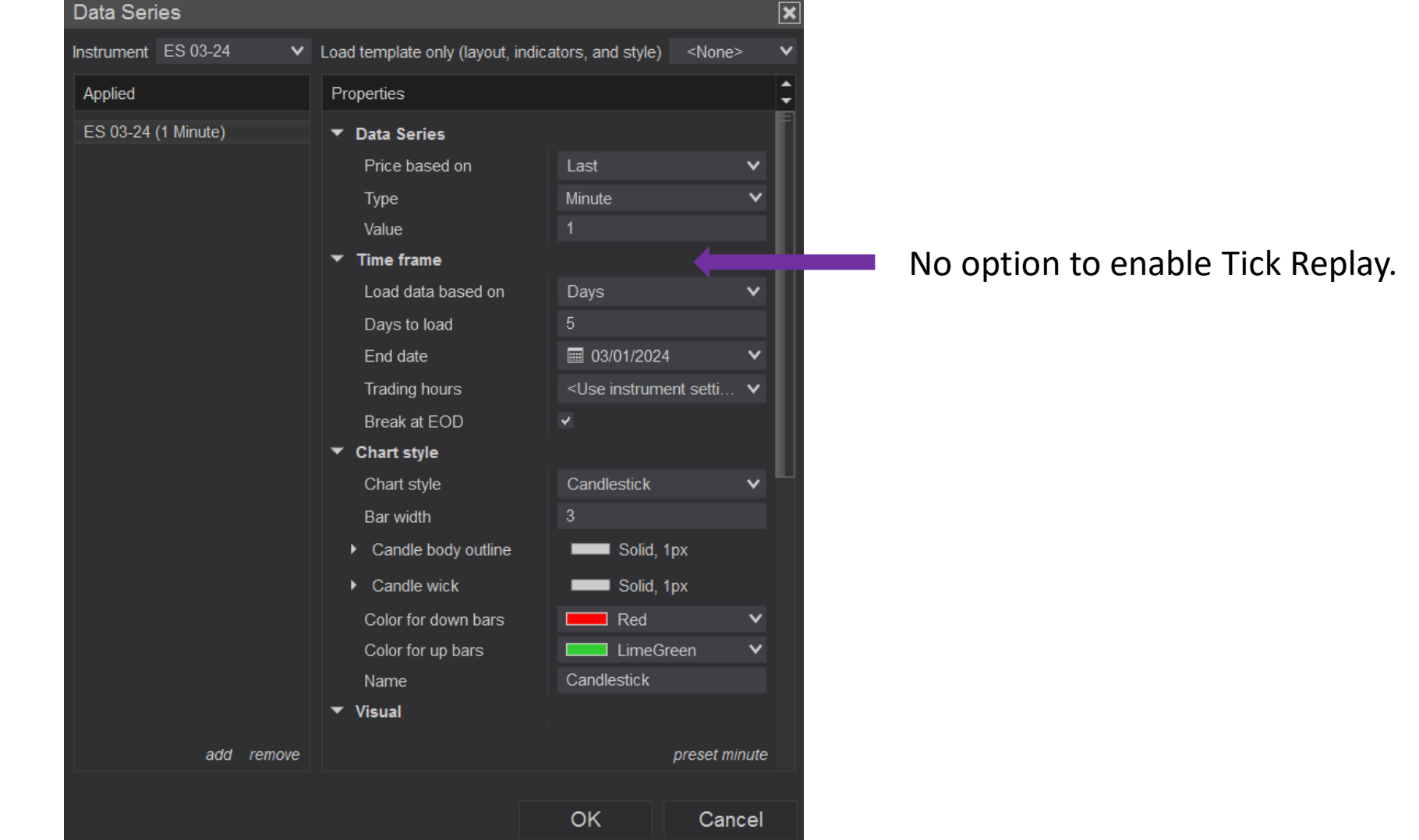

Orderflows Trader requires tick replay to analyze past market activity.

If you don't have Tick Replay as an option then you need to enable Tick Replay in the Tools section of the NinjaTrader Control Panel.

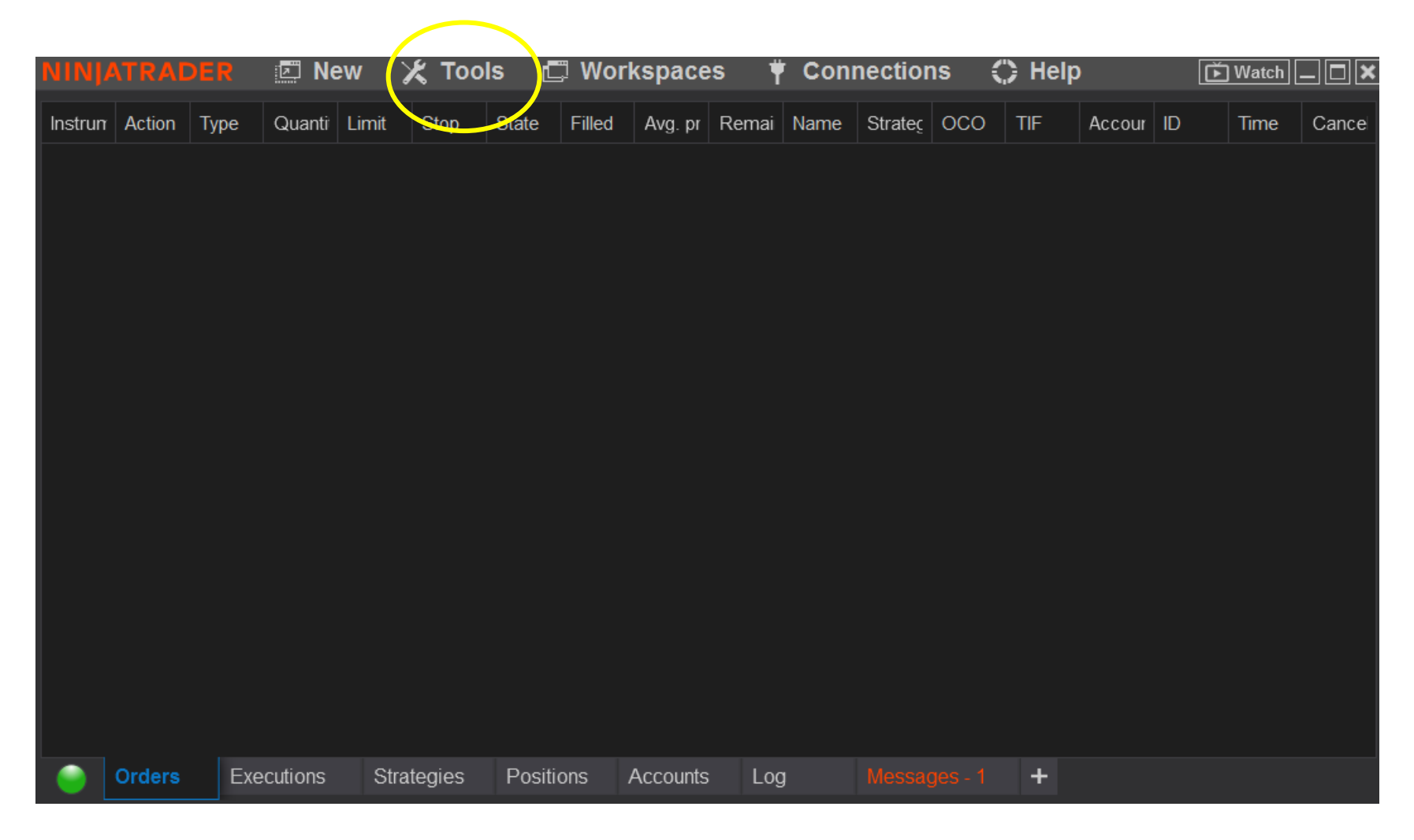

Orderflows Trader requires tick replay to analyze past market activity.

From the NinjaTrader Control Panel, click on Tools and select Options at the bottom.

|                                          | 🗶 Tools 🛛 🖾 Workspaces 🕴                                                                                                    | ○ \$   □⊠         |
|------------------------------------------|----------------------------------------------------------------------------------------------------|-------------------|
| Instri Actioi Type Quar Limit Stop State | Instruments Instrument Lists Database Management Hot Keys Historical Data Commissions Risk Trading Hours Import Export Remove Ninja Script Assembly Global Simulation Mode Options | Acco ID Time Canc |
| Orders Executions Strategies             | Positions Accounts Log +                                                                                                    |                   |

Orderflows Trader requires tick replay to analyze past market activity.

From the NinjaTrader Control Panel, click on Tools and select Options at the bottom.

| Options                                                                        |                                                                                                    | ?                                                                                                  | ×        |
|--------------------------------------------------------------------------------|----------------------------------------------------------------------------------------------------|----------------------------------------------------------------------------------------------------|----------|
| Categories                                                                     | Properties                                                                                                    |                                                                                                    | <b>^</b> |
| General<br>Trading<br>Strategies<br>Automated trading interface<br>Market data | <ul> <li>General</li> <li>Preferred connections – histori</li> <li>Preferred connections – real-ti</li> <li>Historical         <ul> <li>Adjust for splits – daily data</li> <li>Adjust for splits – intraday data</li> <li>Adjust for dividends</li> <li>Get data from server</li> <li>Global merge policy</li> <li>Show Tick Replay</li> </ul> </li> <li>Real-time         <ul> <li>Auto subscribe to required inst</li> <li>Enable market recording for pl</li> <li>Filter bad ticks</li> <li>% off market</li> </ul> </li> </ul> | <ul> <li>✓</li> <li>✓</li> <li>Merge back adjusted ✓</li> <li>✓</li> <li>✓</li> <li>O.1</li> </ul> |          |
|                                                                                | OK                                                                                                    | Cancel Apply                                                                                       |          |

Orderflows Trader requires tick replay to analyze past market activity.

Click on Market data, then click the empty box to the right of Show Tick Replay to put a check in it. Finally, click apply.

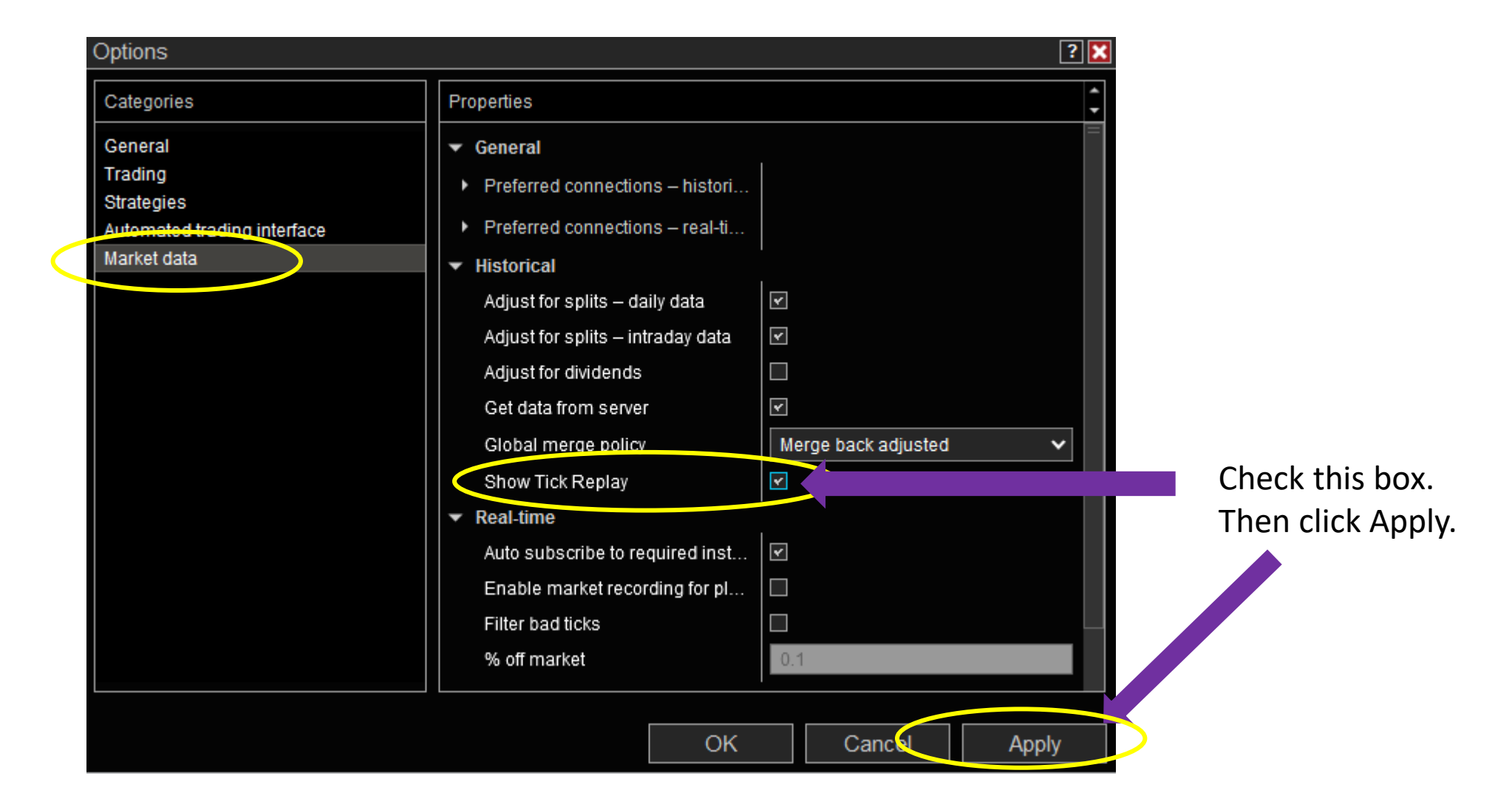

Orderflows Trader requires tick replay to analyze past market activity.

Then reopen the data series of the chart and you will now have the option to enable Tick Replay. Put a check in the box to the right of Tick Replay and finally click Apply.

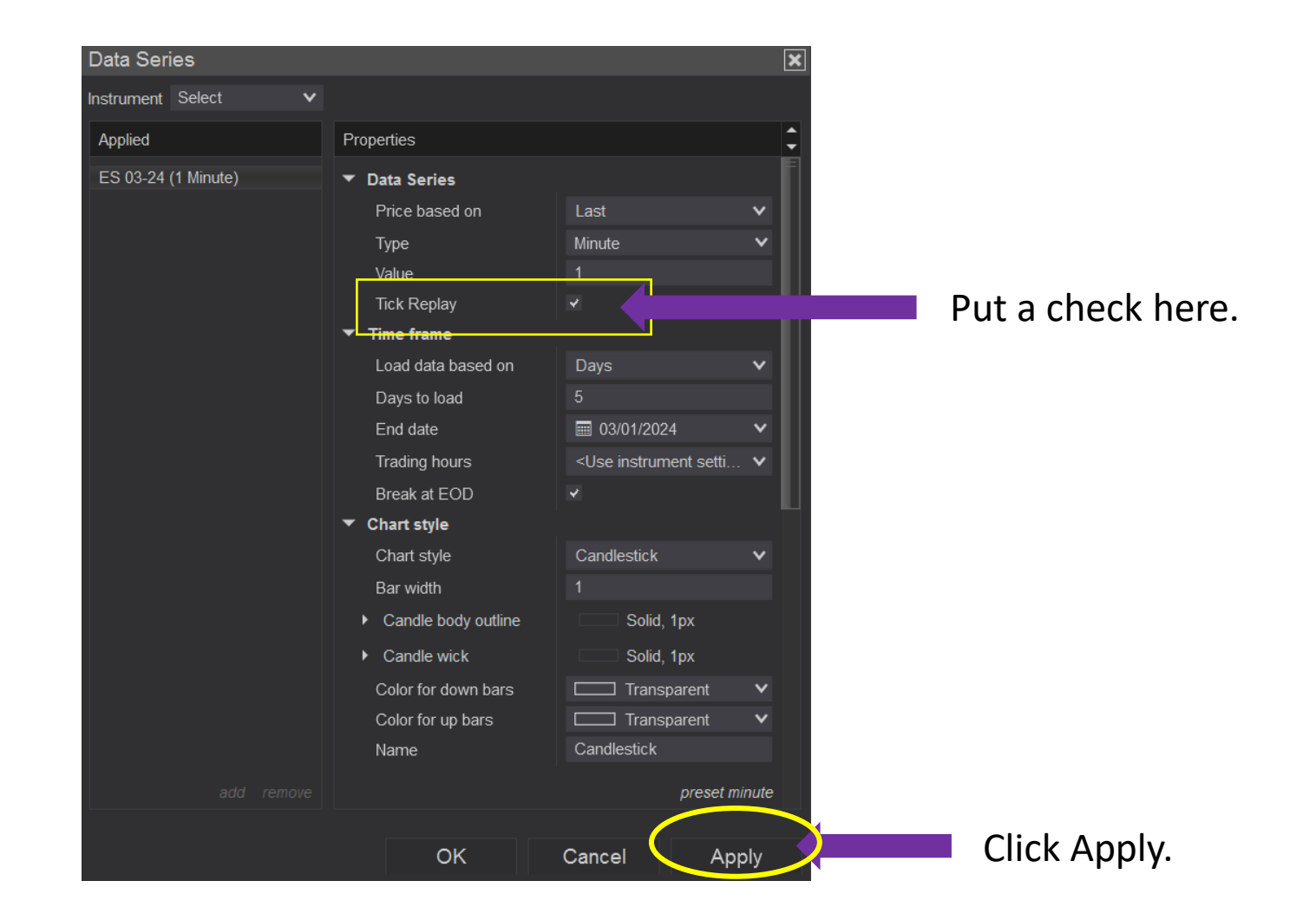

Chart background. NinjaTrader's default chart color is black. I don't like to use a black background chart. Reading order flow is like reading a book. Books are not printed on black paper, they are printed on white paper with black text. It makes sense to have a white background chart with black numbers. Plus with the coloring of activities taking place in the order flow it is much easier to read the chart.

To change the background color is easy. Please follow these steps on the next pages.

How to change the chart background from black to white.

1. Open a new chart and add Orderflows Trader to it.

| Chart ES 03-24 🗸 1 Minute 🗸 미니 🔨 🔍 이 두 📴 🏭 🎶 🗷 🔚 Display Display Display Display                                                                                                    |                                                         |
|----------------------------------------------------------------------------------------------------|---------------------------------------------------------|
| Order Flows Trader (ES 03-24 (1 Minute))                                                                                                    |                                                         |
|                                                                                                    |                                                         |
|                                                                                                    | - 5110.00                                               |
|                                                                                                    |                                                         |
|                                                                                                    | 5400.00                                                 |
|                                                                                                    | - 5108.00                                               |
|                                                                                                    |                                                         |
|                                                                                                    | - 5106.00                                               |
|                                                                                                    | 5100.00                                                 |
|                                                                                                    |                                                         |
|                                                                                                    | - 5104.00                                               |
|                                                                                                    |                                                         |
|                                                                                                    |                                                         |
| 33,4912                                                                                                    | - 5102.00                                               |
|                                                                                                    |                                                         |
|                                                                                                    |                                                         |
|                                                                                                    | - 5100.00                                               |
|                                                                                                    |                                                         |
|                                                                                                    |                                                         |
|                                                                                                    | - 5098.00                                               |
|                                                                                                    |                                                         |
|                                                                                                    |                                                         |
|                                                                                                    | - 5096.00                                               |
|                                                                                                    |                                                         |
|                                                                                                    |                                                         |
|                                                                                                    | - 5094.00                                               |
|                                                                                                    |                                                         |
|                                                                                                    | 5002.00                                                 |
|                                                                                                    | 5052.00                                                 |
|                                                                                                    |                                                         |
|                                                                                                    | 3<br>3<br>5<br>5<br>5<br>5<br>5<br>9<br>5<br>0<br>90.00 |
|                                                                                                    | E089.25                                                 |
|                                                                                                    | 5005.25                                                 |
|                                                                                                    | - 5088.00                                               |
| Ucitat 1 20 11 11 20 0 63 49 0 70 11 79 41 11 55 3 22 23 59 85 67 82 20 20 18 22 55 4 32 3 88 77                                                                                                    | 10                                                      |
| Min. Delta 21 -10 -5 -126 -129 -61 -98 0 -77 -13 -22 -126 -38 -60 -49 -369 -232 -117 -539 -73 -27 -527 -528 -347 -266 -34 -106 -25 -34 -106 -25 -34 -34 -106 -25 -34 -34 -106 -25 -34 -34 -106 -25 -34 -34 -34 -34 -34 -34 -34 -34 -34 -34                                                                                                    | 4262                                                    |
| Delta / Volume % 10.84% 4.71% 23.05% 15.32% -0.50% 12.89% 13.09% -2.40% 28.52% -7.01% 33.16% 16.56% 30.30% 10.29% 24.95% 23.67% 3.52% 17.17% -3.95% 17.27% -7.64% 15.65% 12.39% 14.19% 3.31% -3.36% 22.20% -2.71% 8.05% 1.04% -6.00% 10.29% 10.29% 10.2 | .13% - 5086.00                                          |
| VUUINE po os 170 soo 744 oos 422 191 200 277 271 soo soc 198 272 946 956 1192 1910 1516 1100 1767 1252 1639 1797 786 983 1054 1291 1218 673<br>© 2024 NinjaTradar, LLC                                                                                                    | 707                                                     |
| 03.57 03.58 03.59 04:00 04:01 04:02 04:03 04:04 04:05 04:06 04:07 04:08 04:09 04:10 04:11 04:12 04:13 04:14 04:15 04:16 04:17 04:18 04:19 04:20 04:21 04:22 04:23 04:24 04:25 04:26 04:27 04:28 0                                                                                                    | 04:29                                                   |

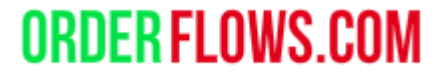

How to change the chart background from black to white.

2. Right click on the chart so that you can open the Properties. Or press Ctrl+T

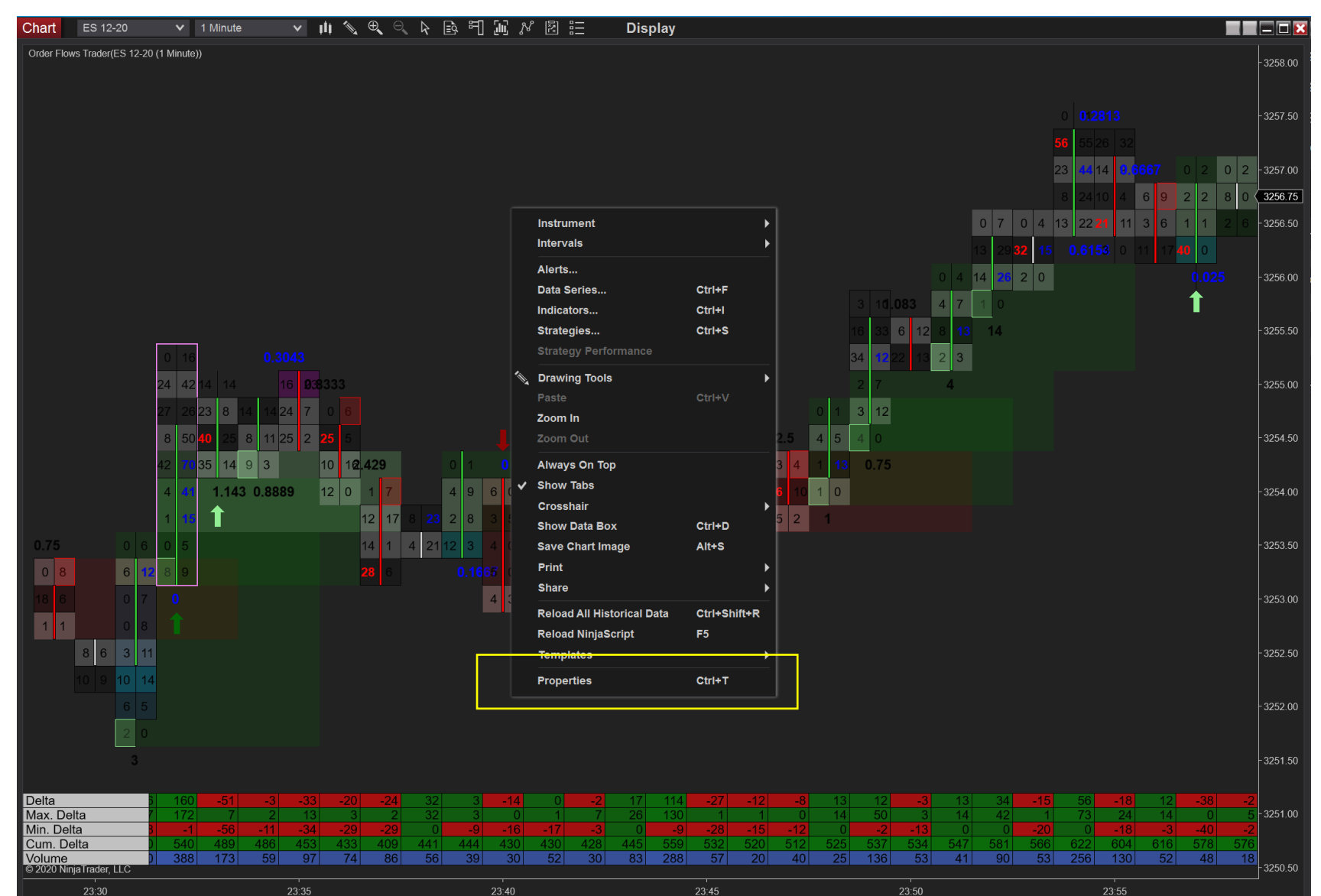

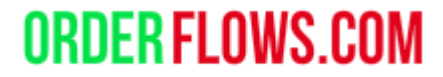

How to change the chart background from black to white.

#### 3. Scroll down to Colors

| Chart ES 12-20 🗸 1 Minute 🗸 🗐 🗞 🕰 😪 🌾 🗟                                                                                                    | 티 🕅 🖋 🗷 🗄 🛛 Disp                                   | lay                                                                                                    |                                                                                                    |                         |
|----------------------------------------------------------------------------------------------------|----------------------------------------------------|----------------------------------------------------------------------------------------------------|----------------------------------------------------------------------------------------------------|-------------------------|
| Order Flows Trader(ES 12-20 (1 Minute))                                                                                                    |                                                    |                                                                                                    |                                                                                                    | - 3258 00               |
|                                                                                                    | Chart - ES 12-20                                   | ? 🗙                                                                                                    |                                                                                                    |                         |
|                                                                                                    | Properties                                         | <u> </u>                                                                                                    |                                                                                                    | 2257 50                 |
|                                                                                                    |                                                    | F                                                                                                    |                                                                                                    | - 3257.50               |
|                                                                                                    | General     Allow the selection or drag/dro        |                                                                                                    | 56 55 26 32                                                                                                    |                         |
|                                                                                                    | Equidistant bar spacing                            |                                                                                                    | 23 44 14 0 6667 0 2 0 2                                                                                                    | - 3257.00               |
|                                                                                                    | ▶ Font                                             | Arial, 11px                                                                                                    | 8 24 10 4 6 9 2 2 11 10                                                                                                    | 0 9 9 10 <b>3256.75</b> |
|                                                                                                    | Right side margin                                  | 30                                                                                                    | 0 7 0 4 13 22 21 11 3 6 1 1 3 6 2                                                                                                    | 21 1 - 3256.50          |
|                                                                                                    | Chart trader                                       | Off 🗸                                                                                                    | 13 29 <b>32 15 0.615</b> 6 0 11 17 40 0                                                                                                    | 2 0                     |
|                                                                                                    | Show date range                                    |                                                                                                    | 14 25 2 0 0.025                                                                                                    | - 3256.00               |
|                                                                                                    | Show scrollbar                                     | × 7                                                                                                    |                                                                                                    |                         |
|                                                                                                    | Tab name                                           | @INSTRUMENT_FULL                                                                                                    |                                                                                                    |                         |
|                                                                                                    | Chart background image                             | 13                                                                                                    | 14                                                                                                    | - 3255.50               |
| 0 16 0.3043                                                                                                    | ▼ Colors                                           | 3                                                                                                    |                                                                                                    |                         |
| 24 42 14 14 16 <b>0</b> 38333                                                                                                    | Chart background                                   | Slate Gray - Active Backs 🗸                                                                                                 |                                                                                                    | - 3255.00               |
| 27 26 23 8 14 14 24 7 0 6                                                                                                    | Crosshair labels                                   | Slate Gray - Control Ligh V                                                                                                 |                                                                                                    |                         |
| 8 50 <b>40</b> 25 8 11 25 2 <b>25</b> 5                                                                                                    | Inactive price markers                             | Slate Gray - Control Ligh                                                                                                   |                                                                                                    | - 3254.50               |
| 42 70 35 14 9 3 10 10 429 0 1 0                                                                                                    |                                                    | Slate Gray - Text Color V                                                                                                   |                                                                                                    |                         |
|                                                                                                    |                                                    | Solid 1py                                                                                                    |                                                                                                    | - 2254.00               |
|                                                                                                    |                                                    |                                                                                                    |                                                                                                    | 5254.00                 |
|                                                                                                    |                                                    |                                                                                                    |                                                                                                    |                         |
| 0 6 0 5 14 1 4 21 12 3 4 0 1                                                                                                    | Grid line - norizontal                             | Solia, 1px                                                                                                    |                                                                                                    | - 3253.50               |
| 6         12         8         9         28         6         0.1667         0         0                                                                                                    | <ul> <li>Grid line - vertical</li> </ul>           | Solid, 1px                                                                                                    |                                                                                                    |                         |
| 0 7 0 4 3 23                                                                                                    | <ul> <li>Panel splitter</li> </ul>                 | Solid, 1px                                                                                                    |                                                                                                    | - 3253.00               |
| 0 8 1                                                                                                    | ▼ Window                                           |                                                                                                    |                                                                                                    |                         |
| 3 11                                                                                                    | Always on top                                      |                                                                                                    |                                                                                                    | - 3252 50               |
|                                                                                                    | Show tabs                                          |                                                                                                    |                                                                                                    | 0202.00                 |
|                                                                                                    |                                                    | preset                                                                                                    |                                                                                                    |                         |
| 6 5                                                                                                    | OK                                                 | Cancel Apply                                                                                                    |                                                                                                    | - 3252.00               |
| 2 0                                                                                                    |                                                    |                                                                                                    |                                                                                                    |                         |
| 3                                                                                                    |                                                    |                                                                                                    |                                                                                                    | - 3251.50               |
|                                                                                                    | 0 0 17 11 07                                       |                                                                                                    |                                                                                                    |                         |
| Delta         -3         -33         -20         -24         32         3         -14           Max. Delta         /         2         13         3         2         32         3         0 | 0 -2 17 114 -27<br>1 7 26 130 1                    | -12         -8         13         12         -3         13           1         0         14         50         3         14 | 34         -15         56         -18         12         -38         4           42         1         73         24         14         0         5 | -13 1<br>0 7 - 3251.00  |
| Min. Delta 5 -11 -34 -29 -29 0 -9 -16<br>Cum Delta 486 453 433 409 441 444 430                                                                                                    | <b>-17 -3 0 -9 -28 4</b> 30 <b>428 445 559 532</b> | -15 -12 0 -2 -13 0<br>520 512 525 537 524 547                                                                               | 0 -20 0 -18 -3 -40 -2<br>581 566 622 604 616 578 582                                                                                               | -15 0<br>569 570        |
| Volume         3         59         97         74         86         56         39         30                                                                                                | 52         30         83         288         57    | 20         40         25         136         53         41                                                                  | 90         53         256         130         52         48         32                                                                             | 33 19                   |
| 23:35 23:40                                                                                                    | 23:45                                              | 23:50                                                                                                    | 23:55                                                                                                    | Sep 25                  |

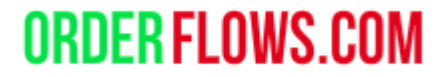

How to change the chart background from black to white.

4. Change Chart Background to White

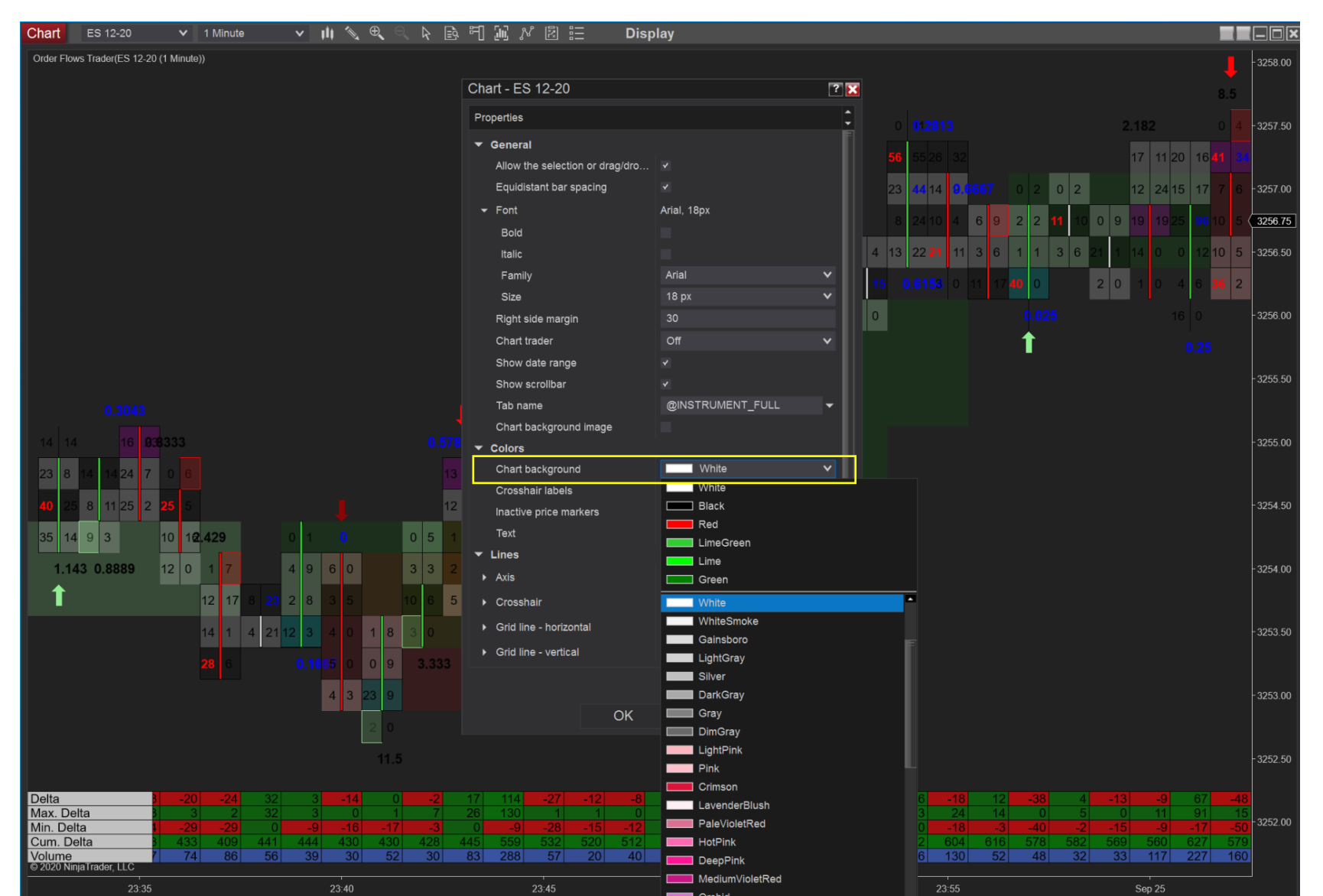

How to change the chart background from black to white.

5. Change Text to Black. Default is Slate Grey and that is difficult to read on a White Chart.

| Chart ES 12-20                 | 🗸 1 Minute 🗸 🔰 🙀 🔍 🗎                                                                                                    | គារស្រេខ៍ដ Disp                                                                                               | olay                          |                                                                                                    |           |
|--------------------------------|----------------------------------------------------------------------------------------------------|----------------------------------------------------------------------------------------------------|-------------------------------|----------------------------------------------------------------------------------------------------|-----------|
| Order Flows Trader(ES 12-20 (1 | Minute))                                                                                                    |                                                                                                    |                               |                                                                                                    | - 3258.50 |
|                                |                                                                                                    | Chart - ES 12-20                                                                                              | ? 🗙                           |                                                                                                    |           |
|                                |                                                                                                    | Descertion                                                                                                    |                               |                                                                                                    |           |
|                                |                                                                                                    | Properties                                                                                                    | •                             |                                                                                                    | - 3258.00 |
|                                |                                                                                                    | ▼ General                                                                                                    |                               | 32 24                                                                                                    |           |
|                                |                                                                                                    | Allow the selection or drag/dro                                                                               |                               | 0/2813 2,182 5,27,9,7                                                                                                    | - 3257.50 |
|                                |                                                                                                    | Equidistant bar spacing                                                                                       |                               |                                                                                                    |           |
|                                |                                                                                                    | ✓ Font                                                                                                    | Arial, 18px                   | 5526     32     17     11     20     16     43     38     9     2                                                                     | 3257.25   |
|                                |                                                                                                    | Bold                                                                                                    |                               | 44         14         0.5667         0         2         0         2         12         24         15         17         8         12 | - 3257.00 |
|                                |                                                                                                    |                                                                                                    |                               | 24 10 4 6 9 2 2 11 10 0 9 19 19 25 96 10 5                                                                                            |           |
|                                |                                                                                                    | Family                                                                                                    |                               |                                                                                                    | 2256 50   |
|                                |                                                                                                    | Size<br>Pight side margin                                                                                     | 30                            |                                                                                                    | 3230.50   |
|                                |                                                                                                    | Chart trader                                                                                                  | 0#                            | <b>0.6153</b> 0 11 17 40 0 2 0 1 0 4 6 36 2                                                                                           |           |
|                                |                                                                                                    | Show data rango                                                                                               |                               |                                                                                                    | - 3256.00 |
|                                |                                                                                                    | Show scrollbar                                                                                                |                               | <b>↑</b> 0.25 <b>↑</b>                                                                                                    |           |
|                                |                                                                                                    | Tab name                                                                                                    |                               |                                                                                                    |           |
|                                |                                                                                                    | Chart background image                                                                                        |                               |                                                                                                    | - 3255.50 |
| 0.3043                         |                                                                                                    | ▼ Colors                                                                                                    |                               |                                                                                                    |           |
| 16 038333                      |                                                                                                    | Chart background                                                                                              | White 🗸                       |                                                                                                    | - 3255.00 |
|                                |                                                                                                    | Crosshair labels                                                                                              | □ Slate Gray - Control Ligh ∨ |                                                                                                    |           |
|                                |                                                                                                    | Inactive price markers                                                                                        | □ Slate Gray - Control Ligh ∨ |                                                                                                    |           |
| 8 11 25 2 <b>25</b> 5          | 12 11 17                                                                                                    | Text                                                                                                    | Slate Gray - Text Color 🛛 🗸   |                                                                                                    | - 3254.50 |
| 9 3 10 12.4                    | <b>429</b> 0 1 0 0 5 1 9 38                                                                                                    | ▼ Lines                                                                                                    | White                         |                                                                                                    |           |
| 0.8889 12 0                    | 1 7 4 9 6 0 3 3 2 3 16                                                                                                    | ► Axis                                                                                                    | Black                         |                                                                                                    | - 3254 00 |
|                                |                                                                                                    | ▶ Crosshair                                                                                                   |                               |                                                                                                    |           |
| 1                              | 2 17 8 23 2 8 3 5 10 6 5 8 1                                                                                                    | <ul> <li>Grid line - horizontal</li> </ul>                                                                    |                               |                                                                                                    |           |
| 1                              | 4 1 4 21 12 3 4 0 1 8 3 0 10                                                                                                    | <ul> <li>Grid line - vertical</li> </ul>                                                                      | Green                         |                                                                                                    | - 3253.50 |
| 2                              | <b>8</b> 6 <b>0.1667</b> 0 0 9 <b>3.333</b> (                                                                                                    |                                                                                                    | Slate Gray - Text Color       |                                                                                                    |           |
| -                              |                                                                                                    |                                                                                                    | Transparent                   | F                                                                                                    | - 3253 00 |
|                                | 4 3 23 8                                                                                                    | OK                                                                                                    | Black                         |                                                                                                    | 3233.00   |
|                                |                                                                                                    |                                                                                                    | WhiteSmoke                    |                                                                                                    |           |
|                                | 11.5                                                                                                    |                                                                                                    | Gainsboro                     |                                                                                                    | - 3252.50 |
|                                |                                                                                                    |                                                                                                    | LightGray                     |                                                                                                    |           |
| Delta                          | <b>-24</b> 32 3 <b>-14</b> 0 <b>-2</b> 17<br>2 32 3 0 1 7 26                                                                                                    | 114 -27 -12 -8 13                                                                                             | Silver                        |                                                                                                    | 0050.00   |
| Min. Delta                     | -29 0 -9 -16 -17 -3 0                                                                                                    | -9 -28 -15 -12 0                                                                                              |                               | 8 -3 -40 -2 -15 -9 -17 -50 -1                                                                                                    | - 3252.00 |
| Cum. Delta                     | 409         441         444         430         430         428         445         445           86         56         39         30         52         30         83         30 | 559         532         520         512         525           288         57         20         40         25 | DimGray                       | 4 616 578 582 569 560 627 604 705<br>0 52 48 32 33 117 227 201 211                                                                    |           |
| © 2020 NinjaTrader, LLC        |                                                                                                    |                                                                                                    | LightPink                     |                                                                                                    |           |
| 23:35                          | 23:40                                                                                                    | 23:45                                                                                                    | Pink                          | i Sep 25                                                                                                    |           |

How to change the chart background from black to white.

6. I prefer the time and price axis to display bigger, so I change the Font to 18px.

| Chart ES 12-20 🗸 1 Minute 🗸 🗐 🛱 📑                                                                                                    | គារស្រេឱ 🗄 🛛 Displ                                                                                            | ay             |                                                 |                        |
|----------------------------------------------------------------------------------------------------|----------------------------------------------------------------------------------------------------|----------------|-------------------------------------------------|------------------------|
| Order Flows Trader(ES 12-20 (1 Minute))                                                                                                    |                                                                                                    |                |                                                 | - 3258.00              |
|                                                                                                    | Chart - ES 12-20                                                                                              |                | ? 🗙                                             |                        |
|                                                                                                    | Descrition                                                                                                    |                |                                                 |                        |
|                                                                                                    | Fropenies                                                                                                    |                | 0.2813                                          | 2.182 - 3257.50        |
|                                                                                                    | ✓ General                                                                                                    |                | 56 55,26 32                                     | 17 11                  |
|                                                                                                    | Allow the selection or drag/dro                                                                               |                |                                                 |                        |
|                                                                                                    | Equidistant bar spacing                                                                                       | ×              | 23 44 14 9 0007 0 2 0 2                         | 12 24 2 13 3257.00     |
|                                                                                                    | ✓ Font                                                                                                    | Arial, 11px    | 8 24 10 4 6 9 2 2 11 10                         | 0 9 19 19 9 28         |
|                                                                                                    | Bold                                                                                                    |                |                                                 |                        |
|                                                                                                    | Italic                                                                                                    |                | 7 0 4 13 22 21 11 3 6 1 1 3 6                   | 21 1 14 0 0 12-3256.50 |
|                                                                                                    | Family                                                                                                    | Arial V        | 29 32 15 0.6156 0 11 17 40 0                    | 2 0 1 0 4 6            |
|                                                                                                    | Size                                                                                                    | 11 px V        |                                                 | 40 0 2256 00           |
|                                                                                                    | Right side margin                                                                                             | 11 px<br>12 px | 20 2 0                                          | 16 0 -3256.00          |
|                                                                                                    | Chart trader                                                                                                  | 13 px          | • <b>1</b>                                      | 0.25                   |
|                                                                                                    | Show date range                                                                                               | 14 px          |                                                 | - 3255 50              |
|                                                                                                    | Show scrollbar                                                                                                | 15 px          |                                                 | 3233.30                |
| 0 16 0.3043                                                                                                    | Tab name                                                                                                    | 16 px          |                                                 |                        |
| 24 42 14 14 16 938333                                                                                                    | Chart background image                                                                                        | 17 px          |                                                 | -3255.00               |
|                                                                                                    | ✓ Colors                                                                                                    | 19 px          |                                                 | 0200.00                |
| 27 2623 8 14 1424 7 0 6                                                                                                    | Chart background                                                                                              | 20 px          |                                                 |                        |
| 8 50 40 25 8 11 25 2 25 5                                                                                                    | Crossnair labels                                                                                              | 21 px          |                                                 | - 3254.50              |
|                                                                                                    | inactive price markers                                                                                        | 22 px          |                                                 |                        |
| 42 <b>33 35 14 9 3 10 12 429 0 1 0 0</b>                                                                                                    | Text                                                                                                    | 23 px          |                                                 |                        |
| 4 41 1.143 0.8889 12 0 1 7 4 9 6 0 3                                                                                                    | ✓ Lines                                                                                                    | 24 px<br>25 px |                                                 | - 3254.00              |
|                                                                                                    | ► Axis                                                                                                    | 26 px          |                                                 |                        |
|                                                                                                    | ▶ Crosshair                                                                                                   | 27 рх          |                                                 |                        |
| 0 5 14 1 4 21 12 3 4 0 1 8 3                                                                                                    | <ul> <li>Grid line - horizontal</li> </ul>                                                                    | 28 px          |                                                 | - 3253.50              |
|                                                                                                    | <ul> <li>Grid line - vertical</li> </ul>                                                                      | 29 px          |                                                 |                        |
|                                                                                                    |                                                                                                    | 30 px          | reset                                           |                        |
| 4 3 23 9                                                                                                    |                                                                                                    | 32 px          |                                                 | - 3253.00              |
| 1                                                                                                    | ОК                                                                                                    | 33 px          |                                                 |                        |
|                                                                                                    |                                                                                                    | 34 px          |                                                 |                        |
| 11.5                                                                                                    |                                                                                                    | 35 px          |                                                 | - 3252.50              |
|                                                                                                    |                                                                                                    | 36 px          |                                                 |                        |
| Delta 3 -33 -20 -24 32 3 -14 0                                                                                                    | -2 17 114 -27 -12<br>7 26 130 1 1                                                                             | 38 px          | 3 34 -15 56 -18 12 -38 4<br>4 42 1 73 24 14 0 5 | -13 -9 79<br>0 11 79   |
| Min. Delta 1 -34 -29 -29 0 -9 -16 -17                                                                                                    | -3 0 -9 -28 -15                                                                                               | 39 px          | 0 0 -20 0 -18 -3 -40 -2                         | -15 -9 -17 -3252.00    |
| Curr. Deita         p         453         433         409         441         444         430         430           Volume         9         97         74         86         56         39         30         52 | 428         445         559         532         520           30         83         288         57         20 | 40 px          | 1 90 53 256 130 52 48 32                        | 33 117 141             |
| © 2020 NinjaTrader, LLC                                                                                                    |                                                                                                    | 41 px          |                                                 |                        |
| 23:35 23:40                                                                                                    | 23:45                                                                                                    | 42 px          | 23:55                                           | Sep 25                 |

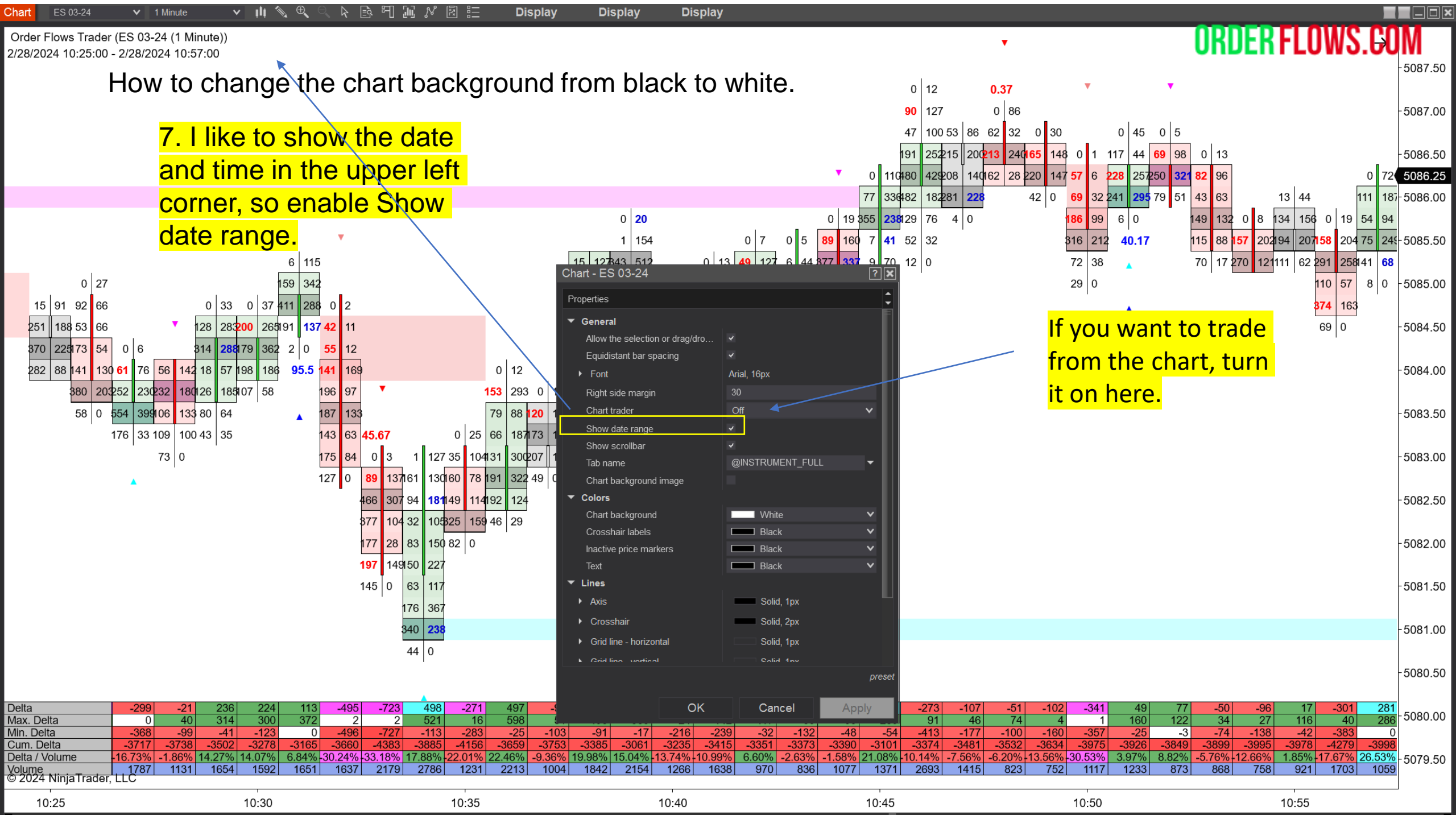
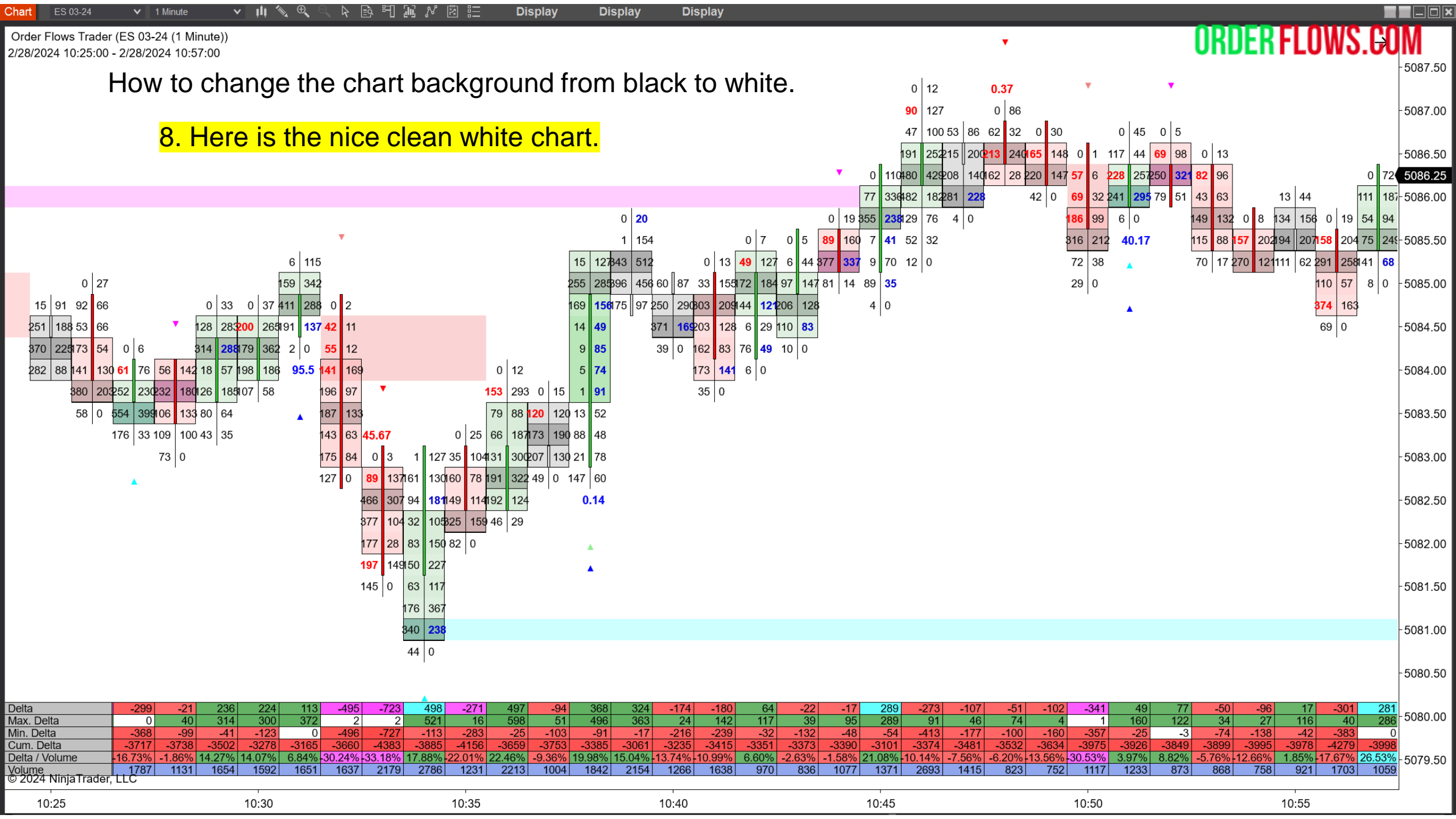

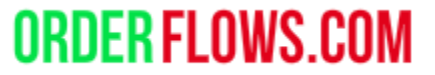

The default settings of Orderflows Trader are optimized for a 1-minute ES chart (but are good for most markets).

The default settings are your starting point for any market you trade.

You should only put tools on your chart that will help your analysis.

Even though there are 32 indicators available in Orderflows Trader, it does not mean you have to add all 32 at the same time on your chart. You will confuse yourself. Focus on the analysis that helps you understand what the market is doing and can do.

Orderflows Trader 7 – Properties Settings – License token.

This is where you copy + paste your License token that was sent to you via email.

After entering your License token, <u>make sure you click Apply on the bottom corner of the Properties Box for it</u> <u>to register on the license server</u>.

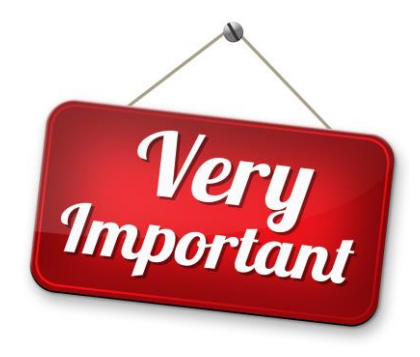

| ▼ License     |  |  |
|---------------|--|--|
| License token |  |  |
|               |  |  |

If you don't enter your license token, the software will not work.

Orderflows Trader 7– Properties Settings – Global Settings.

Fast Historical Data Processing – Default is enabled. This helps process the footprint data quicker.

Signal Spacing in Ticks – How much space between signals. 1 is fine. You don't want to set it too wide that the signals appear off your screen.

Value Area Percent – 70% is the default for defining the Value Area.

Minimal Imbalance Volume – 10 is the default. This is the minimal amount of volume required for an imbalance to trigger. In thin-volume markets, imbalances of 1 vs. 5 or 0 vs. 4 appear regularly and are not very practical for analysis.

Imbalance Trigger in Percent – Default is 400, which is 400% or 4 to 1. This setting affects all the indicators that are related to imbalance such as Imbalance Reversals, Inverse Imbalance, Stacked Imbalances and Multiple Imbalances.

Swing Period – Default is 5. This setting determines the swing period when looking for highs and lows.

| ▼ Global Settings               |     |  |  |
|---------------------------------|-----|--|--|
| Fast Historical Data Processing | *   |  |  |
| Signal Spacing in Ticks         | 1   |  |  |
| Value Area Percent              | 70  |  |  |
| Minimal Imbalance Volume        | 10  |  |  |
| Imbalance Trigger In Percent    | 400 |  |  |
| Swing Period                    | 5   |  |  |

Orderflows Trader 7 – Properties Settings – Accumulation/Distribution.

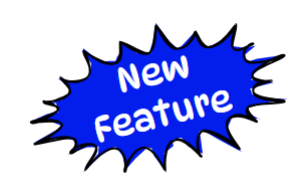

**ORDER FLOV** 

Analyzes the order flow in a bar to determine if there is Accumulation (Bullish) or Distribution (Bearish) order flow being traded in a bar.

There is an extra filter called "Passive Traders In Control" that finds instances when strong bidders (bullish) or offers (bearish) are present in the Accumulation or Distribution that is taking place.

| <ul> <li>Accumulation/Distribution</li> </ul>      |               |  |
|----------------------------------------------------|---------------|--|
| Enable Accumulation/Distribution                   |               |  |
| Enable Swing Filter                                |               |  |
| Passive Traders In Control                         |               |  |
| <ul> <li>Accumulation/Distribution Font</li> </ul> | Arial, 15px   |  |
| Accumulation/Distribution Draw Mode                | UntilTested V |  |
| Accumulation/Distribution Bid Font Color           | Black V       |  |
| Accumulation/Distribution Ask Font Color           | Black V       |  |
| Buying Accumulation/Distribution Zone C            | DarkBlue V    |  |
| Selling Accumulation/Distribution Zone C           | DarkRed V     |  |
| Accumulation/Distribution Color Opacity            | 35            |  |
| Accumulation/Distribution Zone Size                | 1             |  |

Orderflows Trader 7 – Properties Settings – Aligned POC.

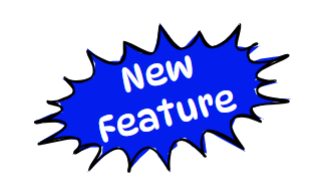

**ORDER FLOWS.COM** 

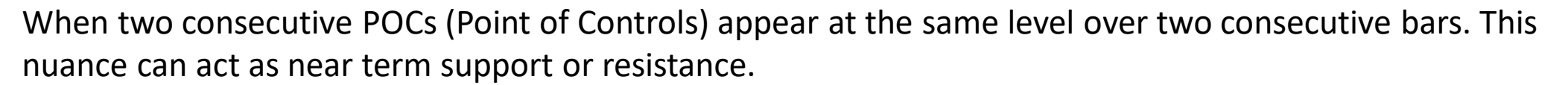

| <ul> <li>Aligned POC</li> </ul> |             |   |
|---------------------------------|-------------|---|
| Enable Aligned POC              |             |   |
| Aligned POC Draw Mode           | UntilTested | ~ |
| Buying Aligned POC Zone Color   | Green       | ~ |
| Selling Aligned POC Zone Color  | Red         | ~ |
| Aligned POC Color Opacity       | 50          |   |
| Aligned POC Zone Size           | 1           |   |

Orderflows Trader 7 – Properties Settings - Buying/Selling Tail.

When a Buying Tail appears, it represents a lack of passive selling on a move down. Bullish.

When a Selling Tail appears, it represents a lack of passive buying on a move up. Bearish.

Can filter for Tails that appear in Engulfing Value Areas, when they occur on bars that have a higher high/lower low than the previous bar, and can filter for when they appear in swing highs/lows.

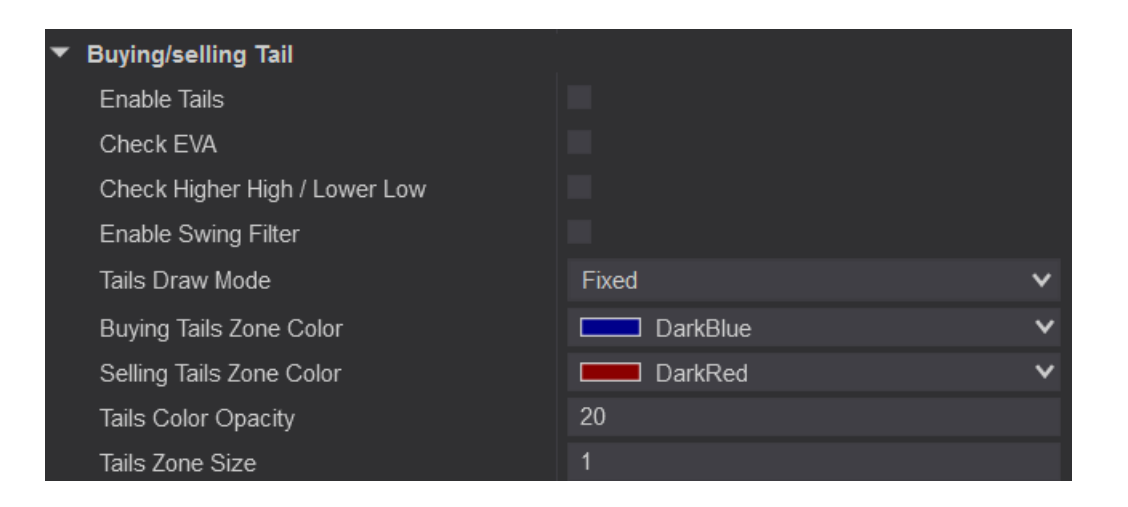

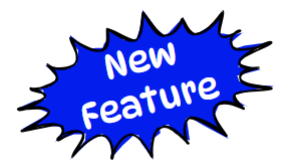

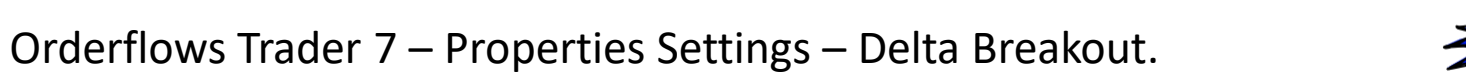

When there is an increase in delta, either positive (bullish) or negative (bearish), that will cause a delta breakout.

| 🔻 Delta Breakout                  |          |   |
|-----------------------------------|----------|---|
| Enable Delta Breakout             |          |   |
| Delta Threshold                   | 200      |   |
| Enable Swing Filter               |          |   |
| Delta Breakout Draw Mode          | Fixed    | ~ |
| Buying Delta Breakout Zone Color  | Blue     | ~ |
| Selling Delta Breakout Zone Color | DeepPink | ~ |
| Delta Breakout Color Opacity      | 30       |   |
| Delta Breakout Zone Size          | 1        |   |

#### Orderflows Trader 7 – Properties Settings - Delta Divergence

Occurs when the market makes a new or equal high on negative delta or makes a new or equal low on positive delta.

More effective when used with Orderflows Ratio as a reversal signal.

Default is enabled only at the High of Day or Low of Day.

We have added the Swing Filter to show Delta Divergences at Swing Highs/Lows.

Default color is Gold for both Bullish and Bearish Signals.

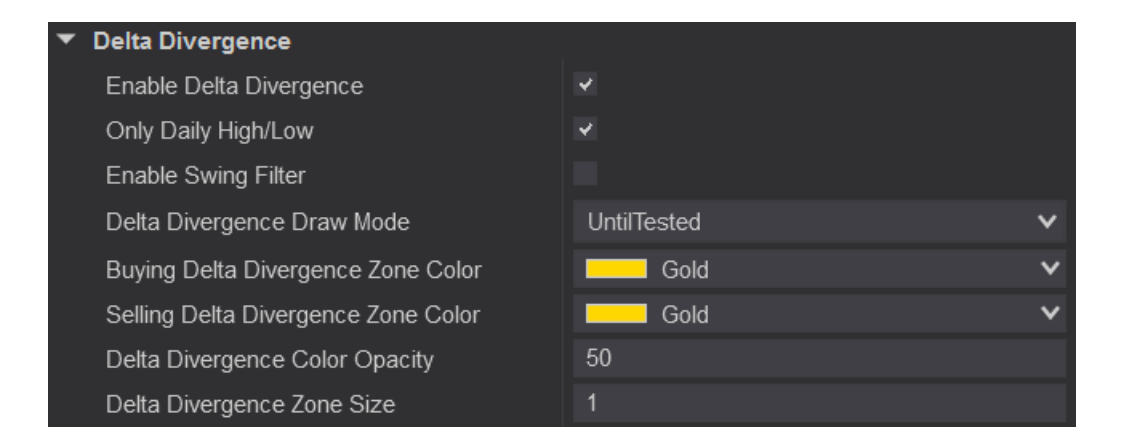

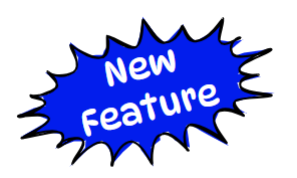

Orderflows Trader 7 – Properties Settings – Delta Tail.

I first wrote about Delta Tails in my Delta Trading Course. A bullish Delta Tail occurs when there is a green up candle with negative delta at the bottom bid side of the bar and the rest of the price levels in the bar, on the way up is positive delta. What is happening is passive buyers were absorbing the aggressive selling at the low of the bar, then aggressive buyers stepped in and dominated every price on the way back up, overwhelming the aggressive sellers. For a bearish Delta Tail the opposite is true, in a red down candle, the top offer side of the bar has positive delta at that price level and all the remaining price levels on the way down have negative delta.

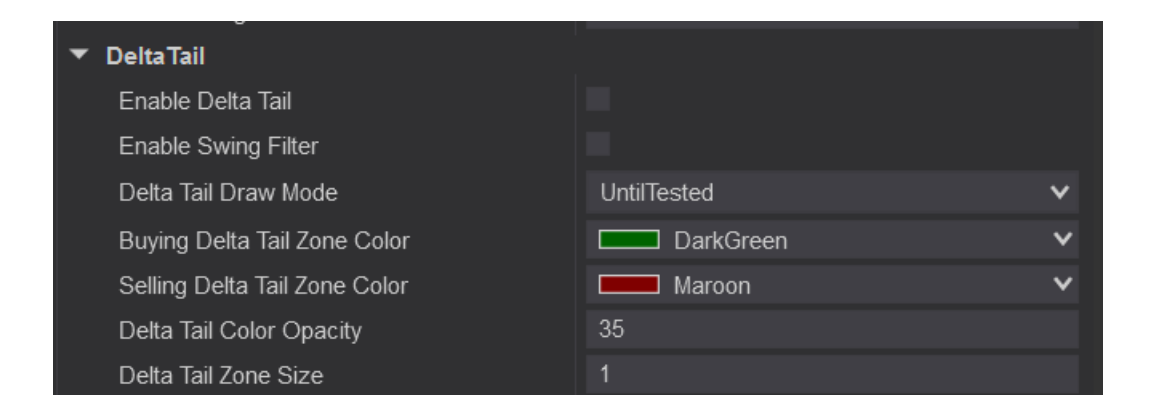

#### Orderflows Trader 7 – Properties Settings - Exhaustion Prints

Measures market exhaustion seen in the edge of bars. In the original version of OFT this was named Small Digit Prints.

Useful for reversal trades as well as keeping you in a winning trade longer.

Bearish Exhaustion Prints appear on the top offer price field on red down candles Bullish Exhaustion Prints appear on the bottom bid price field on green up candles.

Can filter for exhaustion prints at Swing Highs/Lows.

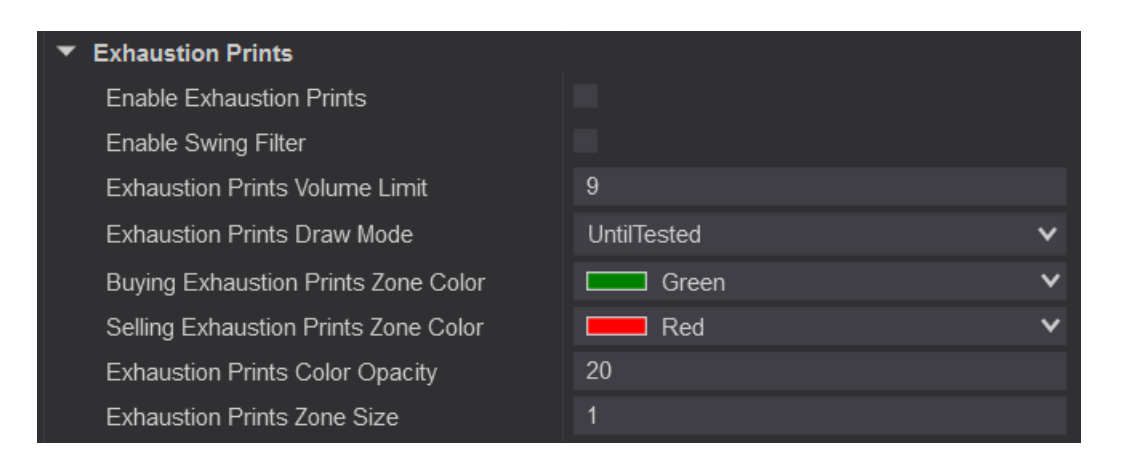

Orderflows Trader 7 – Properties Settings – Imbalance Reload.

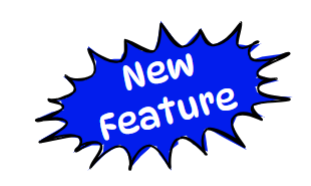

ORDER FLOWS.COM

An Imbalance Reload occurs when you either have two buying imbalances at the same price level over 2 consecutive bars or two selling imbalances at the same price level over 2 consecutive bars.

| ▼ Imbalance Reload                  |               |
|-------------------------------------|---------------|
| Enable Imbalance Reload             |               |
| Imbalance Reload Draw Mode          | UntilTested V |
| Buying Imbalance Reload Zone Color  | Blue 🗸        |
| Selling Imbalance Reload Zone Color | Red V         |
| Imbalance Reload Color Opacity      | 35            |
| Imbalance Reload Zone Size          | 1             |

#### Orderflows Trader 7 – Properties Settings - Imbalance Reversal

Reads the order flow at the edges of bars for reversals in the order flow. A sign of potentially trapped traders. A reversal indicator.

A bullish imbalance reversal will color in the bottom two bid prices in a green up candle. A bearish imbalance reversal will color in the top two bid prices in a red down candle.

You can set a Minimal Imbalance Reversal Volume. Default is 10 contracts. Meaning there must be at least 10 contracts traded in an imbalance as part of the reversal.

Can filter for Imbalance Reversals at Swing Highs/Lows.

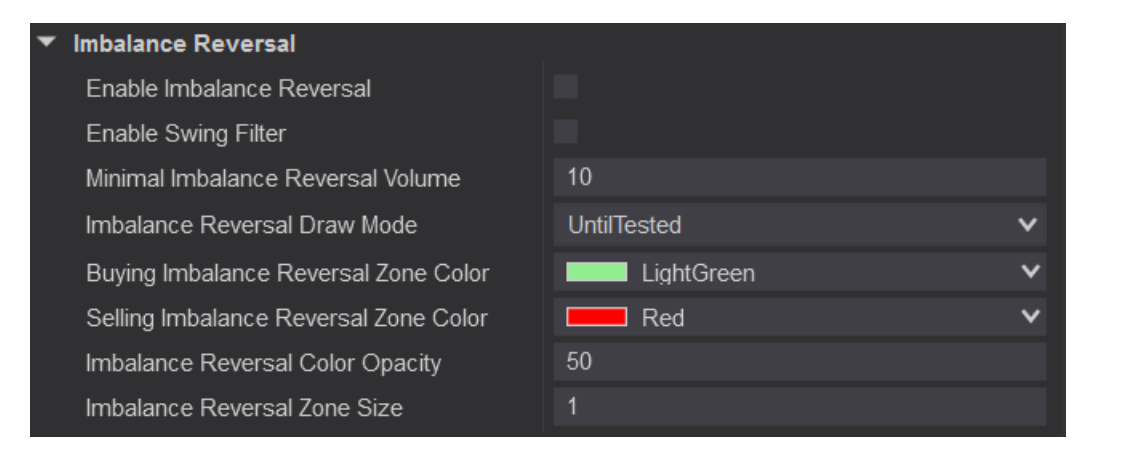

Orderflows Trader 7 – Properties Settings – Inverse Volume Imbalance.

Inverse Imbalances are a sign of trapped traders who were looking for a breakout that never happened. It is important to watch how the market reacts when the market returns to the trap level. Basically, an Inverse Imbalance is the opposite of a Stacked Volume Imbalance. These are traders who are long and wrong or are short at lows.

Can filter for Inverse Volume Imbalances at Swing Highs/Lows.

| <ul> <li>Inverse Volume Imbalance</li> </ul> |               |
|----------------------------------------------|---------------|
| Enable Inverse Volume Imbalance              |               |
| Enable Swing Filter                          |               |
| Inverse Volume Imbalance Minimal Clust       | 2             |
| Inverse Volume Imbalance Draw Mode           | UntilTested V |
| Bullish Inverse Volume Imbalance Zone        | Blue V        |
| Bearish Inverse Volume Imbalance Zone        | Red V         |
| Inverse Volume Imbalance Color Opacity       | 20            |
| Inverse Volume Imbalance Zone Size           | 1             |

Orderflows Trader 7 – Properties Settings - Market Sweep Detector.

Detects potential market sweep activity across several price levels. A market sweep occurs when a trader trades through several price levels instantly. They life several consecutive offers or hit several consecutive bids at once.

Good for momentum trading as it is a sign of strong buying or selling.

Be aware if using in thinly traded markets, the lack of volume traded may look like Sweep activity, but is more likely just due to lack of volume. This applies to markets like NQ, MNQ, RTY, YM, FDAX.

Can filter for Market Sweeps at Swing Highs/Lows.

By default this indicator is disabled. To enable it, simply click on the box to the right of Enable Market Sweep.

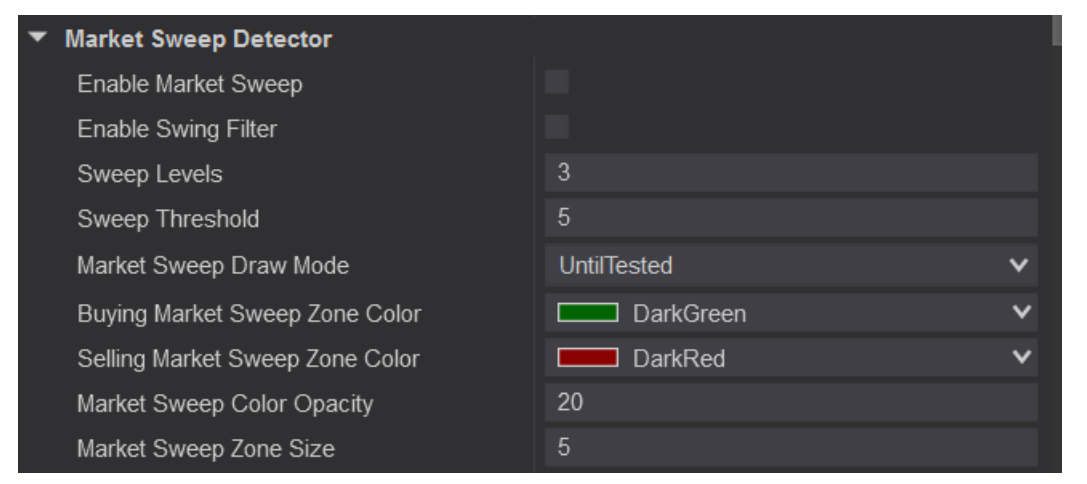

#### Orderflows Trader 7 – Properties Settings – Market Weakness Detector

Signals when order flow is exhibiting weaking on a move up (bearish sign) or weaking on a move down (bullish sign). Buying Market Weakness means that while the market is moving lower, the selling taking place is getting weaker which often signals a rebound in price as sellers are not as strong as before. Selling Weakness means that while the market is moving higher, the buying taking place is getting weaker on the way up which often signals a drop in price.

Reversal signal.

Can filter for Inverse Volume Imbalances at Swing Highs/Lows.

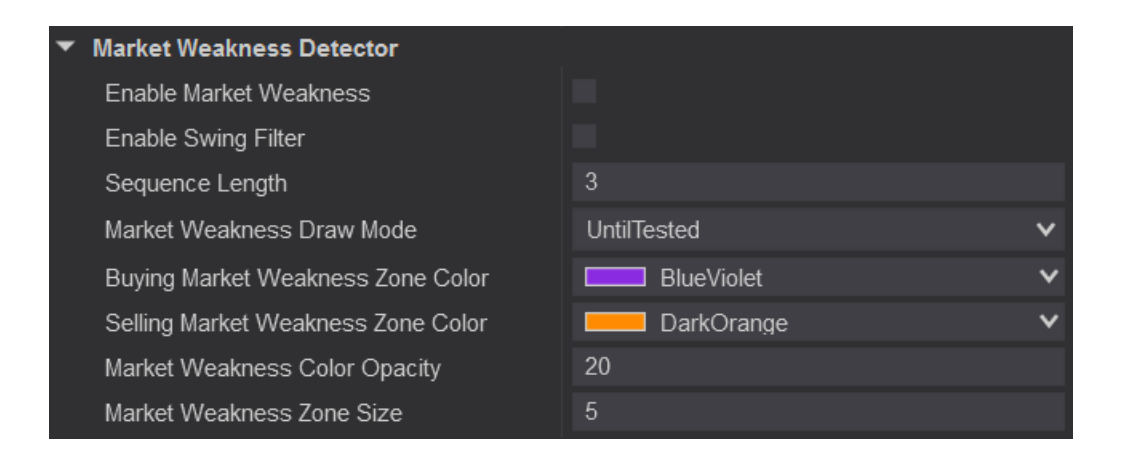

Orderflows Trader 7 – Properties Settings – Open POC.

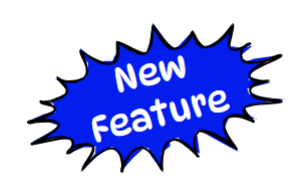

ORDER FLOWS.COM

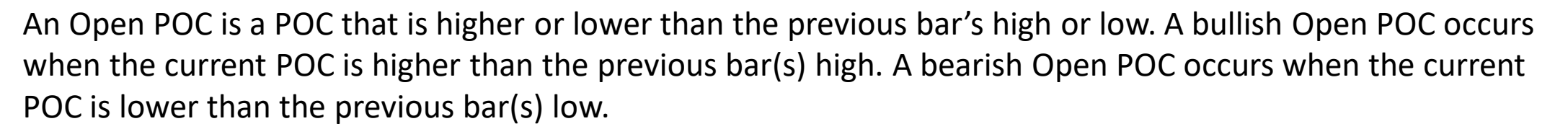

Default is disabled.

The Open POC has its own Swing Filter, called Look Back Bars, that will compare the current bar's POC to the X(user defined) amount of previous bars highs/lows.

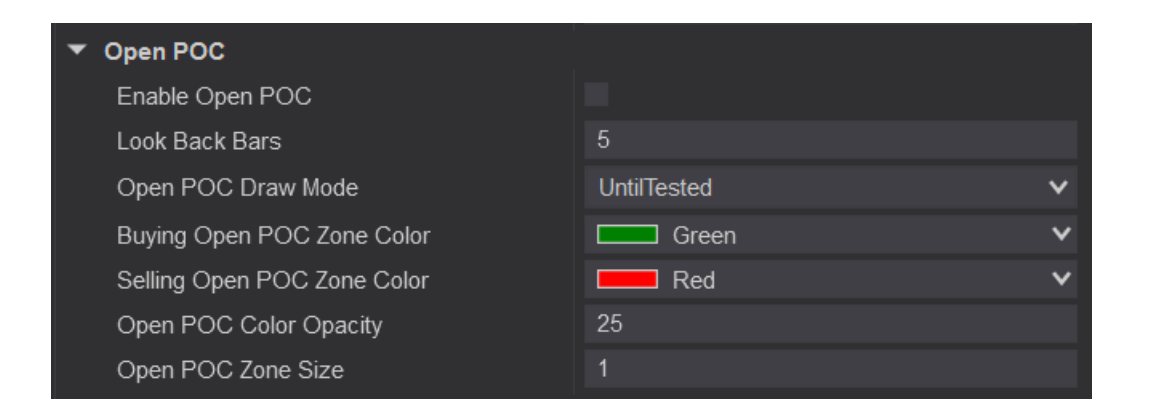

Orderflows Trader 7 – Properties Settings – Orderflows Gaps.

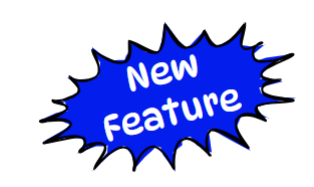

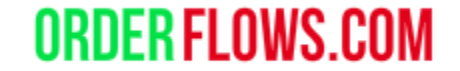

An Orderflows Gaps occurs when there is a shift in value taking place in the order flow and the market is starting to pick up momentum.

Default is disabled.

Can filter for Orderflows Gaps that start at Swing Highs/Lows.

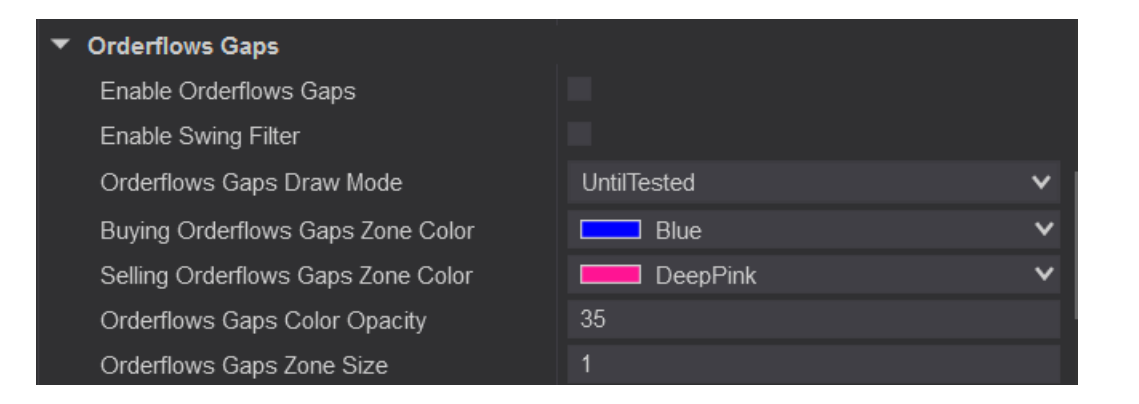

#### Orderflows Trader 7 – Properties Settings - Orderflows Sequencing

Highlights aggressive traders getting past larger and larger bids or offers in the order book. Helps see where there are strong buying or selling taking place as the market is trading through resting stacked liquidity. Important to see where previous resting stacked liquidity was when coming back to that level.

Default is disabled.

Can filter for Orderflows Sequencing that happens at Swing Highs/Lows.

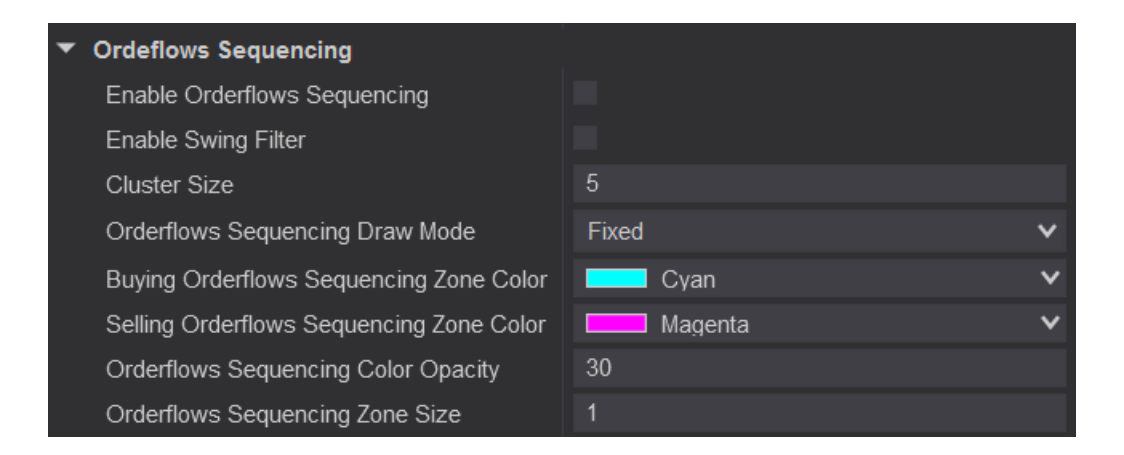

#### Orderflows Trader 7 – Properties Settings - Orderflows Ratio

Measures Price Exhaustion (a ratio of 30 and above) or Price Defense (a ratio of 0.69 to 0) in the order flow. The lowest a ratio can be is 0, it will never be negative.

You can now a zone, either fixed or until tested from the ratio. The ratio zone will draw out from below the low with a green bar or above the high with a red bar. Also now you can set the ratio colors. I prefer Blue for bullish ratios and Red for bearish ratios.

Can filter for Orderflows Ratios that occur only at Swing Highs/Lows.

Default is enabled.

| ▼ Orderflows Ratio                |               |  |  |
|-----------------------------------|---------------|--|--|
| Enable Orderflows Ratio           | 4             |  |  |
| Enable Swing Filter               | -             |  |  |
| ▶ Ratio Font                      | Arial, 15px   |  |  |
| Regular Ratio Text Color          | Transparent V |  |  |
| Ratio Bounds High - Px Exhaustion | 30            |  |  |
| Ratio Bounds Low - Px Defense     | 0.69          |  |  |
| Orderflows Ratio Draw Mode        | Fixed 🗸       |  |  |
| Bullish Px Exhaustion Zone Color  | Blue 🗸        |  |  |
| Bearish Px Exhaustion Zone Color  | Red V         |  |  |
| Bullish Px Defense Zone Color     | Blue 🗸        |  |  |
| Bearish Px Defense Zone Color     | Red V         |  |  |
| Orderflows Ratio Color Opacity    | 25            |  |  |
| Orderflows Ratio Zone Size        | 0             |  |  |

Orderflows Trader 7 – Properties Settings – Price Action Divergence.

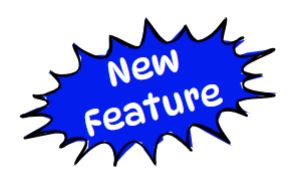

ORDER FLOWS

Price Action Divergence occurs when a bar's delta diverges from its price action. Normally, green up candles have positive delta and red down candles have negative delta. In Bullish Price Action Divergence, there is a green up candle with negative delta which is a sign of demand in the market. In Bearish Price Action Divergence there is a red down candle with positive delta, which is a sign of supply in the market.

Default is disabled.

Can filter for Price Action Divergence that occurs at Swing Highs/Lows.

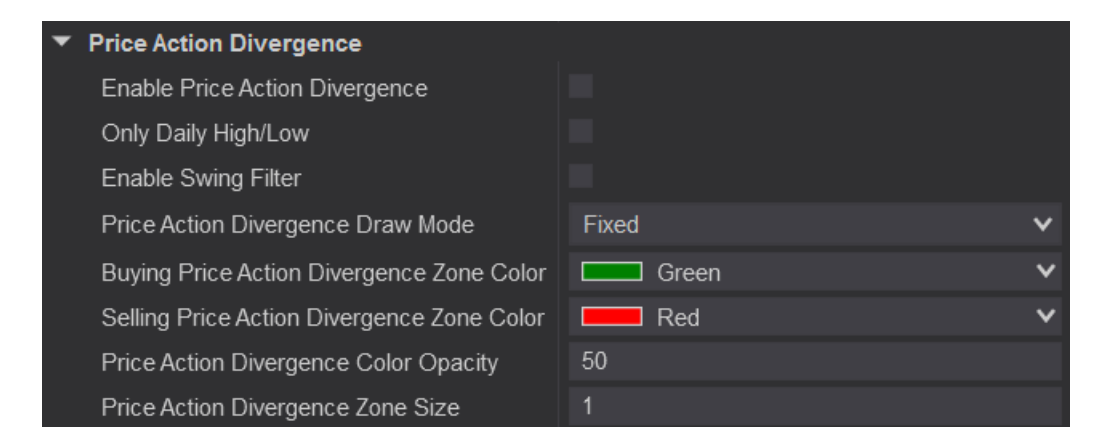

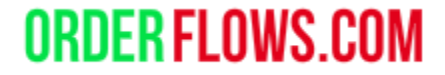

Orderflows Trader 7 – Properties Settings - POC Slingshot

A POC (Point of Control) trade setup.

Colors the bar's POC GREEN for a bullish signal.

Colors the bar's POC **RED** for a bearish signal.

Once in a while, a bar will have both a Prominent POC and a POC Slingshot. The POC Slingshot will take precedence over the Prominent POC.

Can filter for POC Slingshots that appear at Swing Highs/Lows.

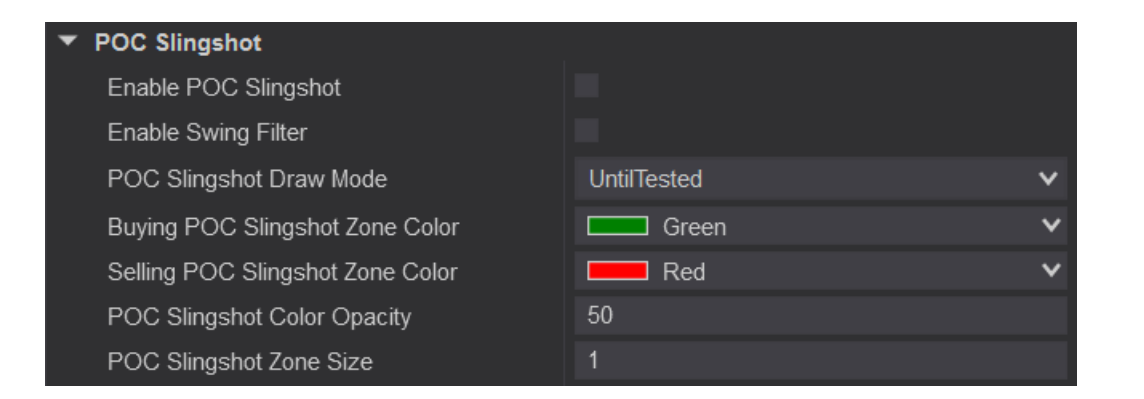

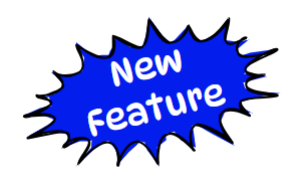

Orderflows Trader 7 – Properties Settings – POC Wave.

A POC Wave is a three-bar POC setup. A Bullish POC Wave occurs when there is a red-down candle, followed by a green-up candle with a lower POC than the red-down candle, then followed by another green-up candle with a POC higher than the POC level of the red-down candle. A Bearish POC Wave occurs when there is a green-up candle, followed by a red-down candle with a POC higher than the green-up candle, then followed by another red-down candle with a POC lower than the POC level in the green-up candle.

Default is disabled.

Can filter for POC Waves that occurs at Swing Highs/Lows.

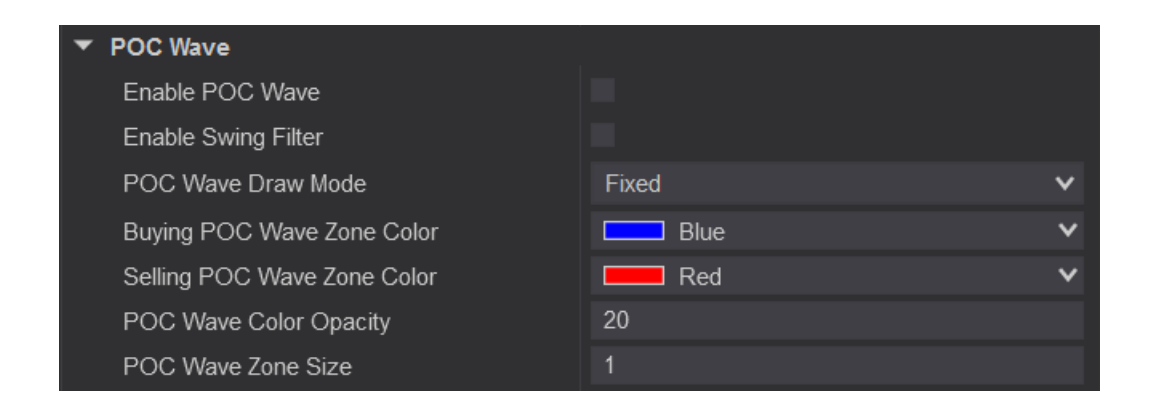

Orderflows Trader 7 – Properties Settings - Prominent POC

Highlights Prominent POC (Point of Control) which act as support or resistance.

Colors the bar's POC CYAN for a bullish Prominent POC.

Colors the bar's POC Magenta for a bearish Prominent POC.

You can set 3 Prominent POCs to look for. Level 1, Level 2 and Level 3.

The default is set to out zones from the Prominent POC which is useful to define support and resistance levels.

When Look Back Bars is set to 0, OFT will look for Prominent POCs anywhere in the market structure.

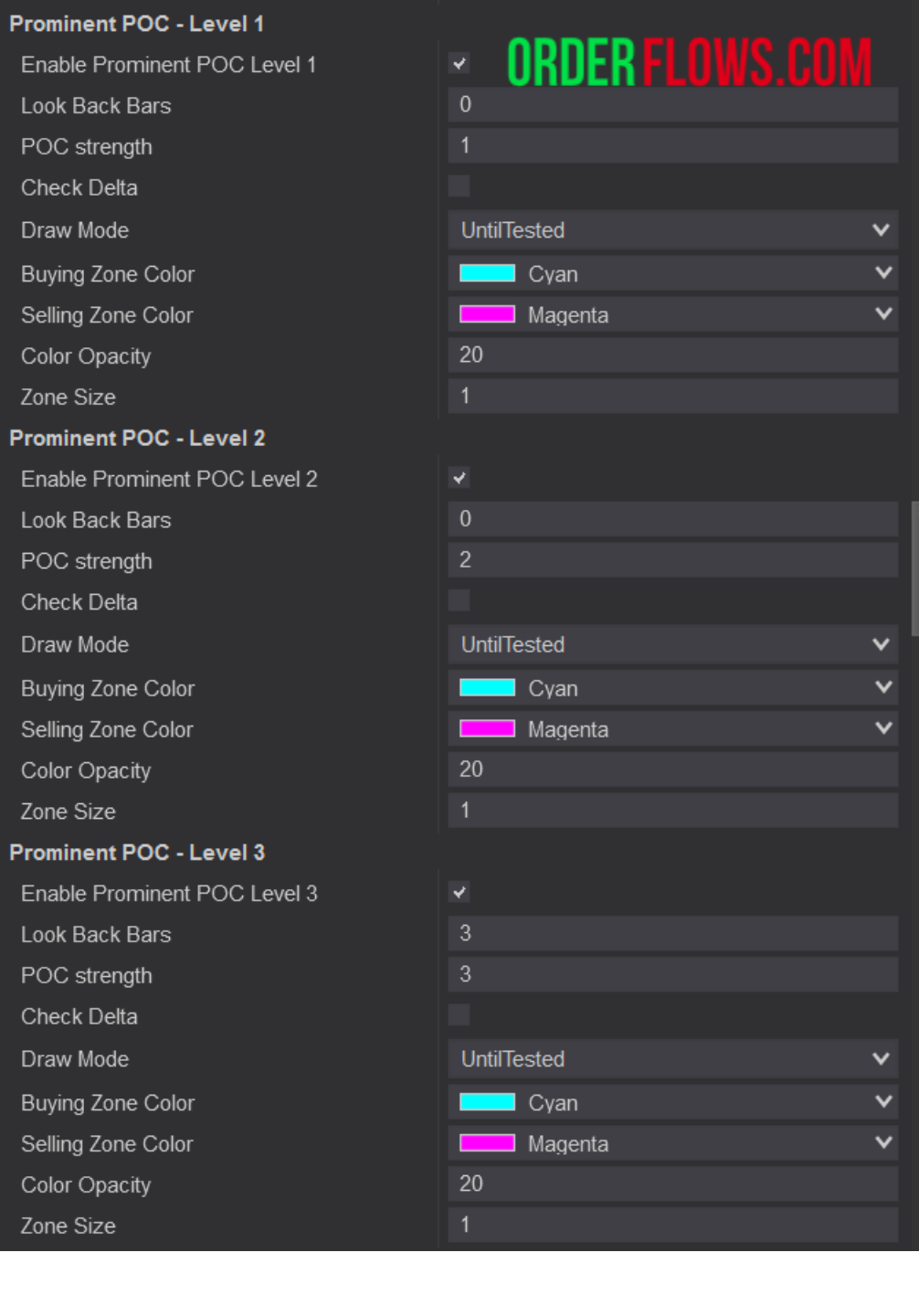

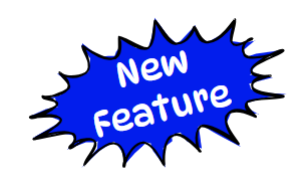

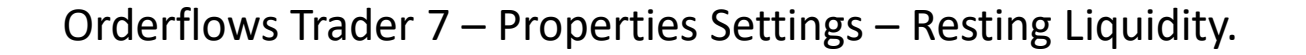

Resting Liquidity is big, strong passive bids and offers in the market that trade which can often act as support or resistance.

Default is disabled.

Can filter for Resting Liquidity that happens at Swing Highs/Lows.

| <ul> <li>Resting Liquidity</li> </ul>      |             |   |  |  |
|--------------------------------------------|-------------|---|--|--|
| Enable Resting Liquidity                   |             |   |  |  |
| Enable Swing Filter                        |             |   |  |  |
| Volume Threshold                           | 200         |   |  |  |
| <ul> <li>Resting Liquidity Font</li> </ul> | Arial, 15px |   |  |  |
| Resting Liquidity Draw Mode                | Fixed       | ~ |  |  |
| Resting Liquidity Bid Font Color           | Black       | ~ |  |  |
| Resting Liquidity Ask Font Color           | Black       | ~ |  |  |
| Buying Resting Liquidity Zone Color        | RoyalBlue   | ~ |  |  |
| Selling Resting Liquidity Zone Color       | OrangeRed   | ~ |  |  |
| Resting Liquidity Color Opacity            | 50          |   |  |  |
| Resting Liquidity Zone Size                | 1           |   |  |  |

Orderflows Trader 7 – Properties Settings – Retail Suck.

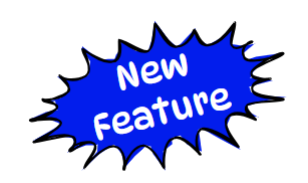

**ORDER FLOWS.COM** 

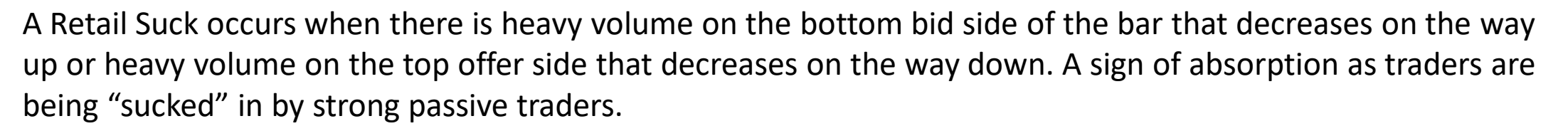

Default is disabled.

Can filter for Retail Sucks that occurs at Swing Highs/Lows.

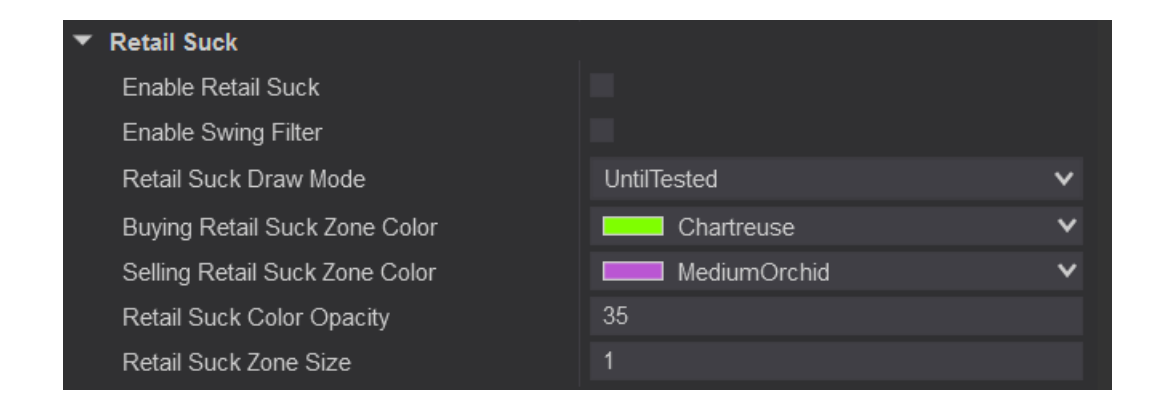

Orderflows Trader 7 – Properties Settings – Stacked Imbalance.

A Stacked Imbalance is when there are 3 (you can adjust it) or more imbalances stacked on top of each other in a bar.

A Bullish Stacked Imbalance (Stacked Buying Imbalance) occurs when there are 3 or more buying imbalances in a green up candle.

A Bearish Stacked Imbalance (Stacked Selling Imbalance) occurs when there are 3 or more selling imbalances in a red down candle.

The Stacked Imbalance zones can be drawn out a fixed number of bars or until the market restest the level.

Default is enabled.

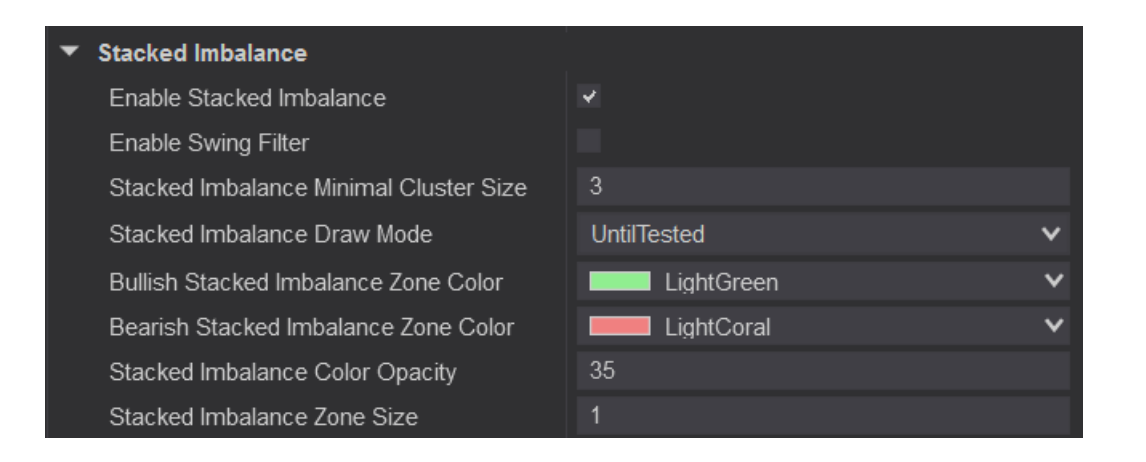

Orderflows Trader 7 – Properties Settings – Thin Prints.

Thin Prints in a bar is a sign of momentum. What is happening is there is very little counter trade in the twoway auction. Similar to a Market Sweep, the difference being a bar can exhibit several thin prints spread out in a bar, while a Market Sweep is looking for activity over a consecutive range.

Thin Prints is meant for most markets. However, if you are trading a market with thin volume you will see a lot of Thin Prints simply because there is little volume trading.

You can filter for bars with Thin Prints at Swing Highs/Lows

Thin Prints is disabled by default. To enable Thin Prints, simple check the box to the right of Enable Thin Prints.

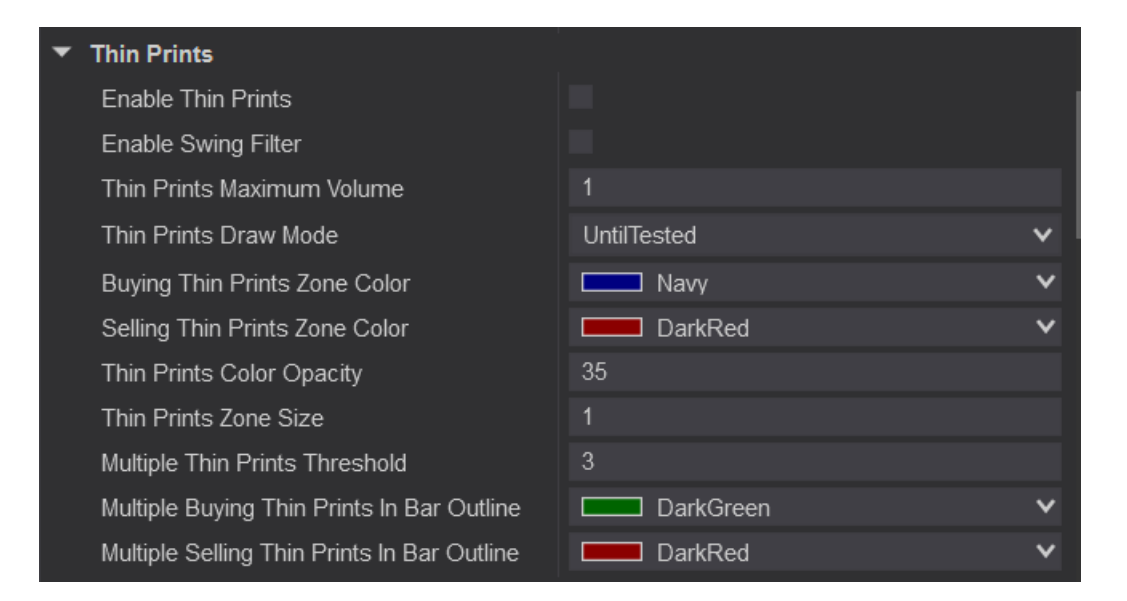

#### Orderflows Trader 7 – Properties Settings – Value Area.

Highlight the Value Area of a bar. In the previous version of Orderflows Trader the Value Area was Gray. Now, if the candle is a green up candle, the Value Area is colored Green and if the candle is a down red candle, the Value Area is colored Red. This gives the trader a much clearer visual of the direction of value.

Doji candles, bars that open and close at the same price are still colored gray as they are a sign of market indecision and can give you a clue as to when the market is pausing.

Default is enabled.

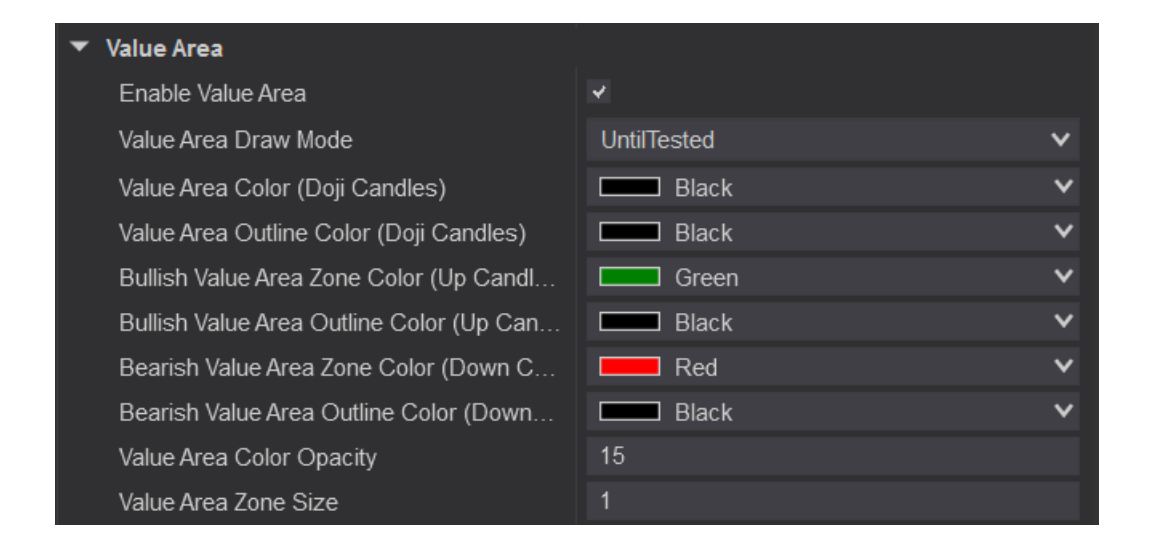

Orderflows Trader 7 – Properties Settings – Engulfing Value Area (EVA).

Engulfing Value Area (EVA as we refer to it) is when the current Value Area engulfs the previous bar's Value Area.

A Bullish Engulfing Value Area occurs when the Value Area of a green up candle engulfs the Value Area of the previous bar. The Bullish Engulfing Value Area is colored Blue to stand out over the normal Value Area.

A Bearish Engulfing Value Area occurs when the Value Area of a red down candle is engulfs the Value Area of the previous bar. The Bearish Engulfing Value Area is colored a darker shade of Red to stand out over the normal Value Area.

Default is enabled.

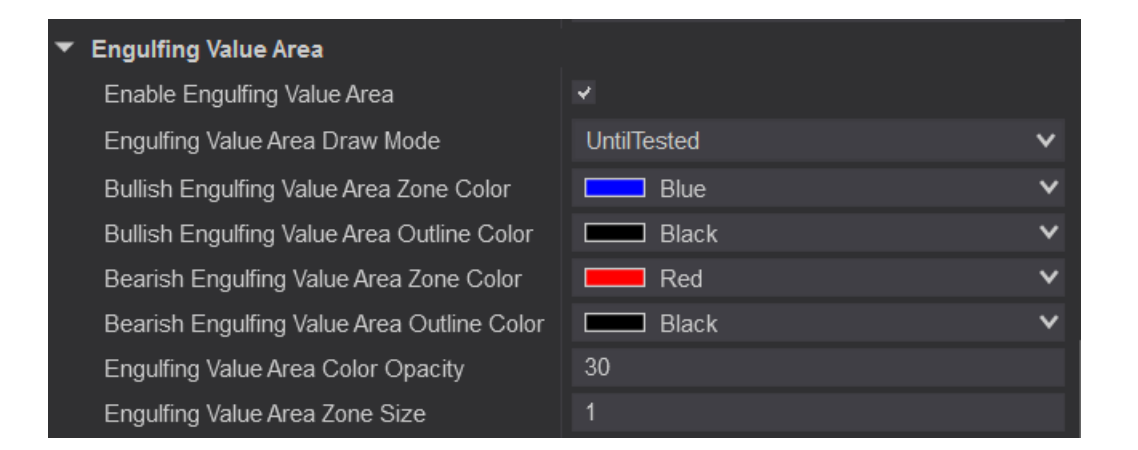

Orderflows Trader 7 – Properties Settings – Vertical Liquidity.

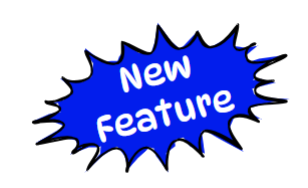

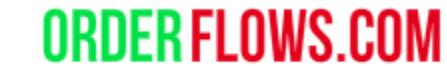

Vertical Liquidity occurs when there is heavier than normal volume being traded on the bid or offer over consecutive levels.

Default is disabled.

Can filter for Vertical Liquidity when it occurs at Swing Highs/Lows.

| ▼ Vertical Liquidity                        |             |
|---------------------------------------------|-------------|
| Enable Vertical Liquidity                   |             |
| Volume Threshold                            | 250         |
| Minimal Cluster Size                        | 3           |
| Enable Swing Filter                         |             |
| <ul> <li>Vertical Liquidity Font</li> </ul> | Arial, 15px |
| Vertical Liquidity Draw Mode                | Fixed V     |
| Vertical Liquidity Bid Font Color           | Black V     |
| Vertical Liquidity Ask Font Color           | Black V     |
| Buying Vertical Liquidity Zone Color        | Green V     |
| Selling Vertical Liquidity Zone Color       | Red V       |
| Vertical Liquidity Color Opacity            | 30          |
| Vertical Liquidity Zone Size                | 1           |

#### Orderflows Trader 7 – Properties Settings – Volume Decline

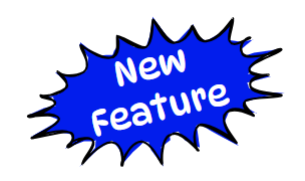

ORDER FLOWS (

Volume Decline occurs when volume being sold into the bid declines of bought from the offer declines. Bullish Volume Decline occurs in green-up candles when the volume being sold into the bottom bid side of the bar decline from the 3<sup>rd</sup> price level to the 2<sup>nd</sup> price level to the 1<sup>st</sup> price level. Aggressive sellers are getting weaker in pushing the market lower.

Bearish Volume Decline occurs in red-down candles when the volume being bought from the offer side declines from the 3<sup>rd</sup> price level to the 2<sup>nd</sup> price level to the 1<sup>st</sup> price level. Aggressive buyers are getting weaker in pushing the market higher.

Default is disabled.

Can filter for Volume Decline when it occurs at Swing Highs/Lows.

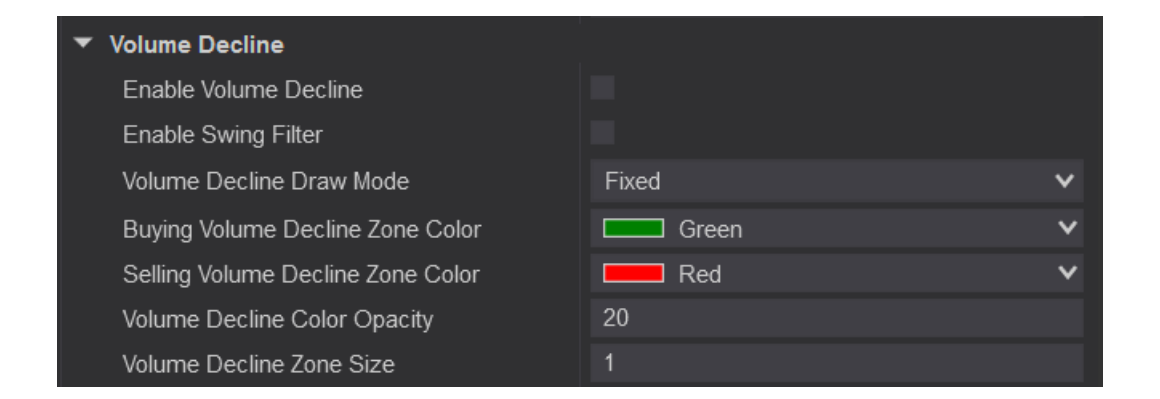

#### Orderflows Trader 7 – Properties Settings – Volume Imbalance.

Imbalance At Ask Text Color – Set to Blue. Imbalance At Bid Text Color – Set to Red.

This settings colors the volume in the footprint chart when there is an imbalance.

You can also adjust the font and size of the font by clicking the sideways arrow to expand the selection.

Remember the default setting for the Imbalance Threshold is in the Global Settings.

| •  | Volume imbalance                          |             |   |
|----|-------------------------------------------|-------------|---|
|    | Enable Swing Filter                       |             |   |
| •  | Volume Imbalance Font                     | Arial, 14px |   |
| /· | Imbalance At Ask Text Color               | MediumBlue  | ~ |
|    | Imbalance At Bid Text Color               | Red         | ~ |
|    | Enable Multiple Imbalances                |             |   |
|    | Multiple Imbalances Zone Draw Mode        | UntilTested | ~ |
|    | Multiple Imbalances In Bar Threshold      | 3           |   |
|    | Multiple Imbalances At Ask In Bar Outline | OliveDrab   | ~ |
|    | Multiple Imbalances At Bid In Bar Outline | Chocolate   | ~ |
|    | Multiple Imbalances Zone Opacity          | 20          |   |
|    | Multiple Imbalances Zone Size             | 1           |   |

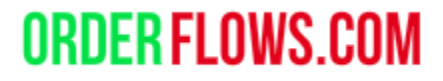

Orderflows Trader 7 – Properties Settings – Volume Imbalance.

Multiple Imbalance – draws an OliveDrab colored box around the bar when there is multiple buying imbalances in a green-up candle.

Draws a Chocolate colored box around the bar when there is multiple selling imbalances in a bar.

You can adjust the color and amount of imbalances in a bar.

You can draw zones from the Multiple Imbalance bars. <u>Note that the zones will be drawn from the top</u> of a green up candle or the bottom of a red down candle.

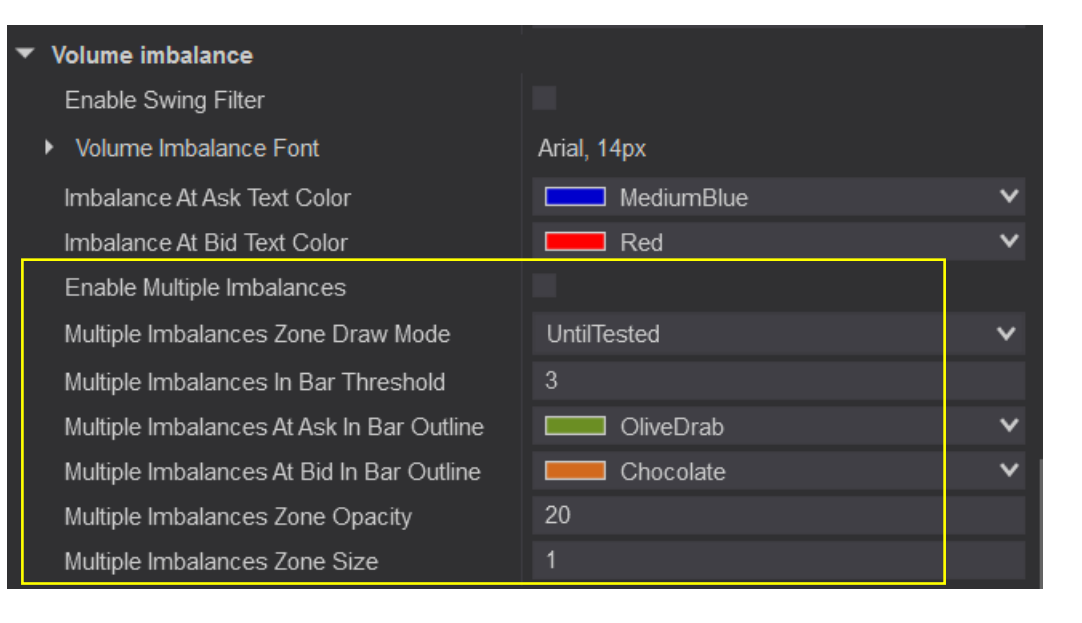

Orderflows Trader 7 – Properties Settings – Zero Print.

A Zero Print will occur at the edges of candles.

A Buying Zero Print will appear on the bottom bid side of a bar. A Selling Zero Print will appear on the top offer side of a bar.

Generally, a zero print is a sign of momentum as there is lack of two-way trading.

You can filter for Zero Prints appearing at Swing Highs/Lows

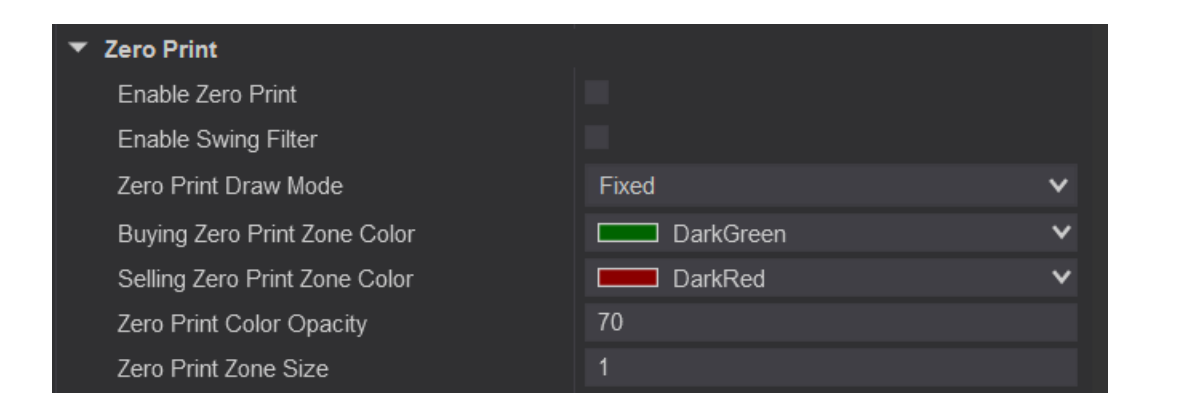

#### Orderflows Trader 7 – Properties Settings - Unfinished Business

Plot when unfinished business in a bar appears.

By default this setting is disabled. If you want to enable it, you must click on the box to the right of Detect Unfinished Business.

You can filter Unfinished Business for Swing Highs/Lows.

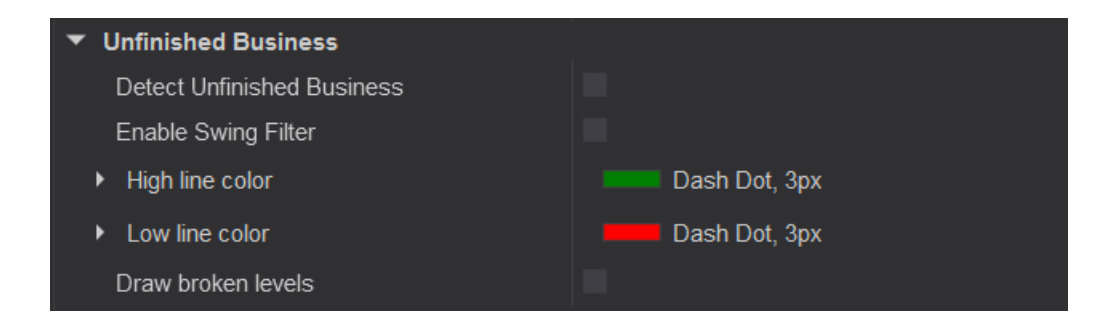
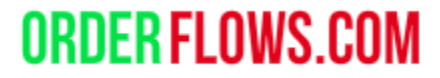

#### Orderflows Trader 7 – Properties Settings - Ladder content

Customize your order flow bar. Ladder content Candle width Cell text BidAsk 4 types of footprint charts: Contract size Bid Ask LightGrav Doji candle color Delta Down candle color Red Font Arial, 14px Volume Grid Color Transparent **Diagonal Delta** Ladder Type Candle POC 2 Background Color Transparent Can highlight up to 3 POC levels in a bar. POC 2 Color Outline Transparent × POC 3 Background Color Transparent × POC 3 Color Outline Transparent Ticks aggregation is if you want to aggregate POC Background Color Black ticks together. For example, in NQ bars often POC Background Opacity have big ranges, to make it easier to read you POC Color Outline Black POC Outline Width can set this setting to 4, so 4 ticks would be Shorten big numbers one level. Also useful for crypto markets. Ticks aggregation Up / Down tick mode Up candle color LimeGreen Up/Down tick mode would be used in Forex -Candle Outline Stroke Solid, 1px markets. Candle Wick Stroke Solid, 1px Text Color Black ×

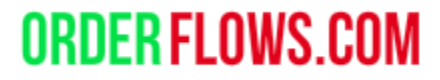

# Orderflows Trader 7 – Properties Settings - Ladder content

Customize your order flow bar.

Shorten Big Numbers

Allows you to take big volume numbers and represent them in K or M. For example, instead of a volume of 47,511, it would show as 47.5K. Instead of 1,109,289 it would show as 1.1M. This is useful when analyzing cryptocurrencies or markets in notional value.

Text Color – If you want to change the color of the numbers in the footprint chart. This is where you would change it. To change the color of the numbers on the X and Y axis (Time and Price) you do that from the Chart Properties as explained in the chart background setup.

| • | Ladder content         |             |   |
|---|------------------------|-------------|---|
|   | Candle width           | 4           |   |
|   | Cell text              | BidAsk      | ~ |
|   | Contract size          | 1           |   |
|   | Doji candle color      | LightGray   | × |
|   | Down candle color      | Red         | × |
| ) | Font                   | Arial, 14px |   |
|   | Grid Color             | Transparent | × |
|   | Ladder Type            | Candle      | ¥ |
|   | POC 2 Background Color | Transparent | × |
|   | POC 2 Color Outline    | Transparent | × |
|   | POC 3 Background Color | Transparent | × |
|   | POC 3 Color Outline    | Transparent | ~ |
|   | POC Background Color   | Black       | ~ |
|   | POC Background Opacity | 50          |   |
|   | POC Color Outline      | Black       | ~ |
| • | POC Outline Width      | 1           |   |
|   | Shorten big numbers    | ✓           |   |
|   | Ticks aggregation      | 0           |   |
|   | Up / Down tick mode    |             |   |
|   | Up candle color        | LimeGreen   | × |
| ) | Candle Outline Stroke  | Solid, 1px  |   |
| , | Candle Wick Stroke     | Solid, 1px  |   |
|   | Text Color             | Black       | Y |

#### Orderflows Trader 7 – Properties Settings – Advanced Setting

Do not override chart colors. You do not need to change this setting. Leave it unchecked.

Advanced Settings

Do not override chart colors

Orderflows Trader 7 – Properties Settings - Summary Content.

Let's you set up the bar data you want to see at the bottom of the chart.

For the default chart, the following is set up:

Cumulative Delta

Delta

Delta/Volume – The bar delta divided by bar volume. Max Delta

Min Delta

Volume (this is the volume for the bar only, not the day).

| Summary content                     |             |              |
|-------------------------------------|-------------|--------------|
| Ask                                 |             |              |
| Bid                                 |             |              |
| Cum. Delta                          | ~           |              |
| Delta                               | ~           |              |
| Delta / Volume                      | ~           |              |
| Max. Delta                          | ~           |              |
| Min. Delta                          | ~           |              |
| Total volume                        |             |              |
| Volume                              | ~           |              |
| Font                                | Arial, 14px | ļ            |
| Text Color                          | Black       | ×            |
| Color                               | Silver      | $\mathbf{v}$ |
| Bottom offset in pixels             | 20          |              |
| Volume Cells Color                  | RoyalBlue   | ~            |
| Ask Cells Color                     | Green       | ~            |
| Bid Cells Color                     | Red         | ~            |
| Extreme Delta/Volume Threshold in % | 25          |              |
| Extreme Delta Threshold in %        | 95          |              |
| Extreme Buying Delta/Volume Color   | Cyan        | ~            |
| Extreme Max. Delta Color            | Cyan        | ~            |
| Extreme Selling Delta/Volume Color  | Magenta     | ~            |
| Extreme Min. Delta Color            | Magenta     | ~            |
| Small Min./Max. Delta Threshold     | 3           |              |
| Small Min./Max. Delta Color         | White       | ×            |

Orderflows Trader 7 – Properties Settings - Summary Content.

Let's you set up the bar data you want to see at the bottom of the chart.

Extreme Delta/Volume Threshold – This will highlight the Delta/Volume field either CYAN for extreme bullish delta or Magenta for extreme bearish delta. This is a measure of Delta/Volume (bar delta divided by bar volume). Default is 25% which means if the bar's delta is greater than 25% of the bar's volume it is a sign of strong aggressiveness. If the Delta field is green or red, it is considered normal trading conditions.

You can adjust the threshold based on the market you are trading. You can also adjust the colors.

| • | Summary content                     |             |   |  |  |  |  |  |  |  |  |  |
|---|-------------------------------------|-------------|---|--|--|--|--|--|--|--|--|--|
|   | Ask                                 |             |   |  |  |  |  |  |  |  |  |  |
|   | Bid                                 |             |   |  |  |  |  |  |  |  |  |  |
|   | Cum. Delta                          | ¥           |   |  |  |  |  |  |  |  |  |  |
|   | Delta                               | Y           |   |  |  |  |  |  |  |  |  |  |
|   | Delta / Volume                      | Y           |   |  |  |  |  |  |  |  |  |  |
|   | Max. Delta                          | Y           |   |  |  |  |  |  |  |  |  |  |
|   | Min. Delta                          | Y           |   |  |  |  |  |  |  |  |  |  |
|   | Total volume                        |             |   |  |  |  |  |  |  |  |  |  |
|   | Volume                              | ~           |   |  |  |  |  |  |  |  |  |  |
| Þ | Font                                | Arial, 14px |   |  |  |  |  |  |  |  |  |  |
|   | Text Color                          | Black       | ~ |  |  |  |  |  |  |  |  |  |
|   | Color                               | Silver      | ~ |  |  |  |  |  |  |  |  |  |
|   | Bottom offset in pixels             | 20          |   |  |  |  |  |  |  |  |  |  |
|   | Volume Cells Color                  | RoyalBlue   | ~ |  |  |  |  |  |  |  |  |  |
|   | Ask Cells Color                     | Green       | ~ |  |  |  |  |  |  |  |  |  |
| _ | Bid Cells Color                     | Red         | ~ |  |  |  |  |  |  |  |  |  |
|   | Extreme Delta/Volume Threshold in % | 25          |   |  |  |  |  |  |  |  |  |  |
|   | Extreme Delta Threshold in %        | 95          |   |  |  |  |  |  |  |  |  |  |
|   | Extreme Buying Delta/Volume Color   | Cyan        | ~ |  |  |  |  |  |  |  |  |  |
|   | Extreme Max. Delta Color            | Cyan        | ~ |  |  |  |  |  |  |  |  |  |
|   | Extreme Selling Delta/Volume Color  | Magenta     | ~ |  |  |  |  |  |  |  |  |  |
|   | Extreme Min. Delta Color            | Magenta     | ~ |  |  |  |  |  |  |  |  |  |
|   | Small Min./Max. Delta Threshold     | 3           |   |  |  |  |  |  |  |  |  |  |
|   | Small Min./Max. Delta Color         | White       | ~ |  |  |  |  |  |  |  |  |  |

Orderflows Trader 7 – Properties Settings - Summary Content.

Let's you set up the bar data you want to see at the bottom of the chart.

Extreme Delta Threshold – This will highlight the Delta field either CYAN for extreme bullish delta or Magenta for extreme bearish delta. This is the relationship between Max and Min Delta and Delta. If Delta is within 95% of the Max Delta, the Delta field will be colored CYAN. If Delta is within 95% of the Min Delta, the Delta field will be colored Magenta.

You can adjust the threshold based on the market you are trading. You can also adjust the colors.

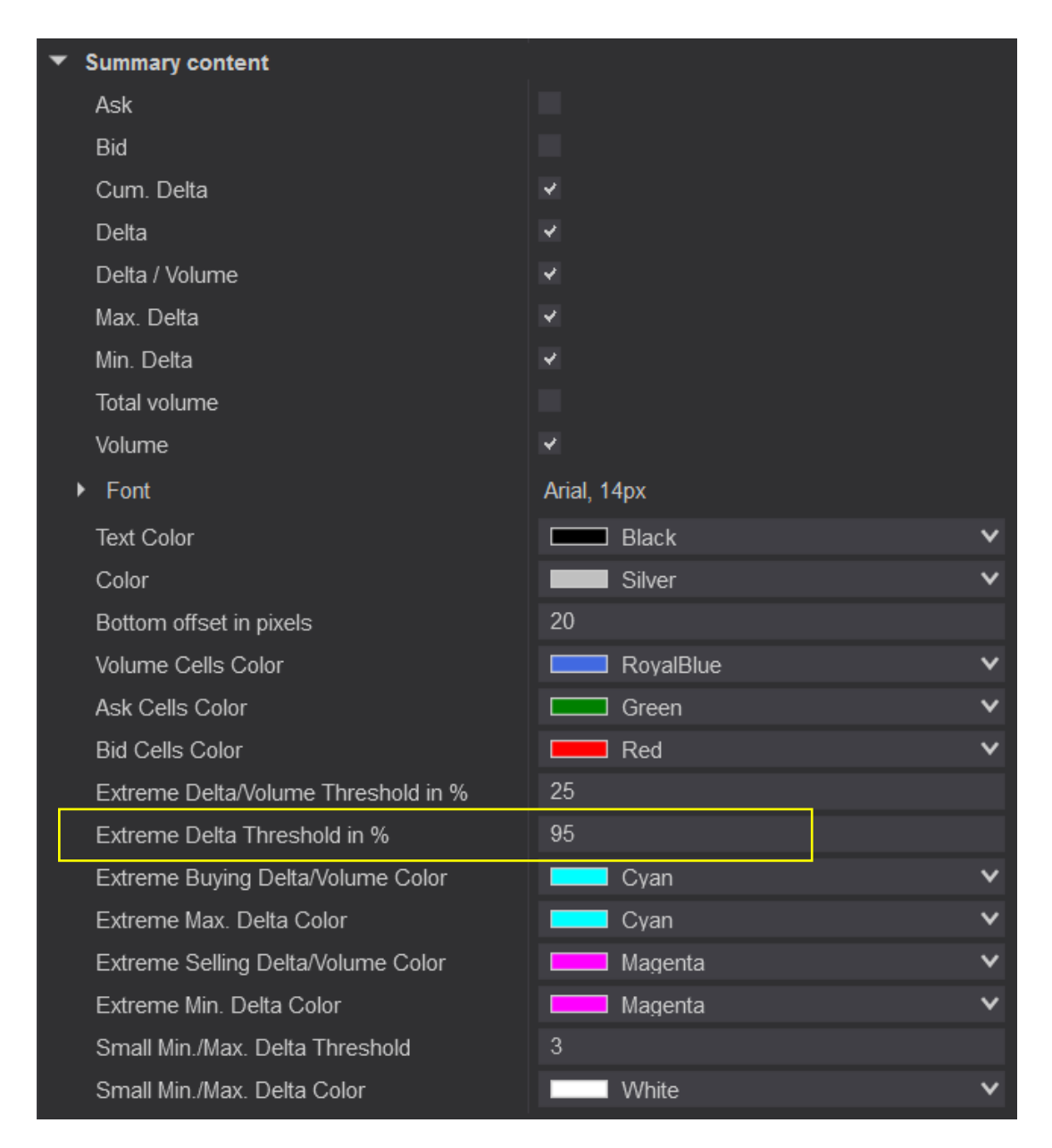

#### Orderflows Trader 7 – Properties Settings - Summary Content.

Let's you set up the bar data you want to see at the bottom of the chart.

Extreme Min/Max Delta Threshold. When the Min or Max Delta is between 0 and 3 (3 is the default setting, which you can adjust) meaning there is very small Max Delta or very small Min Delta in a bar, the Max or Min Delta field will be colors. Max Delta indicates how strong positive delta was in a bar and Min Delta indicates how strong negative delta was in a bar. When a bar has very little Max Delta that means aggressive buyers never had control of the bar. When a bar has very little or no Min Delta that means sellers never had control of the bar.

You can adjust the threshold based on the market you are trading. You can also adjust the color.

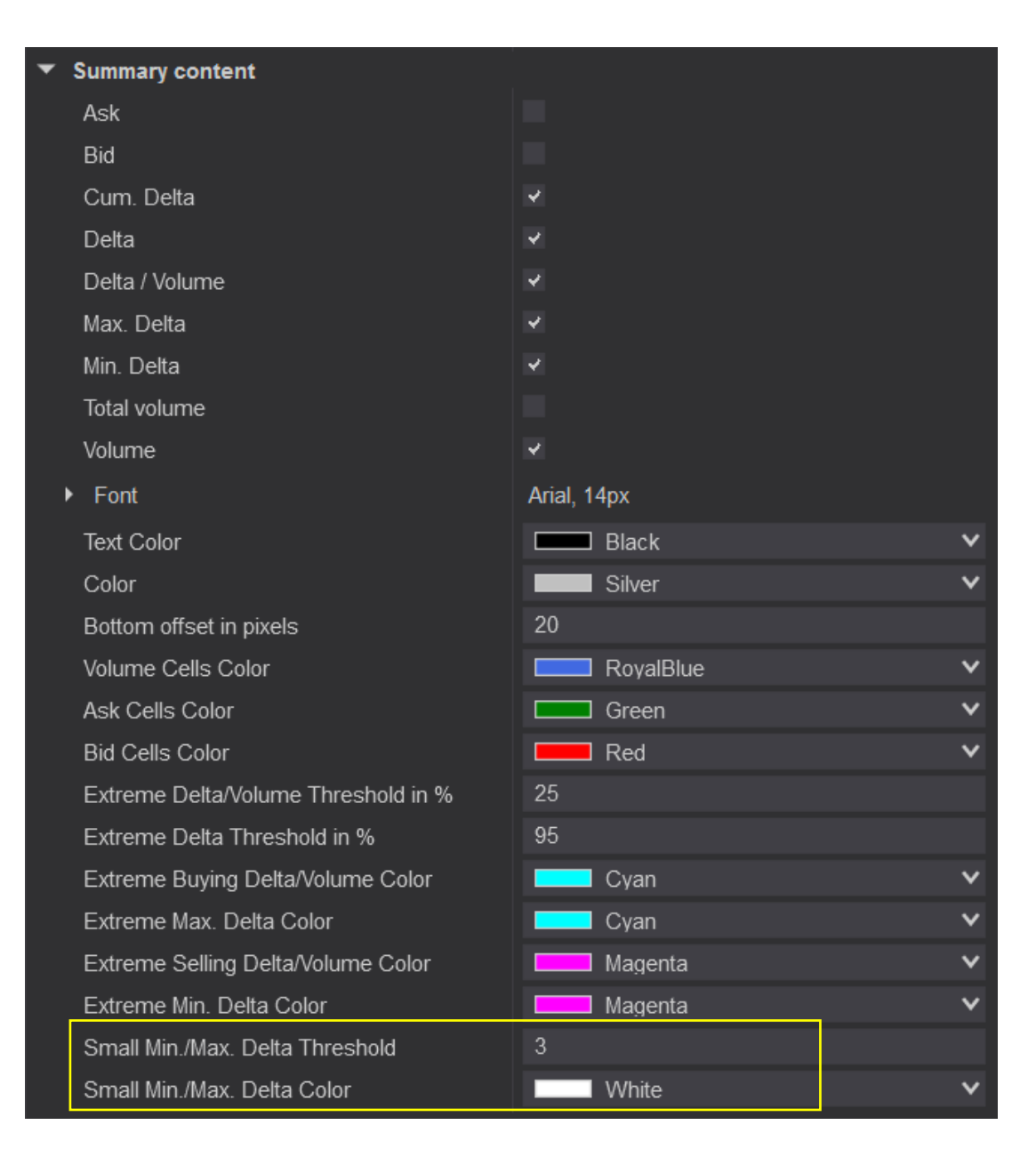

Orderflows Trader 7 – Properties Settings – Volume Profile.

Display the day's volume profile. By default this is disabled. If you want to enable the volume profile, check the box to the right of Display Volume Profile. You can also choose to display the profile on the right or left of the chart.

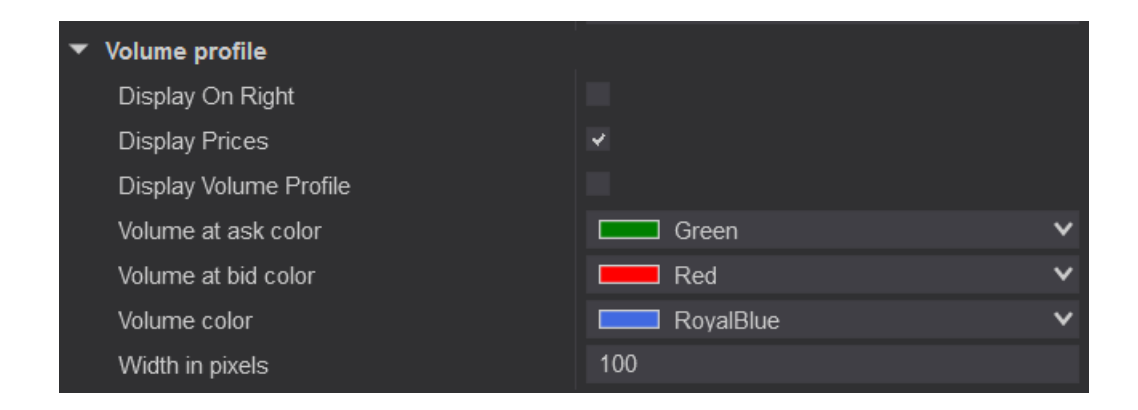

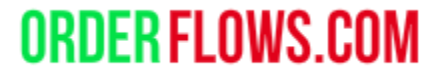

#### Orderflows Trader 7 – Properties Settings – Data Series, Setup, Visual - DO NOT ADJUST!

Data Series is the chart you are looking at.

Setup is how the Orderflows Trader plots the footprint chart.

Visual is the scale and Panel where the footprint appears.

#### These settings are NOT for the user to adjust.

| ▼ | Data Series            |                          |
|---|------------------------|--------------------------|
|   | Input series           | UB 12-22 (1 Minute)      |
| ▼ | Setup                  |                          |
|   | Calculate              | On each tick 🗸 🗸         |
|   | Label                  | Order Flows Trader       |
|   | Maximum bars look back | 256 🗸                    |
| ▼ | Visual                 |                          |
|   | Auto scale             |                          |
|   | Displacement           | 0                        |
|   | Display in Data Box    |                          |
|   | Panel                  | Same as input series 🗸 🗸 |
|   | Price marker(s)        |                          |
|   | Scale justification    | Right 🗸                  |
|   | Visible                | V                        |

#### Orderflows Trader 7 – Properties Settings – Plots 1

These are the plots for each indicator in Orderflows Trader.

The default shape is Triangle down for a sell and Triangle up for a buy.

The default dash style is Solid.

The default width is 4.

The colors are linked to the individual indicator settings. When you change an indicator's color and click apply, the next time you open the indicator settings the color in the Plots field will be updated. You don't need to change the color in both places.

#### Plots

- Prominent POC Level 1 Buy
- Prominent POC Level 1 Sell
- Prominent POC Level 2 Buy
- Prominent POC Level 2 Sell
- Prominent POC Level 3 Buy
- Prominent POC Level 3 Sell
- Tails Buy
- Tails Sell
- Delta Divergence Buy
- Delta Divergence Sell
- Exhaustion Prints Buy
- Exhaustion Prints Sell
- Imbalance Reversal Buy
- Imbalance Reversal Sell
- Market Sweep Buy
- Market Sweep Sell
- Market Weakness Buy
- Market Weakness Sell

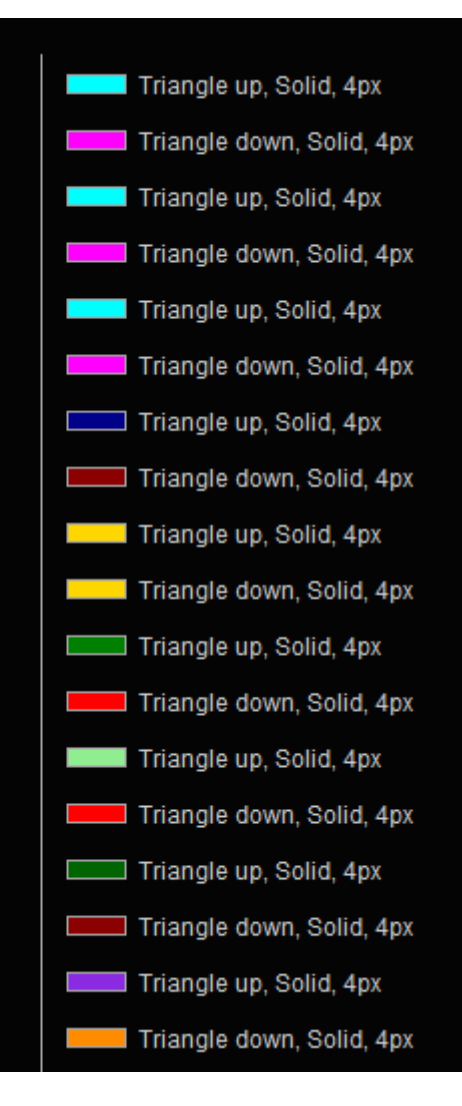

#### Orderflows Trader 7 - Properties Settings – Plots 2

These are the plots for each indicator in Orderflows Trader.

The default shape is Triangle down for a sell and Triangle up for a buy.

The default dash style is Solid.

The default width is 4.

The colors are linked to the individual indicator settings. When you change an indicator's color and click apply, the next time you open the indicator settings the color in the Plots field will be updated. You don't need to change the color in both places.

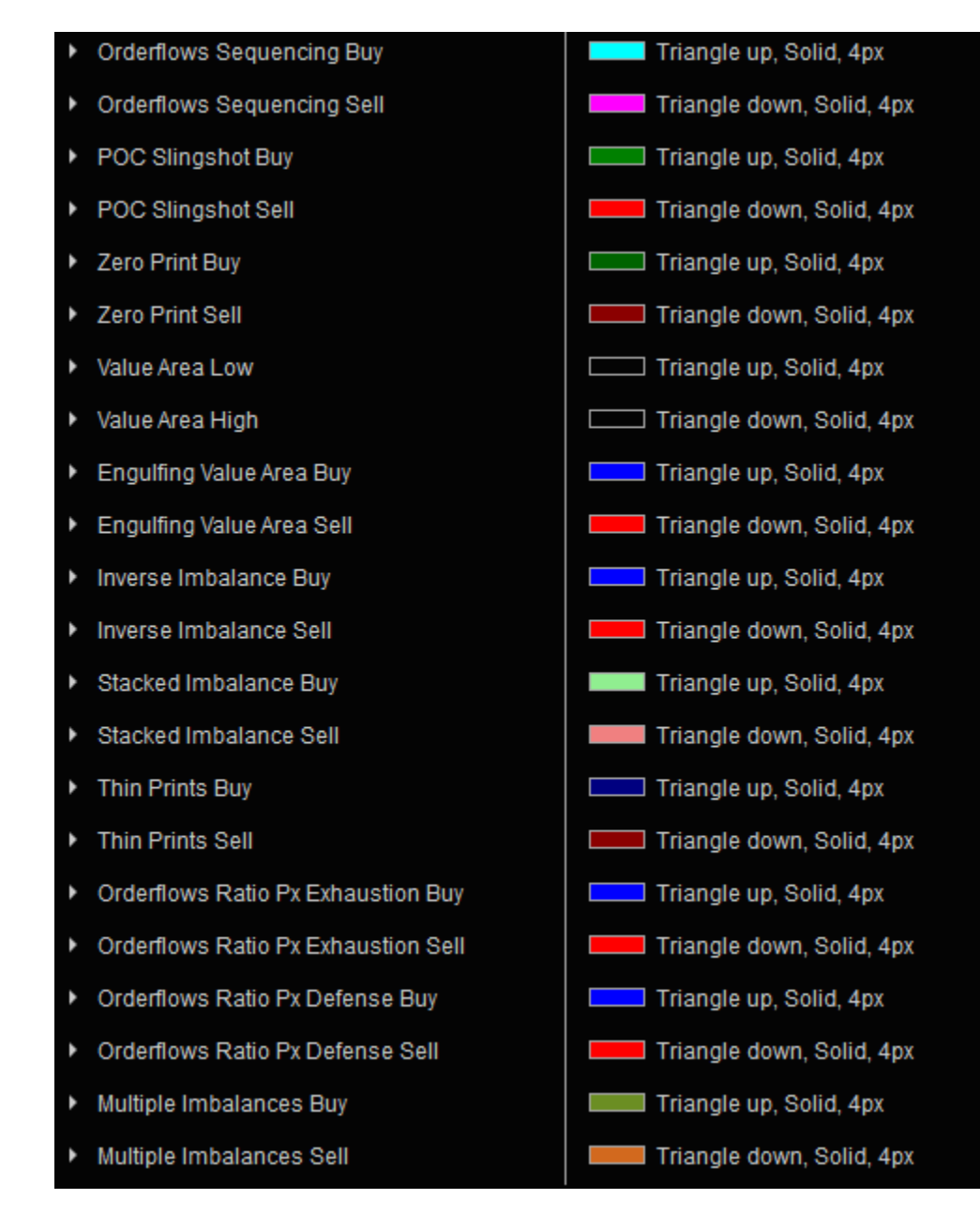

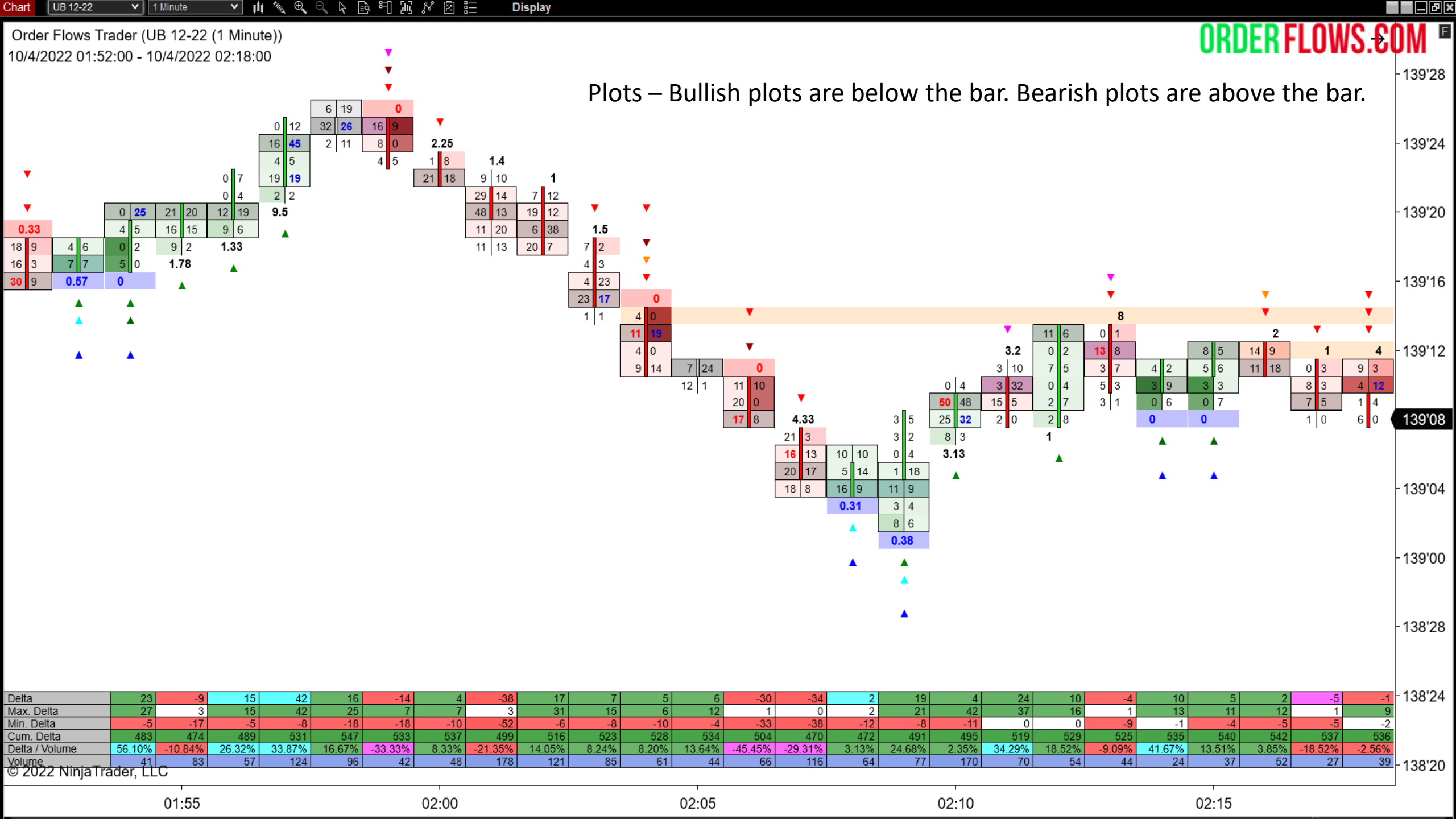

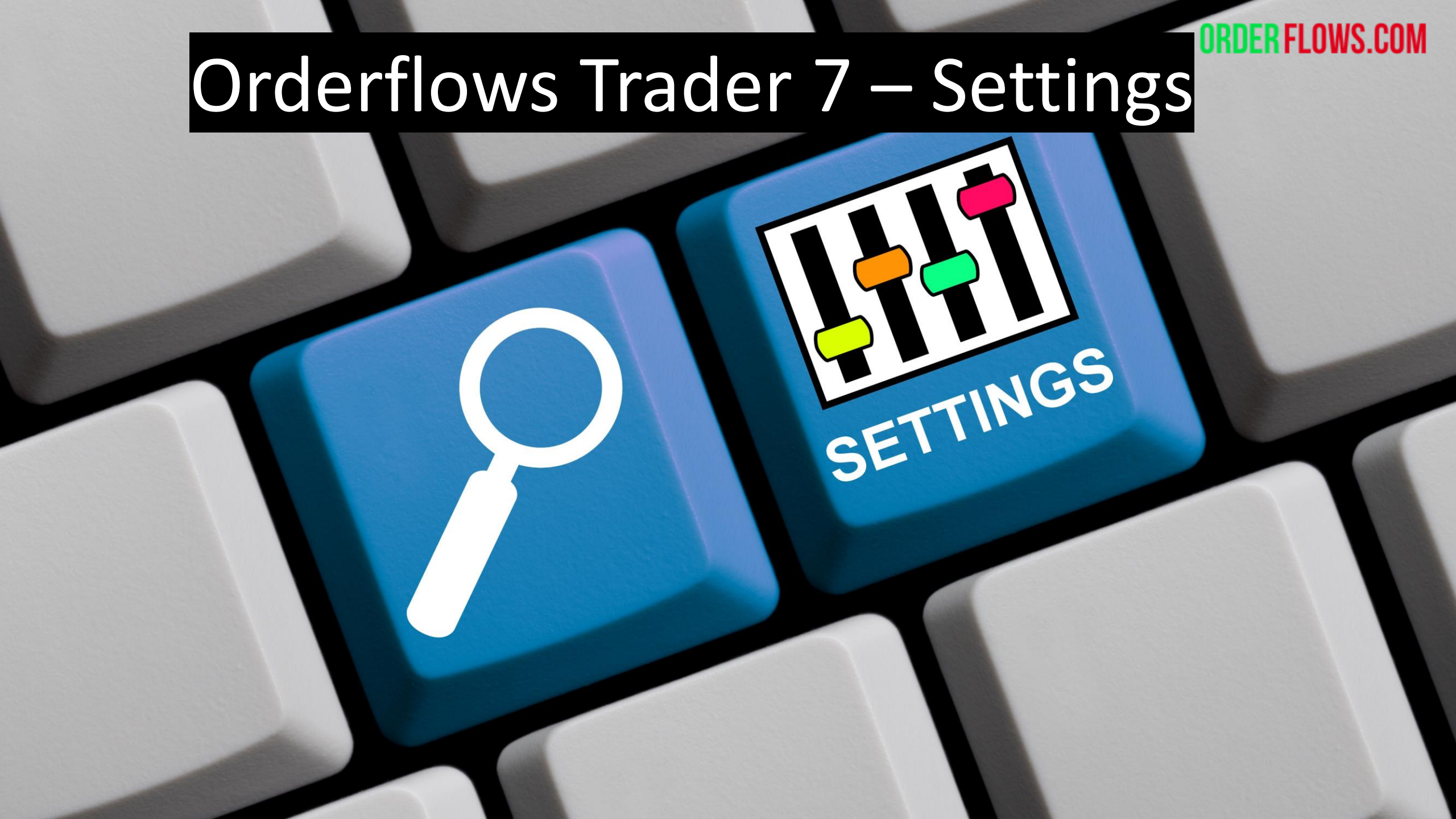

Orderflows Trader 7– Properties Settings – Global Settings.

Fast Historical Data Processing – Default is enabled. This helps process the footprint data quicker.

Signal Spacing in Ticks – How much space between signals. 1 is fine. You don't want to set it too wide that the signals appear off your screen.

Value Area Percent – 70% is the default for defining the Value Area.

Minimal Imbalance Volume – 10 is the default. This is the minimal amount of volume required for an imbalance to trigger. In thin-volume markets, imbalances of 1 vs. 5 or 0 vs. 4 appear regularly and are not very practical for analysis.

Imbalance Trigger in Percent – Default is 400, which is 400% or 4 to 1. This setting affects all the indicators that are related to imbalance such as Imbalance Reversals, Inverse Imbalance, Stacked Imbalances and Multiple Imbalances.

Swing Period – Default is 5. This setting determines the swing period when looking for highs and lows.

| ▼ Global Settings               |     |  |  |  |  |  |  |  |
|---------------------------------|-----|--|--|--|--|--|--|--|
| Fast Historical Data Processing | *   |  |  |  |  |  |  |  |
| Signal Spacing in Ticks         | 1   |  |  |  |  |  |  |  |
| Value Area Percent              | 70  |  |  |  |  |  |  |  |
| Minimal Imbalance Volume        | 10  |  |  |  |  |  |  |  |
| Imbalance Trigger In Percent    | 400 |  |  |  |  |  |  |  |
| Swing Period                    | 5   |  |  |  |  |  |  |  |

Orderflows Trader 7– Properties Settings – Global Settings.

A big new addition is the Swing Period. Now when analyzing the order flow you can put it in context of market structure. By identifying order flow behavior at swing highs/lows you can really take advantage of reversals in the market.

This is a global setting. So, except for the tools that have their own Swing Period setting in the tool, for example: Open POC, when you enable the Swing Period on several tools they will have the same Swing Period. The reason this is a global setting is because traders need to be consistent in their analysis.

Swing Period – Default is 5. This setting determines the swing period when looking for highs and lows.

| ▼ Global Settings               |     |
|---------------------------------|-----|
| Fast Historical Data Processing | ~   |
| Signal Spacing in Ticks         | 1   |
| Value Area Percent              | 70  |
| Minimal Imbalance Volume        | 10  |
| Imbalance Trigger In Percent    | 400 |
| Swing Period                    | 5   |

Orderflows Trader 7 – Properties Settings – Accumulation/Distribution.

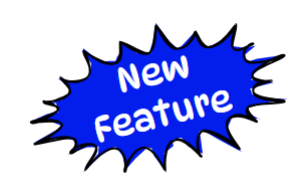

**ORDER FLOV** 

Analyzes the order flow in a bar to determine if there is Accumulation (Bullish) or Distribution (Bearish) order flow being traded in a bar.

There is an extra filter called "Passive Traders In Control" that finds instances when strong bidders (bullish) or offers (bearish) are present in the Accumulation or Distribution that is taking place.

| <ul> <li>Accumulation/Distribution</li> </ul>      |               |  |
|----------------------------------------------------|---------------|--|
| Enable Accumulation/Distribution                   |               |  |
| Enable Swing Filter                                |               |  |
| Passive Traders In Control                         |               |  |
| <ul> <li>Accumulation/Distribution Font</li> </ul> | Arial, 15px   |  |
| Accumulation/Distribution Draw Mode                | UntilTested V |  |
| Accumulation/Distribution Bid Font Color           | Black V       |  |
| Accumulation/Distribution Ask Font Color           | Black V       |  |
| Buying Accumulation/Distribution Zone C            | DarkBlue V    |  |
| Selling Accumulation/Distribution Zone C           | DarkRed V     |  |
| Accumulation/Distribution Color Opacity            | 35            |  |
| Accumulation/Distribution Zone Size                | 1             |  |

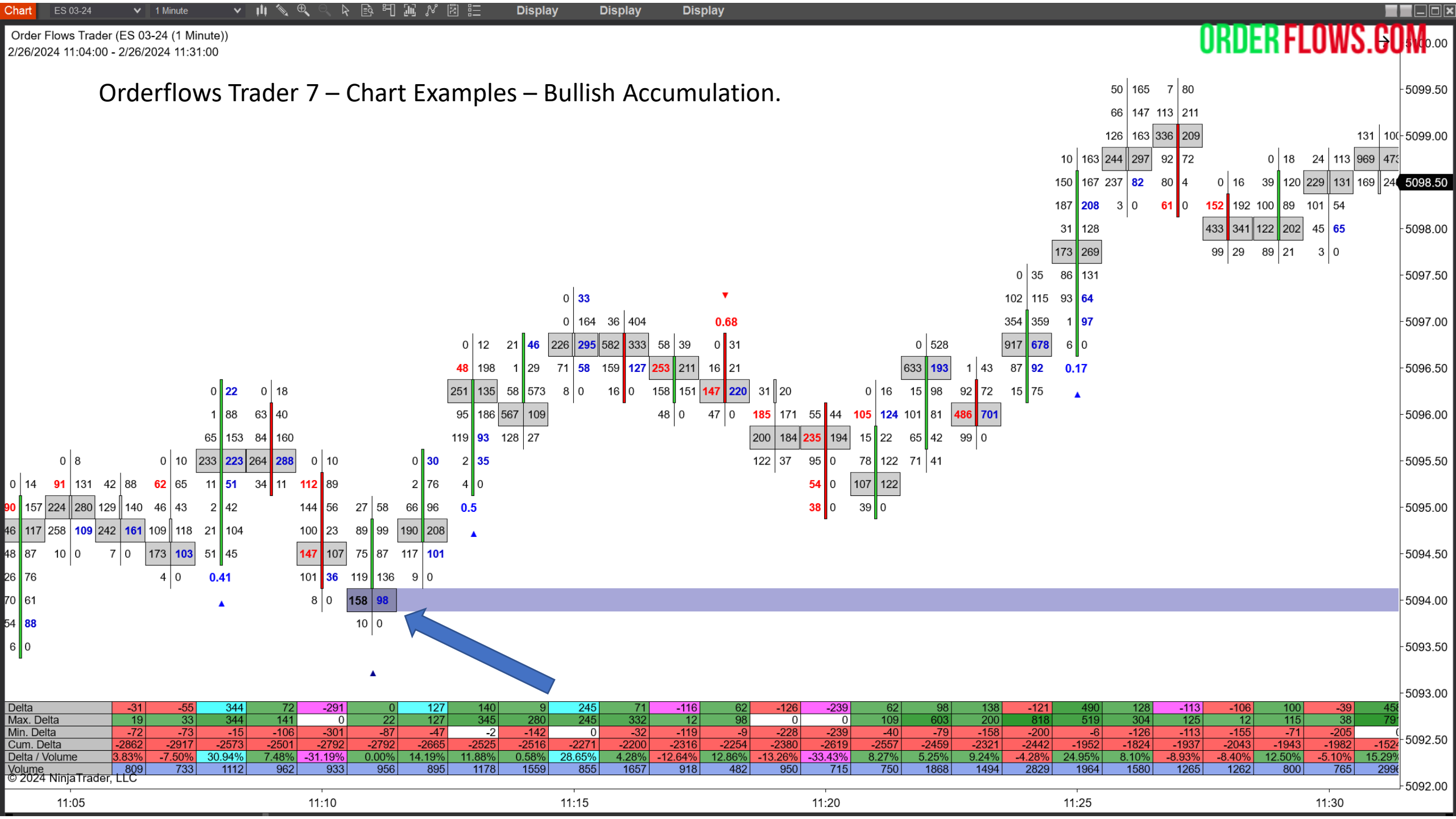

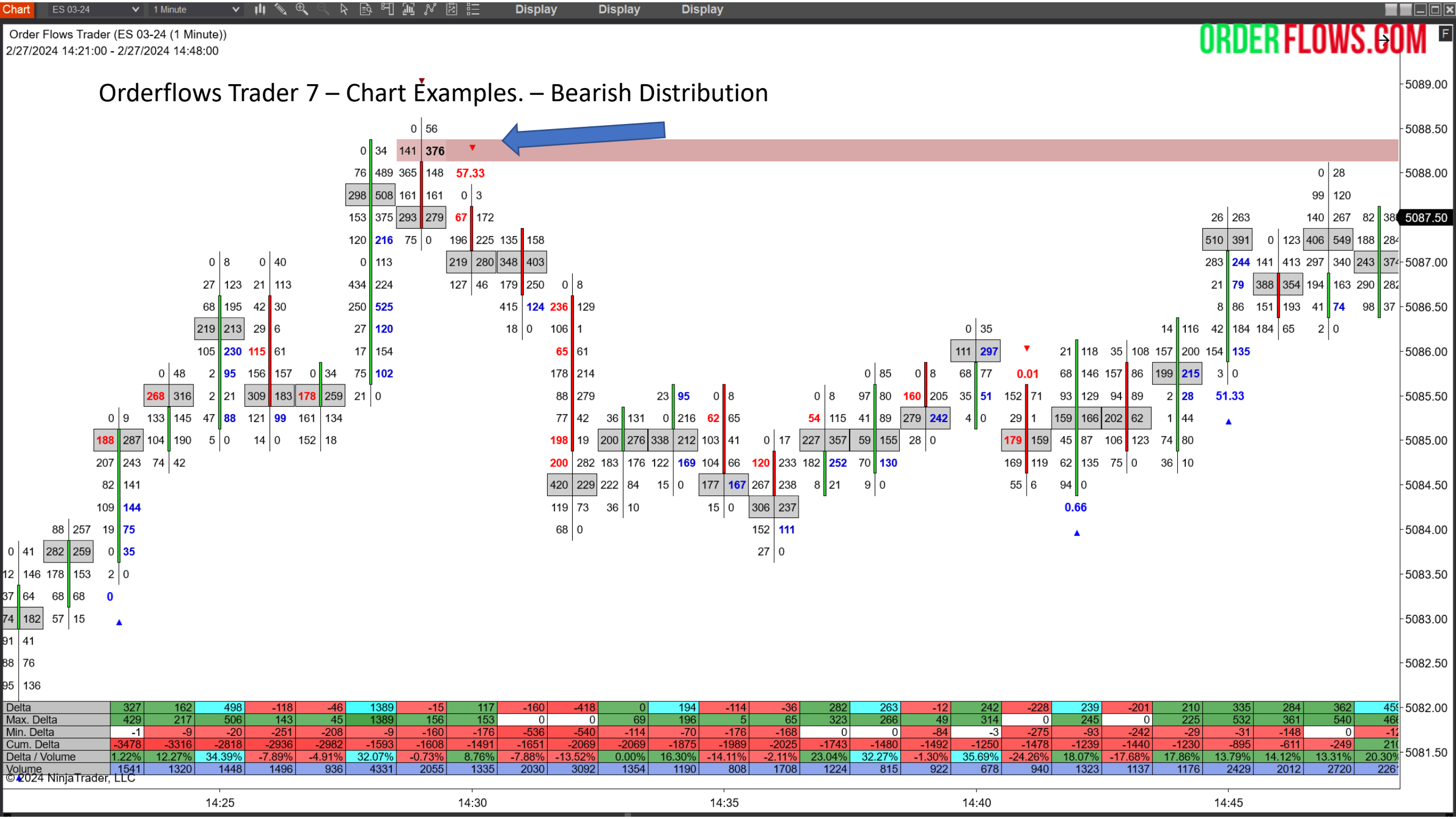

Orderflows Trader 7 – Properties Settings – Aligned POC.

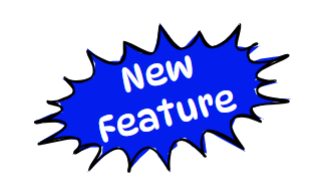

**ORDER FLOWS.COM** 

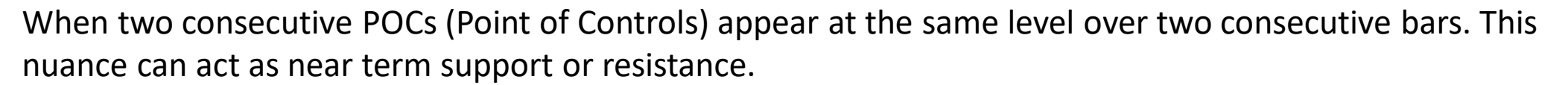

| <ul> <li>Aligned POC</li> </ul> |             |   |
|---------------------------------|-------------|---|
| Enable Aligned POC              |             |   |
| Aligned POC Draw Mode           | UntilTested | ~ |
| Buying Aligned POC Zone Color   | Green       | ~ |
| Selling Aligned POC Zone Color  | Red         | ~ |
| Aligned POC Color Opacity       | 50          |   |
| Aligned POC Zone Size           | 1           |   |

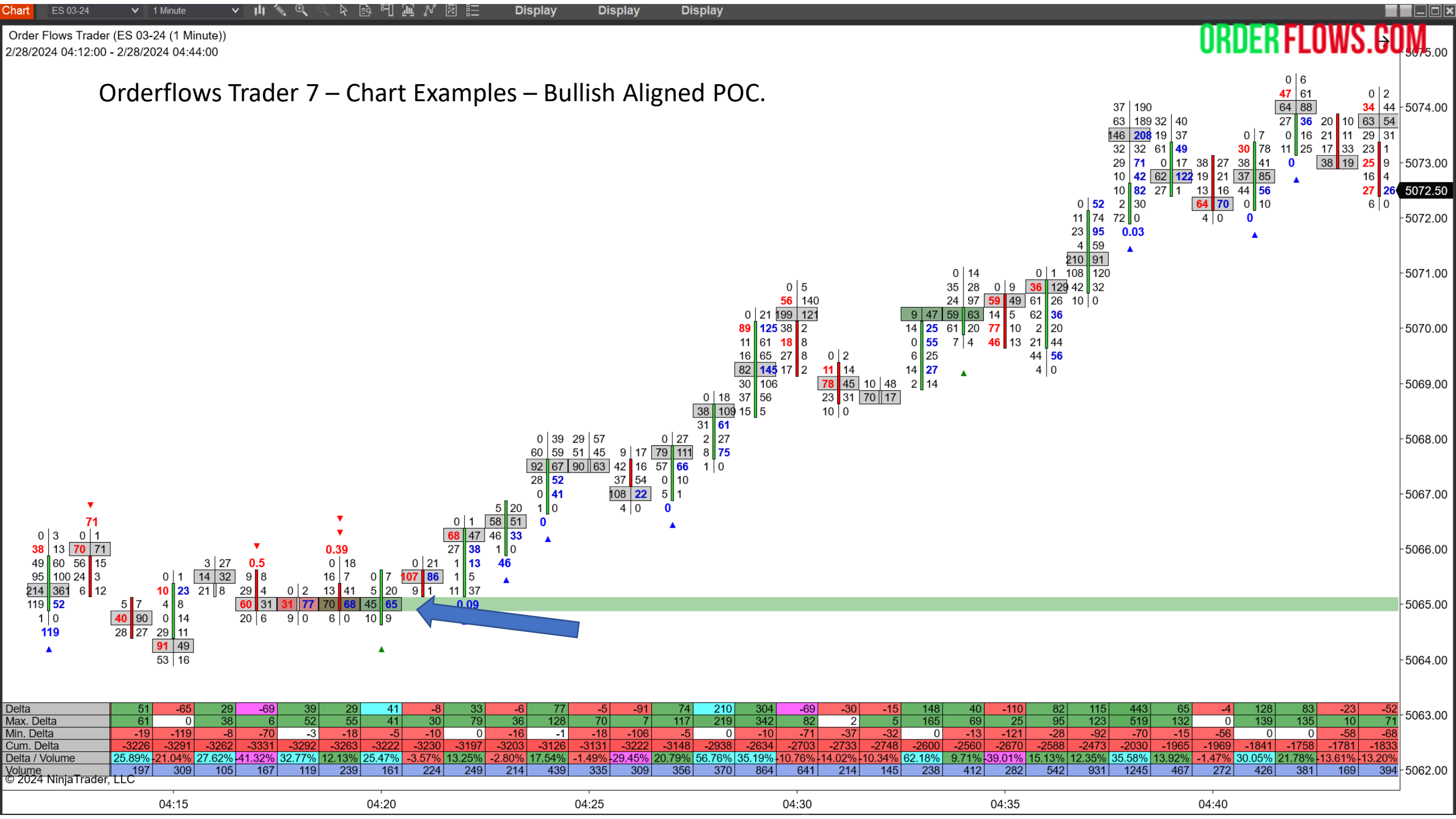

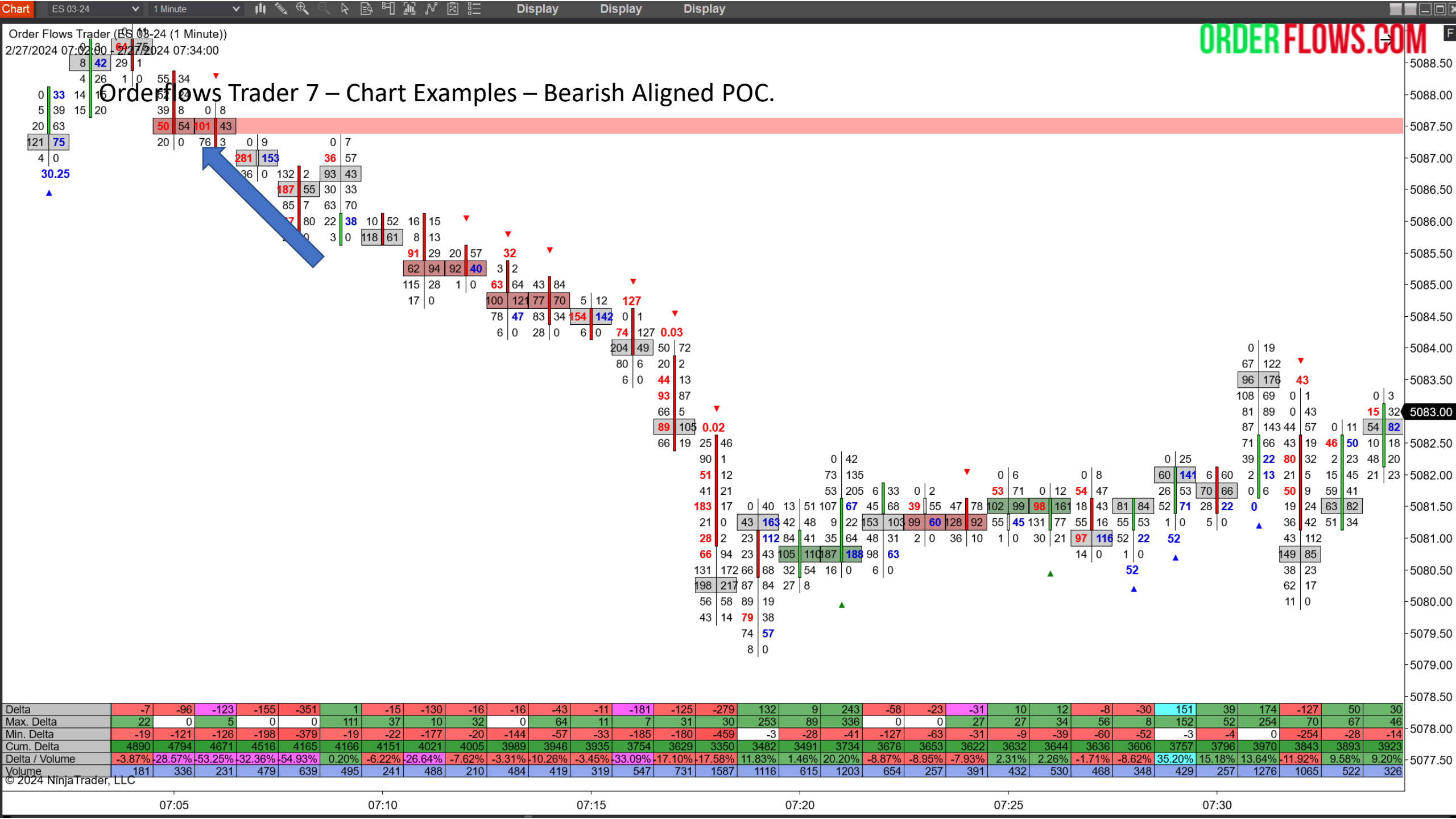

Orderflows Trader 7 – Properties Settings - Buying/Selling Tail.

When a Buying Tail appears, it represents a lack of passive selling on a move down. Bullish.

When a Selling Tail appears, it represents a lack of passive buying on a move up. Bearish.

Can filter for Tails that appear in Engulfing Value Areas, when they occur on bars that have a higher high/lower low than the previous bar, and can filter for when they appear in swing highs/lows.

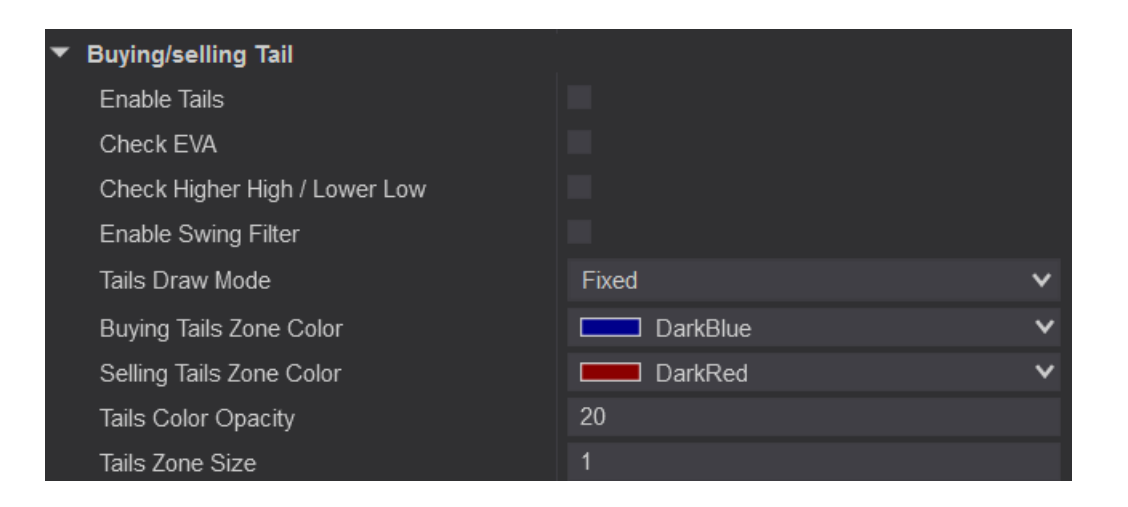

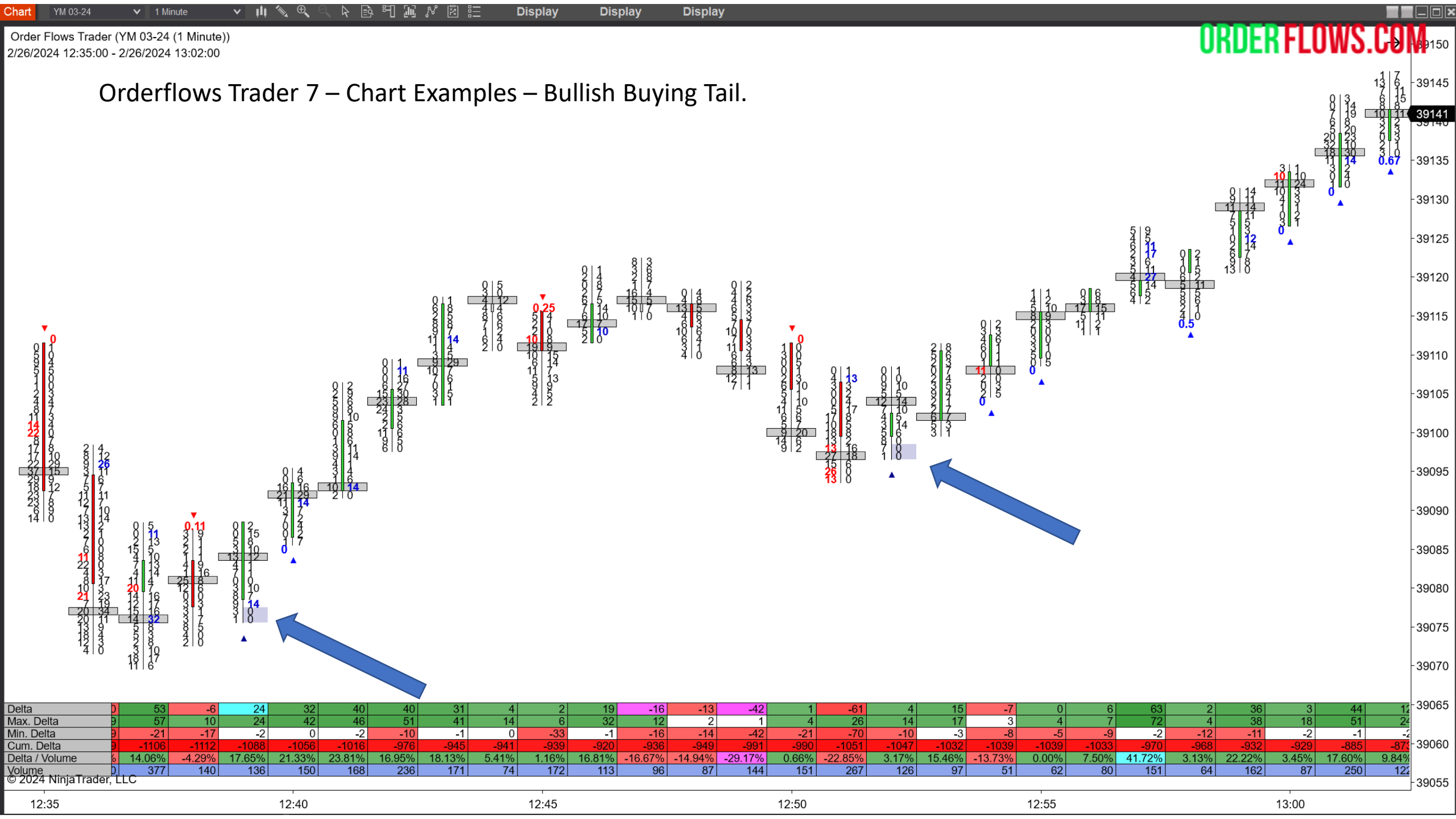

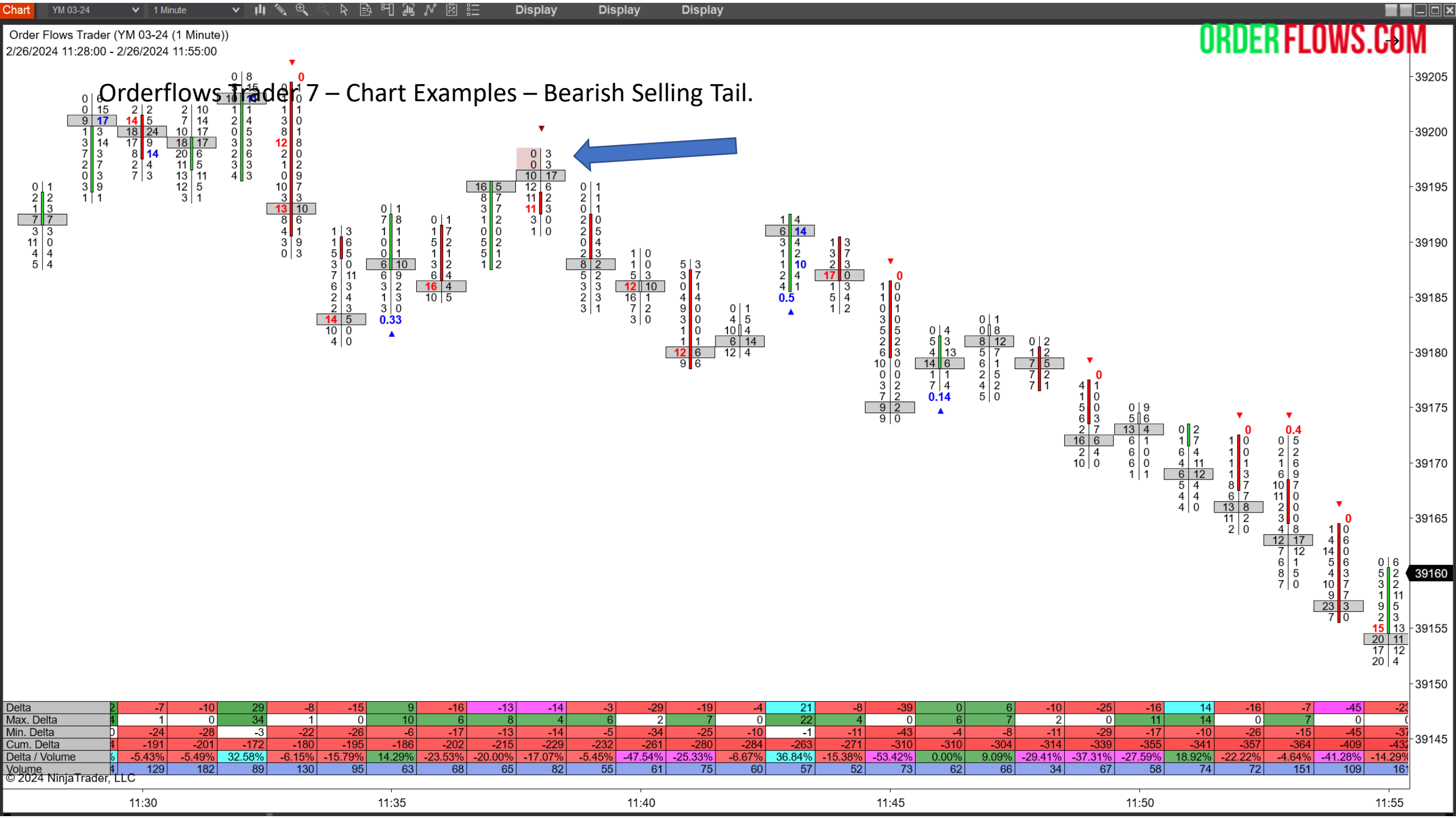

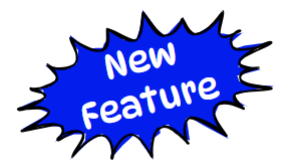

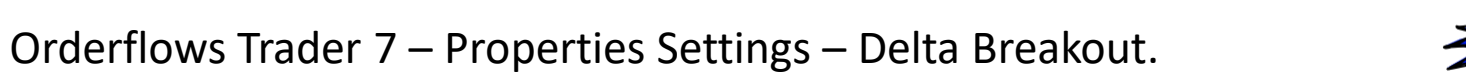

When there is an increase in delta, either positive (bullish) or negative (bearish), that will cause a delta breakout.

| 🔻 Delta Breakout                  |          |   |
|-----------------------------------|----------|---|
| Enable Delta Breakout             |          |   |
| Delta Threshold                   | 200      |   |
| Enable Swing Filter               |          |   |
| Delta Breakout Draw Mode          | Fixed    | ~ |
| Buying Delta Breakout Zone Color  | Blue     | ~ |
| Selling Delta Breakout Zone Color | DeepPink | ~ |
| Delta Breakout Color Opacity      | 30       |   |
| Delta Breakout Zone Size          | 1        |   |

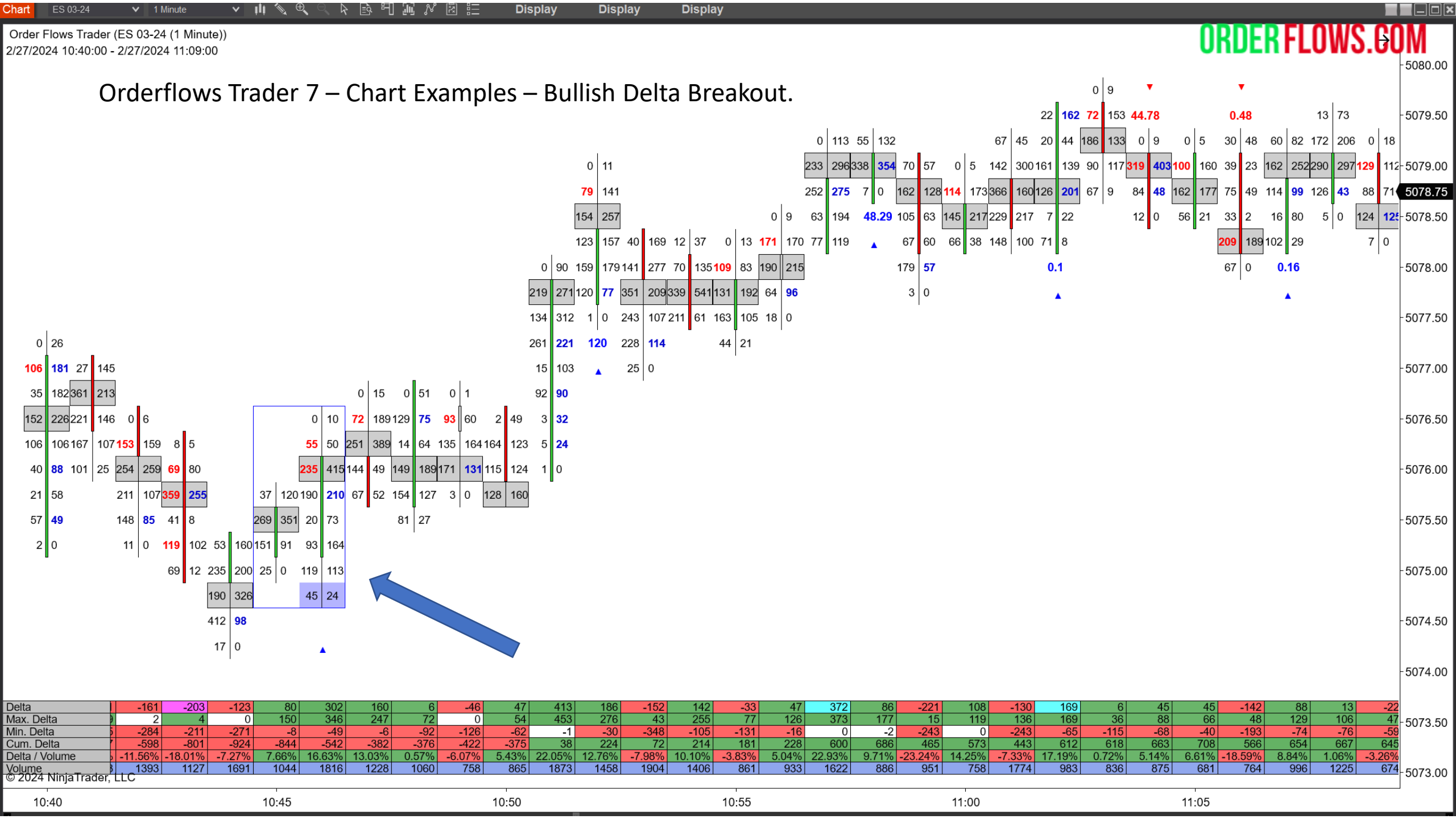

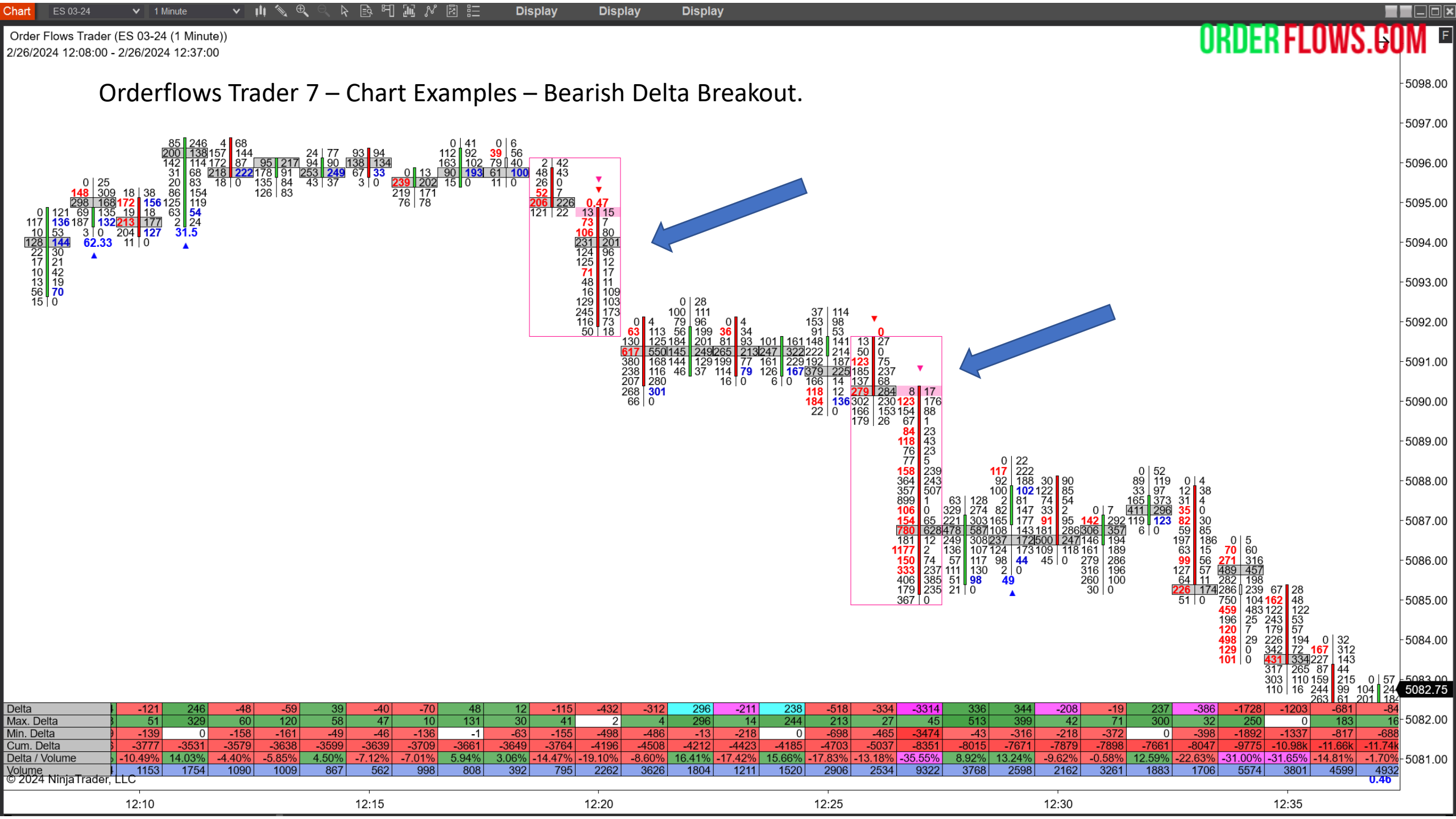

Orderflows Trader 7 – Properties Settings - Delta Divergence.

Occurs when the market makes a new or equal high on negative delta or makes a new or equal low on positive delta.

More effective when used with Orderflows Ratio as a reversal signal.

Default is enabled only at the High of Day or Low of Day.

We have added the Swing Filter to show Delta Divergences at Swing Highs/Lows.

Default color is Gold for both Bullish and Bearish Signals.

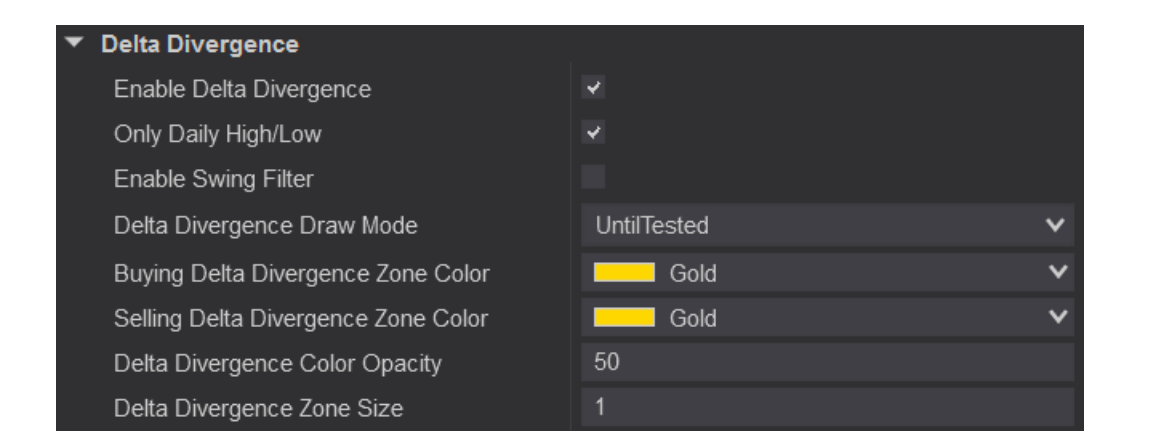

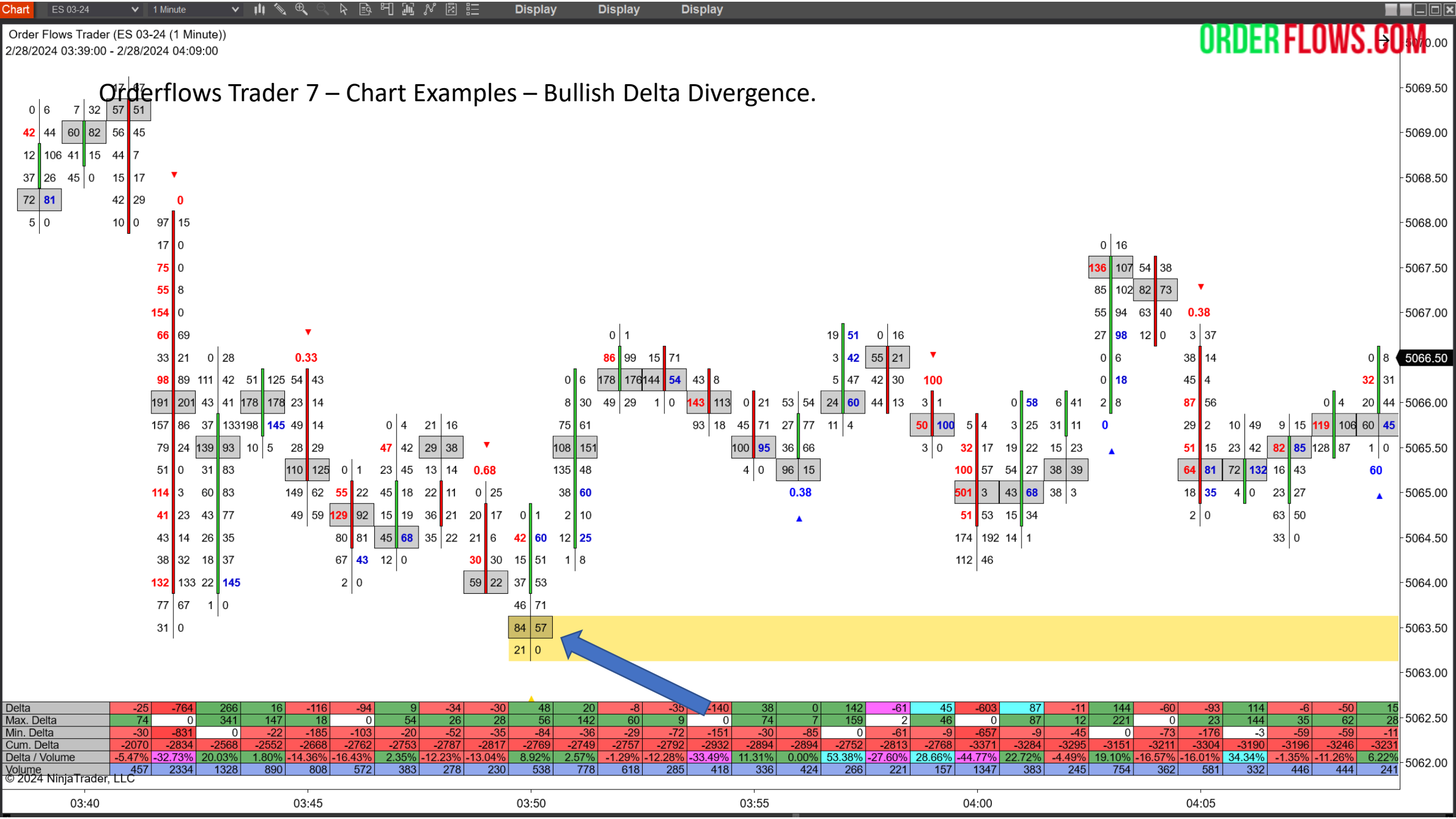

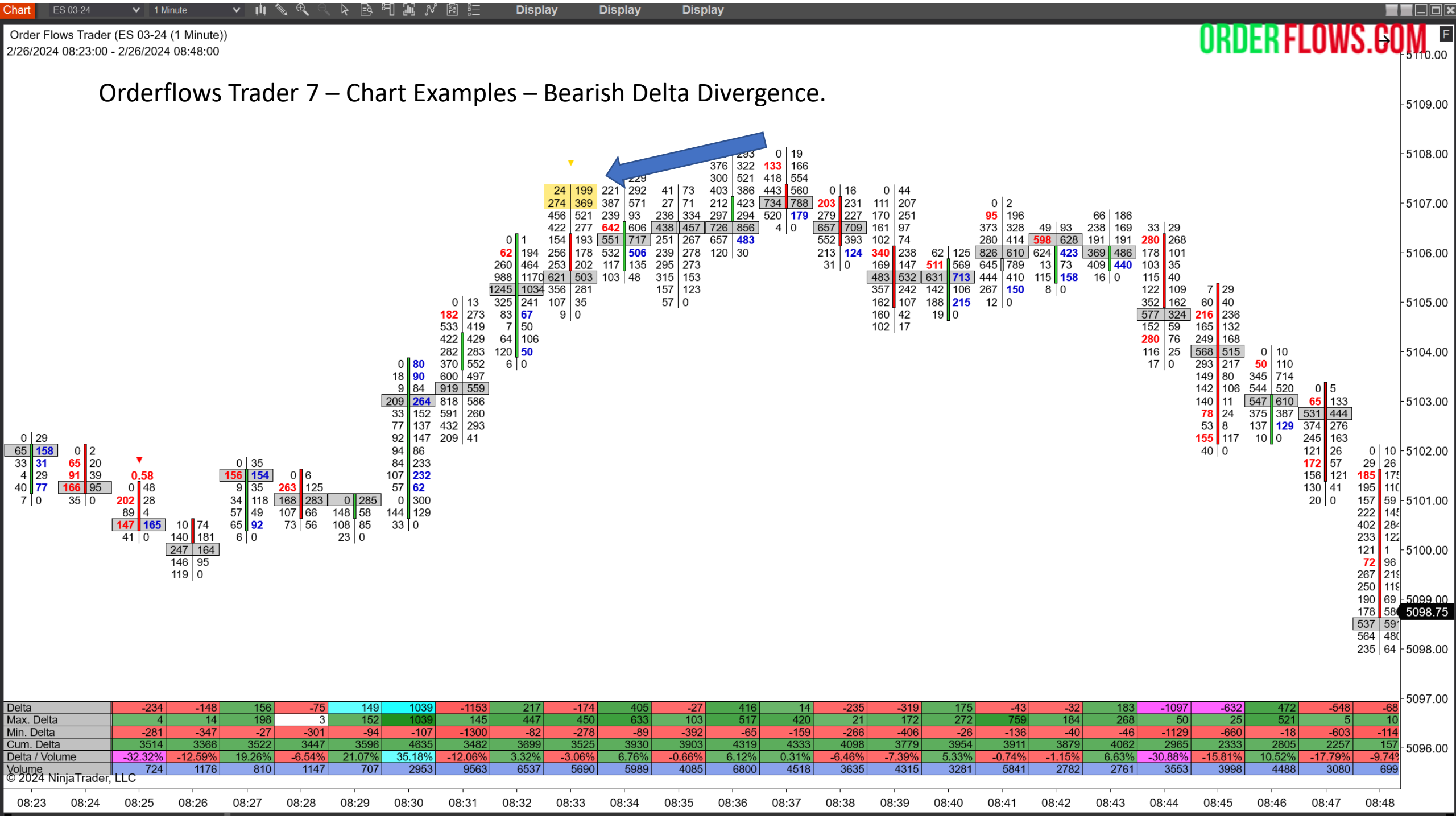

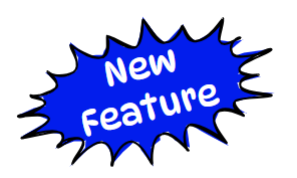

Orderflows Trader 7 – Properties Settings – Delta Tail.

I first wrote about Delta Tails in my Delta Trading Course. A bullish Delta Tail occurs when there is a green up candle with negative delta at the bottom bid side of the bar and the rest of the price levels in the bar, on the way up is positive delta. What is happening is passive buyers were absorbing the aggressive selling at the low of the bar, then aggressive buyers stepped in and dominated every price on the way back up, overwhelming the aggressive sellers. For a bearish Delta Tail the opposite is true, in a red down candle, the top offer side of the bar has positive delta at that price level and all the remaining price levels on the way down have negative delta.

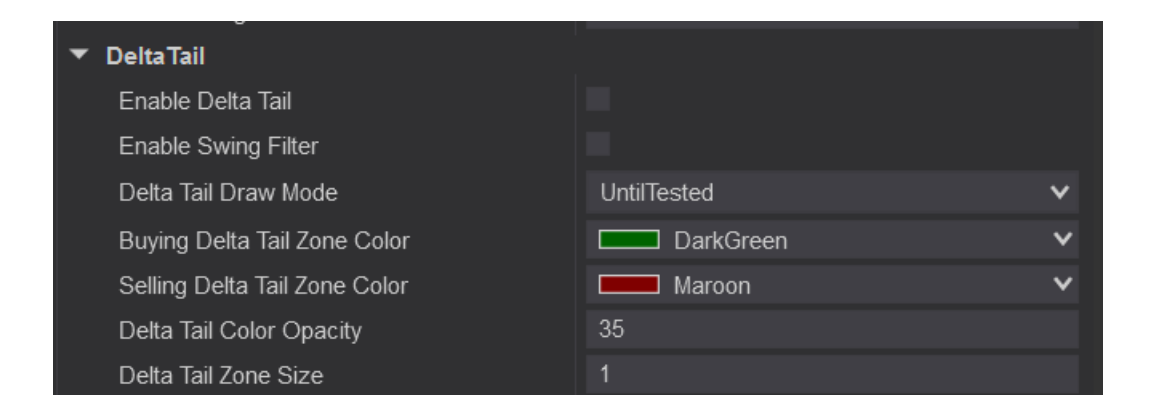

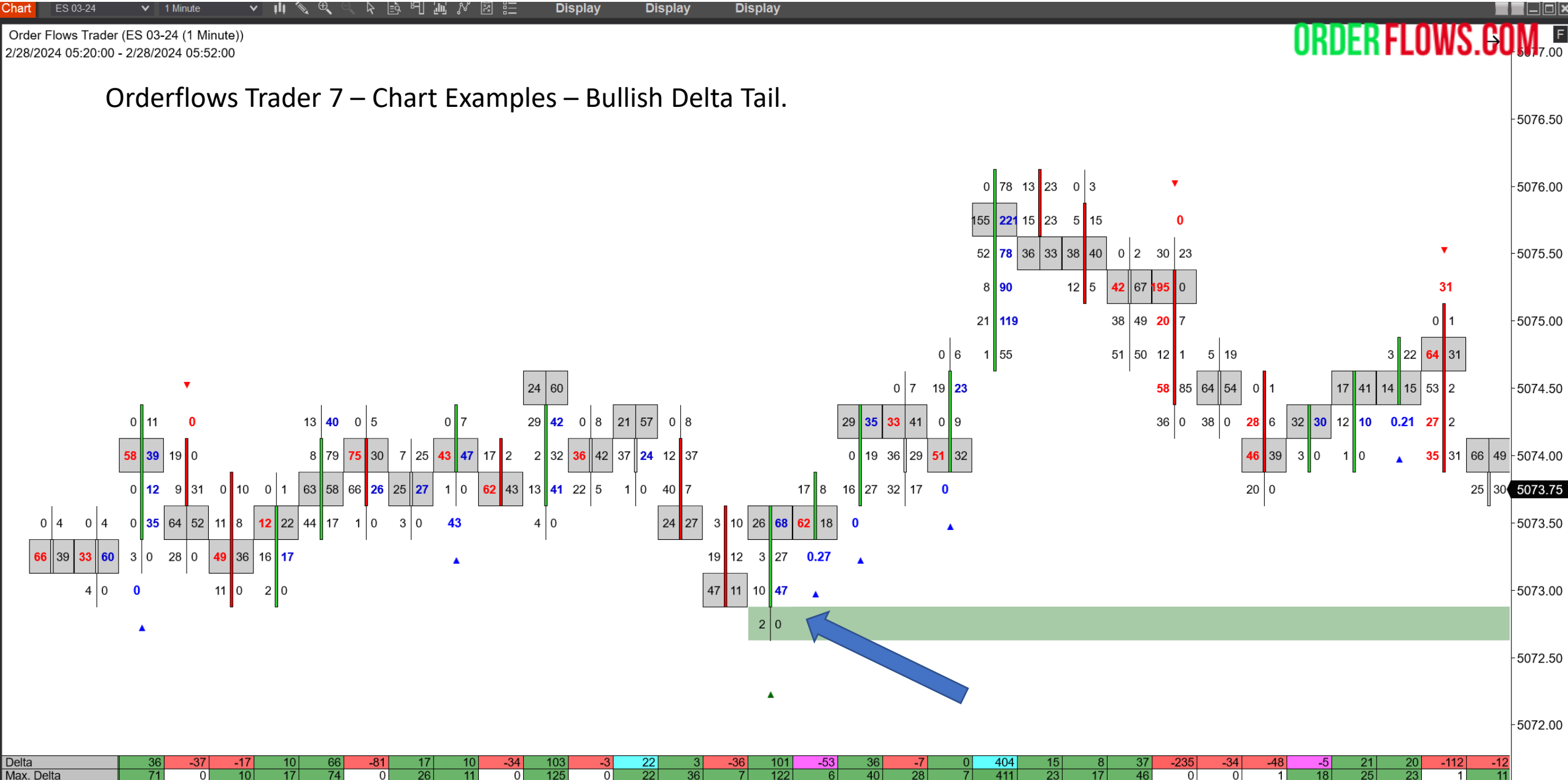

| eila               | 36     | -37     | -17     | 10     | 60     | -01     | 17     | 10     | -34     | 103    | -3     | 22     | 3     | -30     | 101    | -03    | 30     | -7     | 0     | 404    | 15     | 0     | 37     | -235   | -34    | -40     | -ə     | 21     | 20     | -112     | -12   |          |
|--------------------|--------|---------|---------|--------|--------|---------|--------|--------|---------|--------|--------|--------|-------|---------|--------|--------|--------|--------|-------|--------|--------|-------|--------|--------|--------|---------|--------|--------|--------|----------|-------|----------|
| lax. Delta         | 71     | 0       | 10      | 17     | 74     | 0       | 26     | 11     | 0       | 125    | 0      | 22     | 36    | 7       | 122    | 6      | 40     | 28     | 7     | 411    | 23     | 17    | 46     | 0      | 0      | 1       | 18     | 25     | 23     | 1        | 11    |          |
| lin. Delta         | 0      | -86     | -28     | -2     | -1     | -91     | -12    | -12    | -57     | 0      | -21    | -8     | -10   | -47     | -9     | -53    | -3     | -12    | -44   | 0      | -13    | -2    | -30    | -278   | -72    | -79     | -5     | -1     | -6     | -122     | -36   | 5071 50  |
| um. Delta          | -1712  | -1749   | -1766   | -1756  | -1690  | -1771   | -1754  | -1744  | -1778   | -1675  | -1678  | -1656  | -1653 | -1689   | -1588  | -1641  | -1605  | -1612  | -1612 | -1208  | -1193  | -1185 | -1148  | -1383  | -1417  | -1465   | -1470  | -1449  | -1429  | -1541    | -1553 | 001 1.00 |
| elta / Volume      | 22.78% | -18.23% | -13.60% | 14.29% | 20.50% | -39.90% | 19.54% | 10.20% | -27.42% | 41.70% | -2.65% | 15.71% | 1.94% | -35.29% | 55.19% | 50.48% | 28.57% | -3.59% | 0.00% | 46.01% | 10.49% | 6.78% | 12.37% | 50.32% | 18.89% | -34.29% | -7.69% | 25.93% | 37.04% | 45.53% - | 7.06% |          |
| olume              | . 158  | 203     | 125     | 70     | 322    | 203     | 87     | 98     | 124     | 247    | 113    | 140    | 155   | 102     | 183    | 105    | 126    | 195    | 140   | 878    | 143    | 118   | 299    | 467    | 180    | 140     | 65     | 81     | 54     | 246      | 170   |          |
| 2024 Ninja Frader, | LLC    |         |         |        |        |         |        |        |         |        |        |        |       |         |        |        |        |        |       |        |        |       |        |        |        |         |        |        |        |          |       |          |
| 1                  |        |         |         | 1      |        |         |        |        | 1       |        |        |        |       | 1       |        |        |        |        | 1     |        |        |       |        | 1      |        |         |        |        |        |          |       |          |

05:20 05:25 05:30 05:35 05:40 05:45 05:50

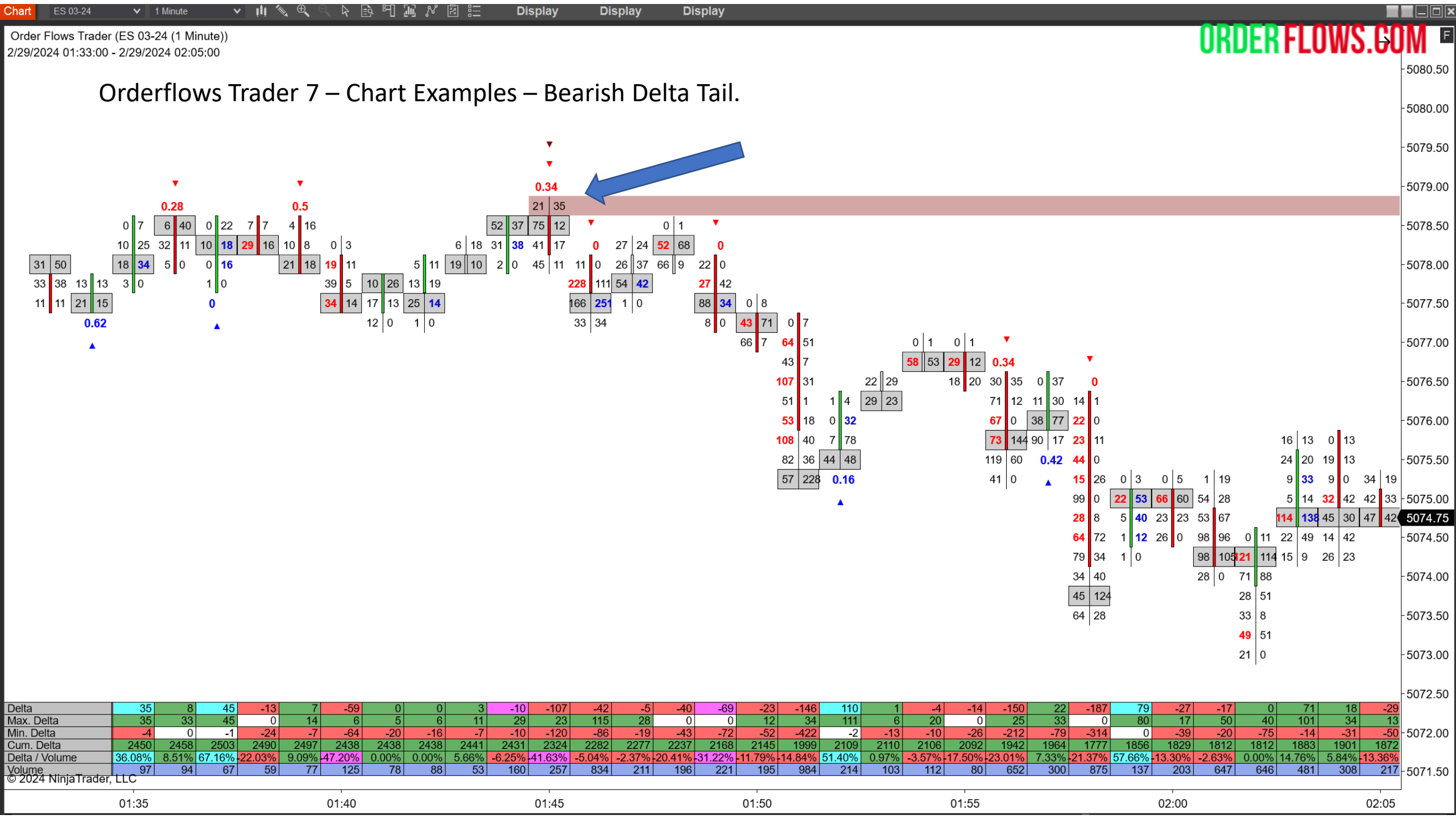

#### Orderflows Trader 7 – Properties Settings - Exhaustion Prints.

Measures market exhaustion seen in the edge of bars. In the original version of OFT this was named Small Digit Prints.

Useful for reversal trades as well as keeping you in a winning trade longer.

Bearish Exhaustion Prints appear on the top offer price field on red down candles Bullish Exhaustion Prints appear on the bottom bid price field on green up candles.

Can filter for exhaustion prints at Swing Highs/Lows.

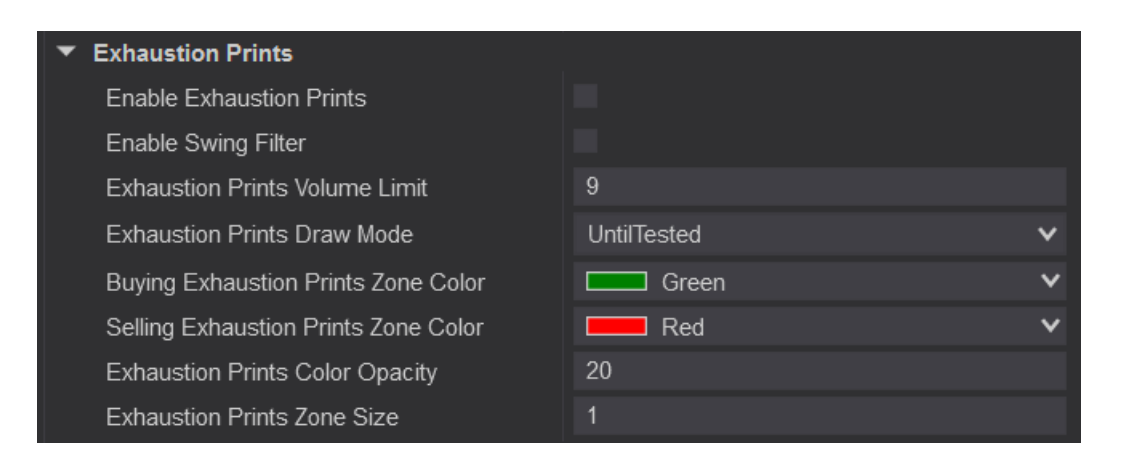

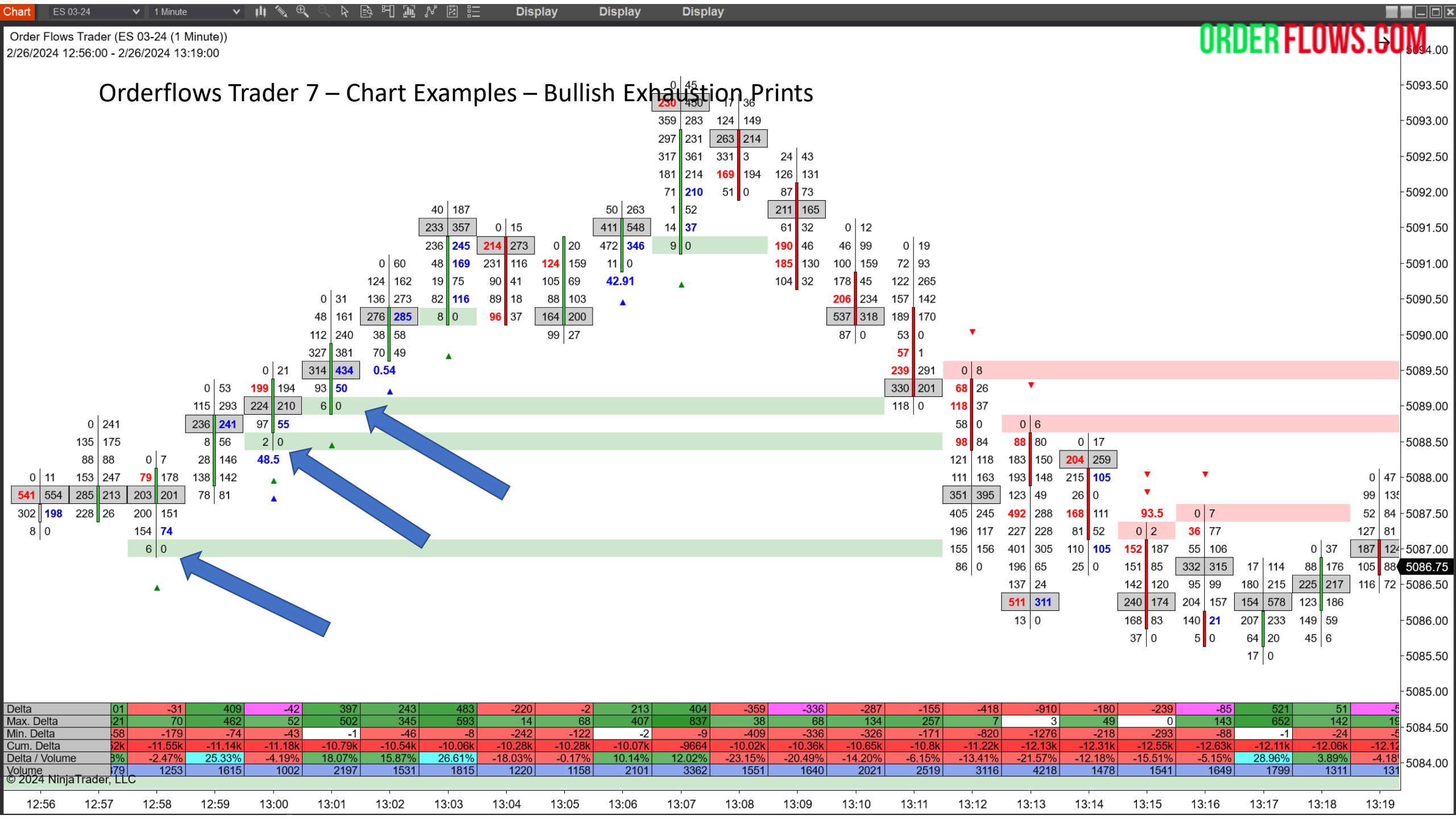

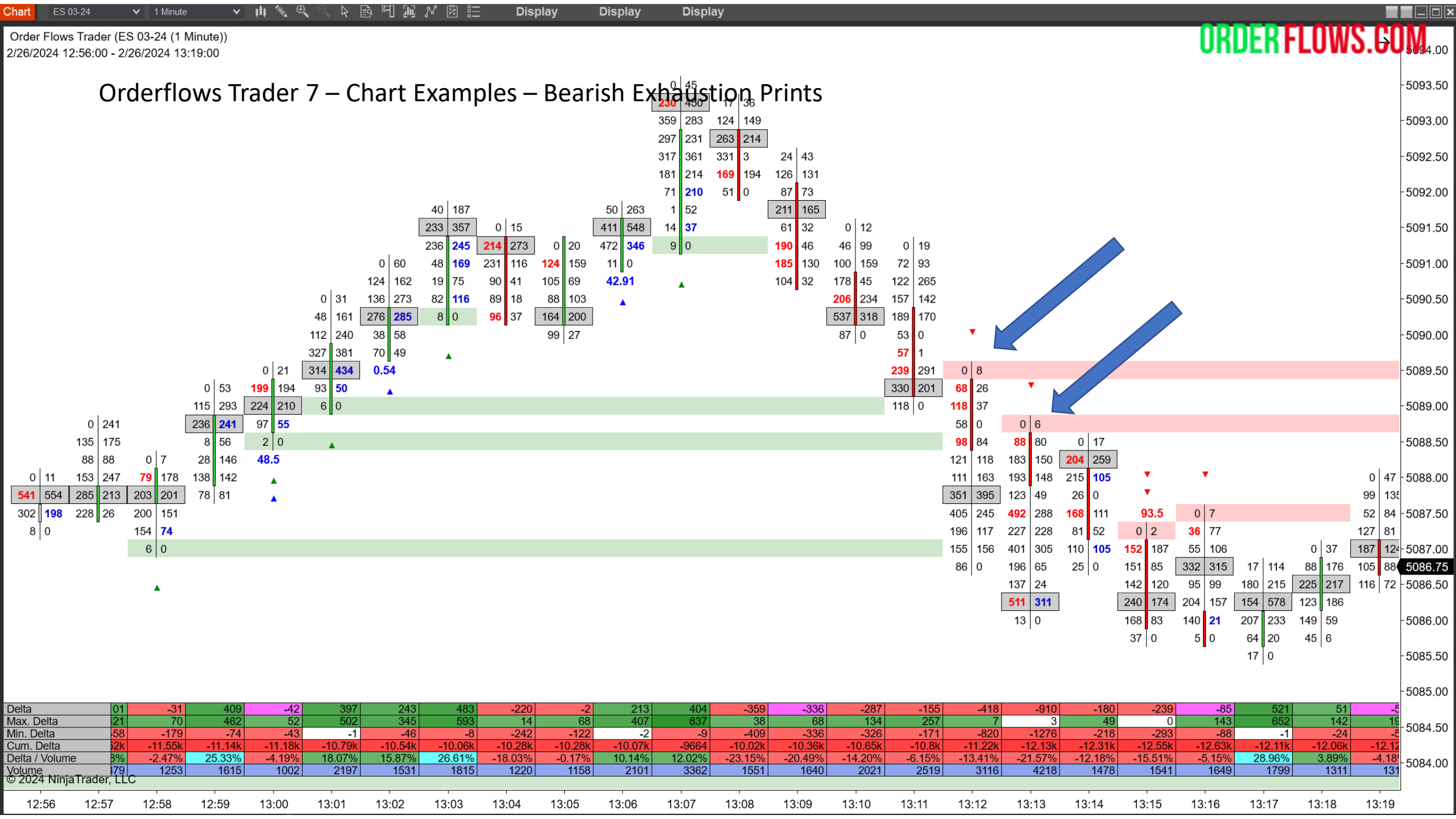
Orderflows Trader 7 – Properties Settings – Imbalance Reload.

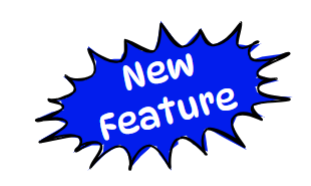

ORDER FLOWS.COM

An Imbalance Reload occurs when you either have two buying imbalances at the same price level over 2 consecutive bars or two selling imbalances at the same price level over 2 consecutive bars.

| ▼ Imbalance Reload                  |               |
|-------------------------------------|---------------|
| Enable Imbalance Reload             |               |
| Imbalance Reload Draw Mode          | UntilTested V |
| Buying Imbalance Reload Zone Color  | Blue 🗸        |
| Selling Imbalance Reload Zone Color | Red V         |
| Imbalance Reload Color Opacity      | 35            |
| Imbalance Reload Zone Size          | 1             |

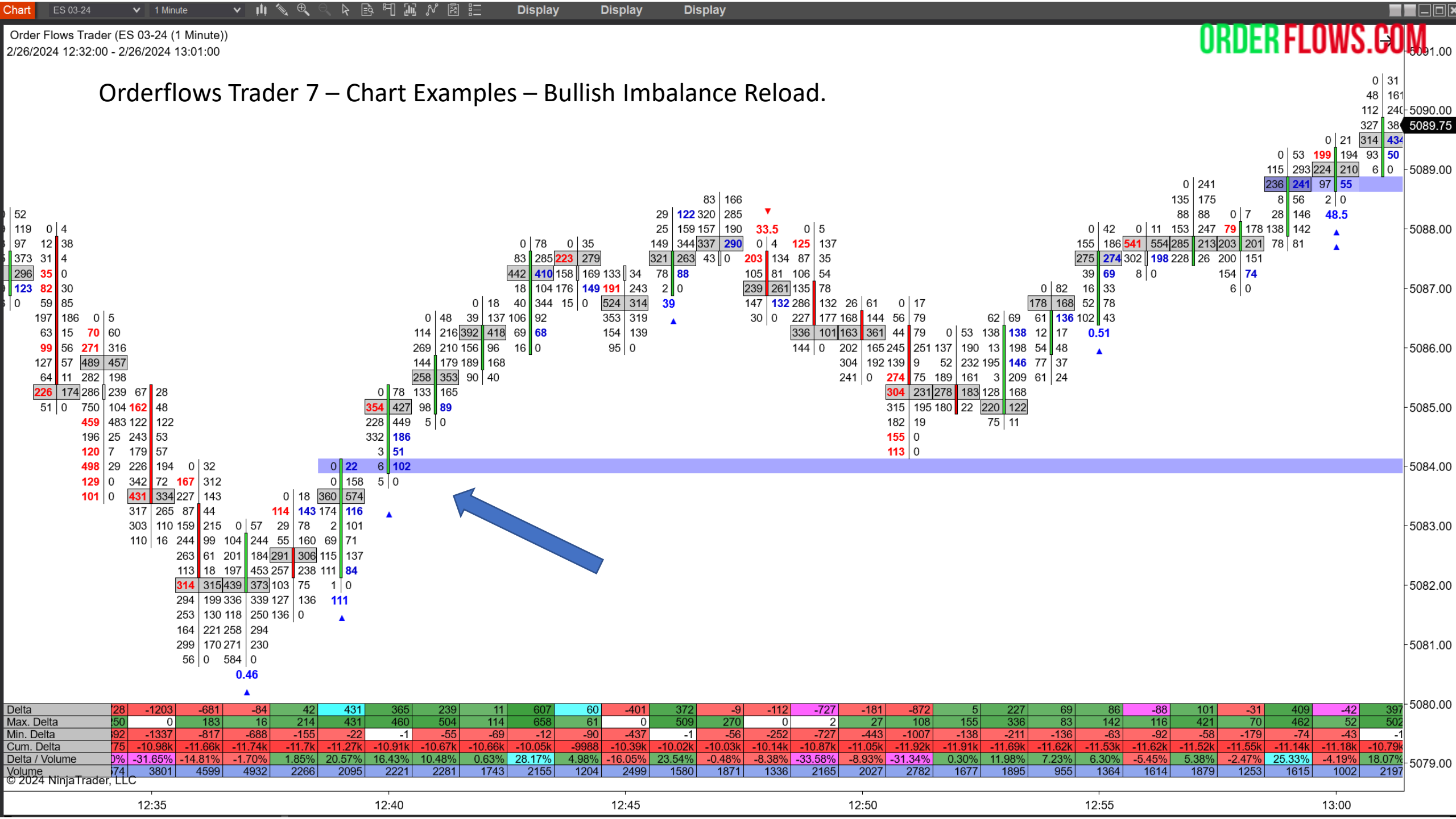

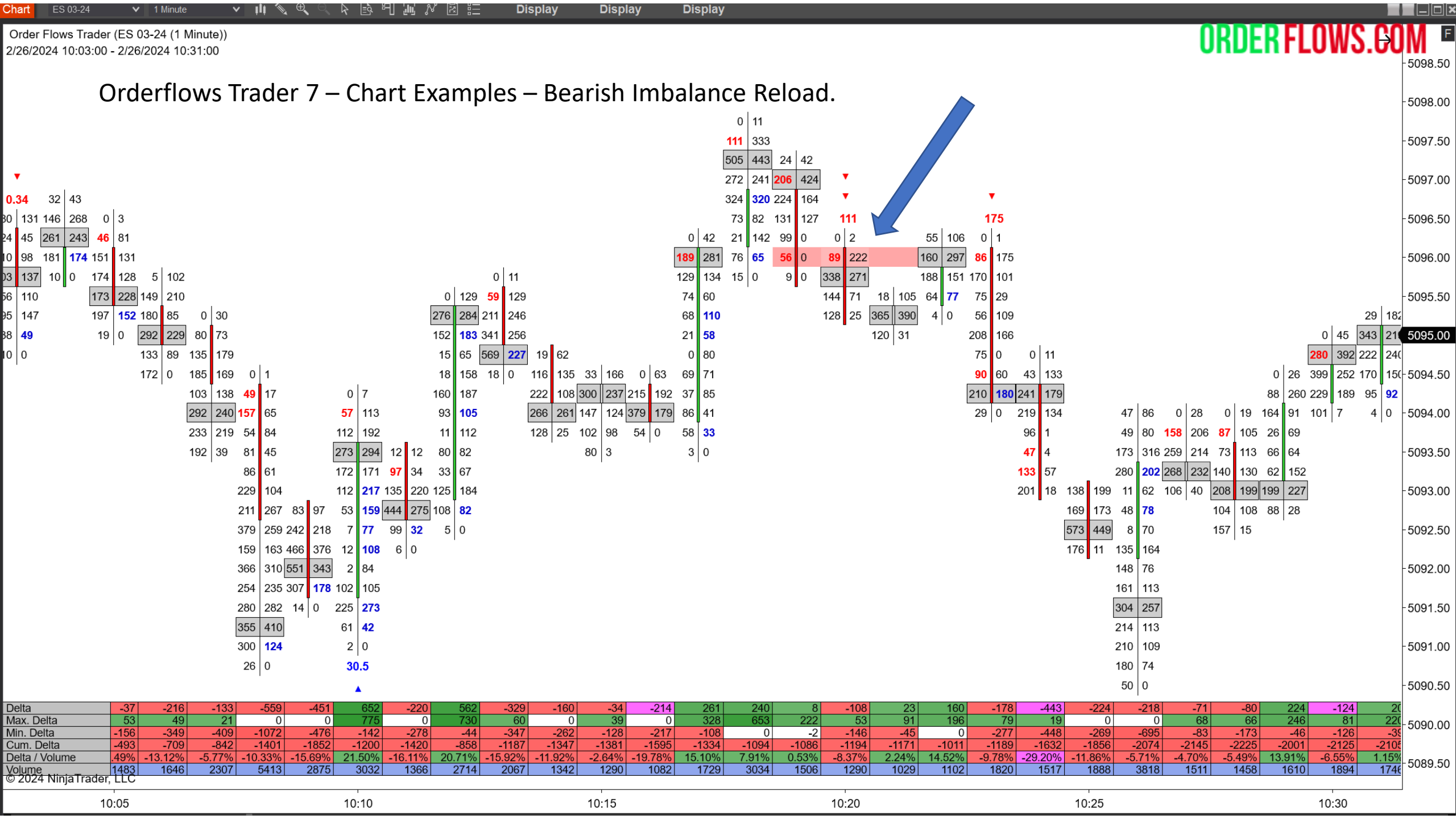

Orderflows Trader 7 – Properties Settings - Imbalance Reversal.

Reads the order flow at the edges of bars for reversals in the order flow. A sign of potentially trapped traders. A reversal indicator.

A bullish imbalance reversal will color in the bottom two bid prices in a green up candle. A bearish imbalance reversal will color in the top two bid prices in a red down candle.

You can set a Minimal Imbalance Reversal Volume. Default is 10 contracts. Meaning there must be at least 10 contracts traded in an imbalance as part of the reversal.

Can filter for Imbalance Reversals at Swing Highs/Lows.

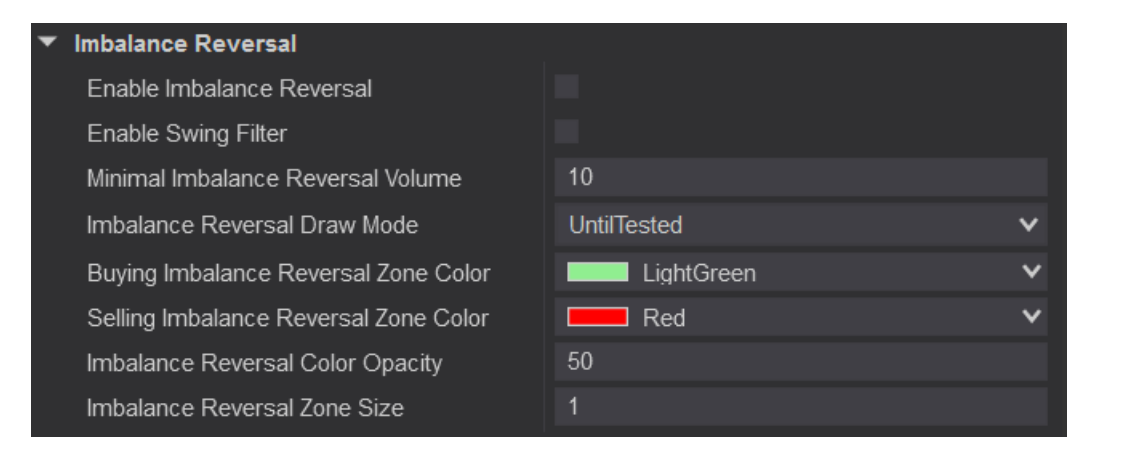

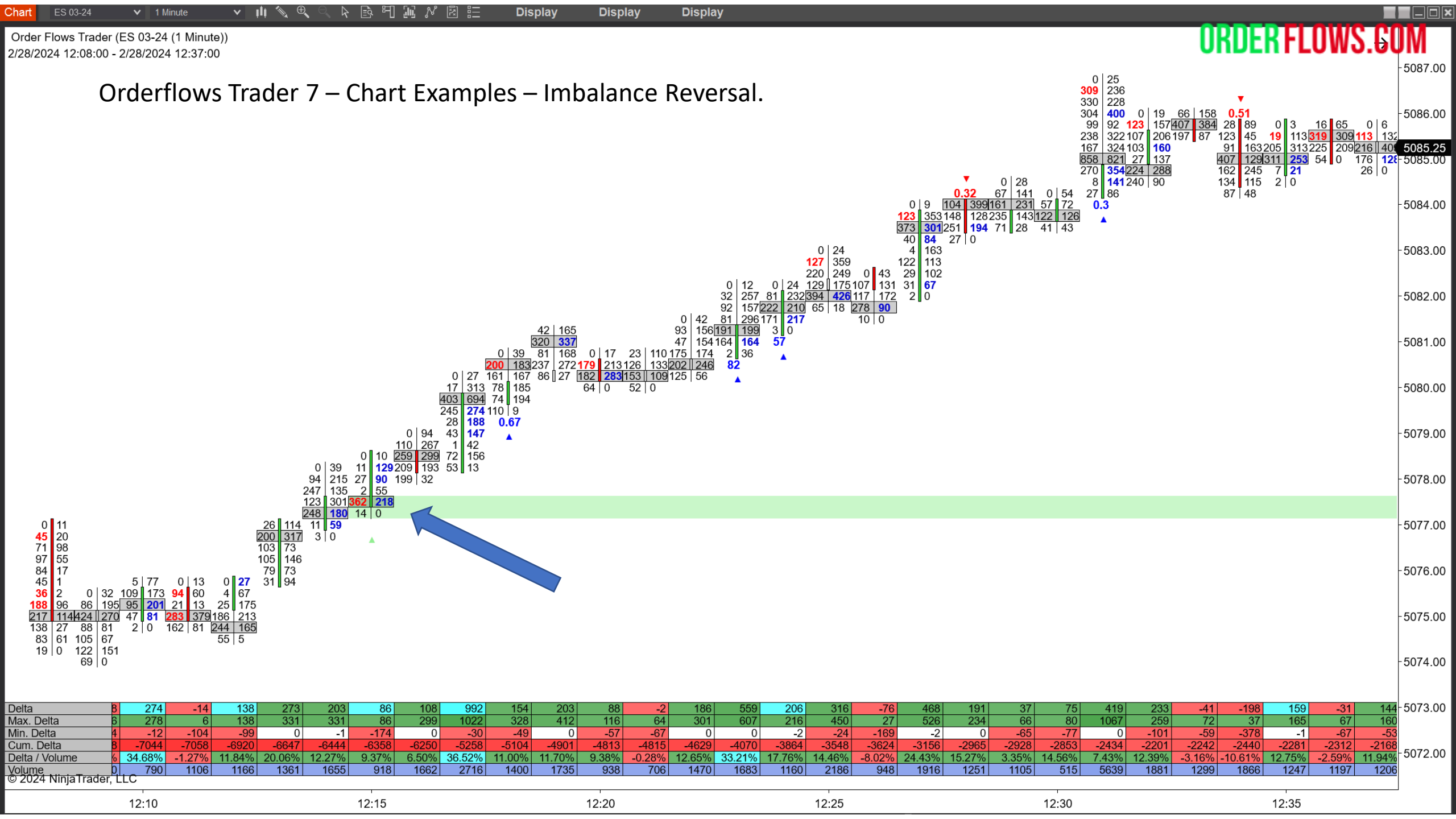

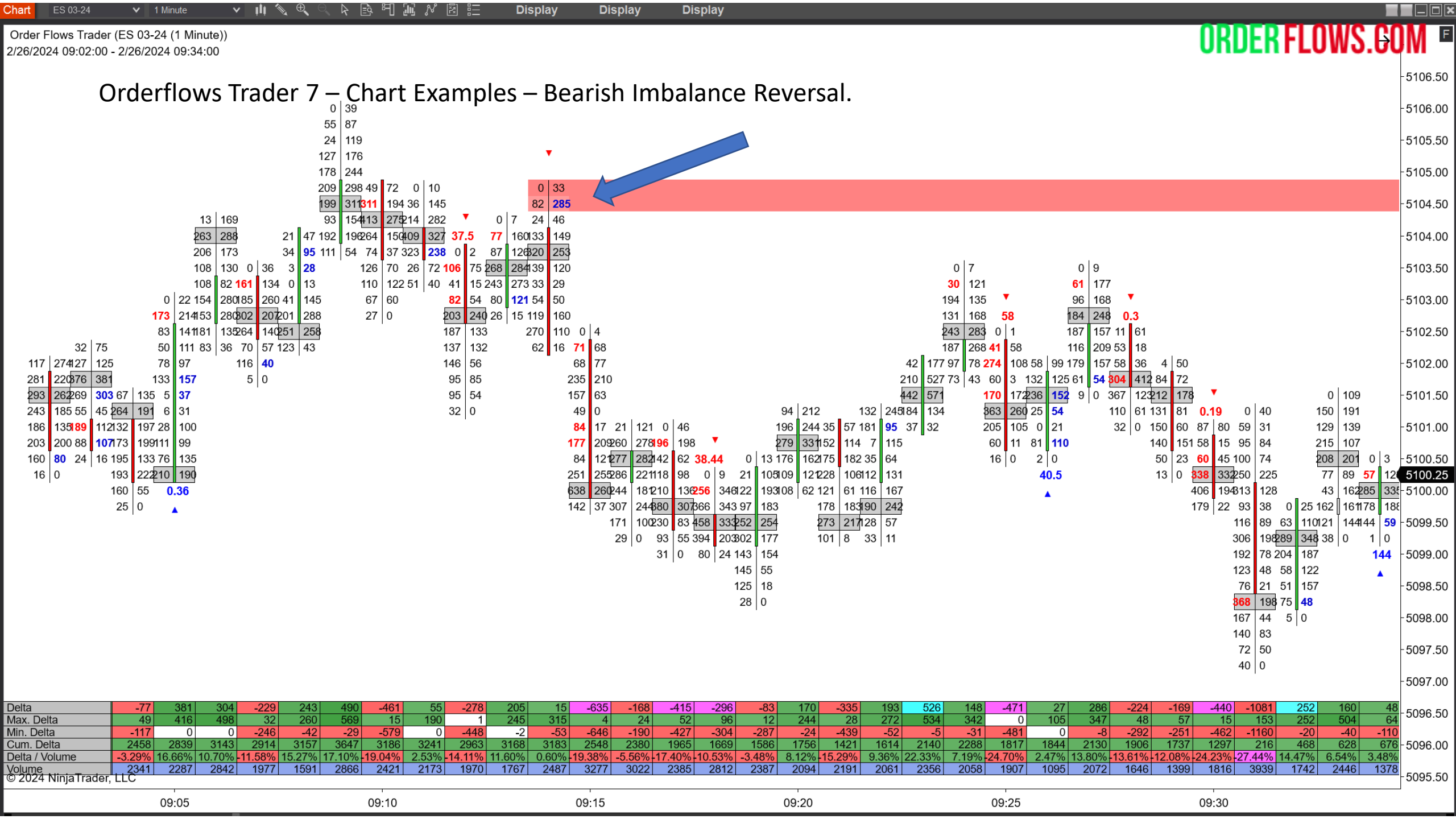

Orderflows Trader 7 – Properties Settings – Inverse Volume Imbalance.

Inverse Imbalances are a sign of trapped traders who were looking for a breakout that never happened. It is important to watch how the market reacts when the market returns to the trap level. Basically, an Inverse Imbalance is the opposite of a Stacked Volume Imbalance. These are traders who are long and wrong or are short at lows.

Can filter for Inverse Volume Imbalances at Swing Highs/Lows.

| <ul> <li>Inverse Volume Imbalance</li> </ul> |               |
|----------------------------------------------|---------------|
| Enable Inverse Volume Imbalance              |               |
| Enable Swing Filter                          |               |
| Inverse Volume Imbalance Minimal Clust       | 2             |
| Inverse Volume Imbalance Draw Mode           | UntilTested V |
| Bullish Inverse Volume Imbalance Zone        | Blue V        |
| Bearish Inverse Volume Imbalance Zone        | Red V         |
| Inverse Volume Imbalance Color Opacity       | 20            |
| Inverse Volume Imbalance Zone Size           | 1             |

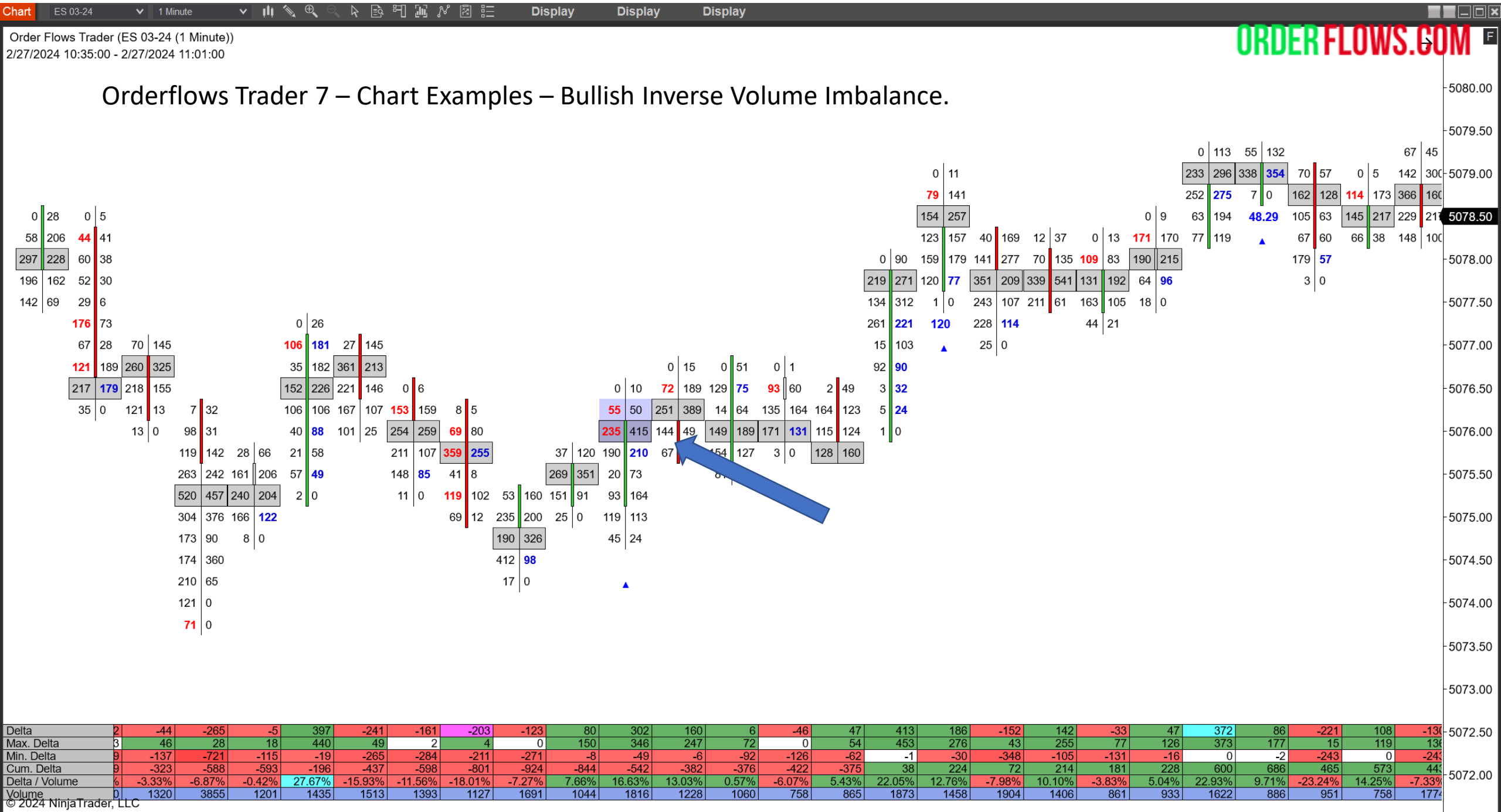

| 10:35         10:40         10:45         10:50         10:55         11:00 | I     | 1     |       | I     |       |       |
|-----------------------------------------------------------------------------|-------|-------|-------|-------|-------|-------|
|                                                                             | 10:35 | 10:40 | 10:45 | 10:50 | 10:55 | 11:00 |

| Chart ES 03-24 🗸 1 Minute 🗸 🖬 🔍 🔍 🔄 🔁 🖽 🚀 🖾 듬 Display Display                                                                                                    |                                                                                                    |
|----------------------------------------------------------------------------------------------------|----------------------------------------------------------------------------------------------------|
| Order Flows Trader (ES 03-24 (1 Minute))<br>2/27/2024 08:20:00 - 2/27/2024 08:46:00                                                                                                    | ORDER FLOWS.GOM                                                                                                    |
| Orderflows Trader 7 – Chart Examples – Bearish Inverse Volume Imbalance.                                                                                                    | - 5090.00                                                                                                    |
| 0   97<br>87   89<br>274   314                                                                                                    | - 5089.00                                                                                                    |
| 241 146<br>97 112<br>356 239                                                                                                    | - 5088.00                                                                                                    |
| $\begin{array}{c} 0 &   4 \\ 13 & 90 \\ 80 & 68 \\ 154 &   141 \\ 91 &   101 \\ 55 & 86 \\ 124 &   443 \\ 55 & 86 \\ 124 &   443 \\ 55 & 86 \\ 124 &   443 \\ 74 \\ 124 \\ 124$ | -5087.00                                                                                                    |
| $\begin{array}{c ccccccccccccccccccccccccccccccccccc$                                                                                                    | -5086.00                                                                                                    |
| 46       70       0       17       30       13       153       75       165       75       43       124       104       36       156       181       40       15       447       404       125       87       89       194         65       64       45       2       2       0       77       45       33       18       0       22       62       41       86       6       461       509       291       205       49       220       455       364         3       0       67       10       50       58       21       37       519       434       326       278       527       570       404       196         763       692       391       374       463       465       189       98                                                                                                    | -5085.00                                                                                                    |
| 16       0       1       0       484       419       328       402       432       485       44       75         223       131       361       392       264       155       91       62         21       0       510       616       170       173       145       74       81       123         638       365       80       17       70       13       252       399                                                                                                    | -5084.00                                                                                                    |
| 177 29 113 168 466 389<br>299 149 404 355<br>363 191 558 333<br>36 0 421 175 0 11                                                                                                    | - 5083.00                                                                                                    |
| 267 109 70 83<br>74 17 319 365<br>211 39 463<br>150 104 160                                                                                                    | -5082.00                                                                                                    |
| 10 0 449 253 486 334<br>255 275 435 470 98 132<br>142 67 687 440 381 236<br>142 52                                                                                                    | -5081.00                                                                                                    |
| 137   27   164   57<br>122   39   408   257   0   4<br>302   217   84   69   22   140<br>302   217   84   69   154                                                                                                    | -5080.00                                                                                                    |
| 230       231       76       40       348       324         130       19       304       365       180       195       81         851       617       123       104       0       1                                                                                                    | - 5079.00                                                                                                    |
| 417 <b>30</b> 231 217 79 01<br>22 0 242 220 116 7<br>284 275 <b>93</b> 12<br>276 171 <b>249</b> 15                                                                                                    | 0 5<br>84 167 72 170<br>351 255 329 340<br>-5078.00                                                                                                 |
| $\begin{array}{c ccccccccccccccccccccccccccccccccccc$                                                                                                    | 4/9 414 124 88 0 22 0 6<br>539 598 164 198 257 256 137 155<br>387 376 451 289 422 481 385 366<br>351 314 558 589 549 462 358 38 5077.00             |
| 866 711 199 122<br>485 146 30 273<br>50 / 129 451 513                                                                                                    | 216 <b>191</b> 447 235 250 258 <u>595 820</u><br>18 35 201 <b>129</b> 152 172 371 335<br>121 223 10 0 175 <b>99</b> 92 24<br>265 292 10 0 - 5076.00 |
| 75 0 396 335<br>400 162<br>181 38<br>317 147                                                                                                    | 126 142<br>57 96<br>39 13                                                                                                    |
| Delta         9         -70         -131         -90         -43         133         -26         4         92         39         255         -385         100         -694         -851         -374         -643         -727         -556         -278         -1304         -605           Max. Delta         8         16         40         2         0         141         68         264         16         126         51         45         5         26         37         88         26         40         141         -602         141         609         16         126         51         45         5         26         37         88         26         40         141         -602         141         609         16         126         51         45         5         26         37         88         26         40         141           Min         Delta         16         216         16         126         51         216         370         200         130         200         130         200         130         200         130         200         130         200         130         200         130         200                                                                                                    | 83 -313 -65 155<br>426 135 146 23<br>20 426 - 420 - 237                                                                                             |
| Num Delta         7         4987         4856         4766         4723         4856         4830         4834         4926         4965         5220         4835         4241         3390         3016         2373         1846         1090         812         -492         -1097           Delta / Volume         6         -19.77%         -29.41%         -11.23%         26.87%         -5.31%         0.73%         9.73%         1.03%         2.63%         -6.485         2.46%         -17.24%         -8.88%         -15.74%         -18.72%         -6.90%         -10.07%           Volume         1         354         599         306         3803         9713         5939         4070         3902         4337         4212         4085         3845         -3538         -0.028         7480         6011                                                                                                    | -23 -423 -102 -21 0074.00<br>-1014 -1327 -1392 -123;<br>1.35% -7.12% -1.82% 3.94%<br>6149 4399 3565 4034 5073.00                                    |
| © 2024 Ninja Trader, LLC<br>08:20 08:25 08:30 08:35 08:40                                                                                                    | 08:45                                                                                                    |

Orderflows Trader 7 – Properties Settings - Market Sweep Detector.

Detects potential market sweep activity across several price levels. A market sweep occurs when a trader trades through several price levels instantly. They life several consecutive offers or hit several consecutive bids at once.

Good for momentum trading as it is a sign of strong buying or selling.

Be aware if using in thinly traded markets, the lack of volume traded may look like Sweep activity, but is more likely just due to lack of volume. This applies to markets like NQ, MNQ, RTY, YM, FDAX.

Can filter for Market Sweeps at Swing Highs/Lows.

By default this indicator is disabled. To enable it, simply click on the box to the right of Enable Market Sweep.

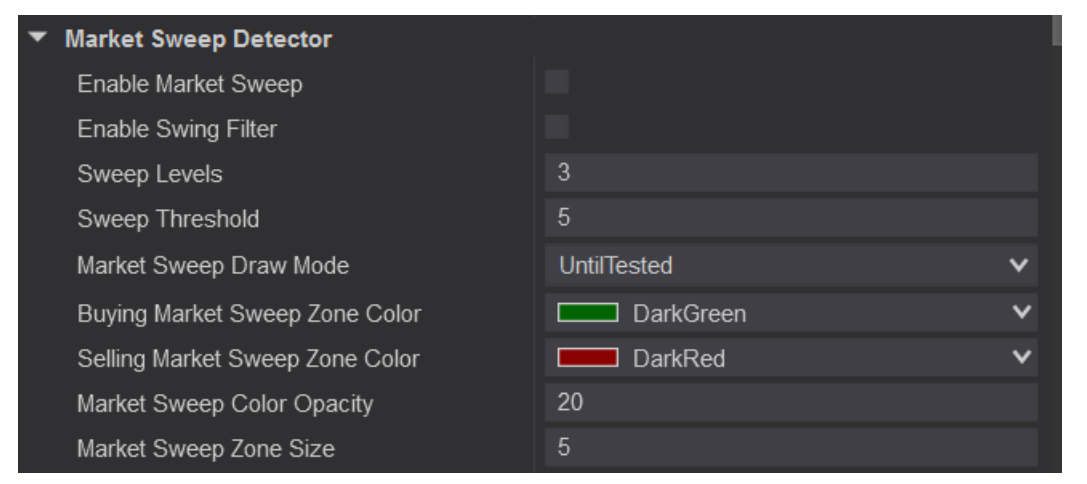

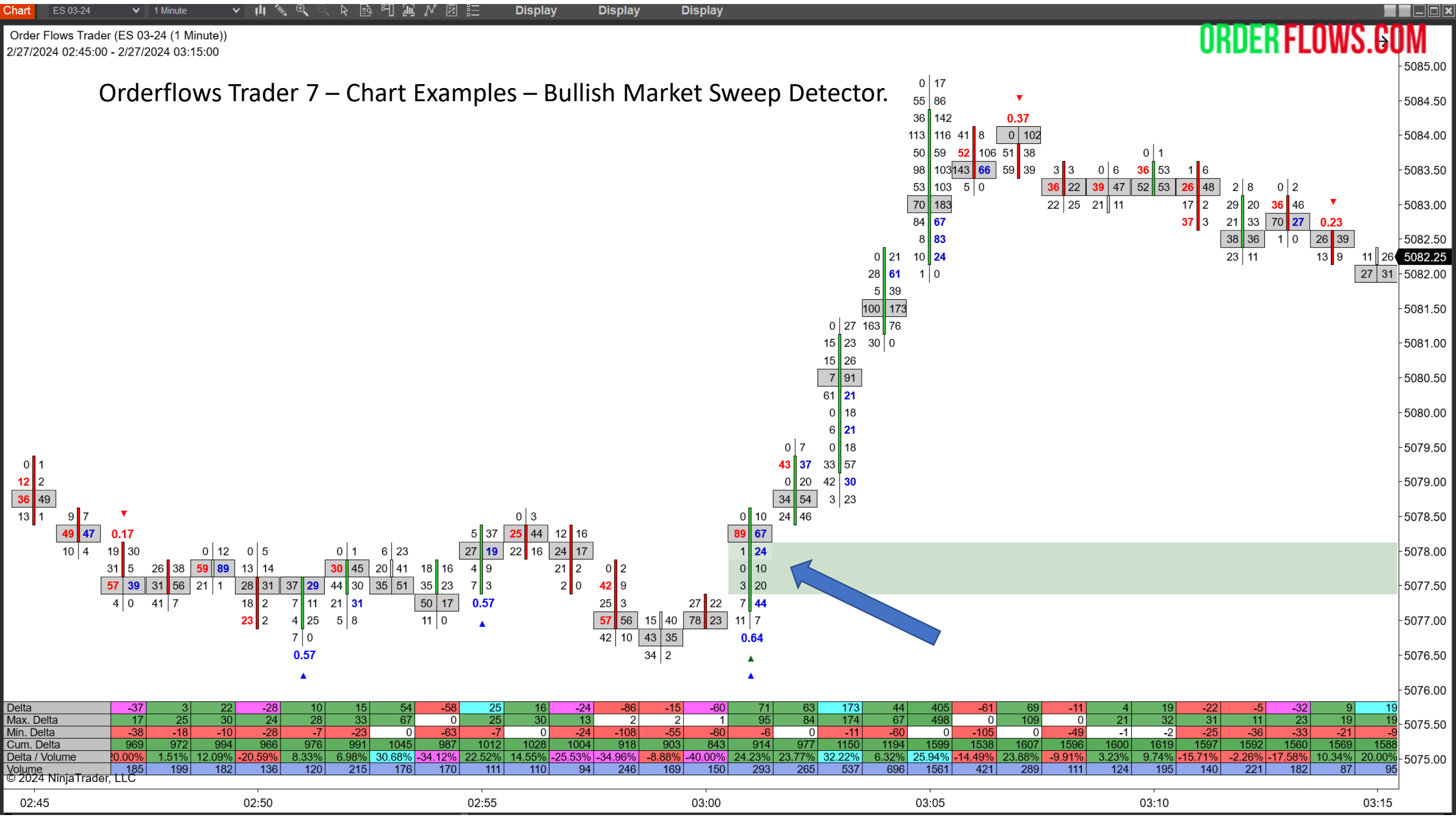

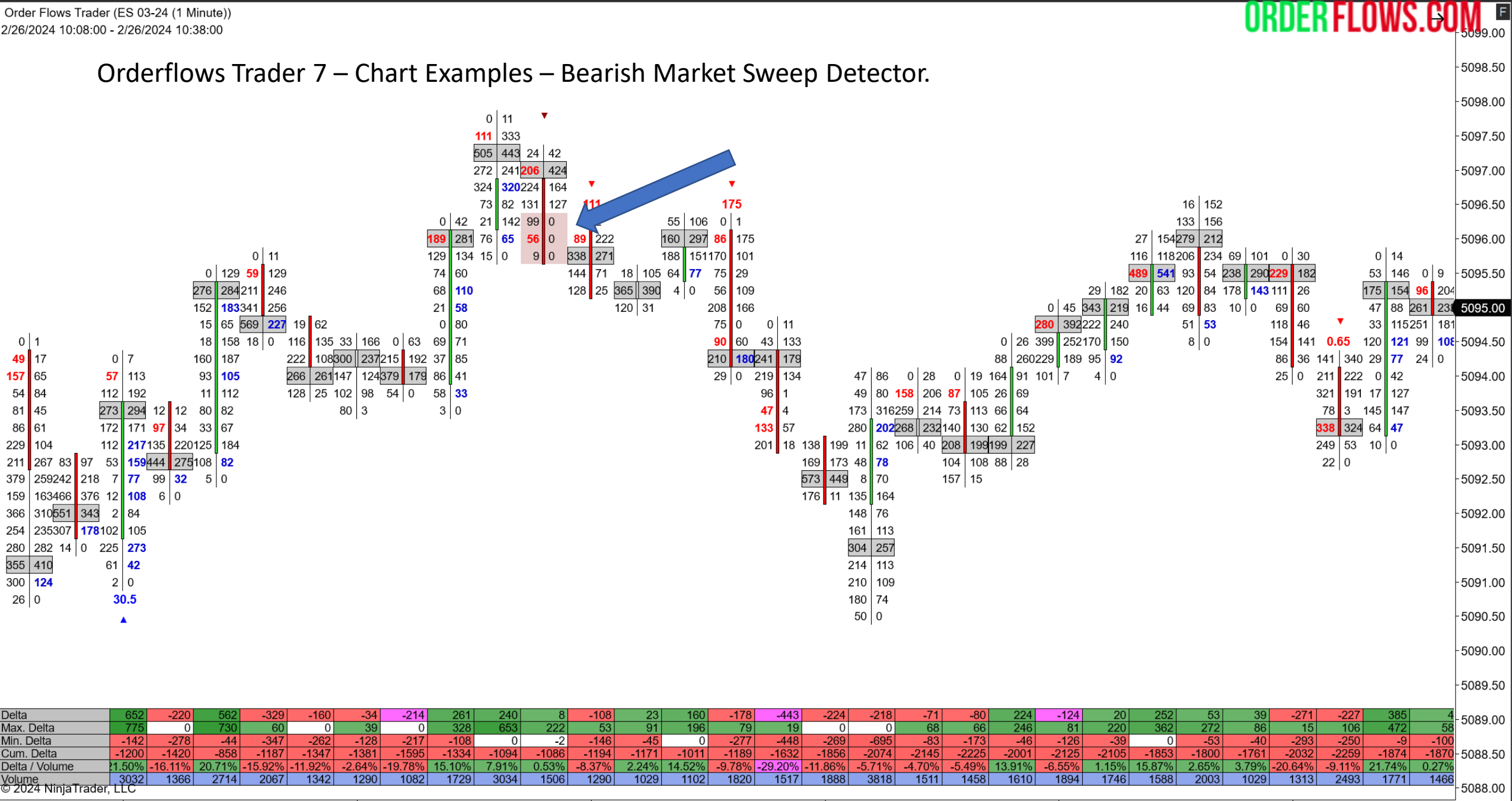

10:10 10:15 10:20 10:25 10:30 10:35

Display

Display

Display

1 Minute

Orderflows Trader 7 – Properties Settings – Market Weakness Detector.

Signals when order flow is exhibiting weaking on a move up (bearish sign) or weaking on a move down (bullish sign). Buying Market Weakness means that while the market is moving lower, the selling taking place is getting weaker which often signals a rebound in price as sellers are not as strong as before. Selling Weakness means that while the market is moving higher, the buying taking place is getting weaker on the way up which often signals a drop in price.

Reversal signal.

Can filter for Inverse Volume Imbalances at Swing Highs/Lows.

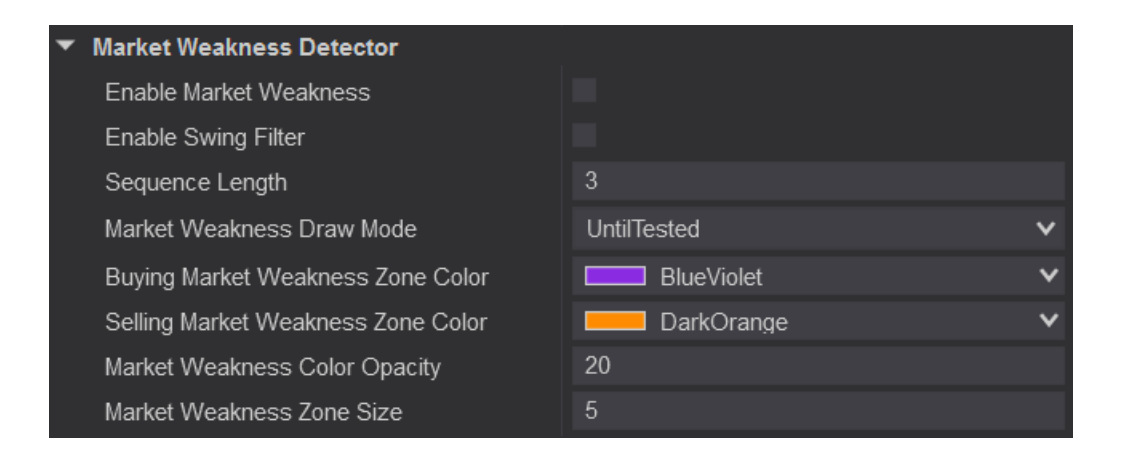

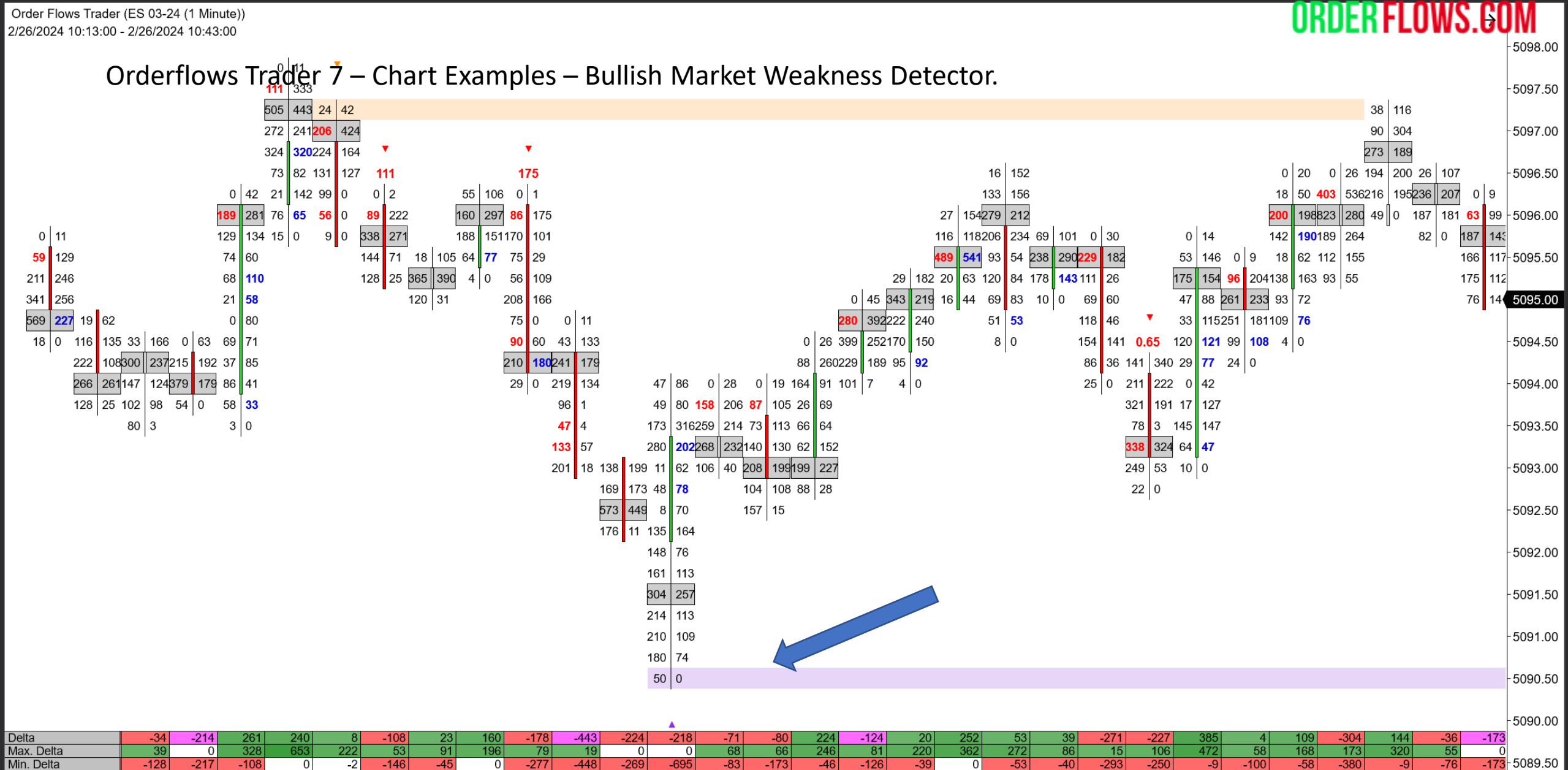

Display

<sup>ક</sup>ના ટાહ

121 <u>8</u>-

Chart

1 Minute

Display

Display

|                       |        |         |        | -     |       |        |       |        |        |         |         |        |        |        |        |        |       | -      |       |       |         |        |        |       |       |         |       |          |        |          |
|-----------------------|--------|---------|--------|-------|-------|--------|-------|--------|--------|---------|---------|--------|--------|--------|--------|--------|-------|--------|-------|-------|---------|--------|--------|-------|-------|---------|-------|----------|--------|----------|
| Cum. Delta            | -1381  | -1595   | -1334  | -1094 | -1086 | -1194  | -1171 | -1011  | -1189  | -1632   | -1856   | -2074  | -2145  | -2225  | -2001  | -2125  | -2105 | -1853  | -1800 | -1761 | -2032   | -2259  | -1874  | -1870 | -1761 | -2065   | -1921 | -1957    | -2130  |          |
| Delta / Volume        | -2.64% | -19.78% | 15.10% | 7.91% | 0.53% | -8.37% | 2.24% | 14.52% | -9.78% | -29.20% | -11.86% | -5.71% | -4.70% | -5.49% | 13.91% | -6.55% | 1.15% | 15.87% | 2.65% | 3.79% | -20.64% | -9.11% | 21.74% | 0.27% | 7.02% | -10.35% | 7.73% | -3.51% - | 14.90% |          |
| Volume                | 1290   | 1082    | 1729   | 3034  | 1506  | 1290   | 1029  | 1102   | 1820   | 1517    | 1888    | 3818   | 1511   | 1458   | 1610   | 1894   | 1746  | 1588   | 2003  | 1029  | 1313    | 2493   | 1771   | 1466  | 1553  | 2936    | 1864  | 1026     | 1161   | -5089.00 |
| © 2024 Ninja I rader, | LLC    |         |        |       |       |        |       |        |        |         |         |        |        |        |        |        |       |        |       |       |         |        |        |       |       |         |       |          |        |          |
|                       |        |         |        |       |       | 1      |       |        |        |         | 1       |        |        |        |        | 1      |       |        |       |       |         |        |        |       |       | 1       |       |          |        | 1        |
|                       | 10:15  |         |        |       |       | 10:20  |       |        |        |         | 10:25   |        |        |        |        | 10:30  |       |        |       |       | 10:35   |        |        |       |       | 10:40   |       |          |        |          |

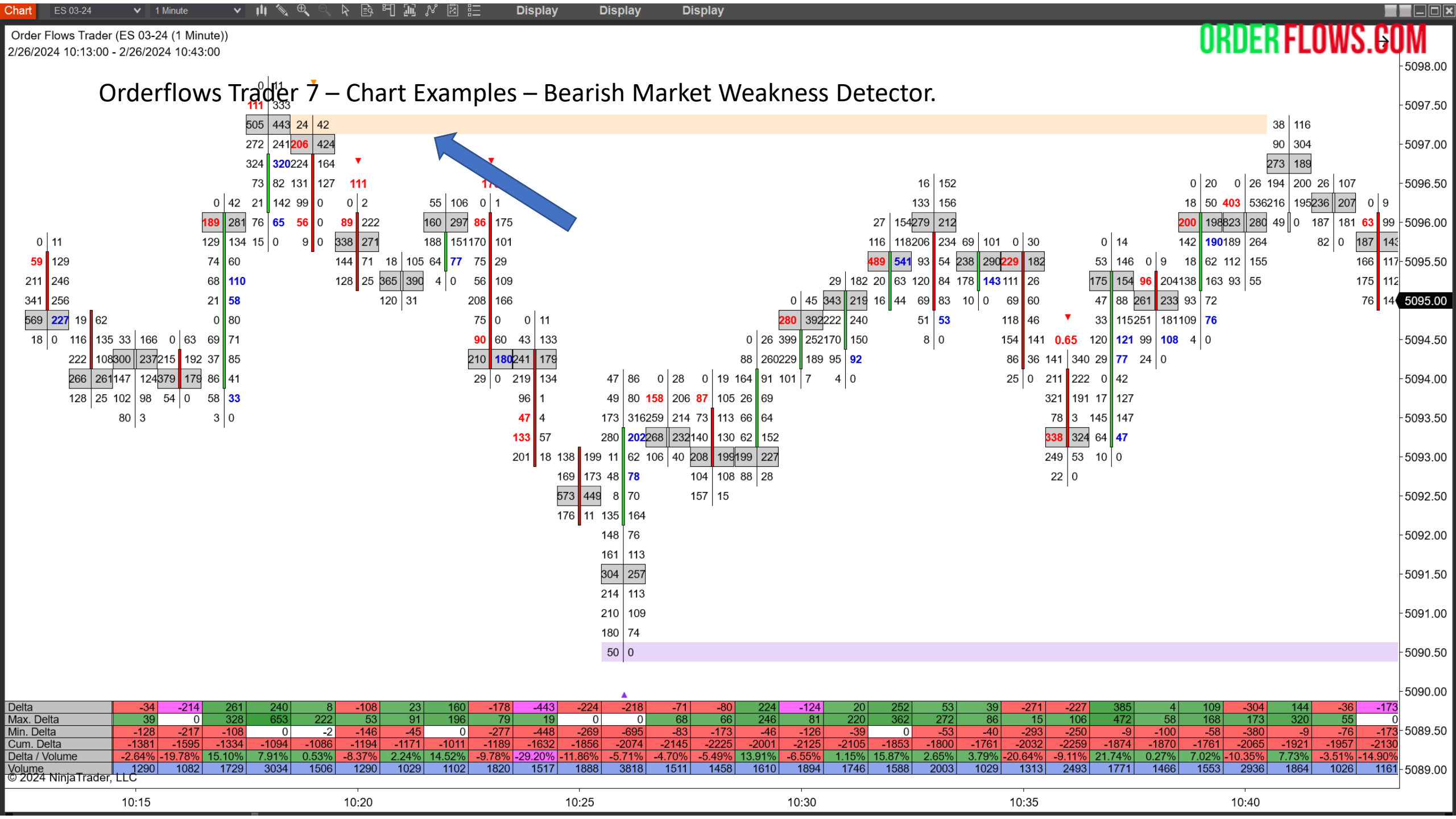

Orderflows Trader 7 – Properties Settings – Open POC.

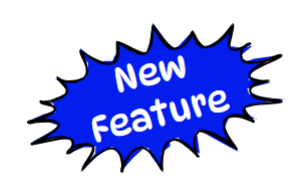

ORDER FLOWS.COM

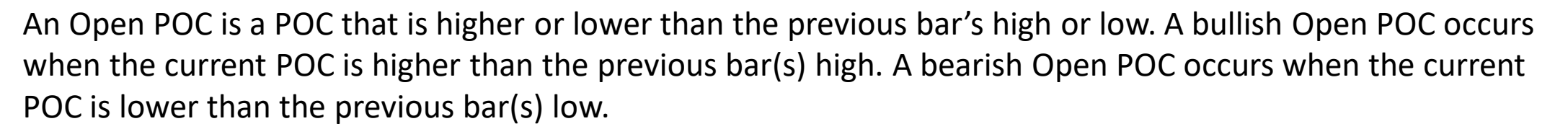

Default is disabled.

The Open POC has its own Swing Filter, called Look Back Bars, that will compare the current bar's POC to the X(user defined) amount of previous bars highs/lows.

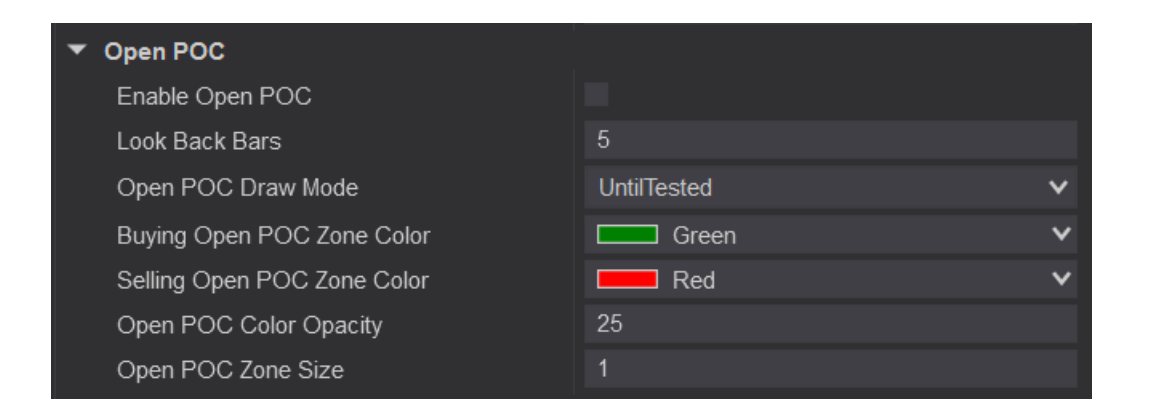

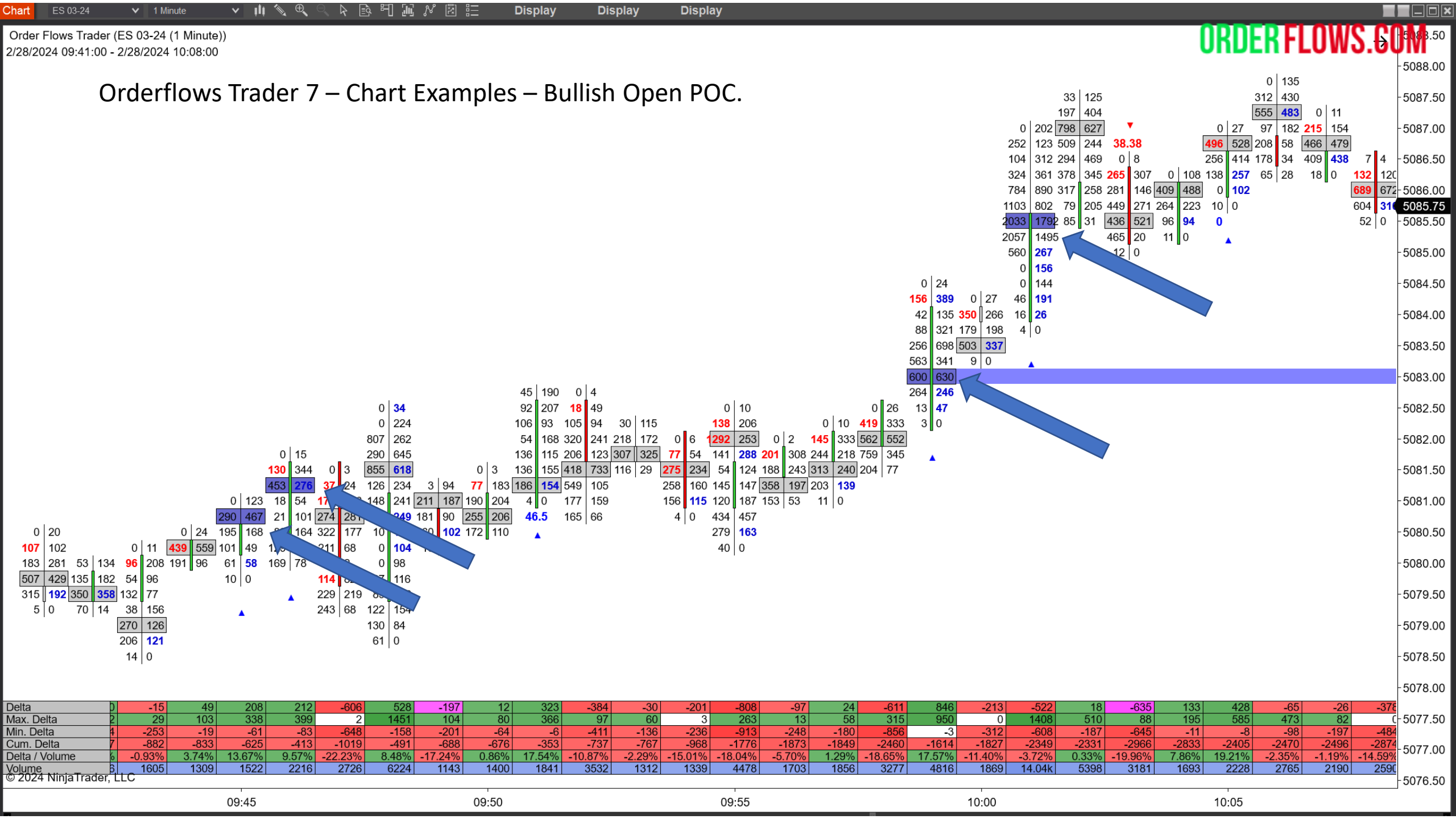

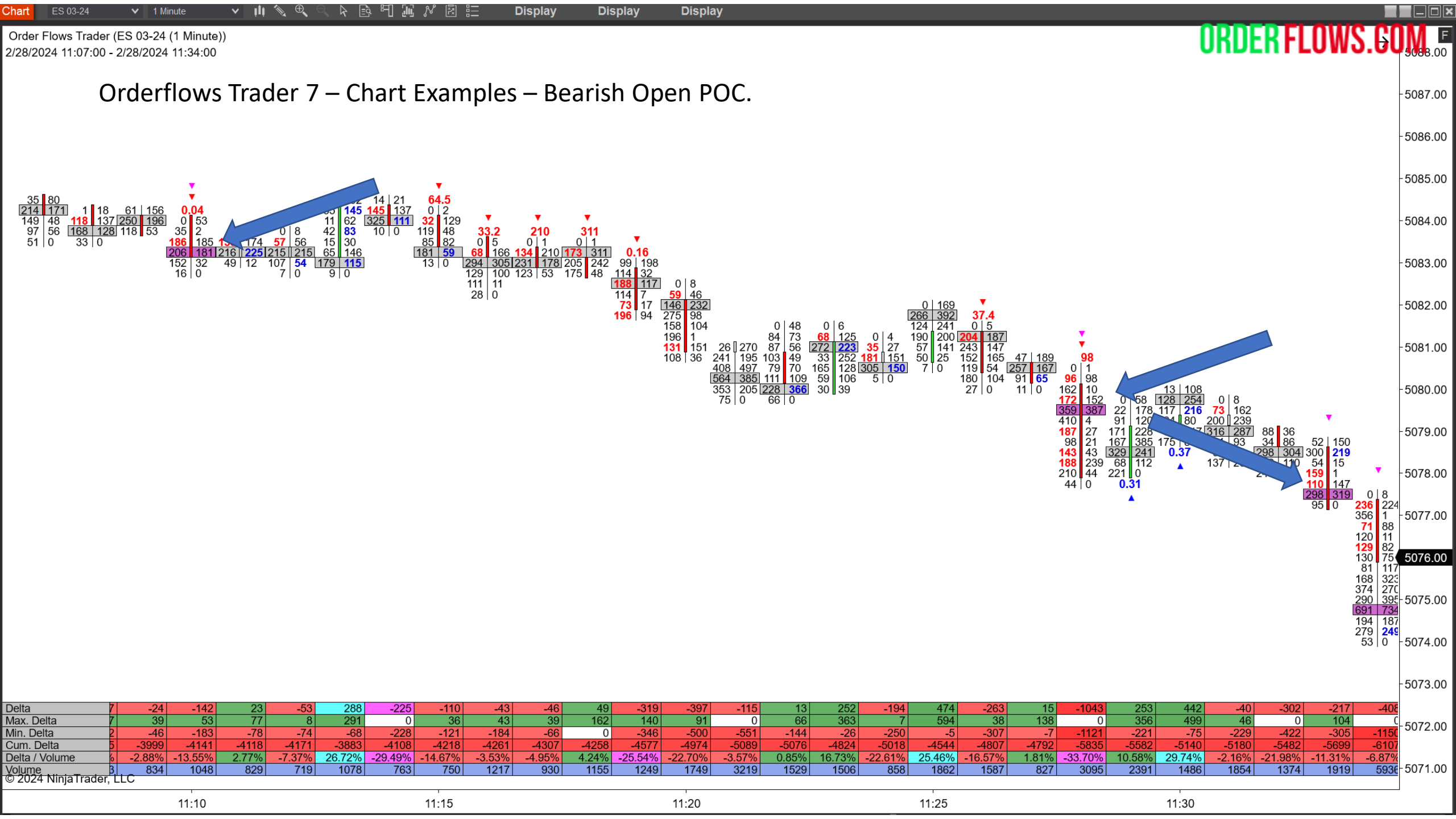

Orderflows Trader 7 – Properties Settings – Orderflows Gaps.

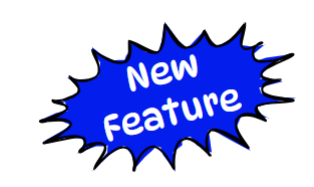

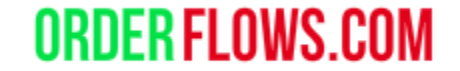

An Orderflows Gaps occurs when there is a shift in value taking place in the order flow and the market is starting to pick up momentum.

Default is disabled.

Can filter for Orderflows Gaps that start at Swing Highs/Lows.

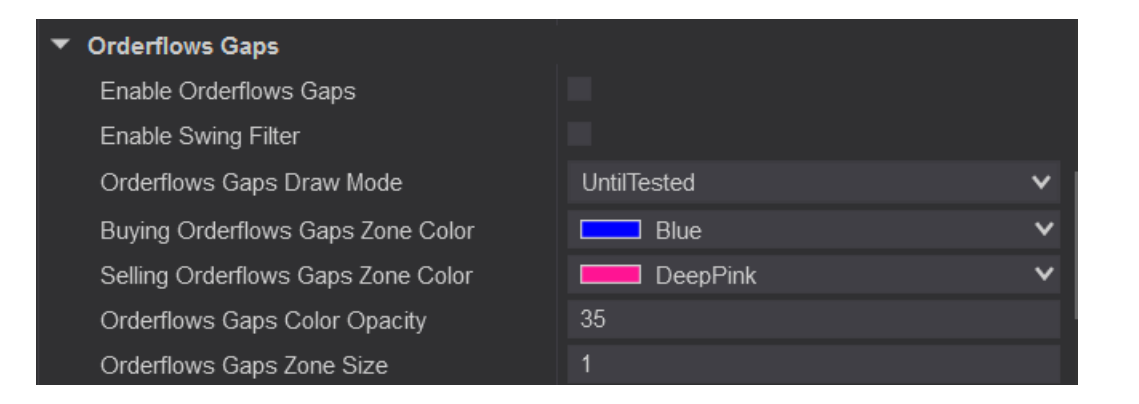

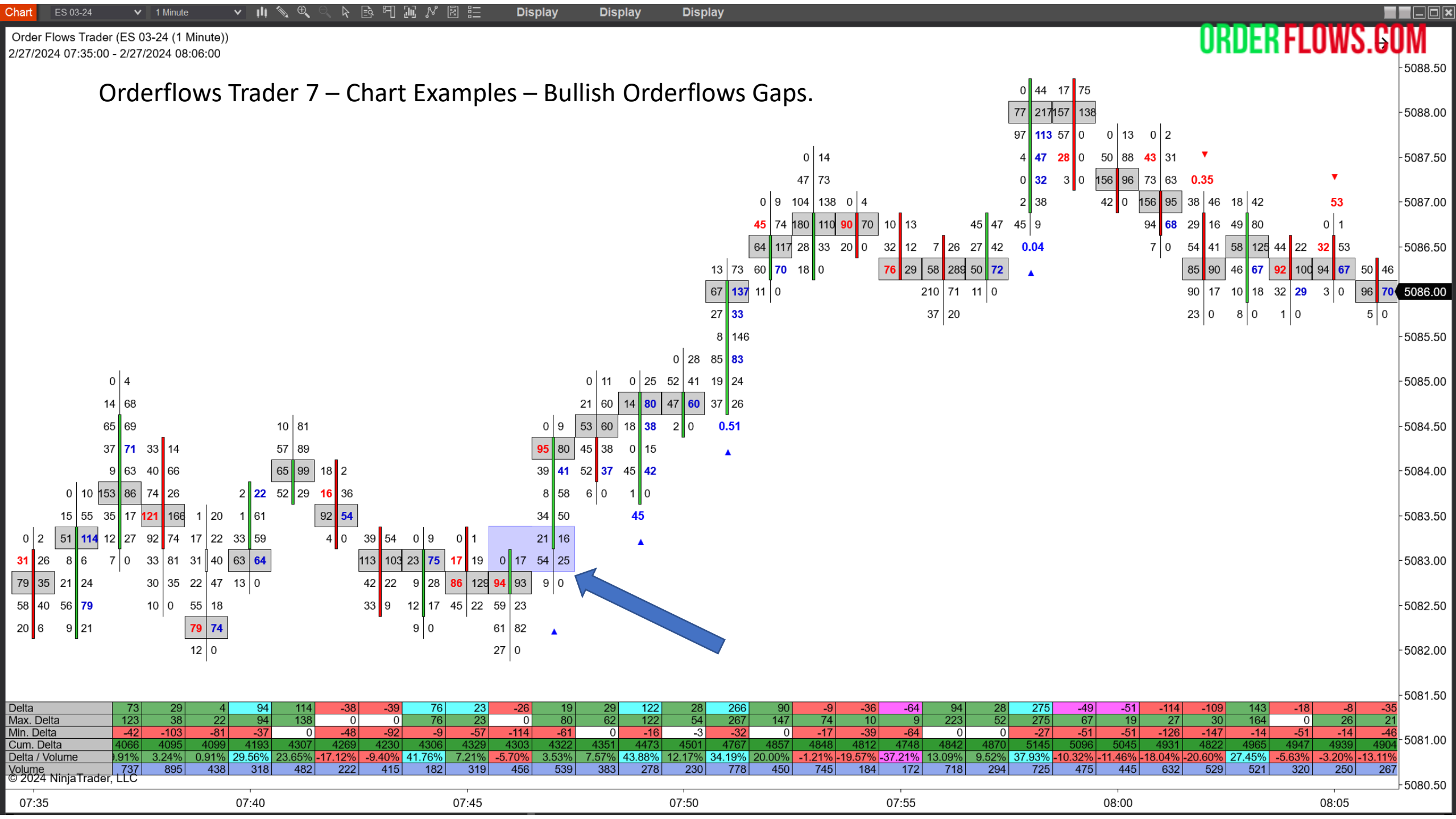

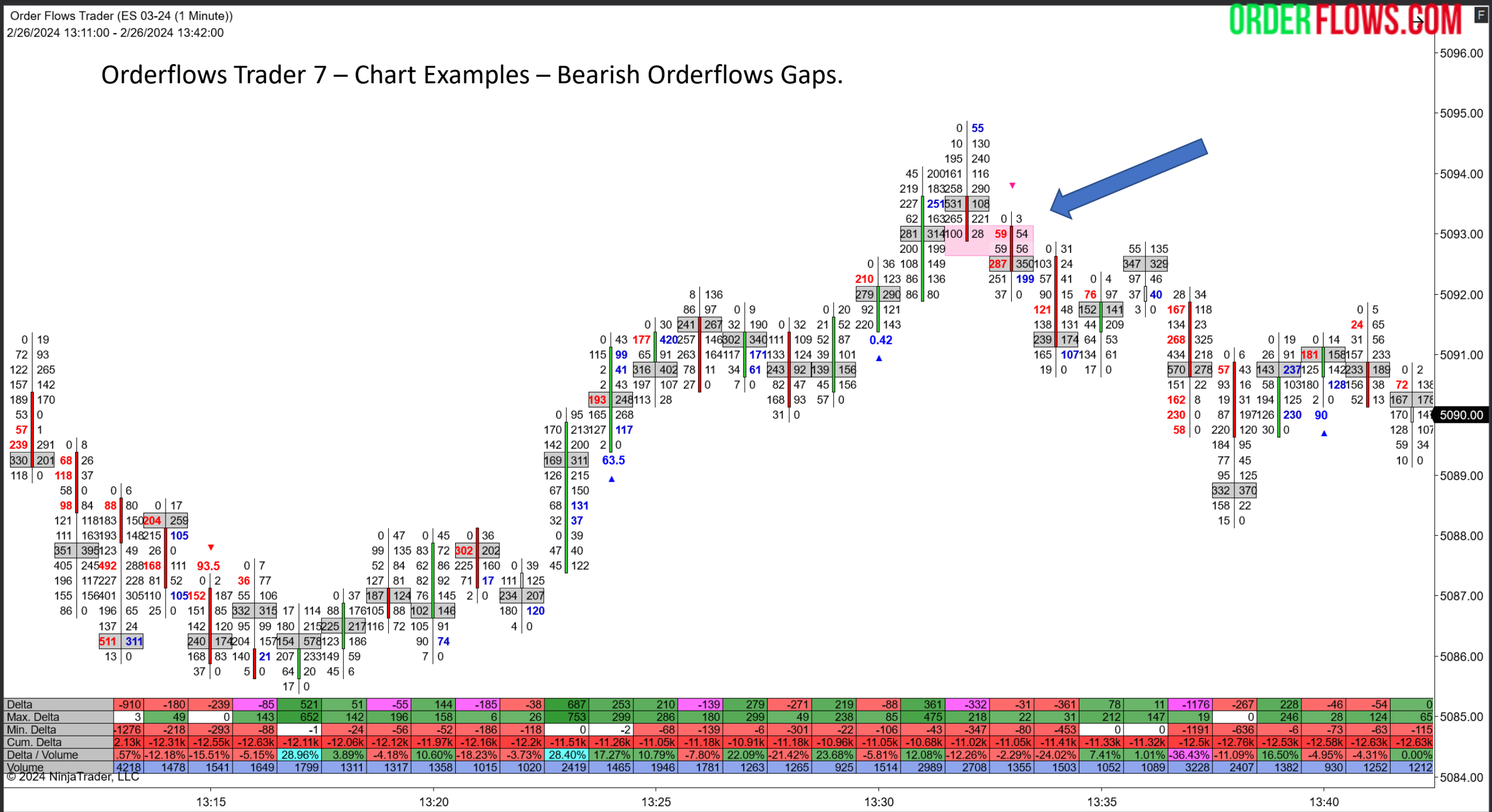

art ES 03-24 🗸 1 Minute 🗸 🖓 🔄 🔄 🖓 🔛 📶 📈 🖉 🔚 Display Display Display Display

#### Orderflows Trader 7 – Properties Settings - Orderflows Sequencing.

Highlights aggressive traders getting past larger and larger bids or offers in the order book. Helps you see when there is strong buying or selling taking place as the market is trading through resting stacked liquidity. Important to see where the previous resting stacked liquidity was when coming back to that level.

Default is disabled.

Can filter for Orderflows Sequencing that happens at Swing Highs/Lows.

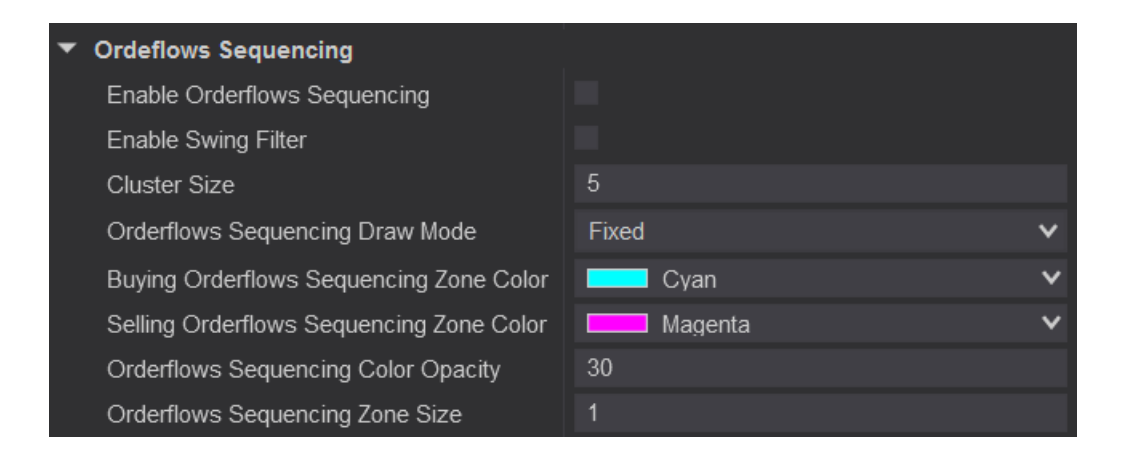

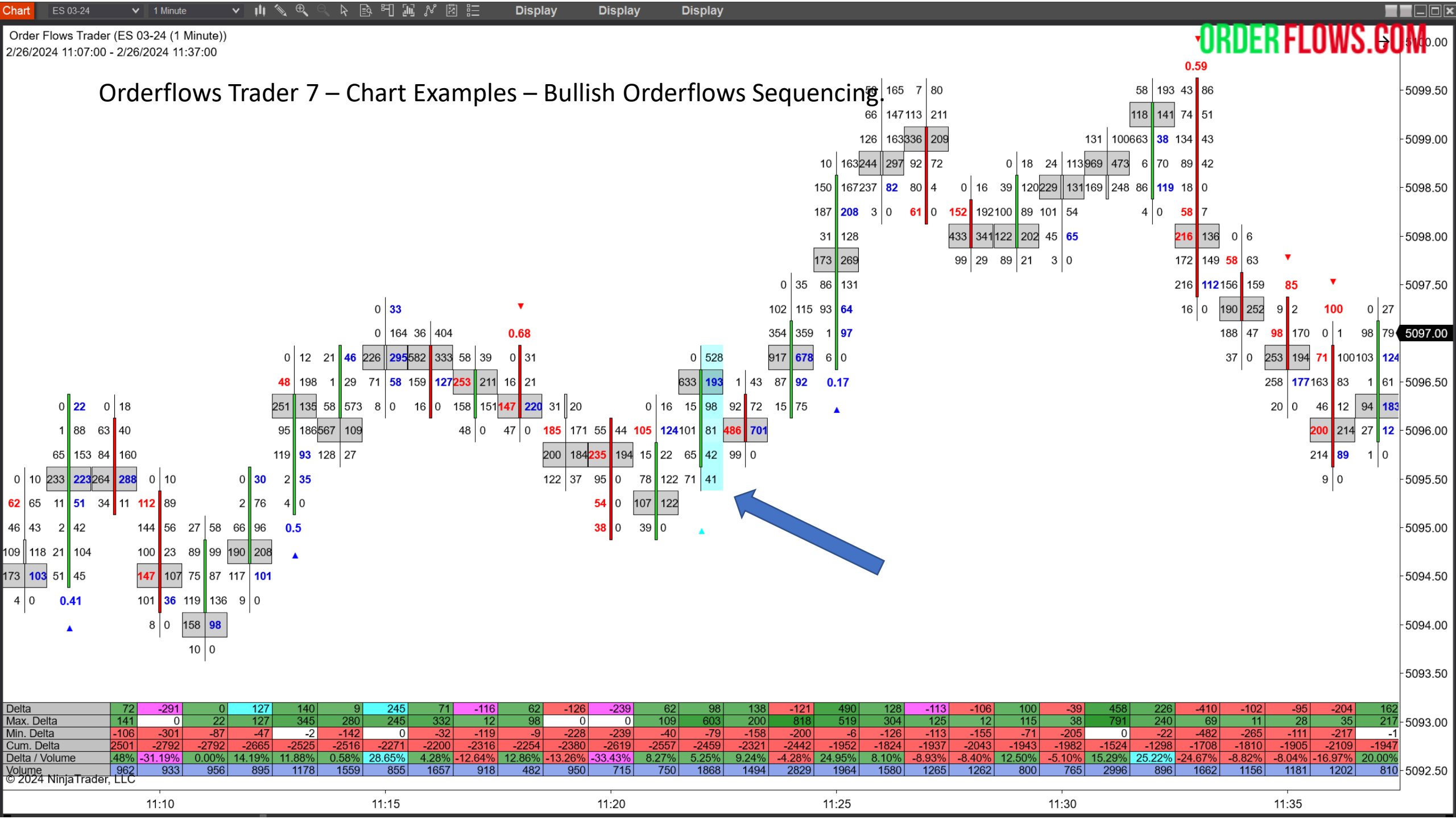

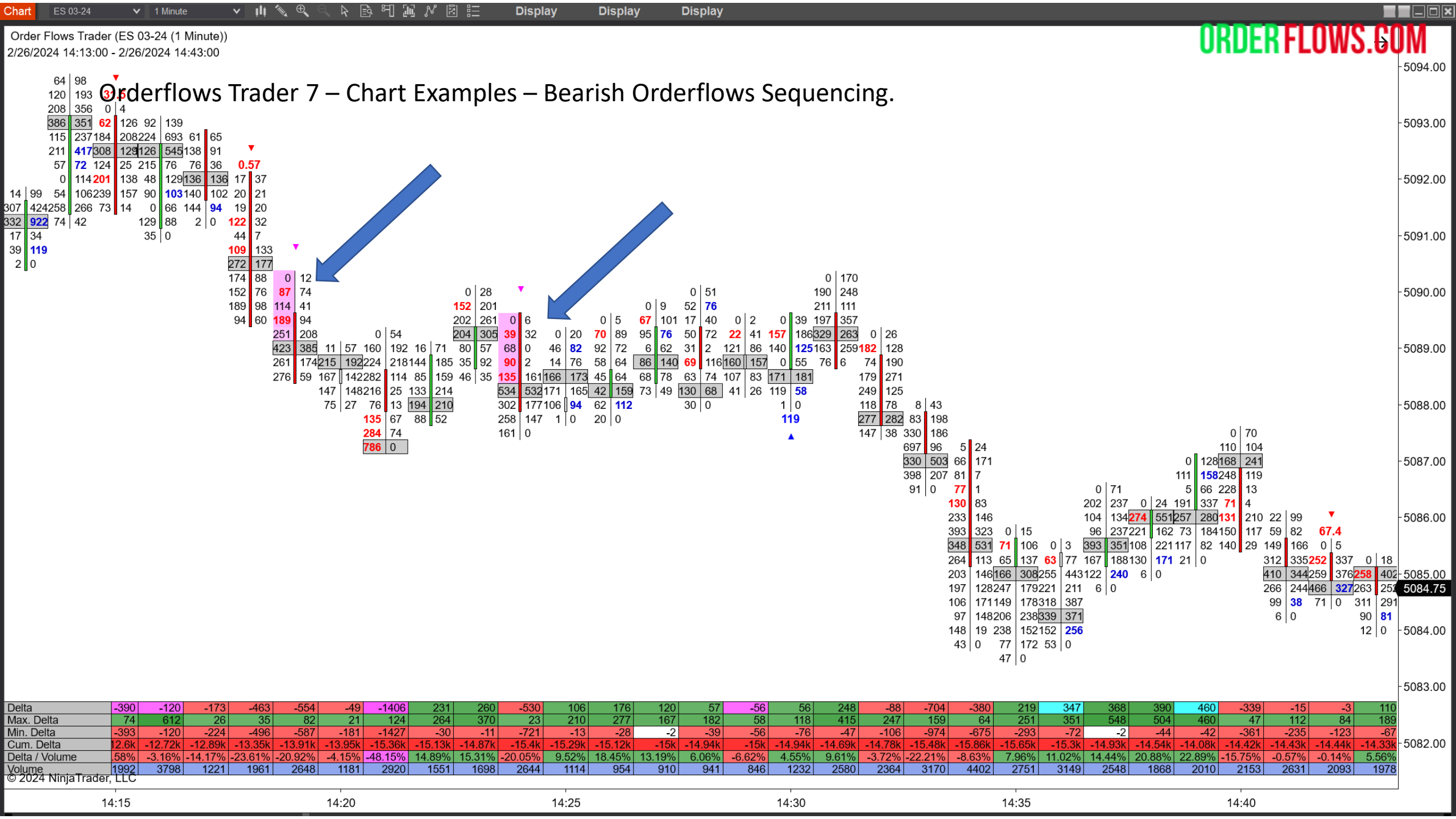

Orderflows Trader 7 – Properties Settings - Orderflows Ratio.

Measures Price Exhaustion (a ratio of 30 and above) or Price Defense (a ratio of 0.69 to 0) in the order flow. The lowest a ratio can be is 0, it will never be negative.

You can draw a zone, either fixed or until tested from the ratio. The ratio zone will draw out from below the low with a green bar or above the high with a red bar. Also, you can set the ratio colors. I prefer Blue for bullish ratios and Red for bearish ratios. For ratios that don't hold any importance, set them to transparent so they don't show on your chart.

Can filter for Orderflows Ratios that occur only at Swing Highs/Lows.

Default is enabled.

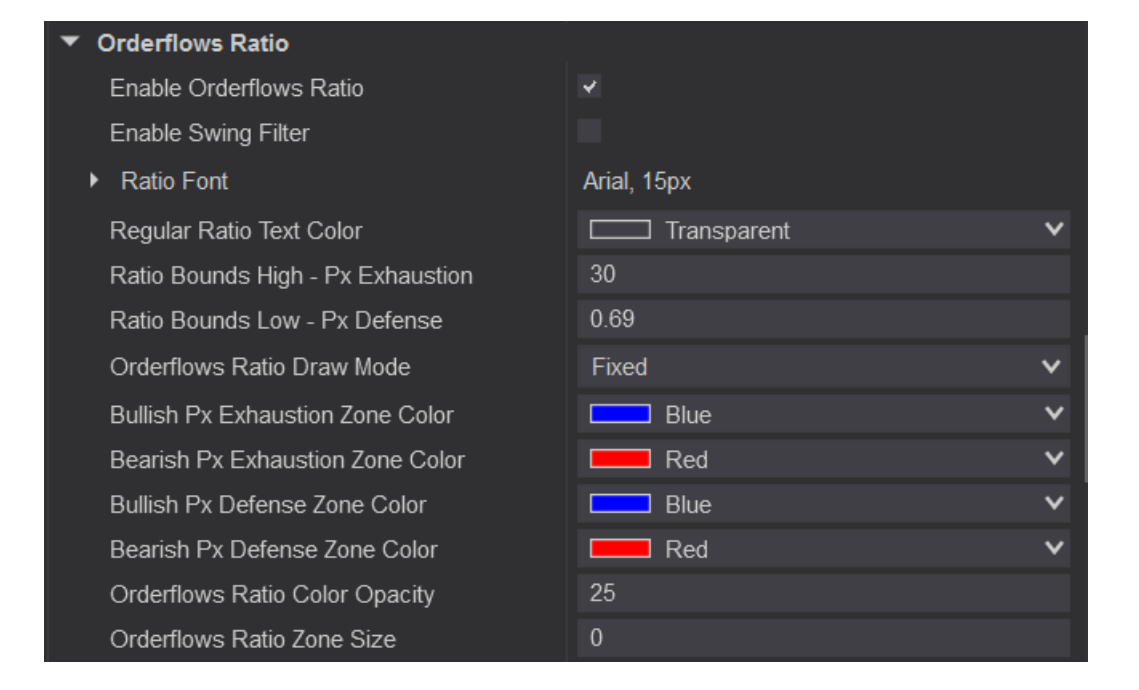

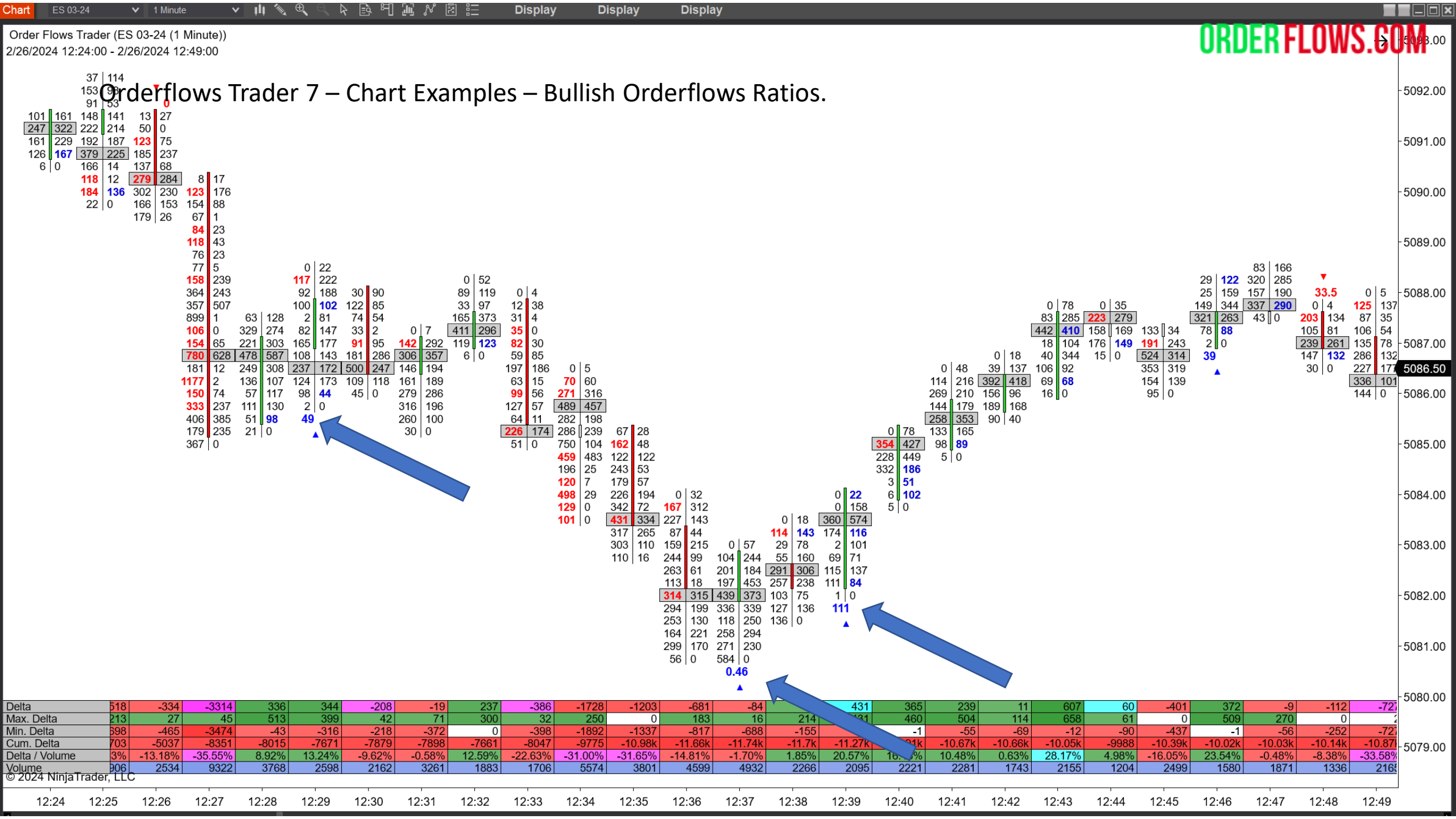

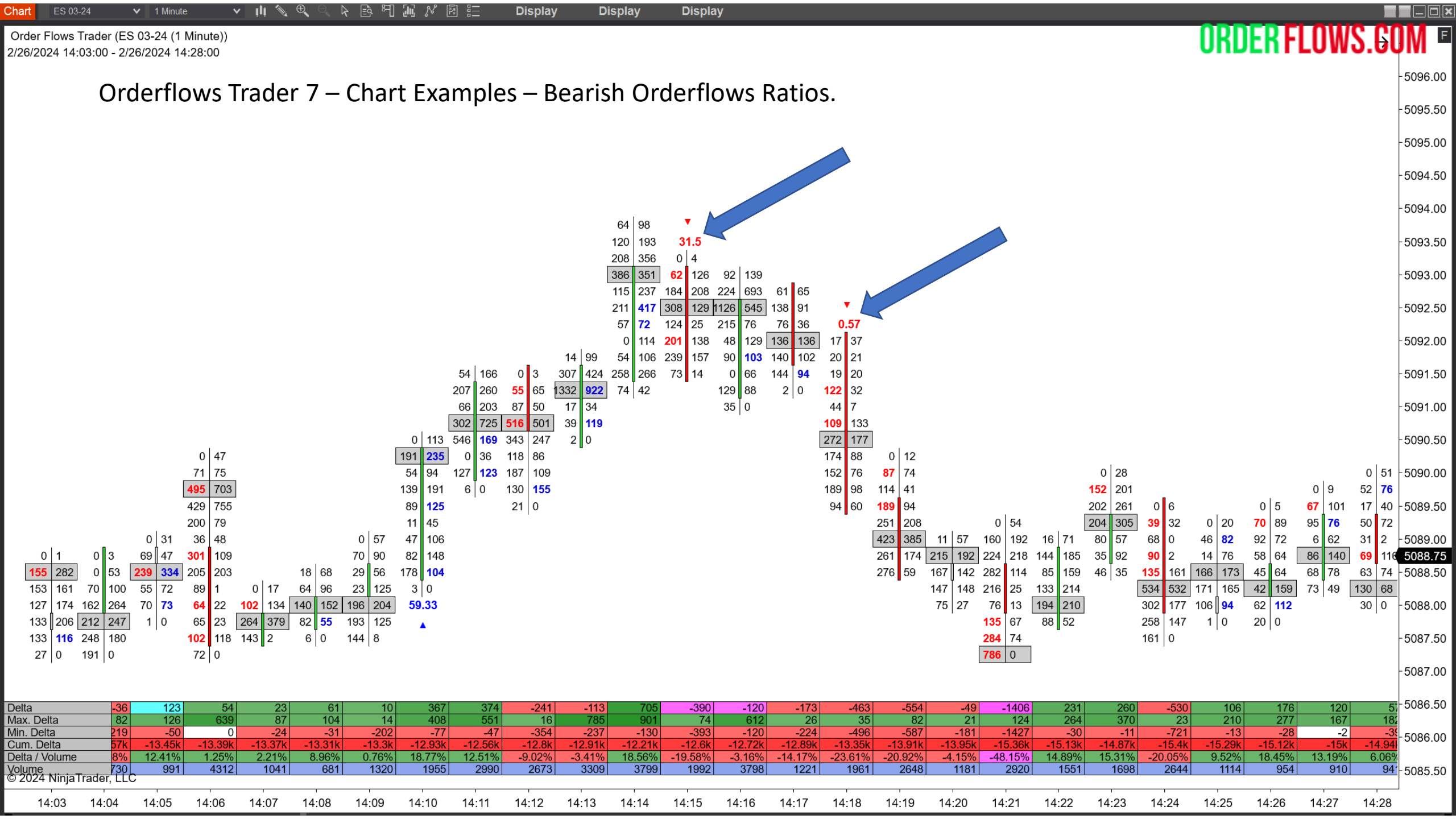

Orderflows Trader 7 – Properties Settings – Price Action Divergence.

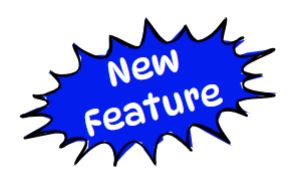

ORDER FLOWS

Price Action Divergence occurs when a bar's delta diverges from its price action. Normally, green up candles have positive delta and red down candles have negative delta. In Bullish Price Action Divergence, there is a green up candle with negative delta which is a sign of demand in the market. In Bearish Price Action Divergence there is a red down candle with positive delta, which is a sign of supply in the market.

Default is disabled.

Can filter for Price Action Divergence that occurs at Swing Highs/Lows.

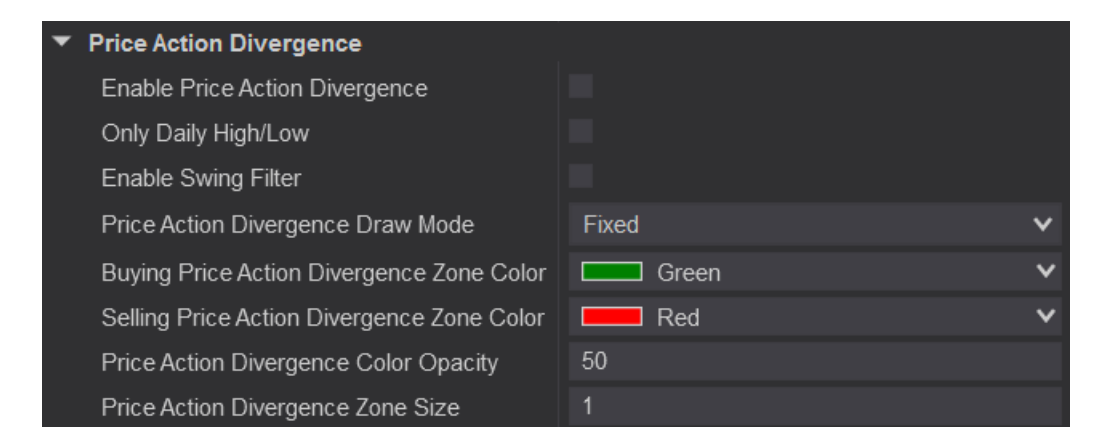

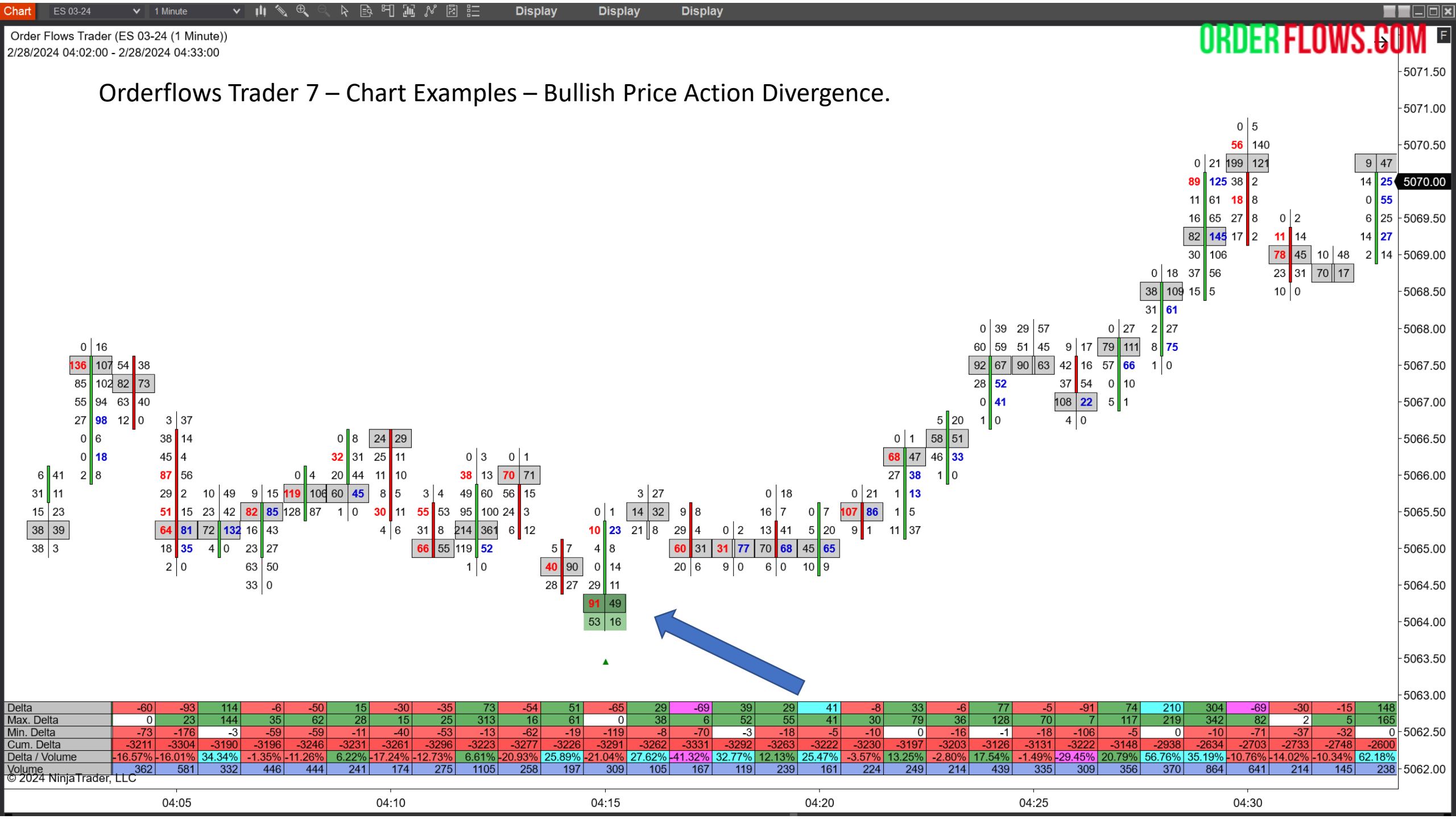

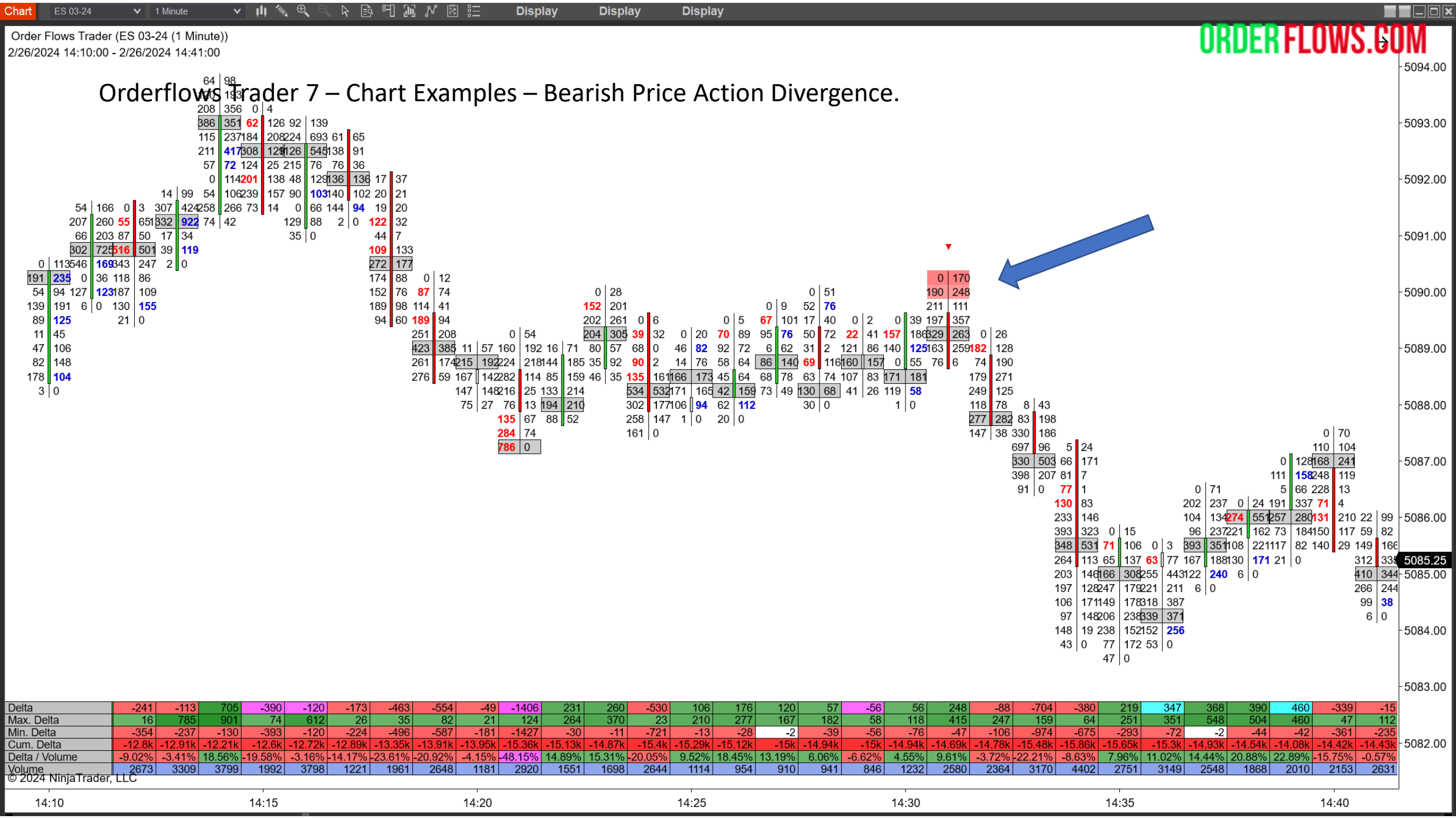

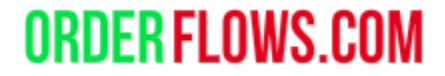

Orderflows Trader 7 – Properties Settings - POC Slingshot.

A POC (Point of Control) trade setup.

Colors the bar's POC GREEN for a bullish signal.

Colors the bar's POC **RED** for a bearish signal.

Once in a while, a bar will have both a Prominent POC and a POC Slingshot. The POC Slingshot will take precedence over the Prominent POC.

Can filter for POC Slingshots that appear at Swing Highs/Lows.

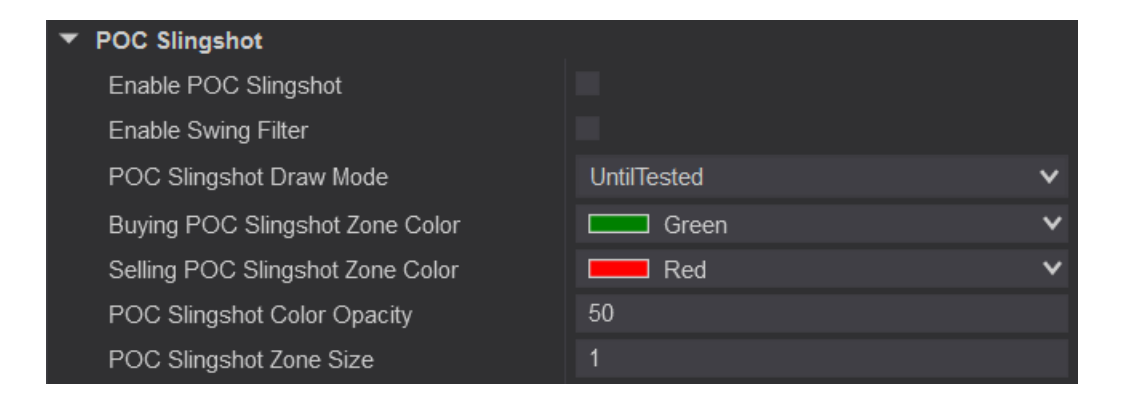

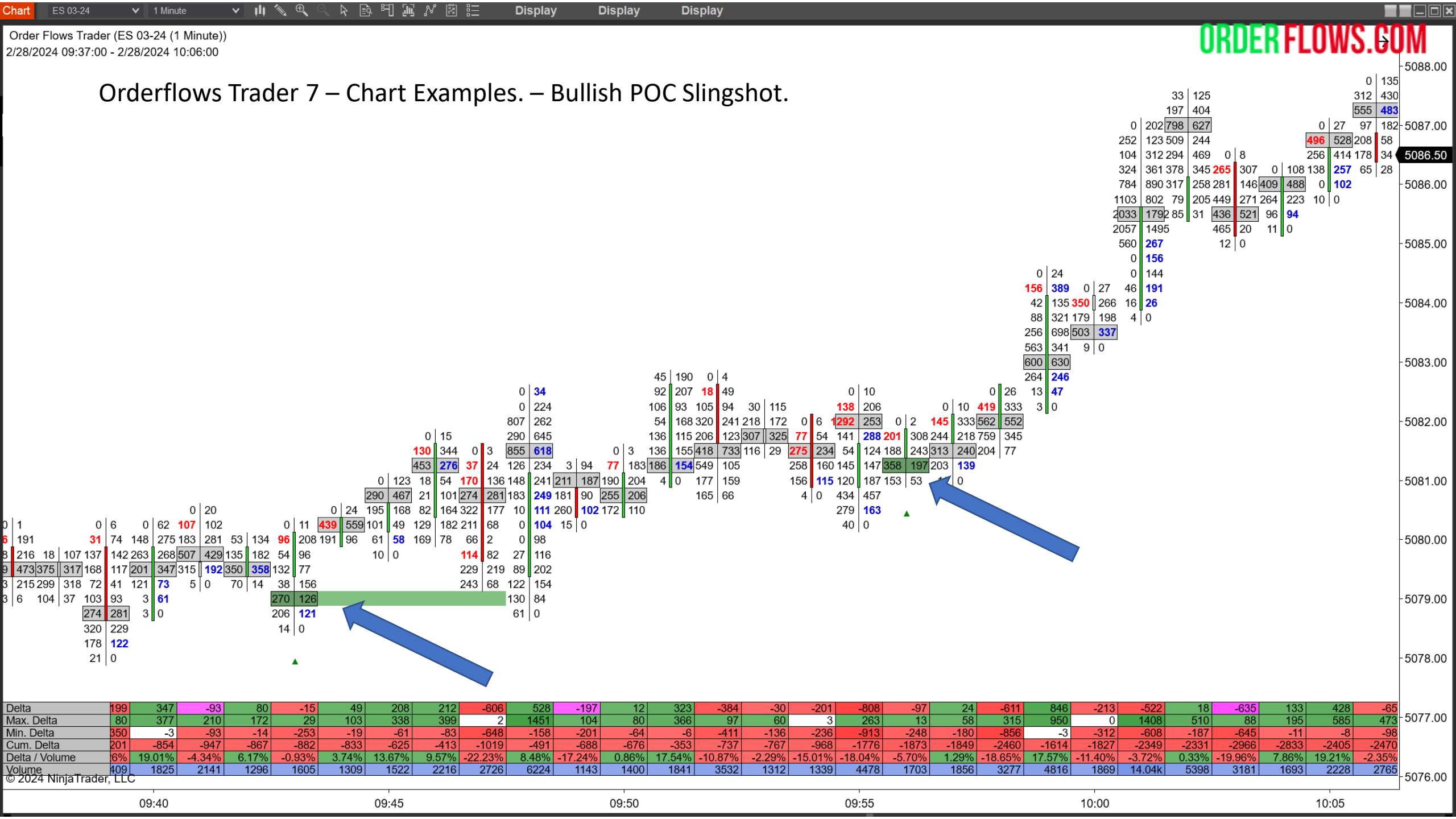

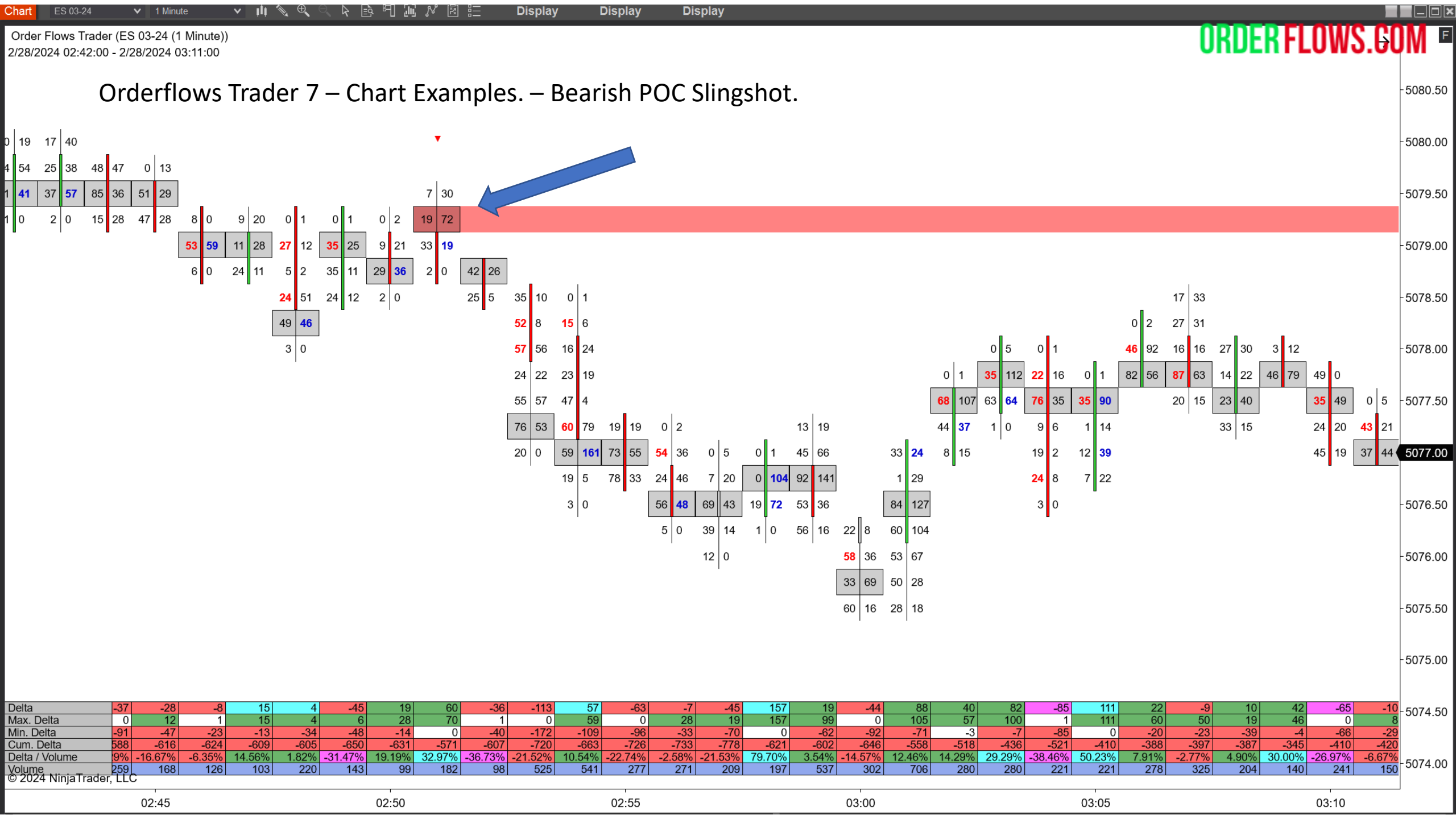

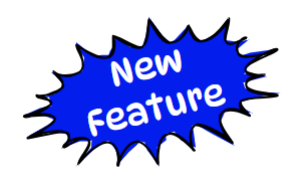

Orderflows Trader 7 – Properties Settings – POC Wave.

A POC Wave is a three-bar POC setup. A Bullish POC Wave occurs when there is a red-down candle, followed by a green-up candle with a lower POC than the red-down candle, then followed by another green-up candle with a POC higher than the POC level of the red-down candle. A Bearish POC Wave occurs when there is a green-up candle, followed by a red-down candle with a POC higher than the green-up candle, then followed by another red-down candle with a POC lower than the POC level in the green-up candle.

Default is disabled.

Can filter for POC Waves that occurs at Swing Highs/Lows.

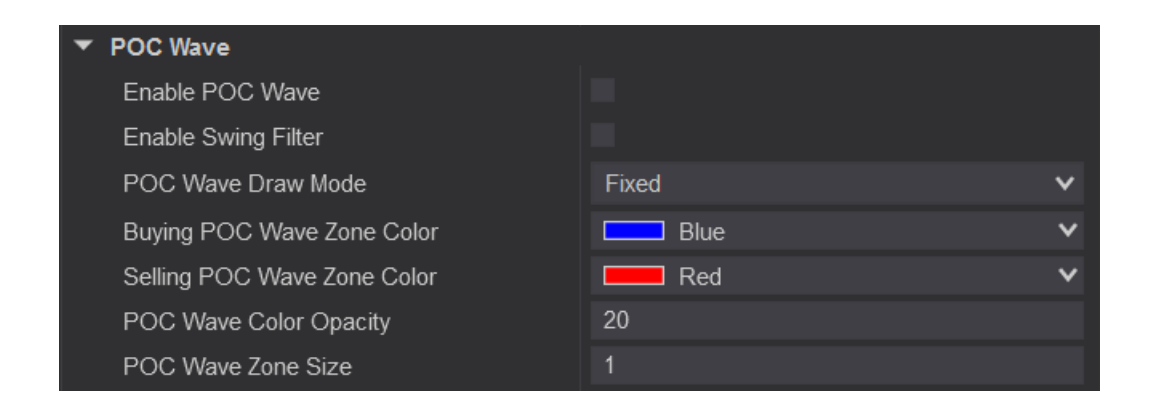

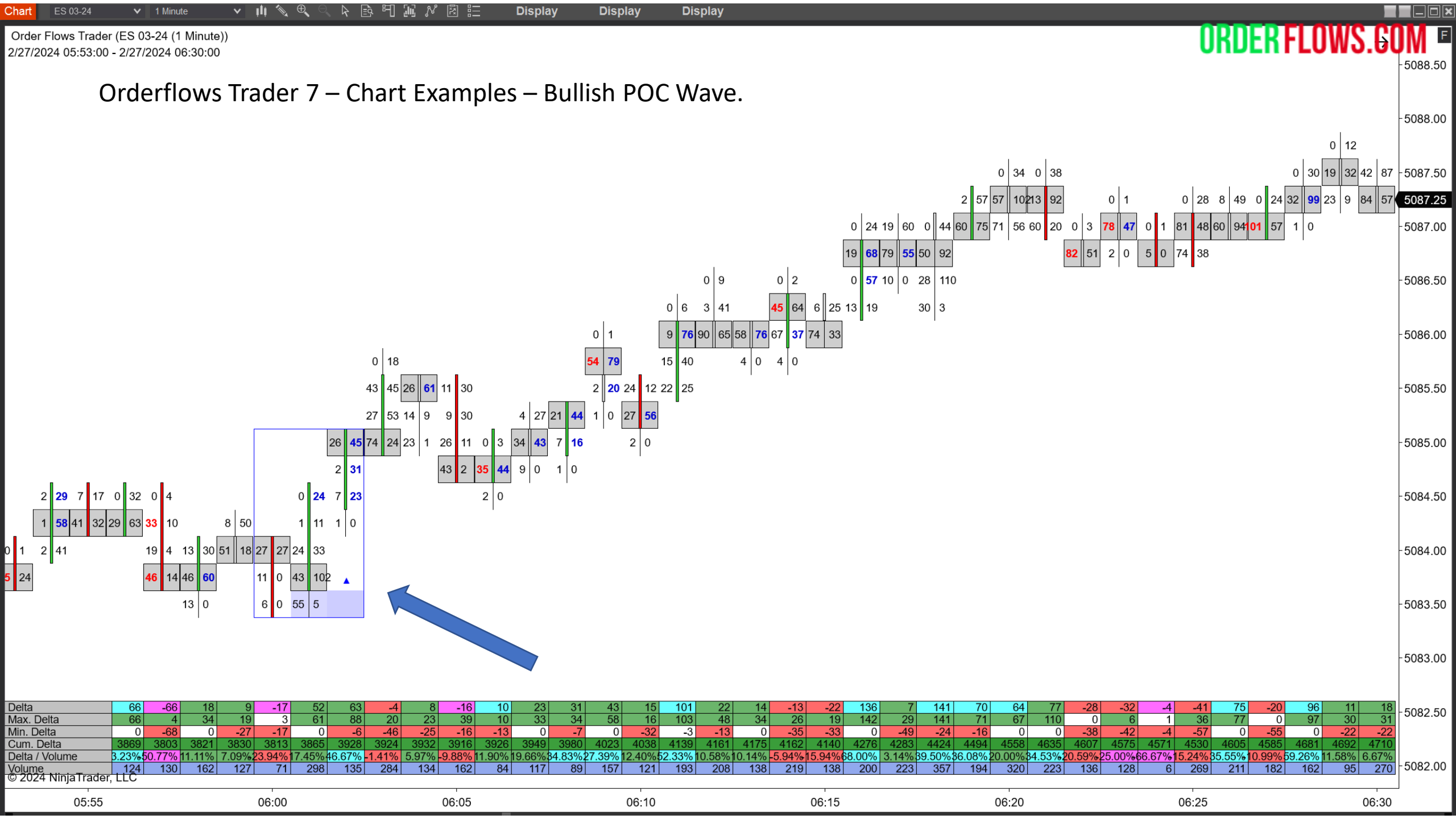

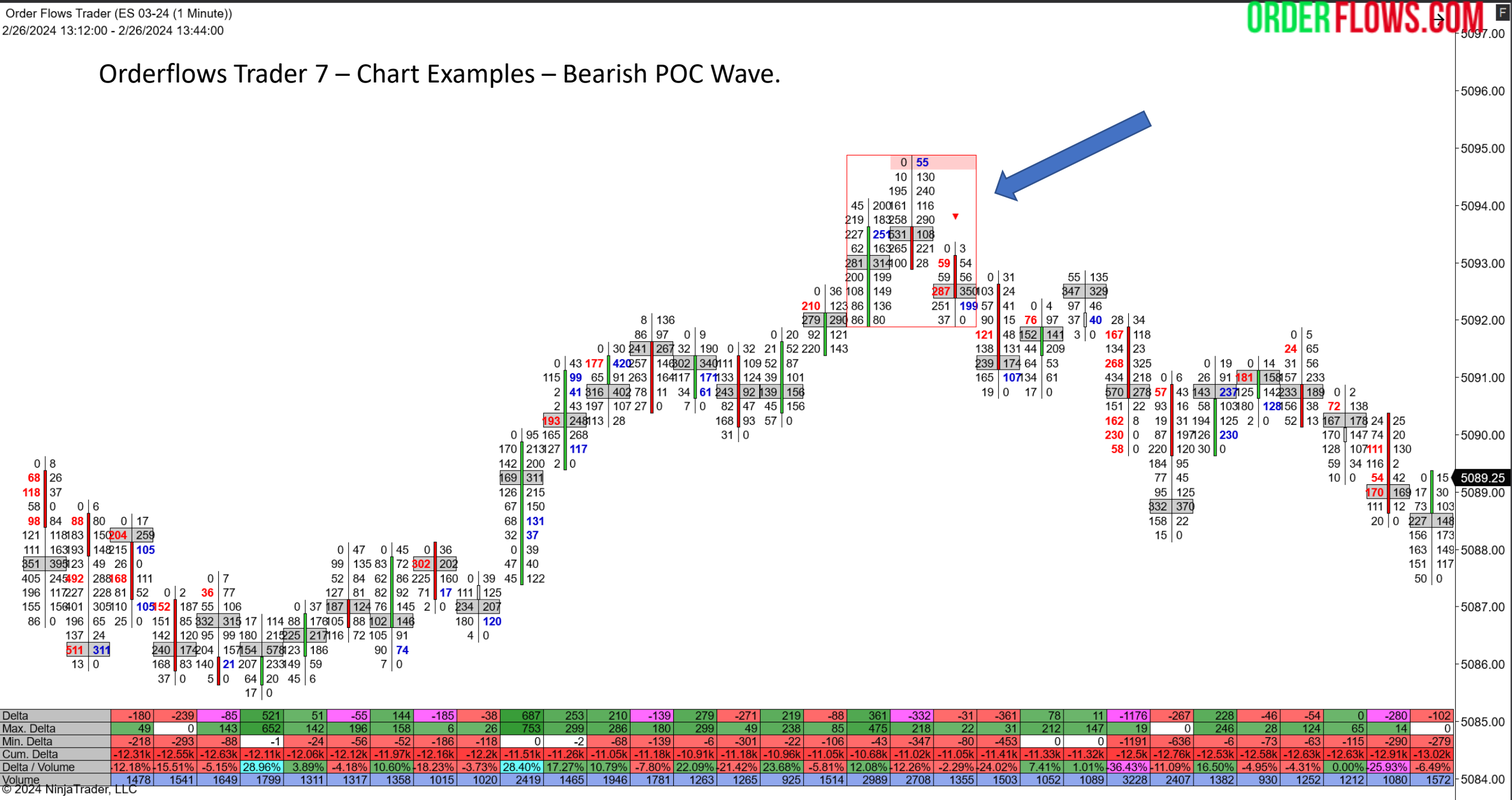

Display

1 Minute

Chart

Display

Display

| 13:15 | 13:20 | 13:25 | 13:30 | 13:35 | 13:40 |
|-------|-------|-------|-------|-------|-------|
|       |       |       |       |       |       |
Orderflows Trader 7 – Properties Settings - Prominent POC.

Highlights Prominent POC (Point of Control) which act as support or resistance.

Colors the bar's POC CYAN for a bullish Prominent POC.

Colors the bar's POC Magenta for a bearish Prominent POC.

You can set 3 Prominent POCs to look for. Level 1, Level 2 and Level 3.

The default is set to out zones from the Prominent POC which is useful to define support and resistance levels.

When Look Back Bars is set to 0, OFT will look for Prominent POCs anywhere in the market structure.

| ent POC - Level 1     |                  |              |
|-----------------------|------------------|--------------|
| Prominent POC Level 1 | ORDER FLOMASIGOM |              |
| ack Bars              | 0                |              |
| trength               | 1                |              |
| Delta                 |                  |              |
| lode                  | UntilTested      | $\mathbf{v}$ |
| Zone Color            | Cyan             | ¥            |
| Zone Color            | Magenta          | ~            |
| Dpacity               | 20               |              |
| ize                   | 1                |              |
| ent POC - Level 2     |                  |              |
| Prominent POC Level 2 | ¥                |              |
| ack Bars              | 0                |              |
| trength               | 2                |              |
| Delta                 |                  |              |
| lode                  | UntilTested      | ×            |
| Zone Color            | Cyan             | ~            |
| Zone Color            | Magenta          | ~            |
| Dpacity               | 20               |              |
| ize                   | 1                |              |
| ent POC - Level 3     |                  |              |
| Prominent POC Level 3 | ¥                |              |
| ack Bars              | 3                |              |
| trength               | 3                |              |
| Delta                 |                  |              |
| lode                  | UntilTested      | ~            |
| Zone Color            | Cyan             | ×            |
| Zone Color            | Magenta          | ×            |
| Dpacity               | 20               |              |
| ize                   | 1                |              |
|                       |                  |              |

Promine

Enable Look B

POC s Check Draw I

Buying

Selling Color Zone S

Promin Enable

> Look B POC s Check

Draw I

Buying Selling Color (

Zone S

Promin Enable

Look E

Check Draw I Buying Selling Color ( Zone S

-

#### 山 ≪ ≪ < ト 凾 町 ഐ パ 図 ☷ Display Display Display Of F ORDERFLOWS.GOM F

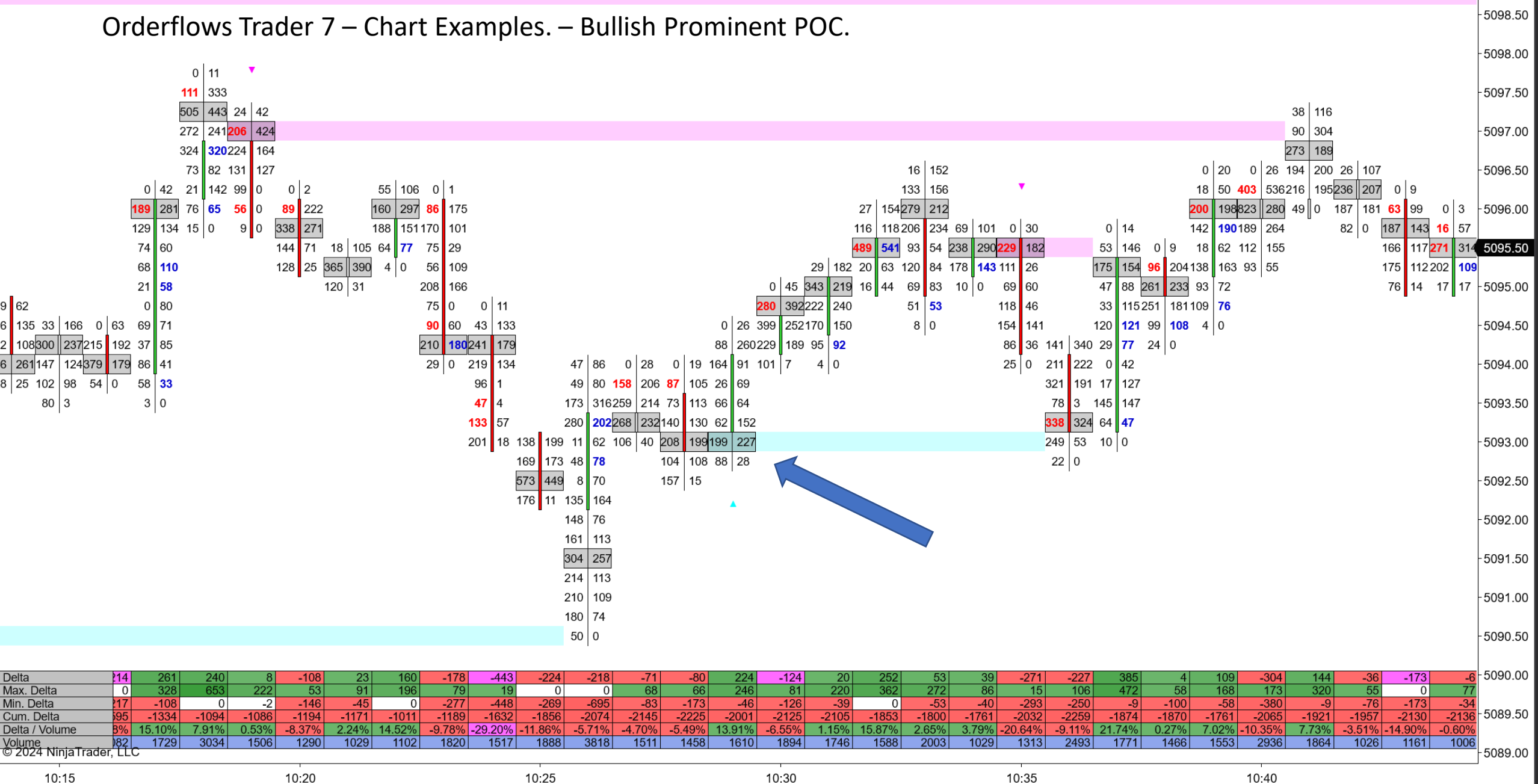

Chart

1 Minute

Order Flows Trader (ES 03-24 (1 Minute)) 2/26/2024 10:14:00 - 2/26/2024 10:44:00

#### Display Display Display 1 Minute \_|≘રે, ધૈન્| ¦તાં ORDER FLOWS.GOM Order Flows Trader (ES 03-24 (1 Minute)) 2/26/2024 10:14:00 - 2/26/2024 10:44:00 5098.50 Orderflows Trader 7 – Chart Examples. – Bearish Prominent POC. 5098.00 0 11 111 333 5097.50 505 443 24 42 38 116 272 241 206 90 304 424 5097.00 273 189 324 320224 164

Chart

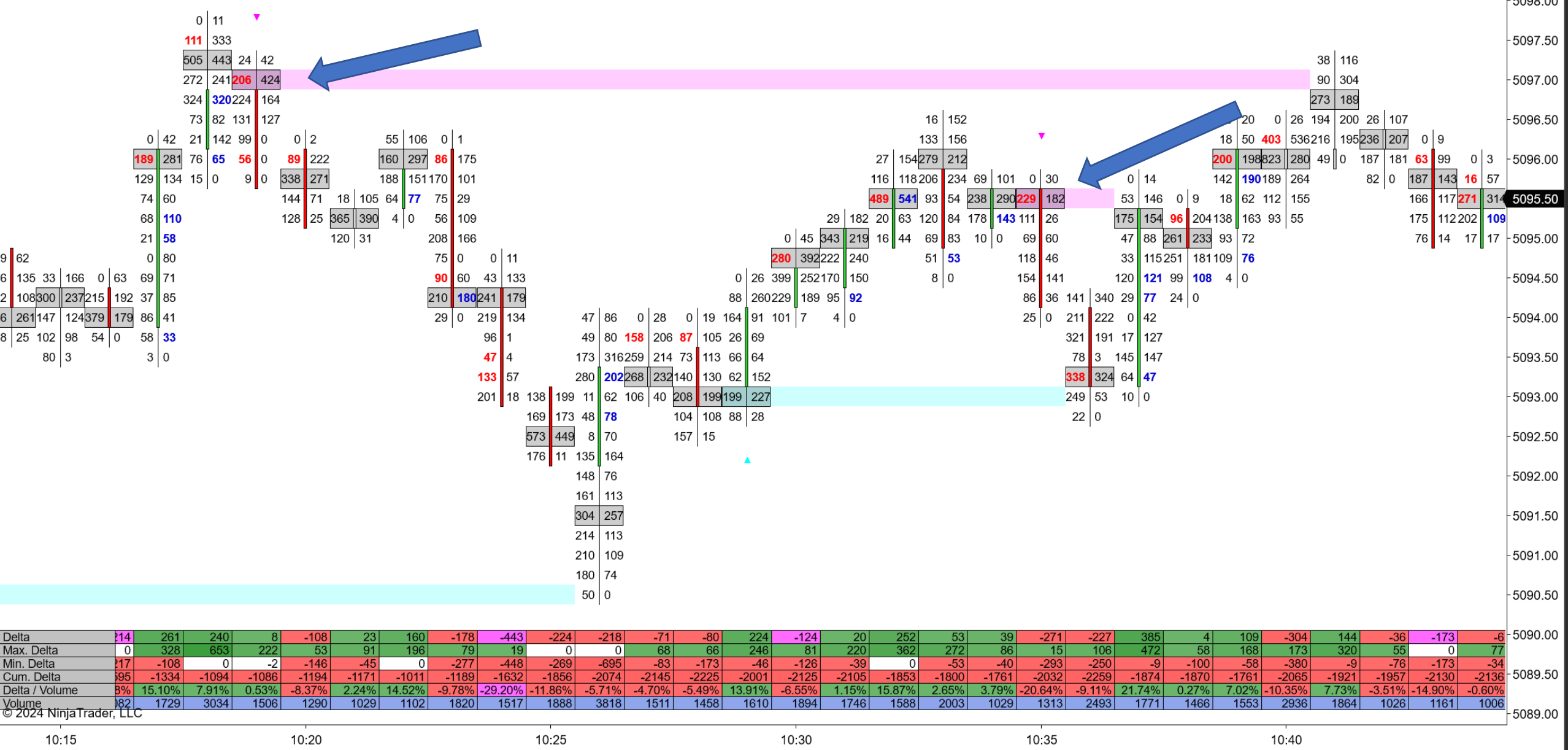

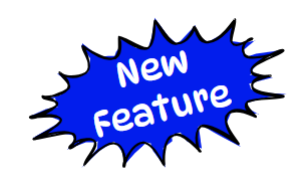

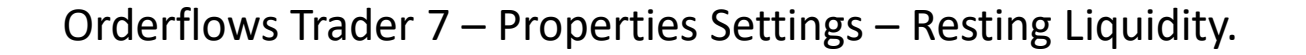

Resting Liquidity is big, strong passive bids and offers in the market that trade which can often act as support or resistance.

Default is disabled.

Can filter for Resting Liquidity that happens at Swing Highs/Lows.

| <ul> <li>Resting Liquidity</li> </ul>      |             |   |
|--------------------------------------------|-------------|---|
| Enable Resting Liquidity                   |             |   |
| Enable Swing Filter                        |             |   |
| Volume Threshold                           | 200         |   |
| <ul> <li>Resting Liquidity Font</li> </ul> | Arial, 15px |   |
| Resting Liquidity Draw Mode                | Fixed       | ~ |
| Resting Liquidity Bid Font Color           | Black       | ~ |
| Resting Liquidity Ask Font Color           | Black       | ~ |
| Buying Resting Liquidity Zone Color        | RoyalBlue   | ~ |
| Selling Resting Liquidity Zone Color       | OrangeRed   | ~ |
| Resting Liquidity Color Opacity            | 50          |   |
| Resting Liquidity Zone Size                | 1           |   |

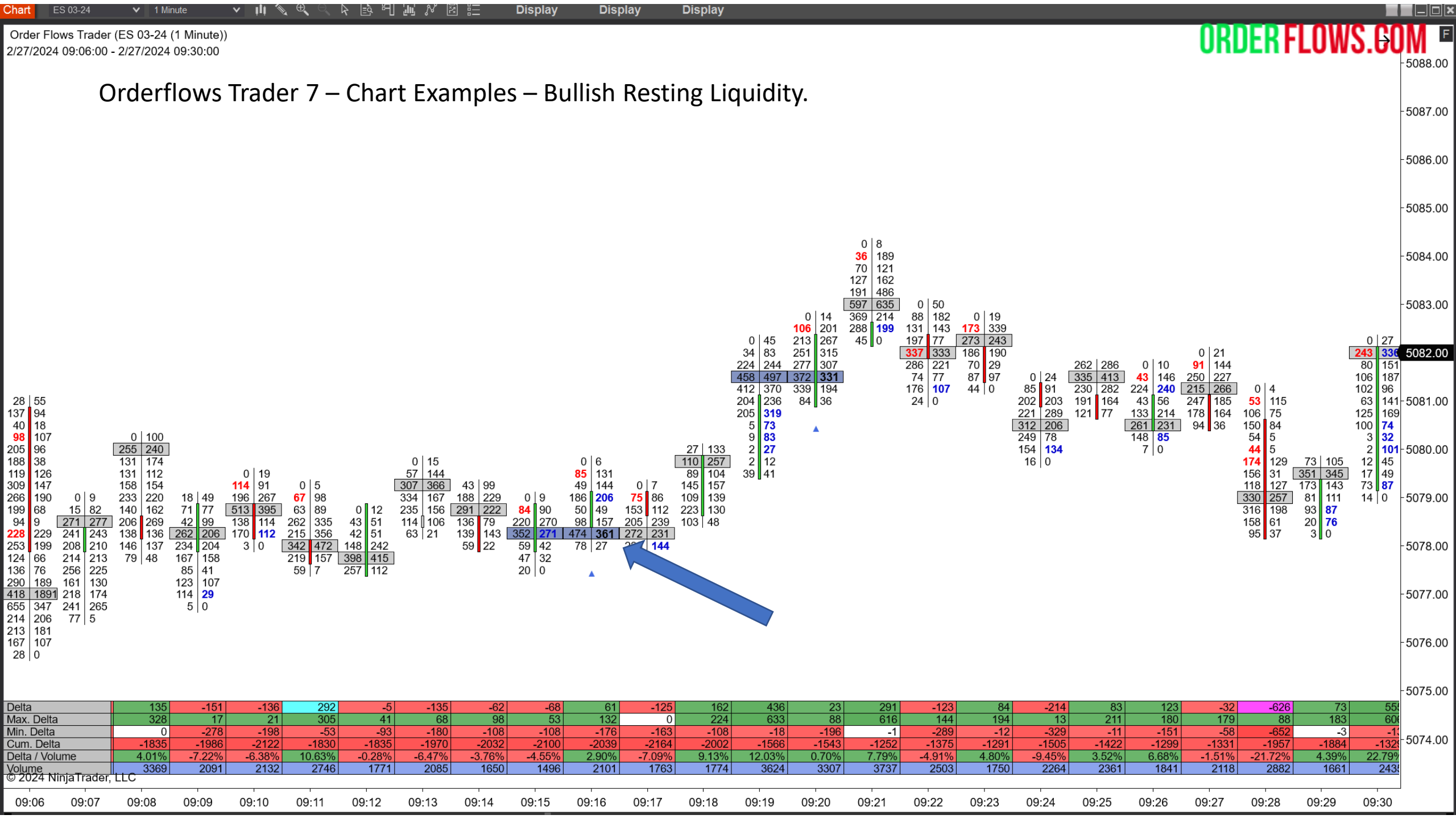

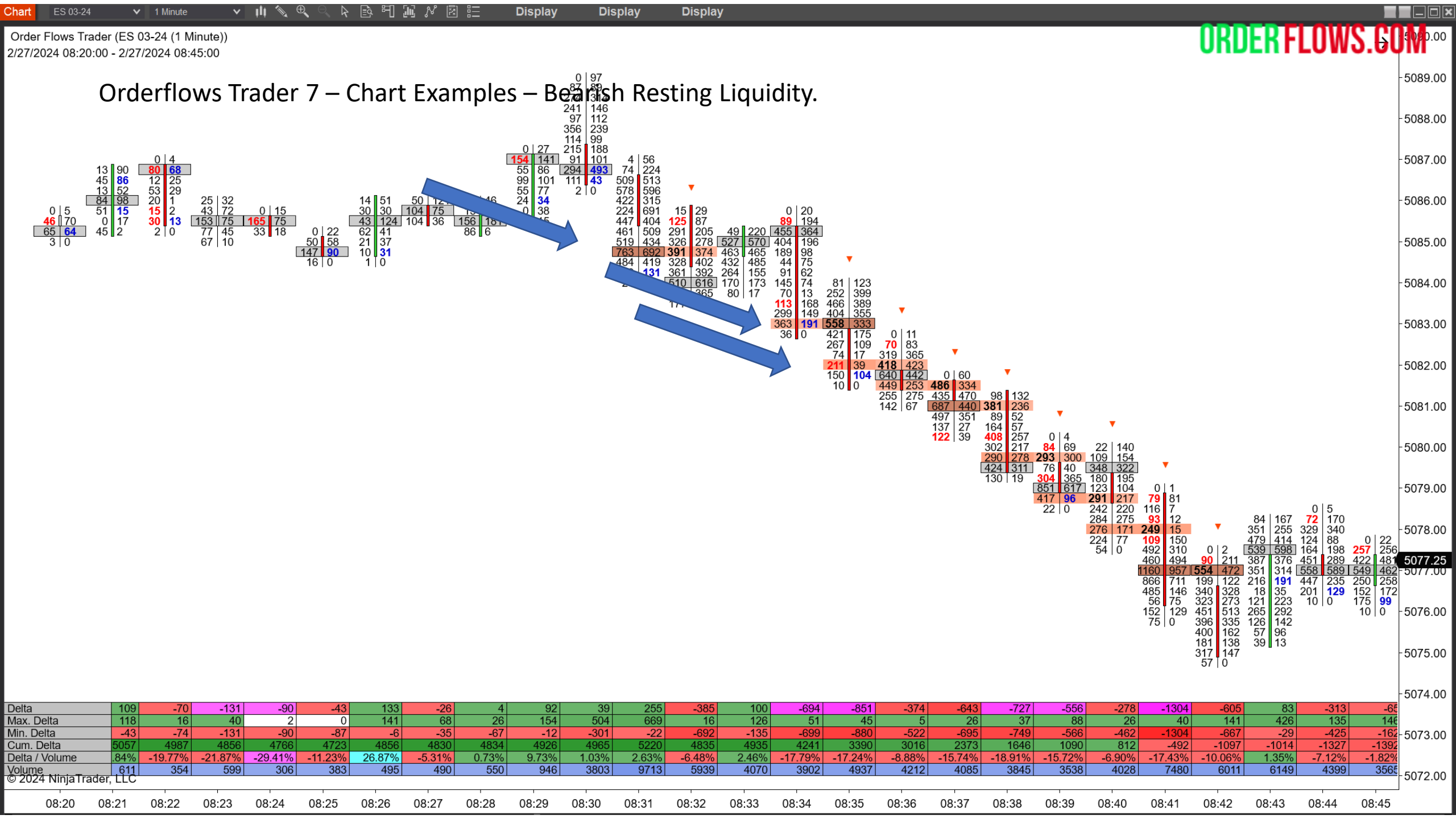

Orderflows Trader 7 – Properties Settings – Retail Suck.

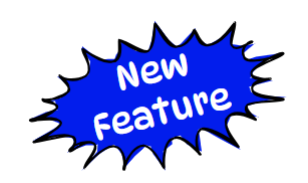

**ORDER FLOWS.COM** 

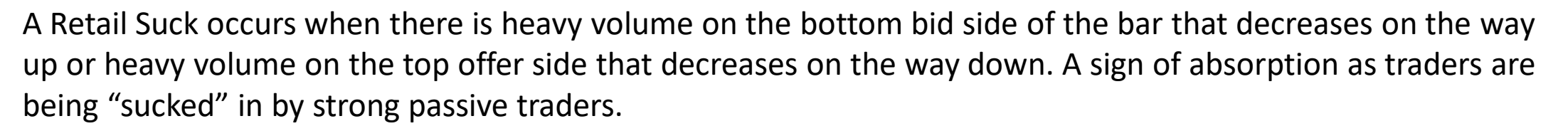

Default is disabled.

Can filter for Retail Sucks that occurs at Swing Highs/Lows.

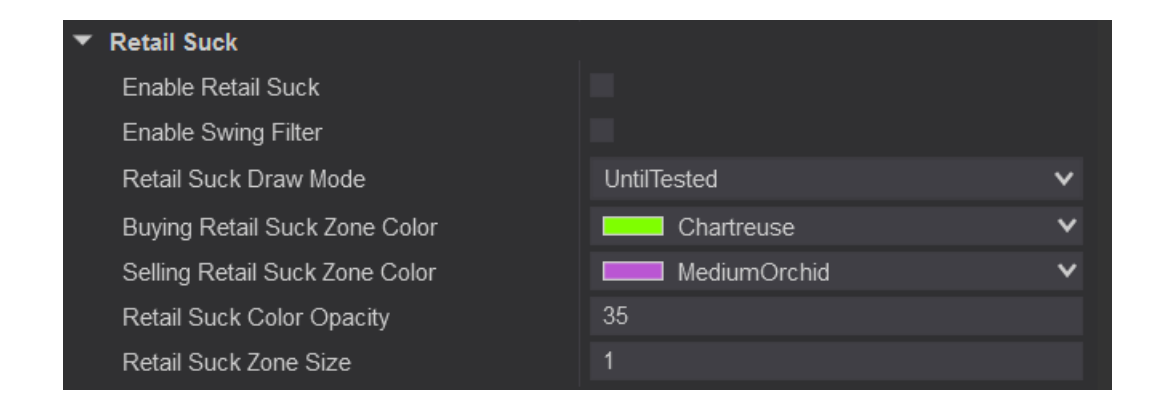

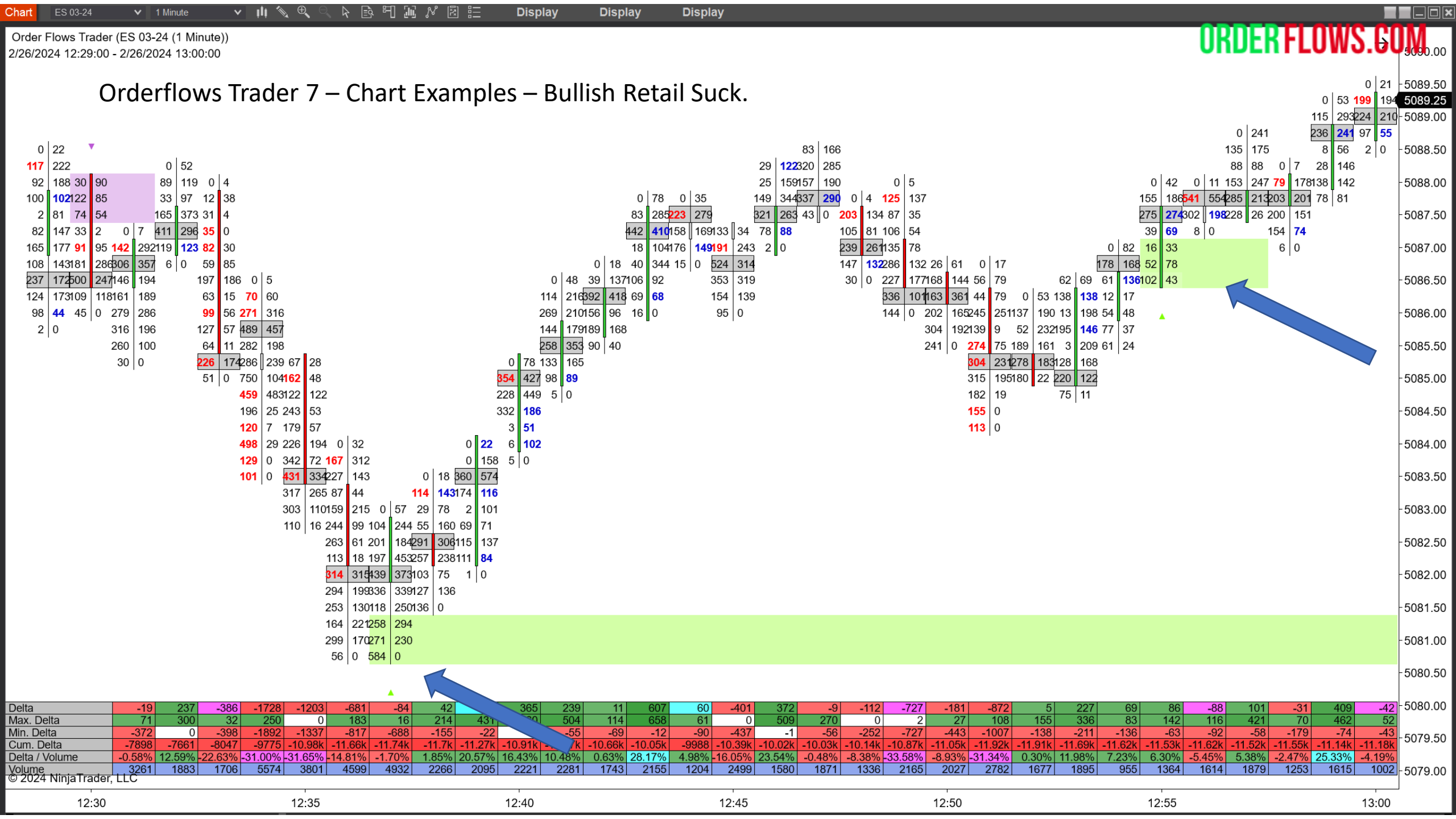

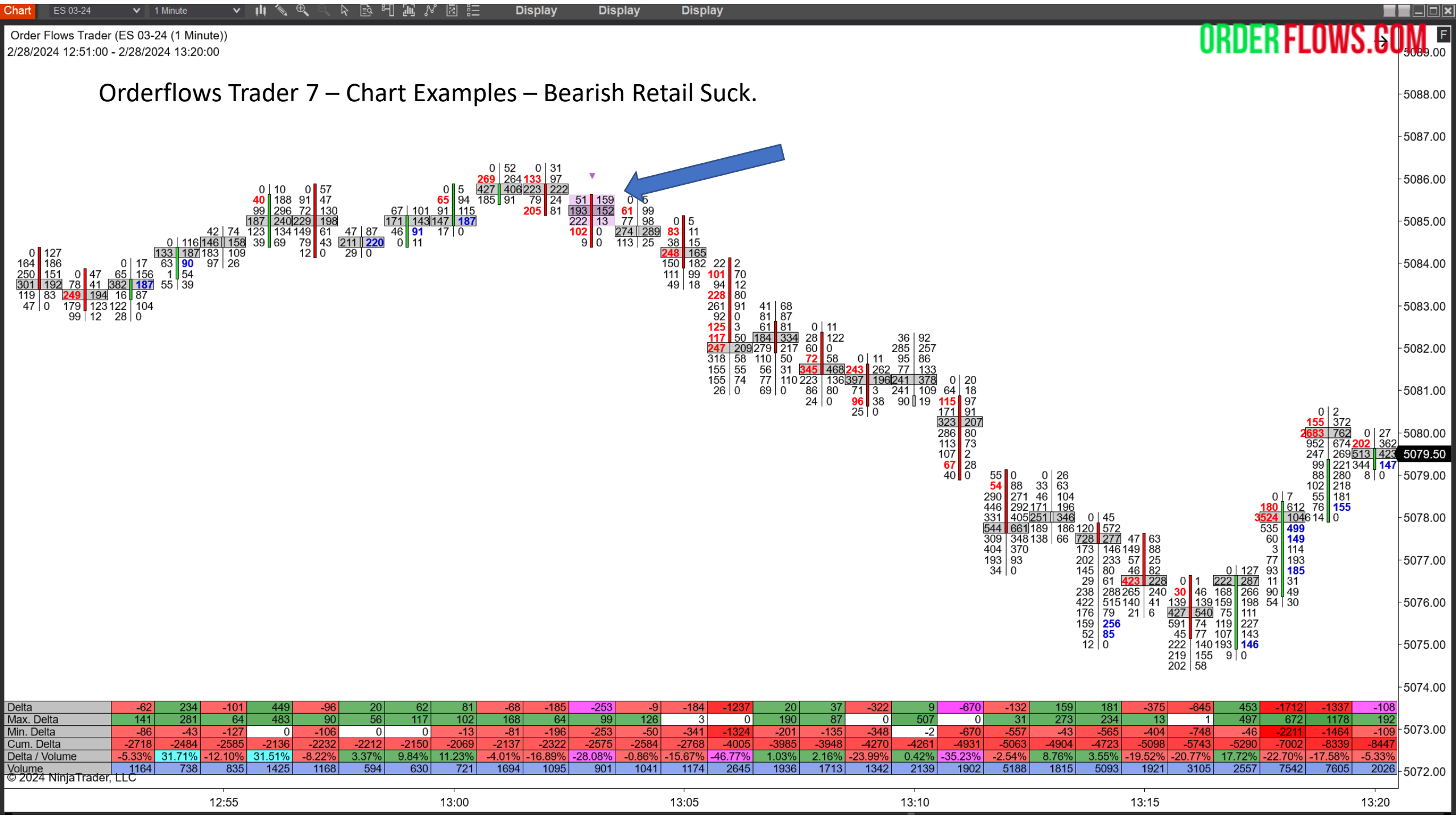

Orderflows Trader 7 – Properties Settings – Stacked Imbalance.

A Stacked Imbalance is when there are 3 (you can adjust it) or more imbalances stacked on top of each other in a bar.

A Bullish Stacked Imbalance (Stacked Buying Imbalance) occurs when there are 3 or more buying imbalances in a green up candle.

A Bearish Stacked Imbalance (Stacked Selling Imbalance) occurs when there are 3 or more selling imbalances in a red down candle.

The Stacked Imbalance zones can be drawn out a fixed number of bars or until the market restest the level.

Default is enabled.

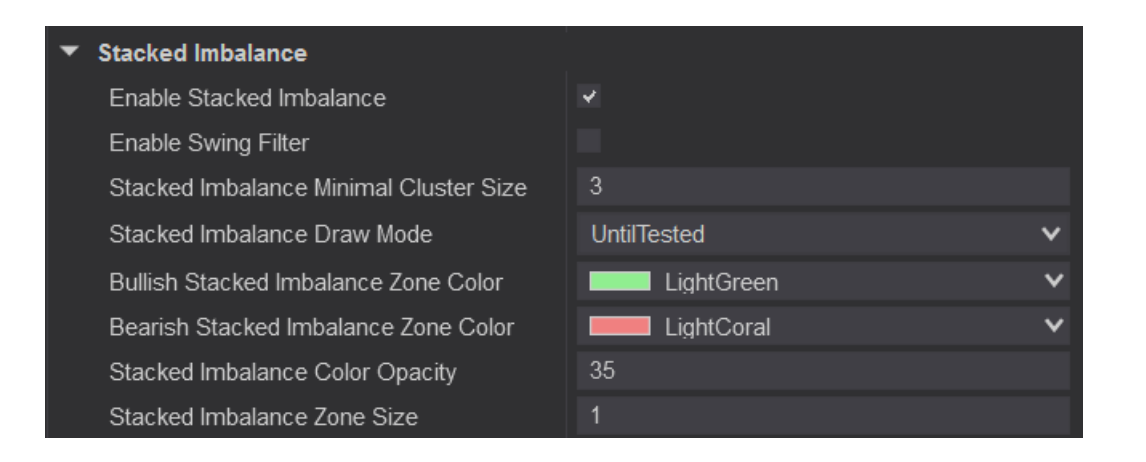

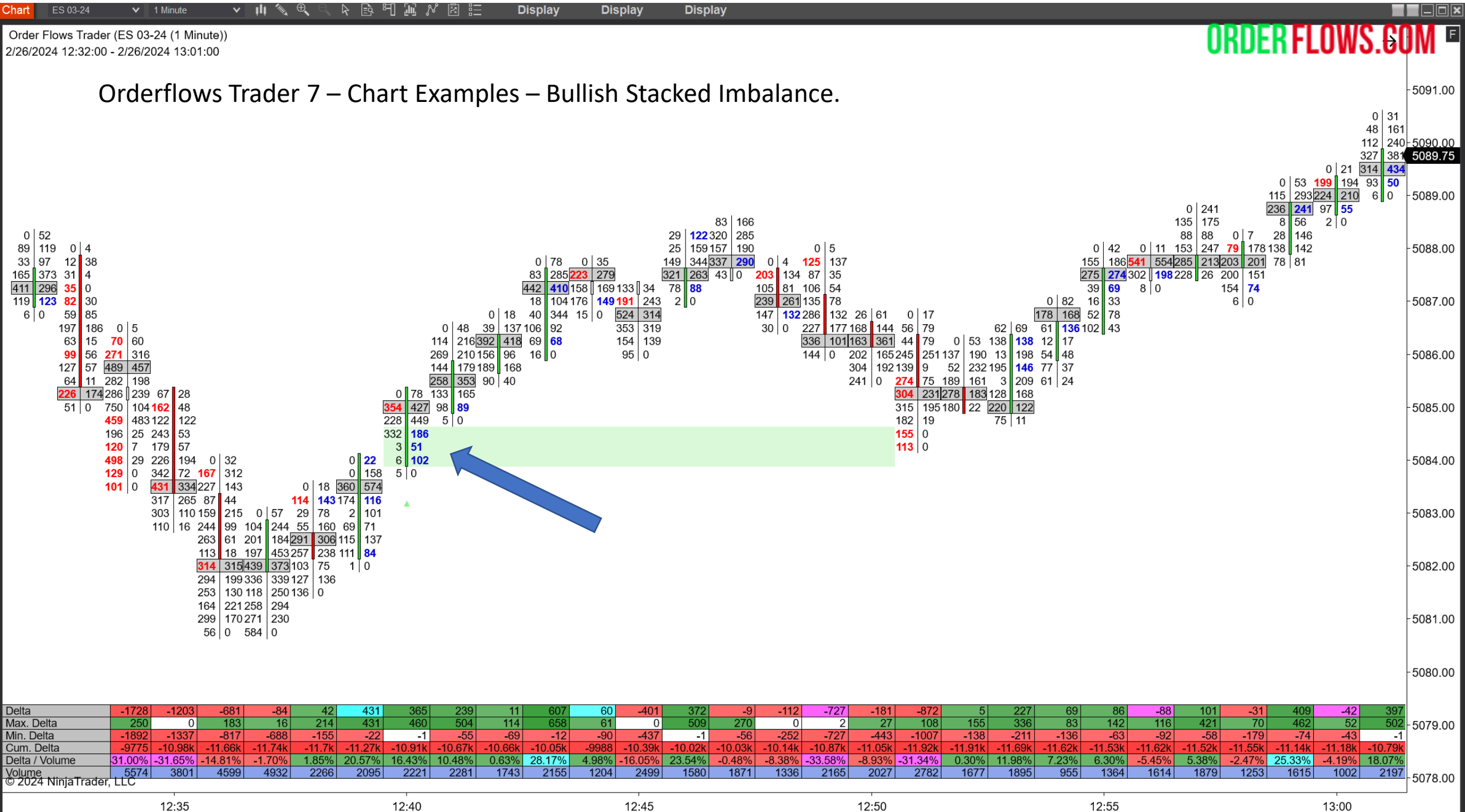

Display Display 1 Minute l≣ò, ¤−[] 이전 힘들

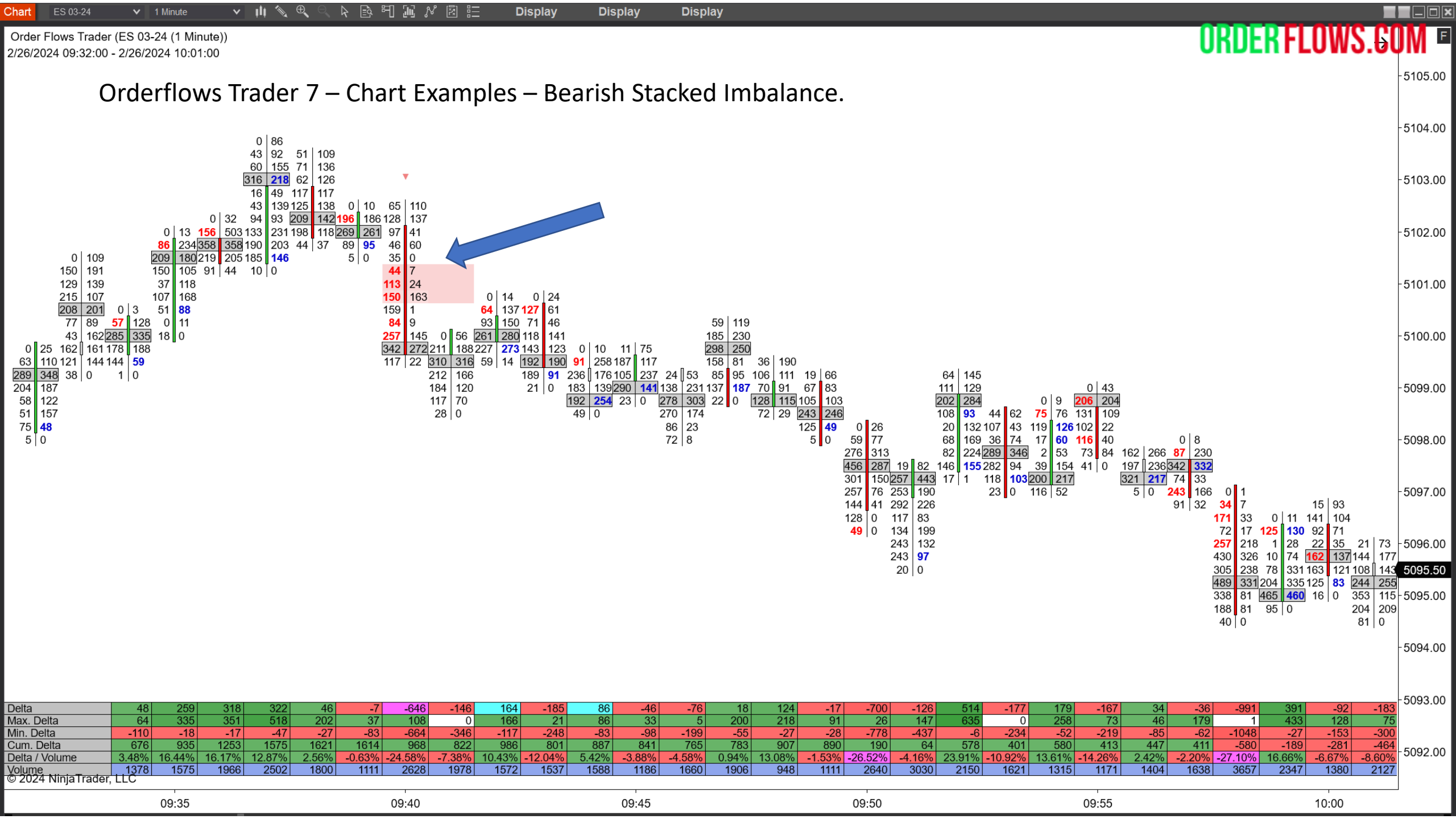

Orderflows Trader 7 – Properties Settings – Thin Prints.

Thin Prints in a bar is a sign of momentum. What is happening is there is very little counter trade in the twoway auction. Similar to a Market Sweep, the difference being a bar can exhibit several thin prints spread out in a bar, while a Market Sweep is looking for activity over a consecutive range.

Thin Prints is meant for most markets. However, if you are trading a market with thin volume you will see a lot of Thin Prints simply because there is little volume trading.

You can filter for bars with Thin Prints at Swing Highs/Lows

Thin Prints is disabled by default. To enable Thin Prints, simple check the box to the right of Enable Thin Prints.

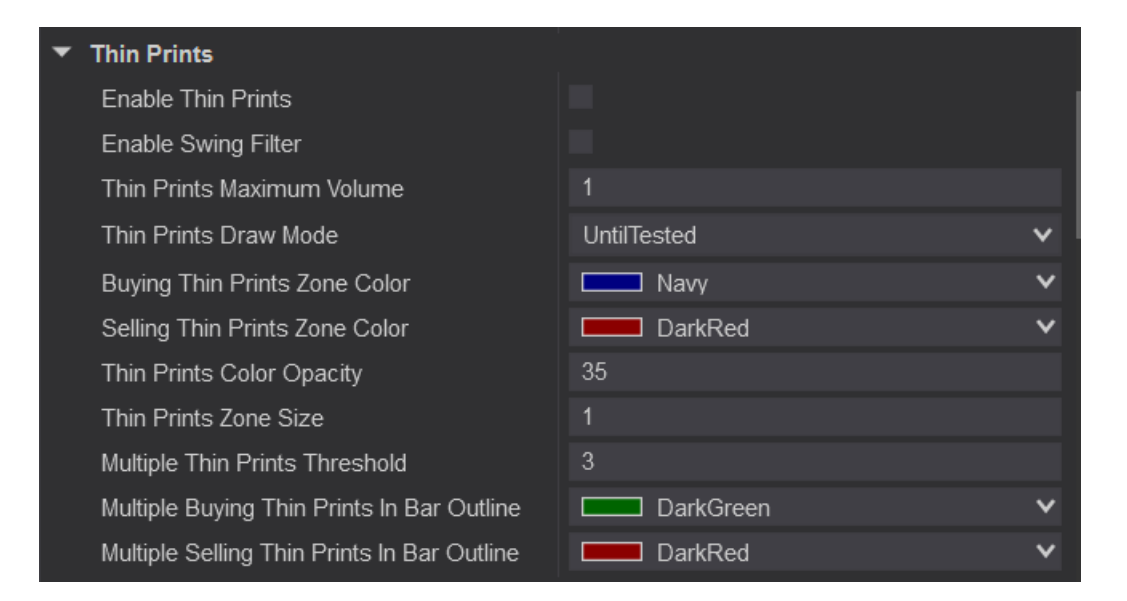

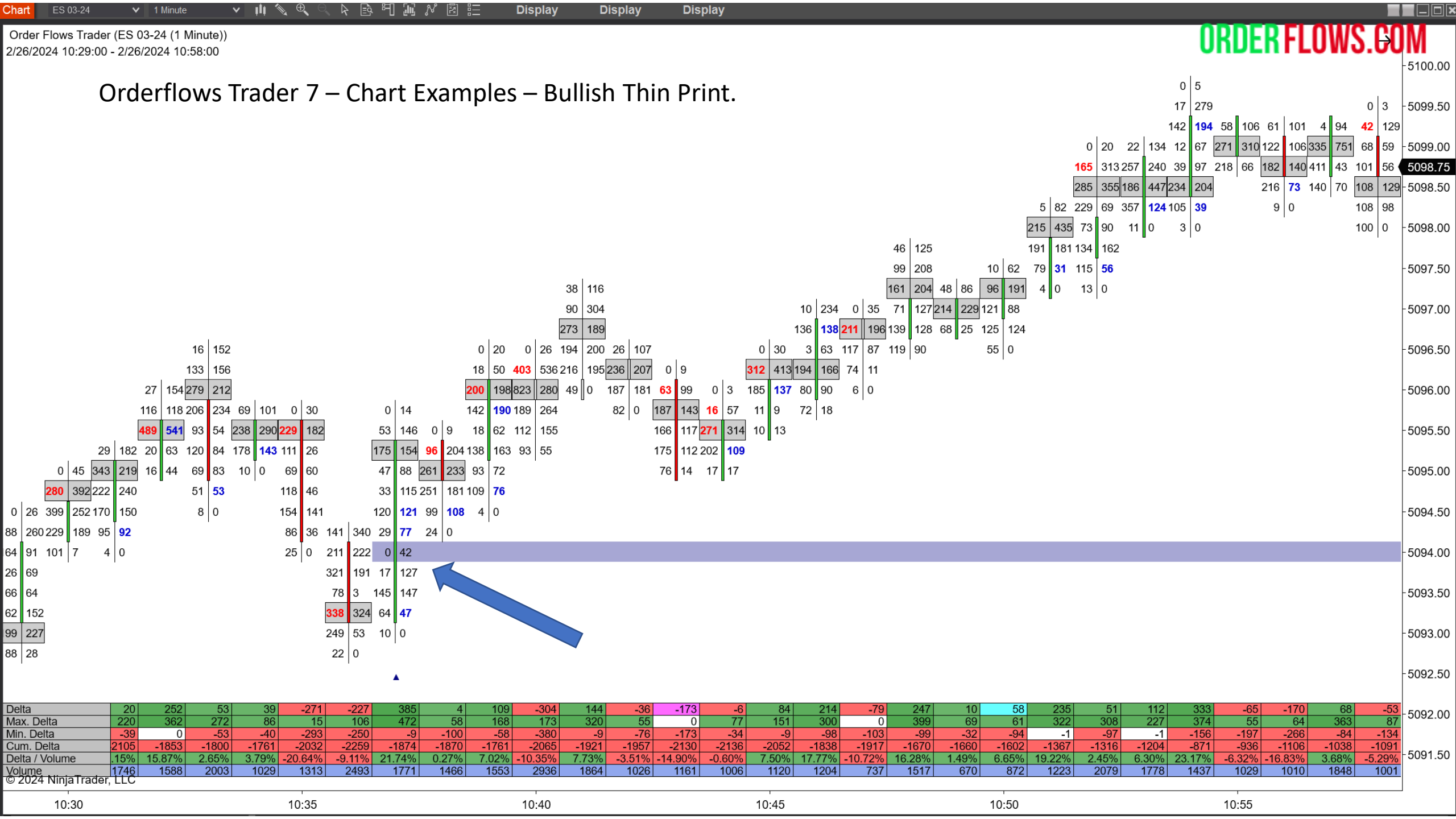

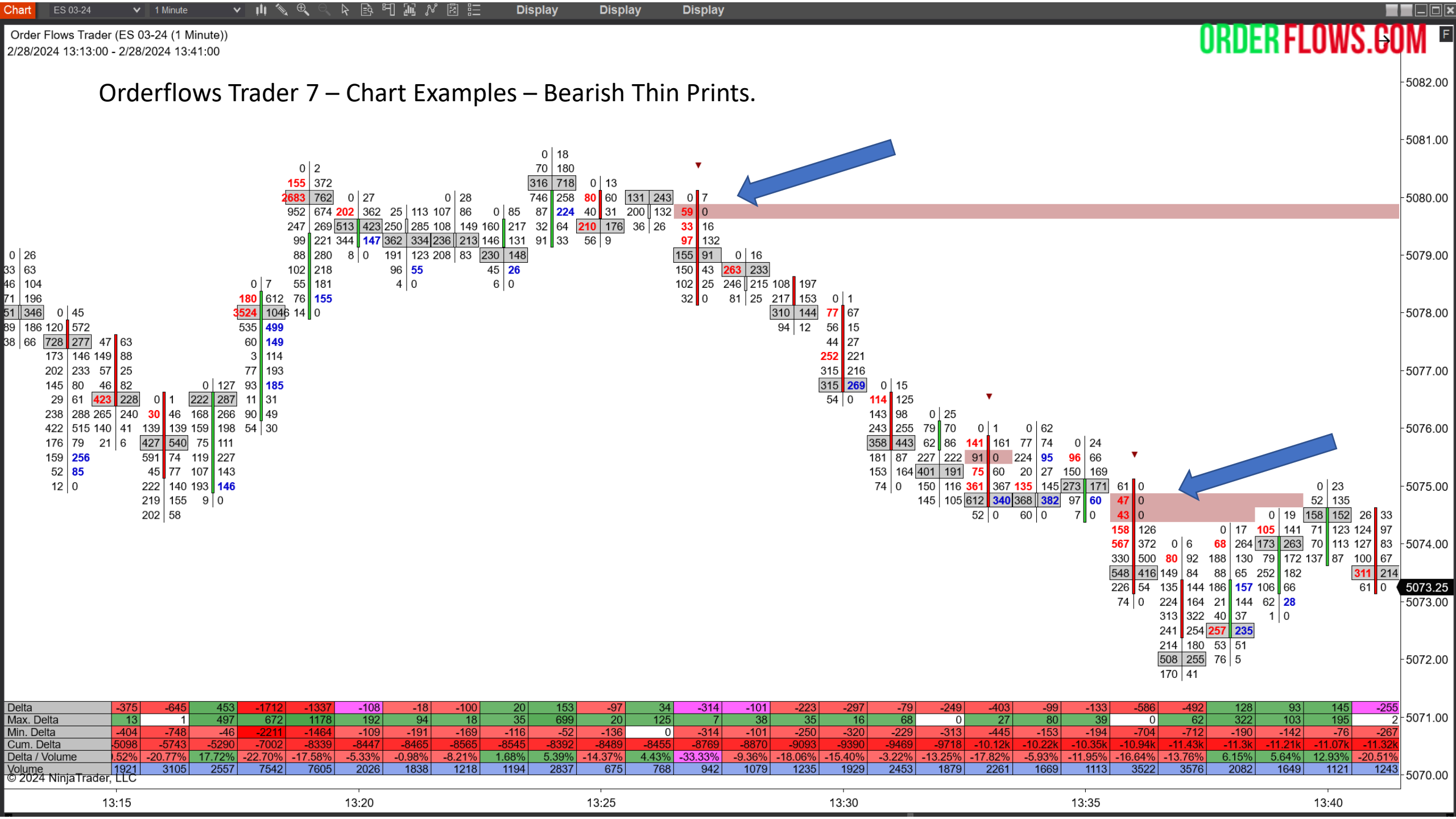

#### Orderflows Trader 7 – Properties Settings – Value Area.

Highlight the Value Area of a bar. In the previous version of Orderflows Trader the Value Area was Gray. Now, if the candle is a green up candle, the Value Area is colored Green and if the candle is a down red candle, the Value Area is colored Red. This gives the trader a much clearer visual of the direction of value.

Doji candles, bars that open and close at the same price are still colored gray as they are a sign of market indecision and can give you a clue as to when the market is pausing.

Default is enabled.

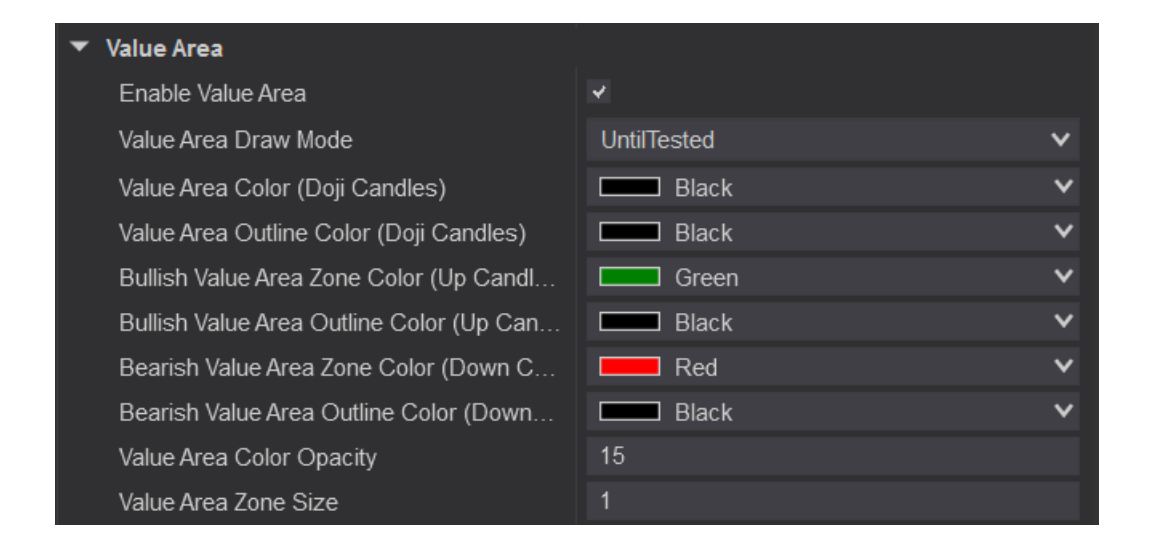

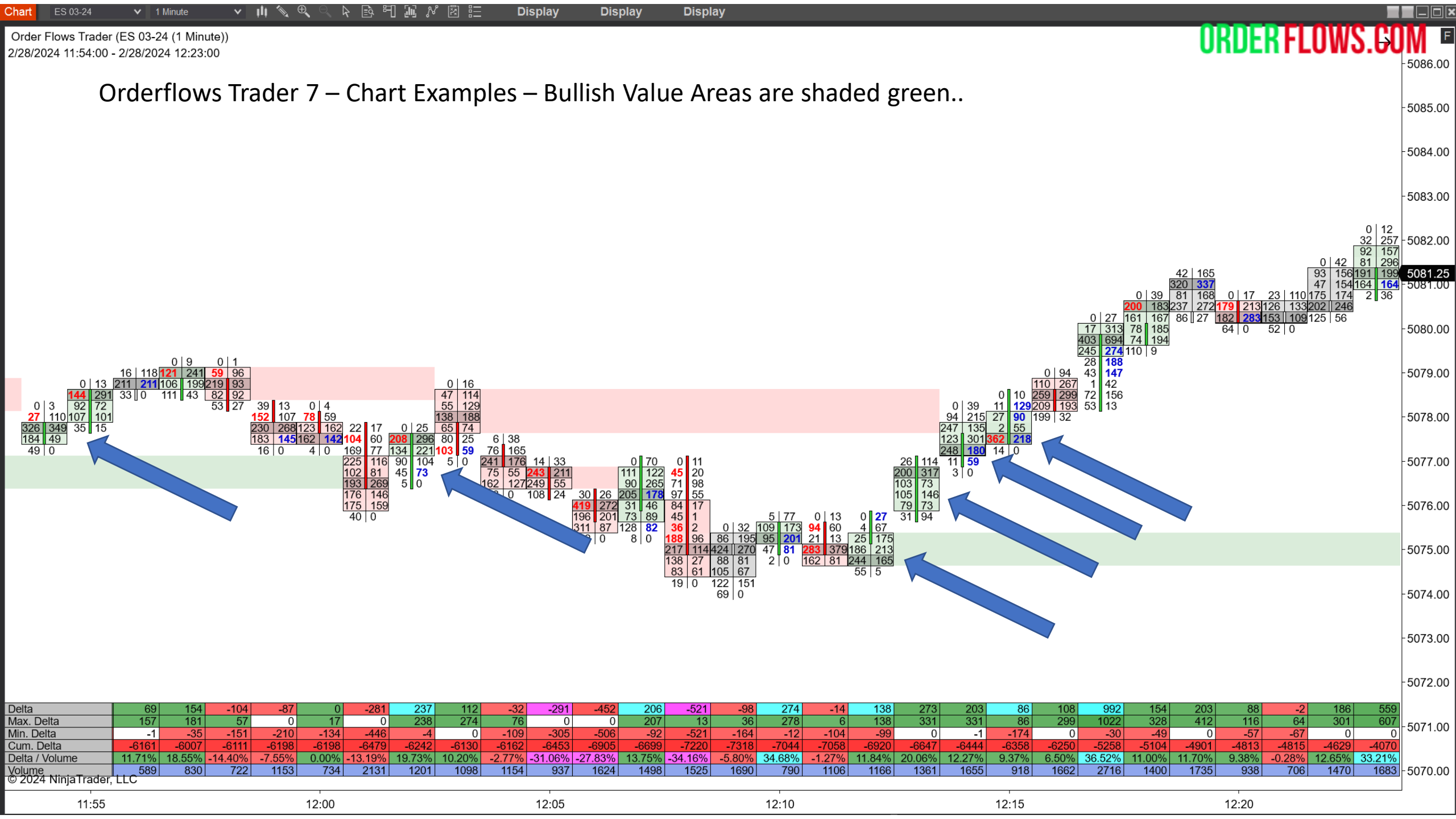

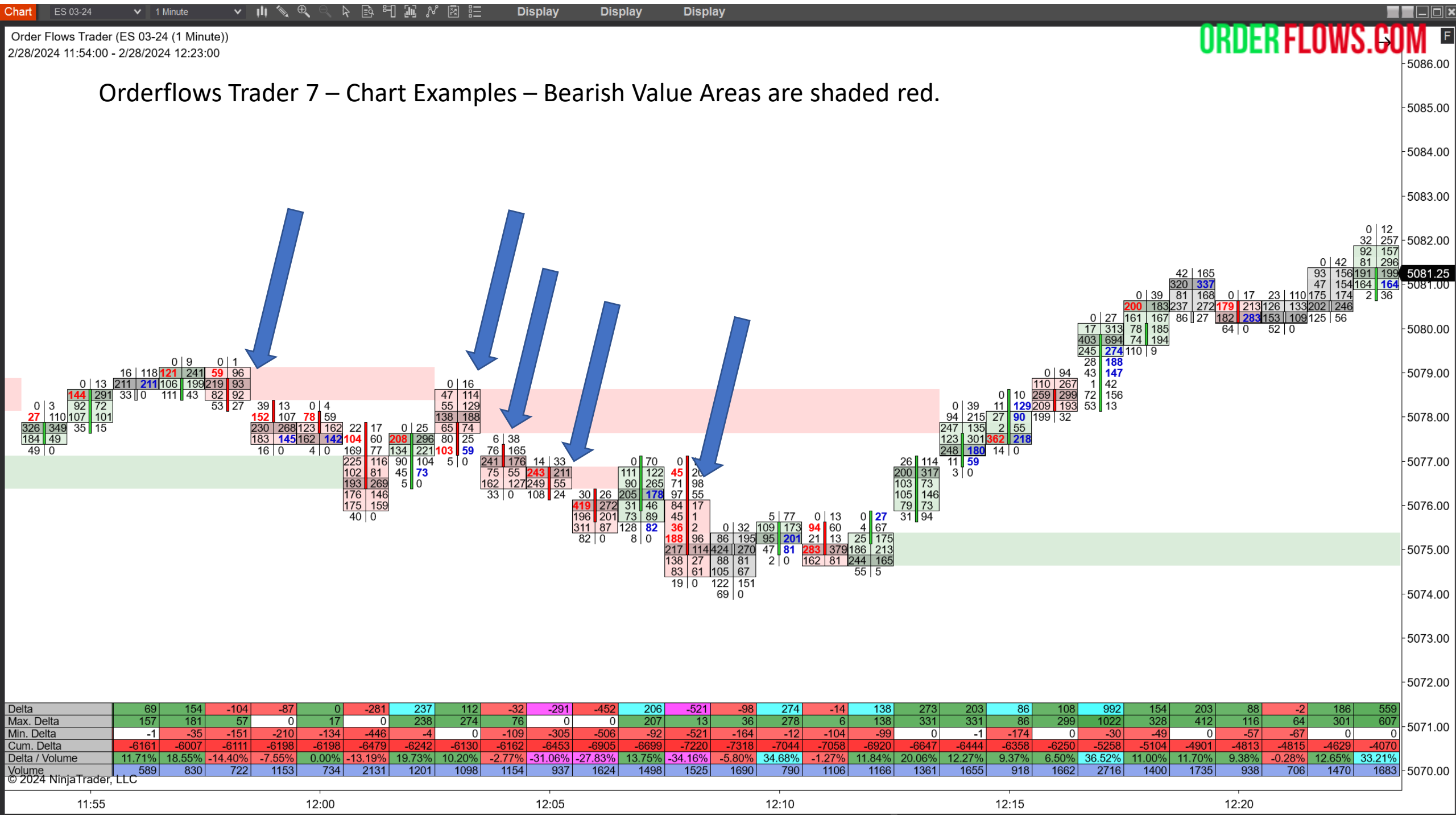

Orderflows Trader 7 – Properties Settings – Engulfing Value Area (EVA).

Engulfing Value Area (EVA as we refer to it) is when the current Value Area engulfs the previous bar's Value Area.

A Bullish Engulfing Value Area occurs when the Value Area of a green up candle engulfs the Value Area of the previous bar. The Bullish Engulfing Value Area is colored Blue to stand out over the normal Value Area.

A Bearish Engulfing Value Area occurs when the Value Area of a red down candle is engulfs the Value Area of the previous bar. The Bearish Engulfing Value Area is colored a darker shade of Red to stand out over the normal Value Area.

Default is enabled.

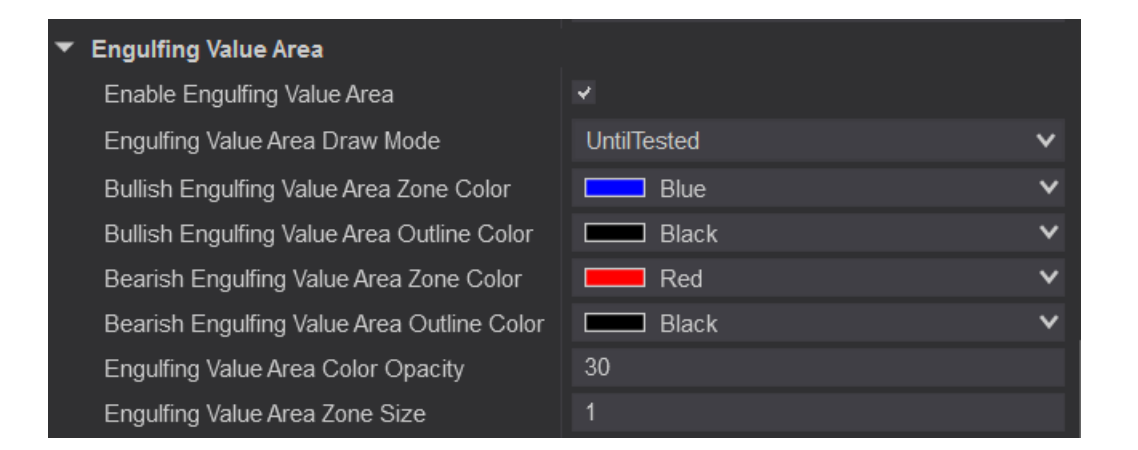

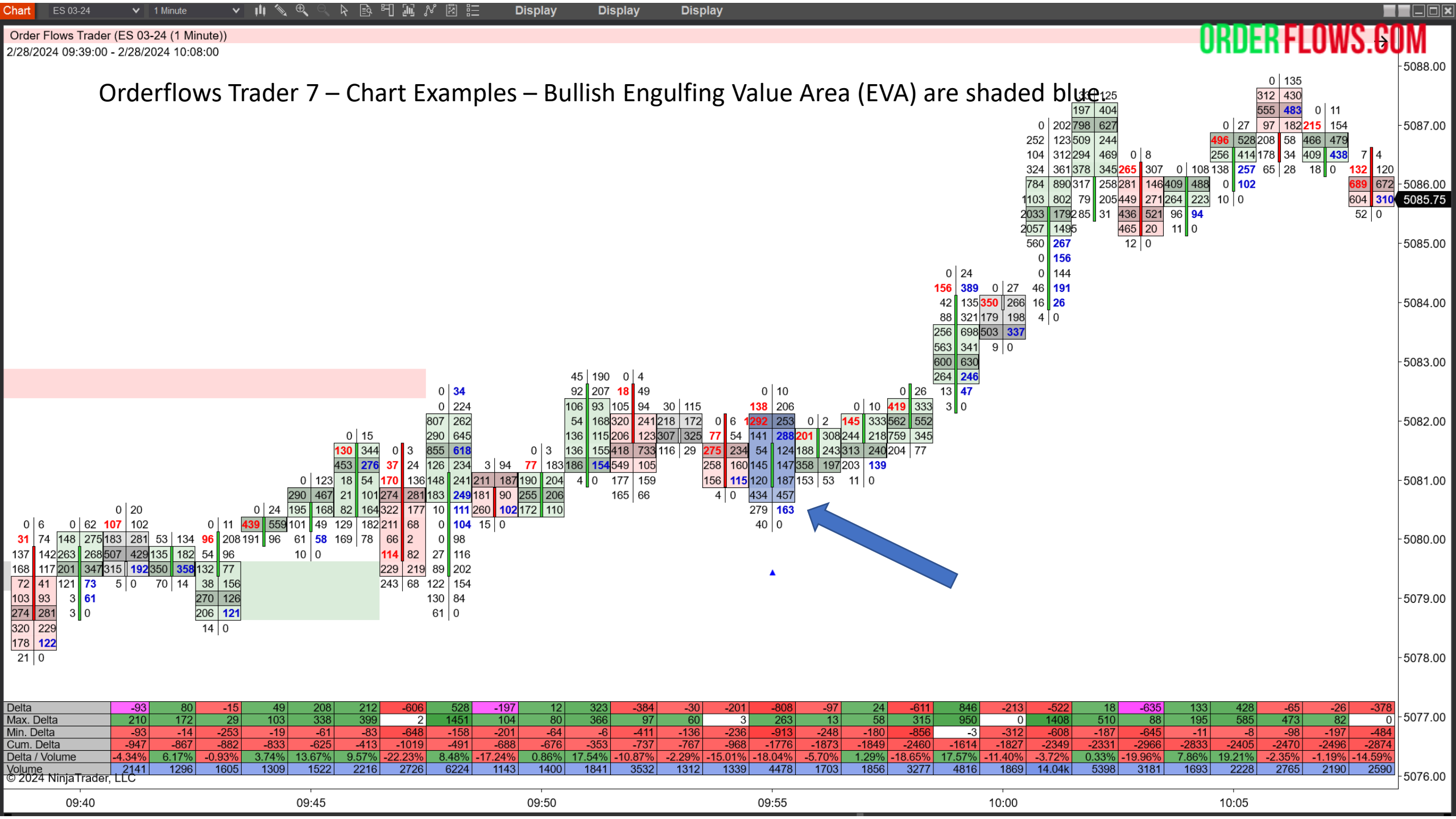

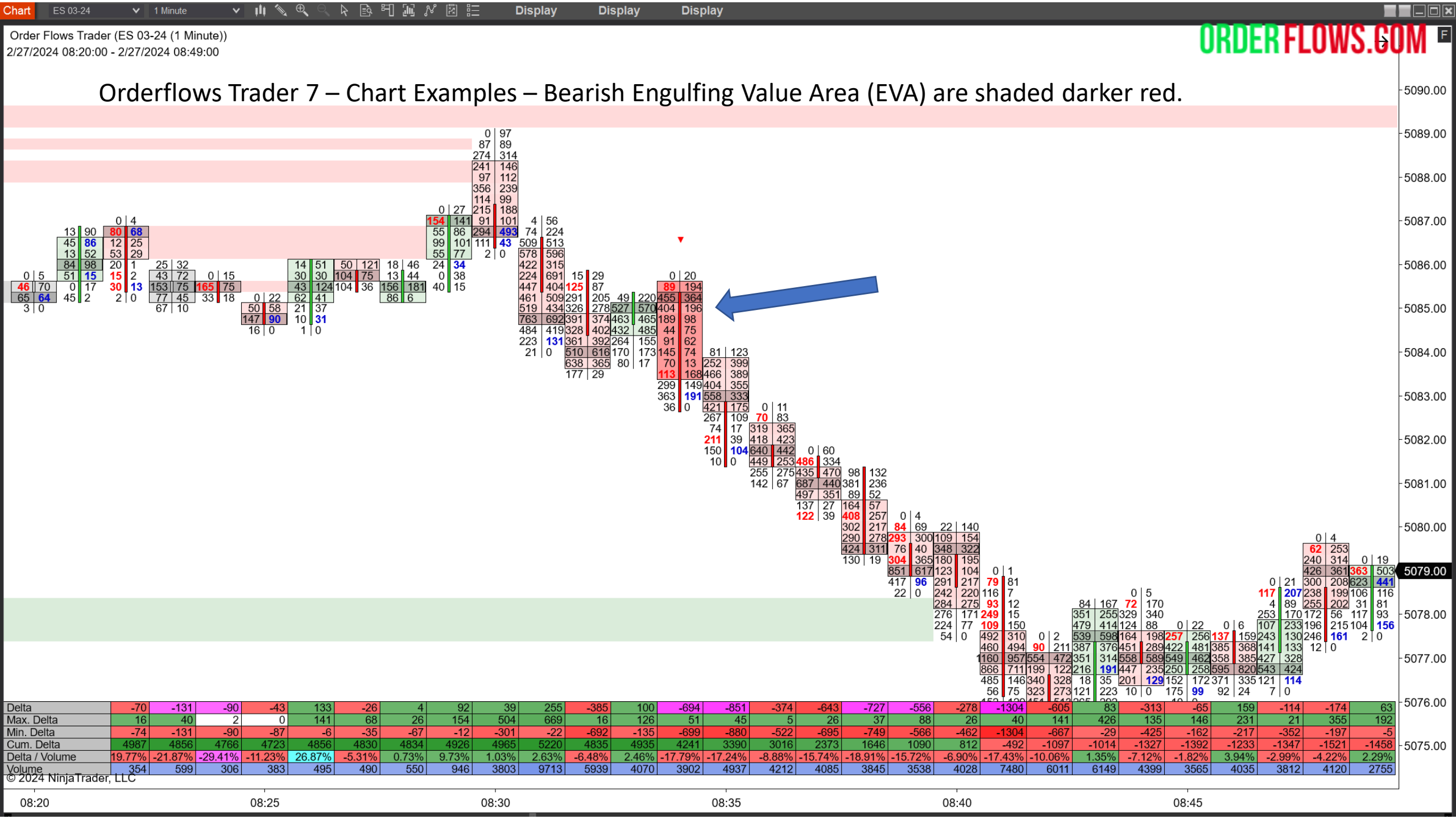

Orderflows Trader 7 – Properties Settings – Vertical Liquidity.

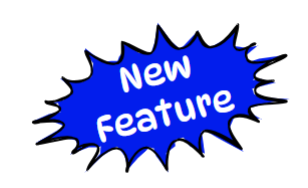

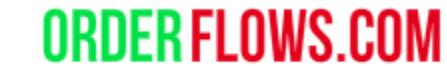

Vertical Liquidity occurs when there is heavier than normal volume being traded on the bid or offer over consecutive levels.

Default is disabled.

Can filter for Vertical Liquidity when it occurs at Swing Highs/Lows.

| ▼ Vertical Liquidity                        |             |
|---------------------------------------------|-------------|
| Enable Vertical Liquidity                   |             |
| Volume Threshold                            | 250         |
| Minimal Cluster Size                        | 3           |
| Enable Swing Filter                         |             |
| <ul> <li>Vertical Liquidity Font</li> </ul> | Arial, 15px |
| Vertical Liquidity Draw Mode                | Fixed V     |
| Vertical Liquidity Bid Font Color           | Black V     |
| Vertical Liquidity Ask Font Color           | Black V     |
| Buying Vertical Liquidity Zone Color        | Green V     |
| Selling Vertical Liquidity Zone Color       | Red V       |
| Vertical Liquidity Color Opacity            | 30          |
| Vertical Liquidity Zone Size                | 1           |

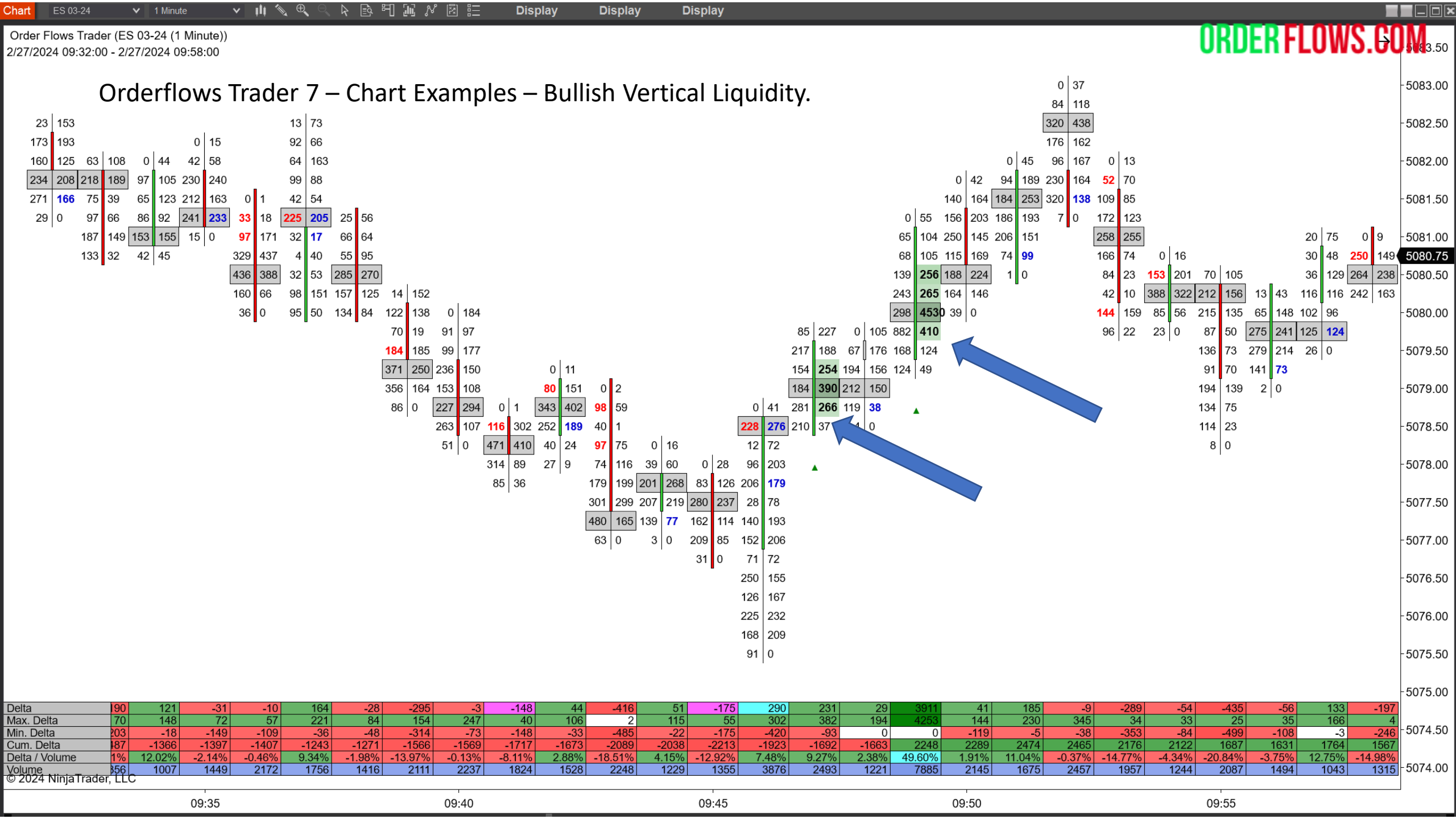

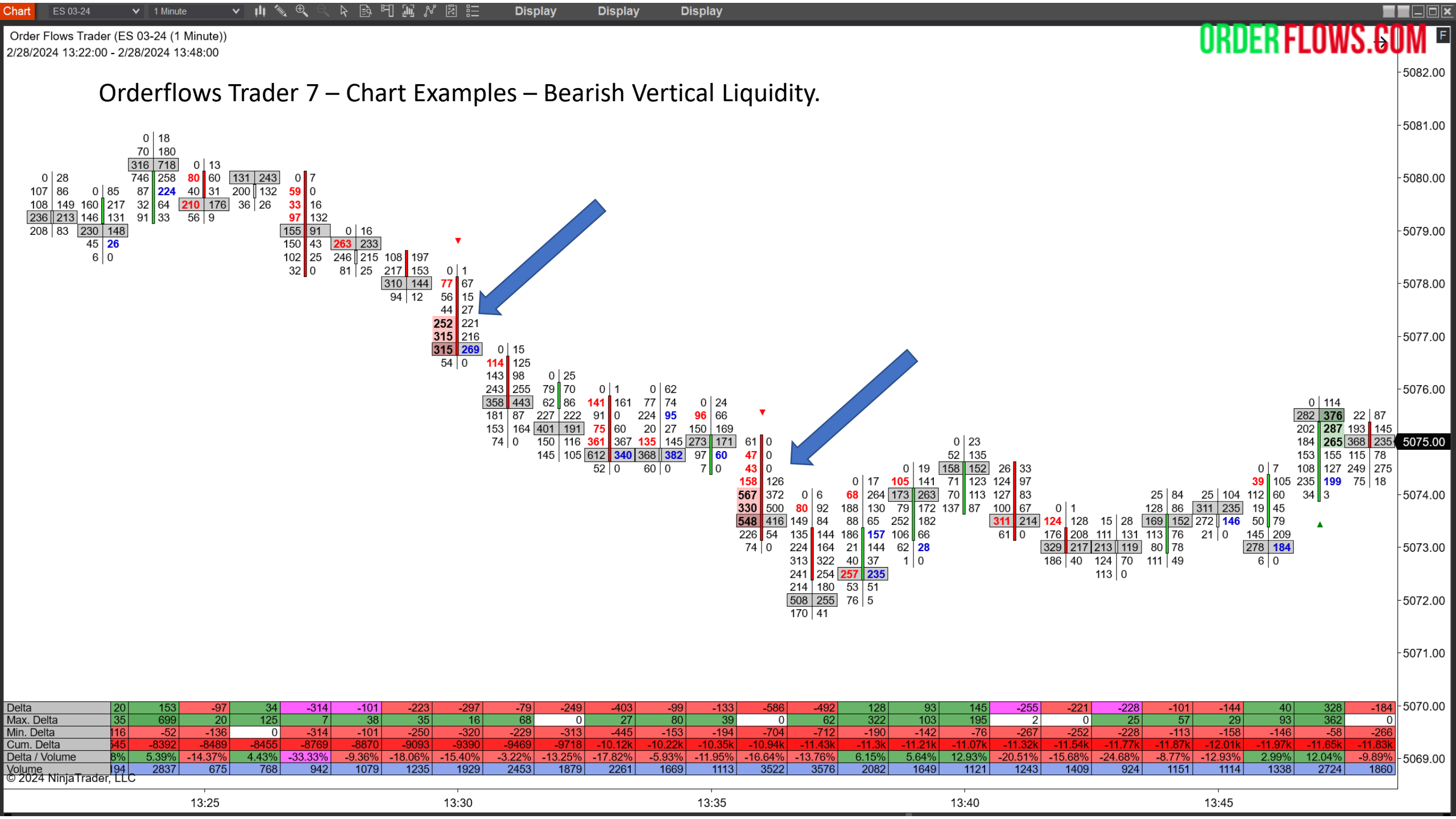

#### Orderflows Trader 7 – Properties Settings – Volume Decline.

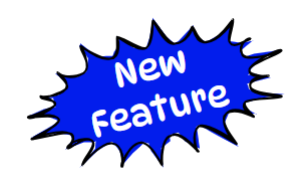

ORDERFLOWS

Volume Decline occurs when volume being sold into the bid declines of bought from the offer declines. Bullish Volume Decline occurs in green-up candles when the volume being sold into the bottom bid side of the bar decline from the 3<sup>rd</sup> price level to the 2<sup>nd</sup> price level to the 1<sup>st</sup> price level. Aggressive sellers are getting weaker in pushing the market lower.

Bearish Volume Decline occurs in red-down candles when the volume being bought from the offer side declines from the 3<sup>rd</sup> price level to the 2<sup>nd</sup> price level to the 1<sup>st</sup> price level. Aggressive buyers are getting weaker in pushing the market higher.

Default is disabled. But I highly suggest you use enable the Swing Filter.

Can filter for Volume Decline when it occurs at Swing Highs/Lows.

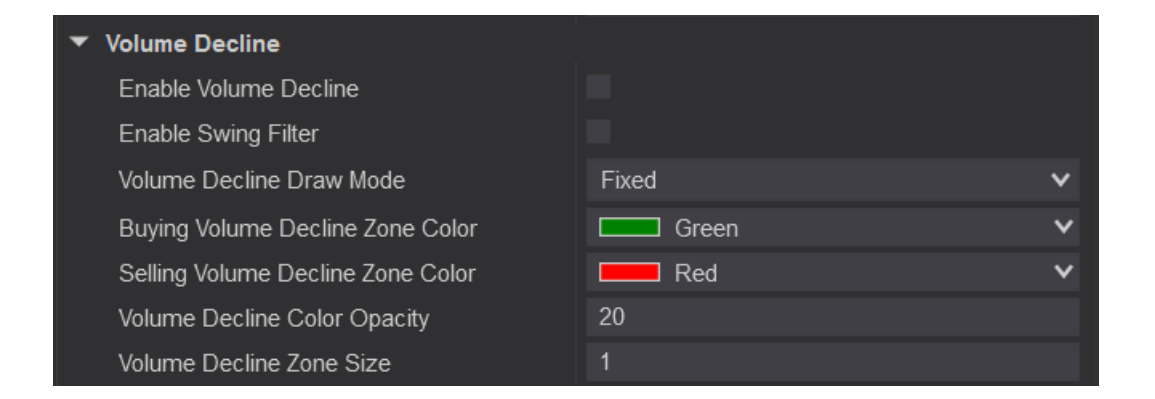

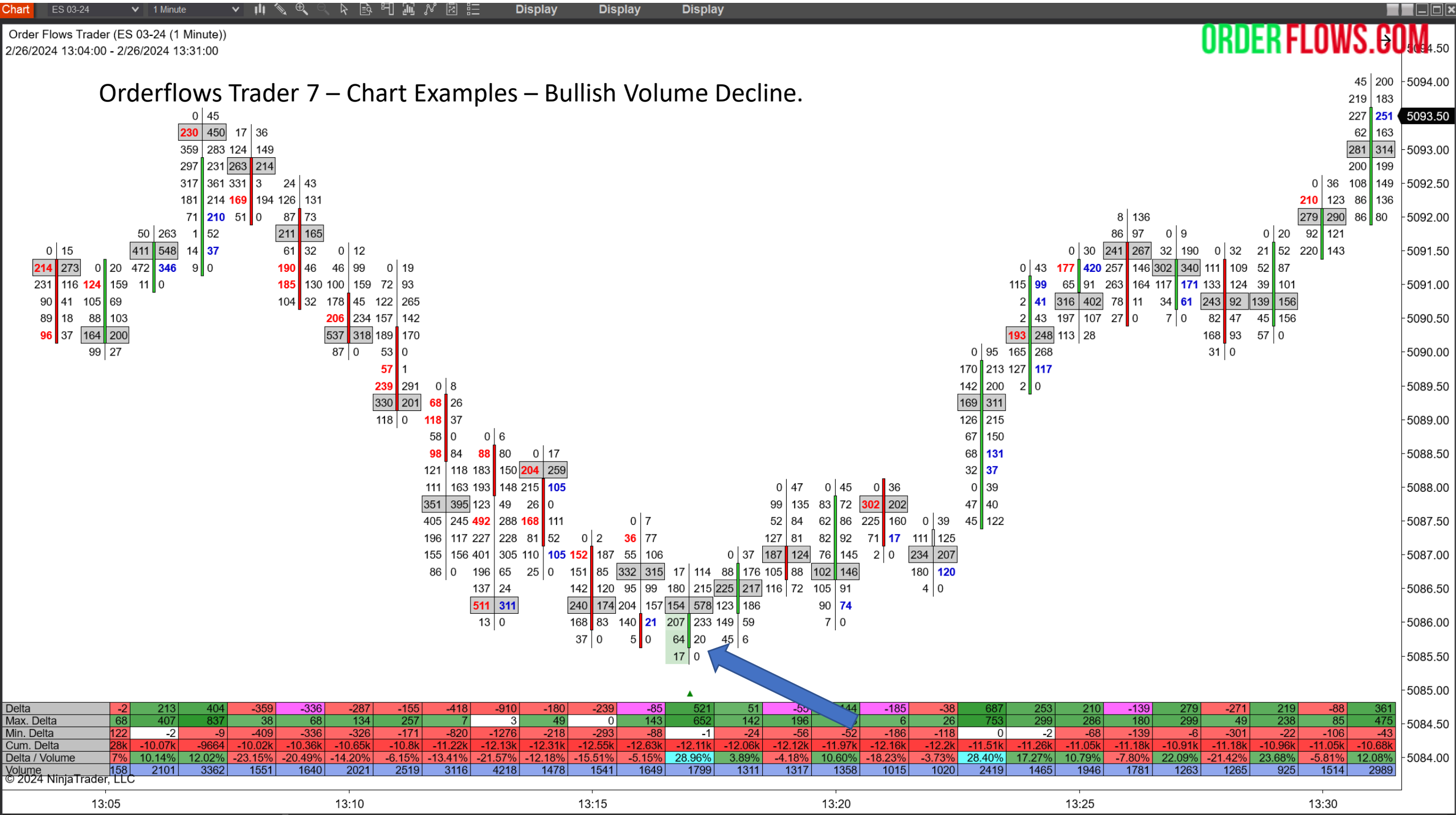

ES 03-24 V 1 Minute Display Display

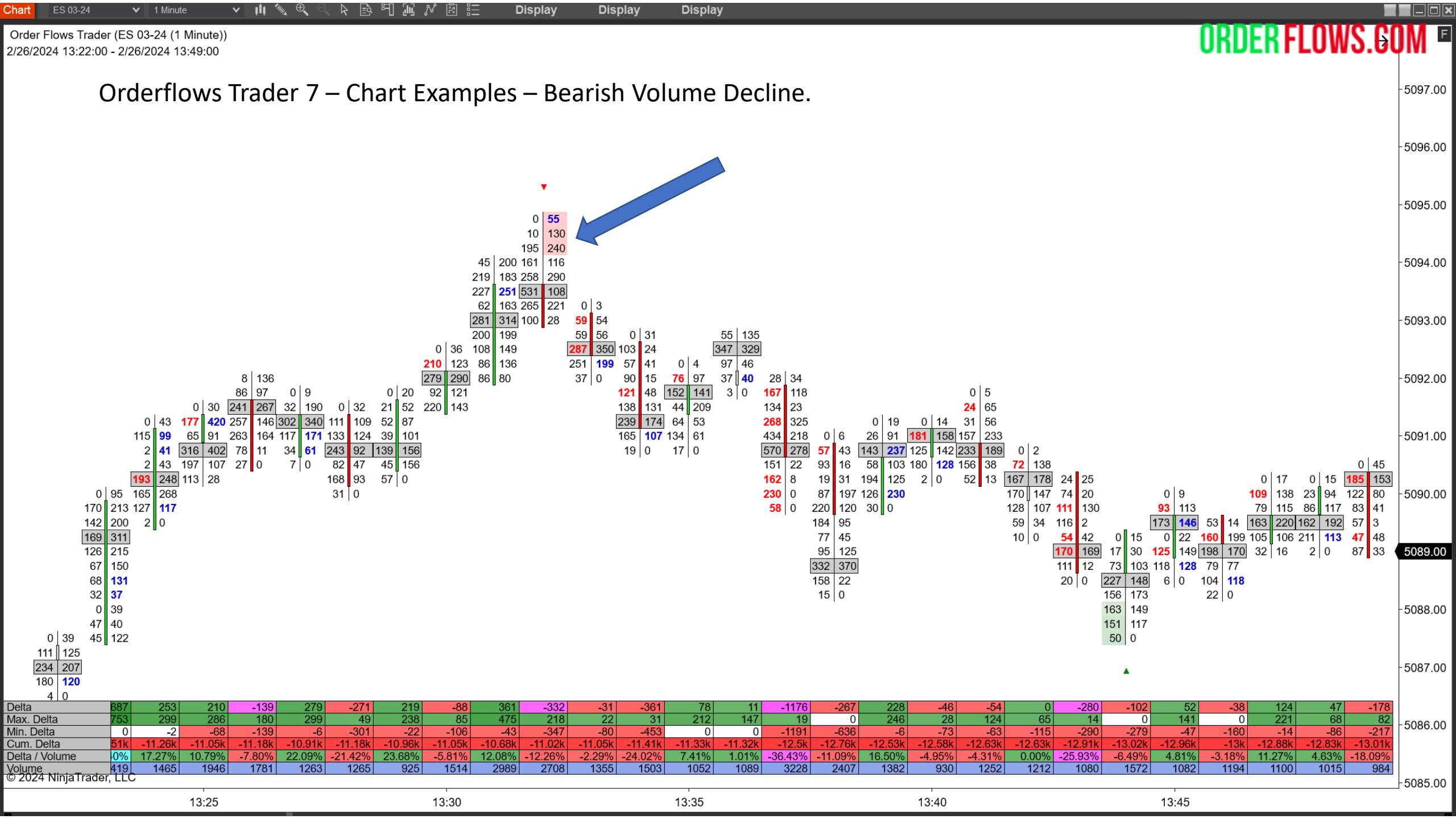

#### Orderflows Trader 7 – Properties Settings – Volume Imbalance.

Imbalance At Ask Text Color – Set to Blue. Imbalance At Bid Text Color – Set to Red.

This settings colors the volume in the footprint chart when there is an imbalance.

You can also adjust the font and size of the font by clicking the sideways arrow to expand the selection.

Remember the default setting for the Imbalance Threshold is in the Global Settings.

| •  | Volume imbalance                          |             |   |
|----|-------------------------------------------|-------------|---|
|    | Enable Swing Filter                       |             |   |
| •  | Volume Imbalance Font                     | Arial, 14px |   |
| /· | Imbalance At Ask Text Color               | MediumBlue  | ~ |
|    | Imbalance At Bid Text Color               | Red         | ~ |
|    | Enable Multiple Imbalances                |             |   |
|    | Multiple Imbalances Zone Draw Mode        | UntilTested | ~ |
|    | Multiple Imbalances In Bar Threshold      | 3           |   |
|    | Multiple Imbalances At Ask In Bar Outline | OliveDrab   | ~ |
|    | Multiple Imbalances At Bid In Bar Outline | Chocolate   | ~ |
|    | Multiple Imbalances Zone Opacity          | 20          |   |
|    | Multiple Imbalances Zone Size             | 1           |   |

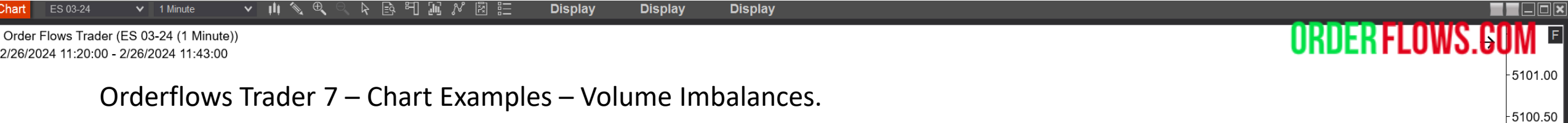

-5100.00

Chart

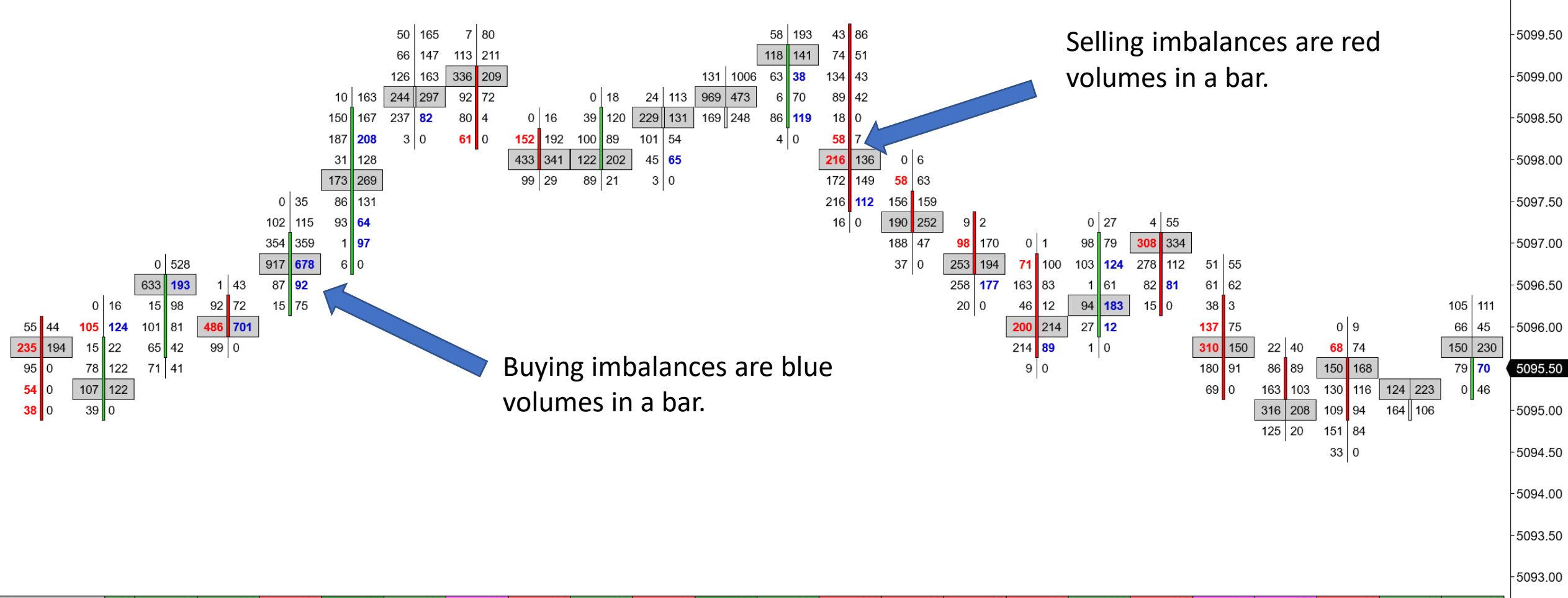

| Delta           | 62        | 98    | 138   | -121   | 490    | 128   | -113   | -106   | 100    | -39    | 458    | 226    | -410    | -102   | -95    | -204    | 162    | -105   | -410    | -252    | -96    | 41    | 102    |           |
|-----------------|-----------|-------|-------|--------|--------|-------|--------|--------|--------|--------|--------|--------|---------|--------|--------|---------|--------|--------|---------|---------|--------|-------|--------|-----------|
| Max. Delta      | 109       | 603   | 200   | 818    | 519    | 304   | 125    | 12     | 115    | 38     | 791    | 240    | 69      | 11     | 28     | 35      | 217    | 10     | 72      | 48      | 78     | 75    | 140    | -5092 50  |
| Min. Delta      | -40       | -79   | -158  | -200   | -6     | -126  | -113   | -155   | -71    | -205   | 0      | -22    | -482    | -265   | -111   | -217    | -1     | -130   | -410    | -262    | -166   | -20   | 0      | 0002.00   |
| Cum. Delta      | 2557      | -2459 | -2321 | -2442  | -1952  | -1824 | -1937  | -2043  | -1943  | -1982  | -1524  | -1298  | -1708   | -1810  | -1905  | -2109   | -1947  | -2052  | -2462   | -2714   | -2810  | -2769 | -2667  |           |
| Delta / Volume  | .27%      | 5.25% | 9.24% | -4.28% | 24.95% | 8.10% | -8.93% | -8.40% | 12.50% | -5.10% | 15.29% | 25.22% | -24.67% | -8.82% | -8.04% | -16.97% | 20.00% | -8.27% | -31.98% | -21.50% | -8.09% | 6.65% | 11.31% | - 5092 00 |
| Volume          | . 750     | 1868  | 1494  | 2829   | 1964   | 1580  | 1265   | 1262   | 800    | 765    | 2996   | 896    | 1662    | 1156   | 1181   | 1202    | 810    | 1269   | 1282    | 1172    | 1186   | 617   | 902    | 0002.00   |
| © 2024 Ninja Ir | ader, LLC |       |       |        |        |       |        |        |        |        |        |        |         |        |        |         |        |        |         |         |        |       |        |           |
| 1               | 1         | 1     | 1     | 1      | 1      | 1     | 1      | 1      | 1      | 1      | 1      | 1      | 1       |        | 1      | 1       | 1      |        |         | 1       | 1      | 1     | 1      | -         |
| 11:20           | 11:21     | 11:22 | 11:23 | 11:24  | 11:25  | 11:26 | 11:27  | 11:28  | 11:29  | 11:30  | 11:31  | 11:32  | 11:33   | 11:34  | 11:35  | 11:36   | 11:37  | 11:38  | 11:39   | 11:40   | 11:41  | 11:42 | 11:43  |           |

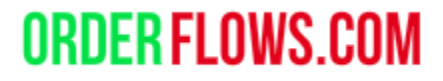

Orderflows Trader 7 – Properties Settings – Volume Imbalance – Multiple Imbalance.

Multiple Imbalance – draws an Olive Drab colored box around the bar when there is multiple buying imbalances in a green-up candle.

Draws a Chocolate colored box around the bar when there is multiple selling imbalances in a bar.

You can adjust the color and amount of imbalances in a bar.

You can draw zones from the Multiple Imbalance bars. <u>Note that the zones will be drawn from the top</u> of a green up candle or the bottom of a red down candle.

| <ul> <li>Volume imbalance</li> </ul>      |             |   |
|-------------------------------------------|-------------|---|
| Enable Swing Filter                       |             |   |
| <ul> <li>Volume Imbalance Font</li> </ul> | Arial, 14px |   |
| Imbalance At Ask Text Color               | MediumBlue  | ~ |
| Imbalance At Bid Text Color               | Red         | ~ |
| Enable Multiple Imbalances                |             |   |
| Multiple Imbalances Zone Draw Mode        | UntilTested | ~ |
| Multiple Imbalances In Bar Threshold      | 3           |   |
| Multiple Imbalances At Ask In Bar Outline | OliveDrab   | ~ |
| Multiple Imbalances At Bid In Bar Outline | Chocolate   | × |
| Multiple Imbalances Zone Opacity          | 20          |   |
| Multiple Imbalances Zone Size             | 1           |   |

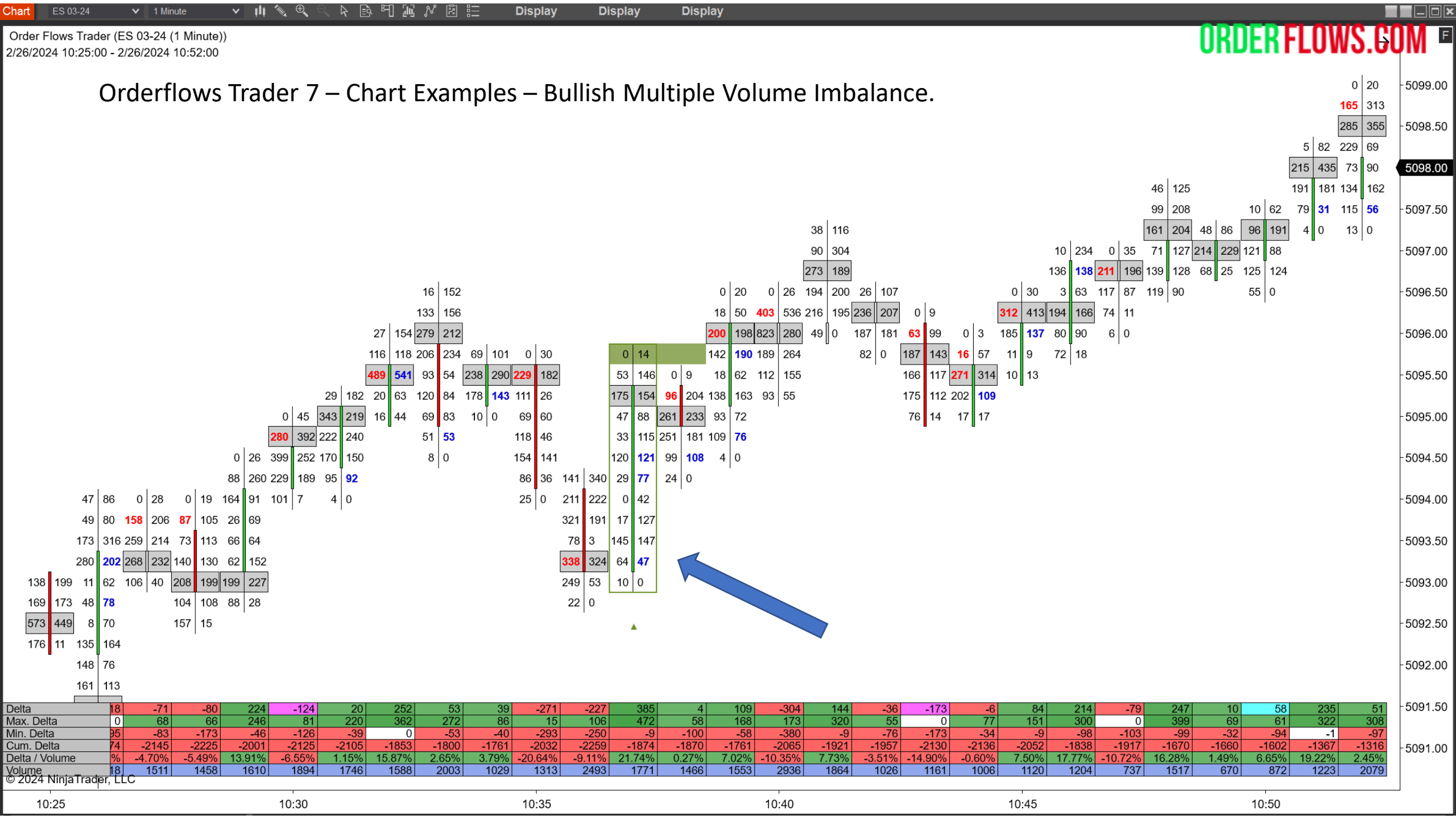

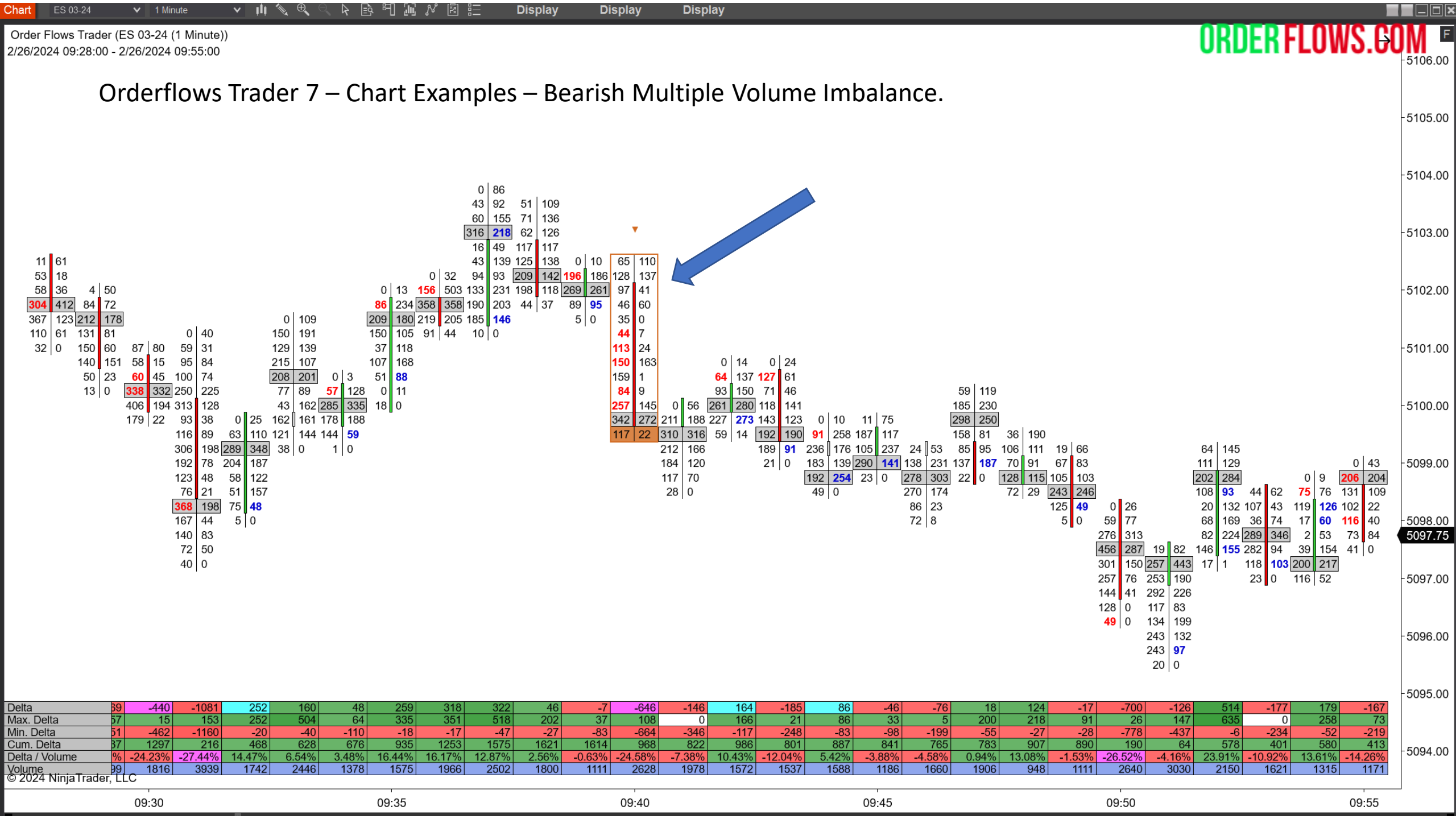

Orderflows Trader 7 – Properties Settings – Zero Print.

A Zero Print will occur at the edges of candles.

A Buying Zero Print will appear on the bottom bid side of a bar. A Selling Zero Print will appear on the top offer side of a bar.

Generally, a zero print is a sign of momentum as there is lack of two-way trading.

You can filter for Zero Prints appearing at Swing Highs/Lows

Default is disabled.

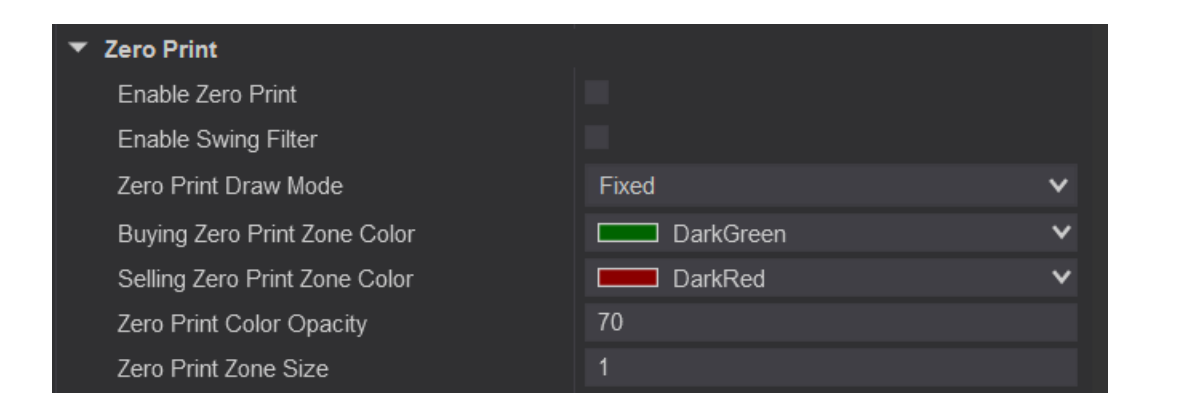

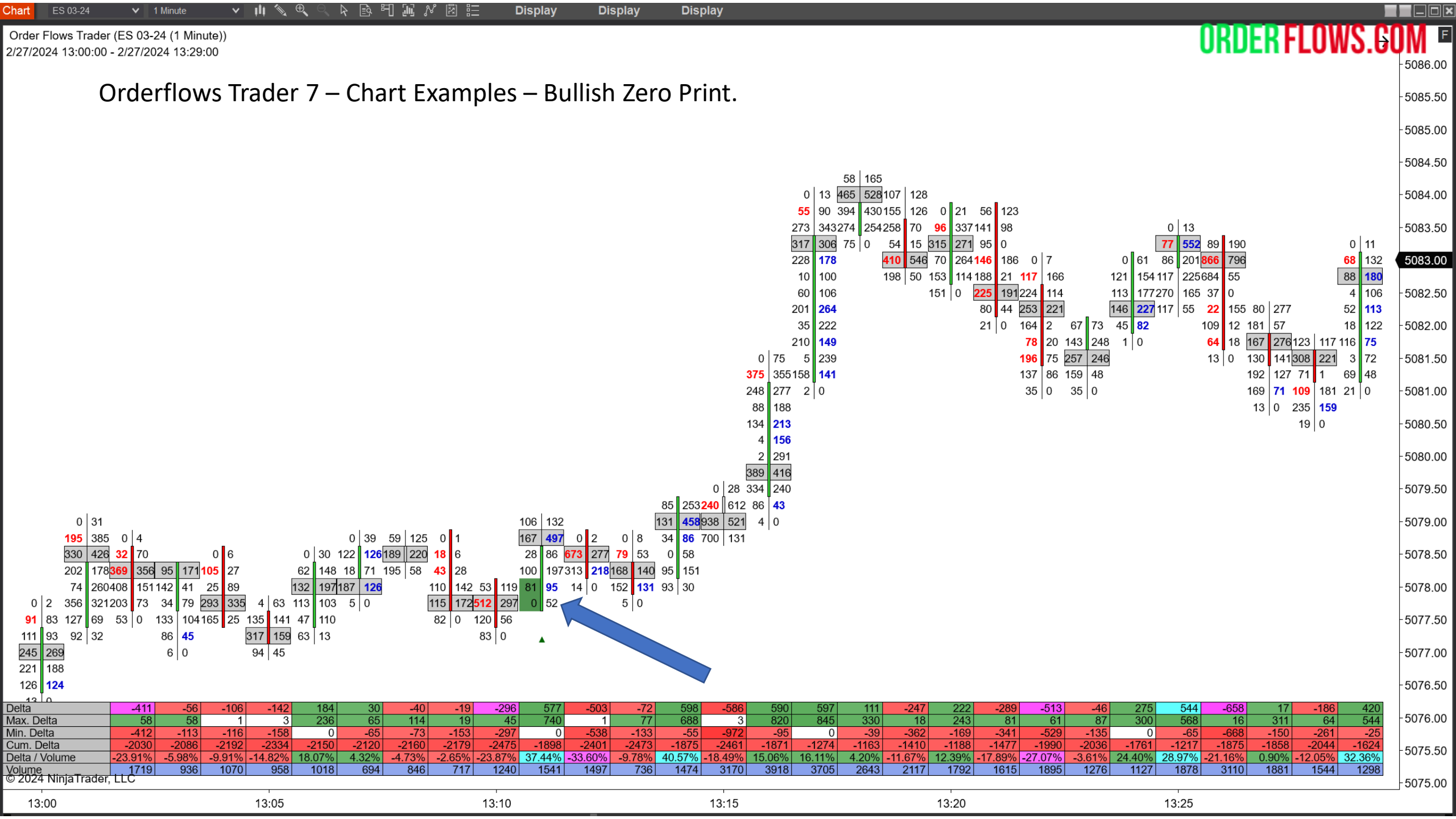

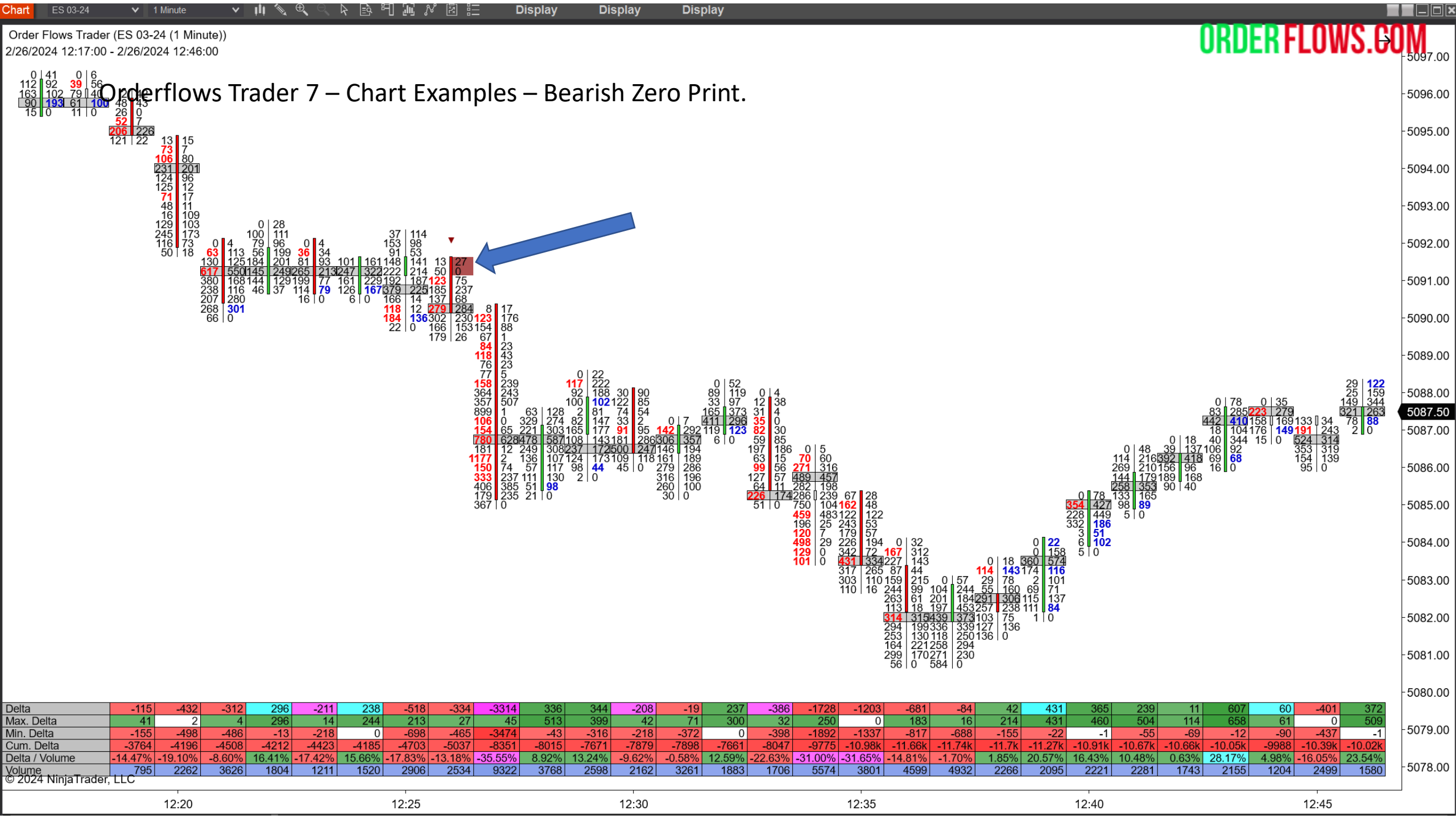

Orderflows Trader 7 – Properties Settings - Unfinished Business.

Plot when unfinished business in a bar appears.

By default this setting is disabled. If you want to enable it, you must click on the box to the right of Detect Unfinished Business.

You can filter Unfinished Business for Swing Highs/Lows.

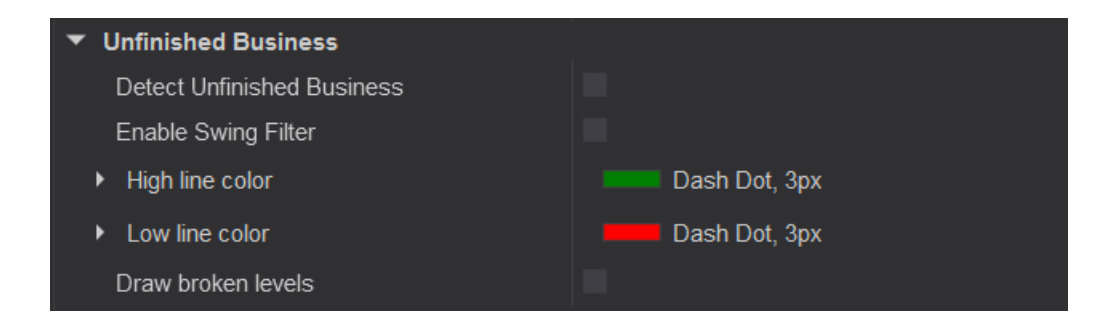
| Chart ES 03-24 V                                                                                                    | 1 Minute                                                                    | ~                                                                                   | ili 📎 🕀                                                                              |                                           | : 🖻 뛰                                                                                                   | ] 🔟 🕅 🕅                                                                                                    |                                                          | Display                                                                                                    | Displ                                                                                                    | lay                                                                                                   | Display                                                                             | 1                                                              |                                                                                                |                                                 |                                 |                                                           |                                                |                                                  |                                                                                                  |                                                        |                                 |                                                                                                    |                                                                   |                                                                                                 |                             |
|----------------------------------------------------------------------------------------------------|-----------------------------------------------------------------------------|-------------------------------------------------------------------------------------|--------------------------------------------------------------------------------------|-------------------------------------------|----------------------------------------------------------------------------------------------------|----------------------------------------------------------------------------------------------------|----------------------------------------------------------|----------------------------------------------------------------------------------------------------|----------------------------------------------------------------------------------------------------|----------------------------------------------------------------------------------------------------|-------------------------------------------------------------------------------------|----------------------------------------------------------------|------------------------------------------------------------------------------------------------|-------------------------------------------------|---------------------------------|-----------------------------------------------------------|------------------------------------------------|--------------------------------------------------|--------------------------------------------------------------------------------------------------|--------------------------------------------------------|---------------------------------|----------------------------------------------------------------------------------------------------|-------------------------------------------------------------------|-------------------------------------------------------------------------------------------------|-----------------------------|
| Order Flows Trader (ES 03<br>2/27/2024 08:55:00 - 2/27/                                                                                                    | 3-24 (1 Mir<br>2024 09:22                                                   | nute))<br>2:00                                                                      |                                                                                      |                                           |                                                                                                    |                                                                                                    |                                                          |                                                                                                    |                                                                                                    |                                                                                                    |                                                                                     |                                                                |                                                                                                |                                                 |                                 |                                                           |                                                |                                                  |                                                                                                  |                                                        |                                 | DRDE                                                                                                   | RFLO                                                              | WS. <del>C</del>                                                                                | <b>0</b>                    |
| Orde                                                                                                    | erflov                                                                      | ws Tr                                                                               | ader                                                                                 | 7 –<br>2<br>1                             | 0 28<br><b>4 180  </b><br>32 264<br>10 148<br>81 102                                                    | rt Exa                                                                                                    | mple                                                     | s –Un                                                                                                    | finish                                                                                                    | ied E                                                                                                 | Busin                                                                               | ess.                                                           |                                                                                                |                                                 |                                 |                                                           |                                                |                                                  |                                                                                                  |                                                        |                                 |                                                                                                    |                                                                   |                                                                                                 | - 5085.00                   |
|                                                                                                    |                                                                             |                                                                                     |                                                                                      |                                           | 52 91<br>70 75<br>84 68                                                                                 | 16                                                                                                    | 63                                                       |                                                                                                    |                                                                                                    |                                                                                                    |                                                                                     |                                                                |                                                                                                |                                                 |                                 |                                                           |                                                |                                                  |                                                                                                  |                                                        |                                 |                                                                                                    | 0 8<br><b>36</b> 18<br>70 12                                      | 9<br>1                                                                                          | -5084.00                    |
|                                                                                                    |                                                                             |                                                                                     |                                                                                      | 2<br>2<br>4<br>3<br>6                     | 36     313       41     165       17     382 3       47     314 1       49     866 4       20     706 2 | 0     6     65       98     181     91       59     228     397       86     199     297       75     430     453       94     288     200 | 142<br>291<br>501 94<br>262 161<br>523 54                | 128<br>111<br>44                                                                                                    |                                                                                                    |                                                                                                    |                                                                                     |                                                                |                                                                                                |                                                 |                                 |                                                           |                                                |                                                  |                                                                                                  |                                                        |                                 | 0<br><b>106</b><br>0 45 213                                                                            | 127 16<br>191 48<br>597 63<br>14 369 21<br>201 288 19<br>267 45 0 | 2<br>66<br>5 0 50<br>4 88 182<br>9 131 143                                                      | - 5083.00                   |
|                                                                                                    | 3<br>1<br>2                                                                 | 0 100<br>98 197<br>117 296<br>309 244<br>109 84<br>219 423                          | 1:<br>6 81 1;                                                                        | 0<br>3<br>1<br>3<br>4<br>4<br>8<br>4<br>3 | 90 706 2<br>67 323 2<br>82 118<br>43 <b>36</b><br>0 <b>38</b><br>0 50<br>22 27<br>48 13                 | 94 288 209<br>76 244 70<br>76 <b>29</b><br>3 0                                                                                             | 205 44<br>0 <b>181</b><br>385<br>504<br>318<br>224<br>19 | 25     157   126   89     246   75   55     412   373   33     241   318   24     123   140   95     0   116   14     77   53 | 1<br>9<br>28 55<br>6 137 94<br>40 18                                                                            |                                                                                                    |                                                                                     |                                                                |                                                                                                |                                                 |                                 |                                                           |                                                |                                                  |                                                                                                  |                                                        | 3<br>22<br>45<br>41<br>20<br>20 | 0 45 213<br>4 83 251<br>4 244 277<br>8 497 372<br>2 370 339<br>4 236 84<br>5 <b>319</b><br>5 <b>73</b> | 267 45 0<br>315<br>307<br>331<br>194<br>36                        | 197     77       337     333       286     221       74     77       176     107       24     0 | <b>5082.00</b><br>- 5081.00 |
|                                                                                                    | 46 80<br>157 212 1<br>287 254                                               | 133     300     1       55     69     2       135     117     2       2     0     2 | 36     74     1       15     70     9       40     303     12       35     248     9 | 3 67<br>1 166<br>3 176<br>0 118           | 31 12<br>22 16<br>25 0<br><b>29</b> 0                                                                   |                                                                                                    |                                                          | 75 0                                                                                                    | 98     107       205     96       188     38       119     126       200     147                                | [                                                                                                    | 0 100<br>255 240<br>131 174<br>131 112                                              |                                                                | 0 19                                                                                           |                                                 |                                 | 0 15<br>57 144                                            | 40 00                                          |                                                  | 0 6<br><b>85</b> 131                                                                             | 2<br>[11<br>8                                          | 7 133<br>0 257<br>9 104 3       | 9 <b>83</b><br>2 <b>27</b><br>2 12<br>9 41                                                             |                                                                   |                                                                                                 | - 5080.00                   |
| 38     61     29     85       170     119     359     341       159     139     201     201       149     180     235     280       272     269     118     70 | 84     59       5     44       41     46       103     106       138     67 | 1                                                                                   | 13 <u>9 18</u><br>2                                                                  | 6 <b>160</b><br>3 0                       | <u>14   0</u>                                                                                           |                                                                                                    |                                                          |                                                                                                    | 309   147     266   190     199   68     94   9   2     228   229   2                                           | 0 9<br>15 82<br>271 277<br>241 243                                                                    | 158     154       233     220       140     162       206     269       138     136 | 18 49   71 77   42 99   262 206                                | 114     91       196     267       513     395       138     114     2       170     112     2 | 0 5<br>67 98<br>63 89<br>262 335 4<br>215 356 4 | 3<br>0 12 2<br>43 51 1<br>42 51 | 307 366<br>334 167 1<br>235 156 2<br>114 106 1<br>63 21 1 | 43 99<br>88 229<br>91 222<br>36 79 2<br>39 143 | 0 9<br><b>84</b> 90<br>220 270<br>352 <b>271</b> | 49     144       186 <b>206</b> 50     49     18       98     157     20       474 <b>361</b> 21 | 0 7 14<br>75 86 10<br>53 112 22<br>05 239 10<br>72 231 | 5 157<br>9 139<br>3 130<br>3 48 |                                                                                                    |                                                                   |                                                                                                 | - 5079.00                   |
| 148 58<br>115 <b>58</b><br>8 0                                                                                                    | 7   0                                                                       |                                                                                     |                                                                                      |                                           |                                                                                                    |                                                                                                    |                                                          |                                                                                                    | 253     199 2       124     66 2       136     76 2       290     189 1       418     189 1       655     347 2 | 208     210       214     213       256     225       161     130       218     174       241     265 | 146 137 2<br>79 48 1                                                                | 234 204<br>167 158<br>85 41<br>123 107<br>114 <b>29</b><br>5 0 | 3 0 <u>3</u><br>2                                                                              | 342 472 14<br>219 157 33<br>59 7 25             | 48 242<br>98 415<br>57 112      |                                                           | 59 22                                          | 59 42   47 32   20 0                             | 78 27 2                                                                                          | 30 <b>144</b><br>9 0                                   |                                 |                                                                                                    |                                                                   |                                                                                                 | -5078.00                    |
|                                                                                                    |                                                                             |                                                                                     |                                                                                      |                                           |                                                                                                    |                                                                                                    |                                                          |                                                                                                    | 214 206<br>213 181<br>167 107<br>28 0                                                                           | 77   5                                                                                                |                                                                                     |                                                                |                                                                                                |                                                 |                                 |                                                           |                                                |                                                  |                                                                                                  |                                                        |                                 |                                                                                                    |                                                                   |                                                                                                 | -5076.00                    |
| Delta 35<br>Max. Delta 158<br>Min. Delta -14<br>Cum Delta 2047                                                                                                 | 0<br>133<br>-98<br>-2047                                                    | 353<br>758<br>-36                                                                   | -160<br>40<br>-324<br>-1854                                                          | 227<br>239<br>-113                        | 248<br>841<br>-145                                                                                      | -162<br>136<br>-249                                                                                                    | 389 -<br>402 -<br>1152 -1                                | 497 -282<br>60 (<br>626 -352<br>649 -193                                                                                      | 2 30<br>0 44<br>2 -1559<br>1 -1901                                                                              | -69<br>50<br>-174                                                                                     | 135<br>328<br>0                                                                     | -151<br>17<br>-278                                             | -136<br>21<br>-198                                                                             | 292<br>305<br>-53                               | -5<br>41<br>-93                 | -135<br>68<br>-180                                        | -62<br>98<br>-108                              | -68<br>53<br>-108<br>-2100                       | 61<br>132<br>-176<br>-2039                                                                       | -125<br>0<br>-163                                      | 162<br>224<br>-108              | 436<br>633<br>-18<br>-1566 -1                                                                          | 23 29<br>88 61<br>-196 -                                          | 1 -123<br>6 144<br>1 -289<br>2 -1375                                                            | -5075.00                    |
| Volume 1919<br>© 2024 NinjaTrader, LLC                                                                                                    | 0.00%                                                                       | 10.67%<br>3307                                                                      | <u>-9.25%</u> 1<br>1730                                                              | 1341                                      | 2.97%<br>8340                                                                                           | -4.80% 10.<br>3372                                                                                                    | .85% -14.3<br>3585 3                                     | 471 2318                                                                                                    | 6 0.34%<br>3 8848                                                                                               | - <u>1.85%</u><br>3735                                                                                | 4.01%<br>3369                                                                       | -7.22%<br>2091                                                 | -6.38%<br>2132                                                                                 | 10.63%<br>2746                                  | -0.28%<br>1771                  | -6.47%<br>2085                                            | -2052<br>-3.76%<br>1650                        | -4.55%<br>1496                                   | 2.90%<br>2101                                                                                    | -7.09%<br>1763                                         | 9.13% 1<br>1774                 | 12.03% 0.1<br>3624 3                                                                                   | 70% 7.799<br>3307 373                                             | <mark>6 -4.91%</mark><br>7 2503                                                                 | -5074.00                    |
| 08:55                                                                                                    |                                                                             |                                                                                     | C                                                                                    | 00:00                                     |                                                                                                    |                                                                                                    |                                                          | 09:05                                                                                                    |                                                                                                    |                                                                                                    |                                                                                     |                                                                | 09:10                                                                                          |                                                 |                                 |                                                           |                                                | 09:15                                            |                                                                                                  |                                                        |                                 | 09:                                                                                                    | 20                                                                |                                                                                                 |                             |

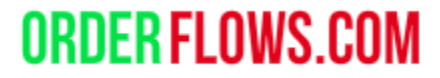

#### Orderflows Trader 7 – Properties Settings - Ladder content

Customize your order flow bar. Ladder content Candle width Cell text BidAsk 4 types of footprint charts: Contract size Bid Ask LightGrav Doji candle color Delta Down candle color Red Font Arial, 14px Volume Grid Color Transparent **Diagonal Delta** Ladder Type Candle POC 2 Background Color Transparent Can highlight up to 3 POC levels in a bar. POC 2 Color Outline Transparent × POC 3 Background Color Transparent × POC 3 Color Outline Transparent Ticks aggregation is if you want to aggregate POC Background Color Black ticks together. For example, in NQ bars often POC Background Opacity have big ranges, to make it easier to read you POC Color Outline Black POC Outline Width can set this setting to 4, so 4 ticks would be Shorten big numbers one level. Also useful for crypto markets. Ticks aggregation Up / Down tick mode Up candle color LimeGreen Up/Down tick mode would be used in Forex -Candle Outline Stroke Solid, 1px markets. Candle Wick Stroke Solid, 1px Text Color Black ×

| Chart ES 03-24 🗸 1 Minute 🗸 🖓 🔍 🔍 💫 🔄 🖓 🔯 🖓 🔀 👬 🚧 🚀 🗷 🛱 🗄 🗁                                                                                                    |                                                                           |                      |
|----------------------------------------------------------------------------------------------------|---------------------------------------------------------------------------|----------------------|
| Order Flows Trader (ES 03-24 (1 Minute))<br>2/27/2024 09:30:00 - 2/27/2024 09:58:00                                                                                                    | R FLOWS.GOM                                                               | F<br>4.50            |
| Orderflows Trader 7 – Chart Examples – Bid/Ask Chart.                                                                                                    | -5084.                                                                    | 4.00                 |
|                                                                                                    | - 5083.                                                                   | 3.50                 |
| 0 37                                                                                                    | - 5083.                                                                   | 3.00                 |
| 23 153 13 73 320 438                                                                                                    | - 5082.                                                                   | 2.50                 |
| 0   27   60   231 173   193   0   15   92   66     243   336   216   322   160   125   63   64   163                                                                                                    | - 5082.                                                                   | 2.00                 |
| 80   151 283   214   234   208   218   189   97   105 230   240   99   88     106   187   356   303   271   166   75   39   65   123 212   163   0   1   42   54                                                                                                    | - 5081.                                                                   | 1.50                 |
| 102   96   214   144   29   0   97   66   86   92   241   233   33   18   225   205   25     63   141   8   0   187   149   153   155   15   0   97   171   32   17   66   64   65   104   205   151   205   255                                                                                                    | 20 75 0 9 - 5081.                                                         | 1.00                 |
| 125   169   133   32   42   45   329   437   4   40   55   95   68   105   115   169   74   99   166   74   0   16     100   74   74   40   55   95   139   256   188   224   1   0   84   23   153   201   70   105                                                                                                    | 30 48 <b>250</b> 149 <b>5080</b> .<br>36 129264 238 -5080.                | ). <b>75</b><br>).50 |
| 3 <b>32</b> 160 66 98 151 157 125 14 152 243 265 164 146 42 10 388 322 212 156 13 4<br>2 <b>101</b> 36 0 95 50 134 84 122 138 0 184 228 138 128 138 138 142 138 138 138 138 138 138 138 138 138 138                                                                                                    | 43 116 116 242 163<br>148 102 96 -5080                                    | 0.00                 |
| 12   45   70   19   91   97   85   227   0   105   582   410   96   22   23   0   87   50   275   2     17   49   184   185   99   177   217   186   67   176   168   124   136   73   279   136   73   279   136   124   136   73   279   136   136   136   136   136   136   136   136   136   136   136   136   136   136   136   136   136   136   136   136   136   136   136   136   136   136   136   136   136   136   136   136   136   136   136   136   136   136   136   136   136   136   136   136   136   136   136   136   136   136   136   136   136   136   136   136   136   136   136   136   136   136   136   136 <td>241 125 <b>124</b><br/>214 26 0 -5079</td> <td>9 50</td>  | 241 125 <b>124</b><br>214 26 0 -5079                                      | 9 50                 |
| 73   87   371   250   236   150   0   11   154   254   194   156   124   49   91   70   141     14   0   356   164   151   0   2   184   390/212   150   194   139   2                                                                                                    | <b>73</b><br>0 - 5079                                                     | 3 00                 |
| 86   0   227   294   0   1   343   402   98   59   0   41   281   266   119   38   134   75     263   107   116   302   252   188   40   1   228   276   210   37   4   0   114   23                                                                                                    | - 5078                                                                    | 8 50                 |
| $\begin{array}{cccccccccccccccccccccccccccccccccccc$                                                                                                    | - 5078                                                                    | ».00                 |
| $\begin{array}{cccccccccccccccccccccccccccccccccccc$                                                                                                    | - 5078.                                                                   | 3.00                 |
| $\begin{array}{c ccccccccccccccccccccccccccccccccccc$                                                                                                    | -5077.                                                                    | .50                  |
| $\begin{array}{cccccccccccccccccccccccccccccccccccc$                                                                                                    | -5077.                                                                    | .00                  |
| 250 155<br>126 167                                                                                                    | - 5076.                                                                   | 5.50                 |
| 225 232<br>168 209                                                                                                    | - 5076.                                                                   | 3.00                 |
| 91   0                                                                                                    | - 5075.                                                                   | 5.50                 |
|                                                                                                    | - 5075.                                                                   | j.00                 |
|                                                                                                    | - 5074.                                                                   | 1.50                 |
| Delta                                                                                                    | -5074.<br>-56 133 -197                                                    | 1.00                 |
| Min. Delta   -102   -203   -18   -149   -109   -36   -48   -314   -73   -148   -33   -485   -22   -175   -420   -93   0   0   -119   -5   -38   -353   -84   -499   -1     Cum. Delta   -1297   -1487   -1366   -1397   -1407   -1243   -1271   -1566   -1569   -1717   -1673   -2089   -2038   -2213   -1923   -1663   2248   2289   2474   2465   2176   2122   1687   1667                                                                                                    | 108 -3 -246<br>631 1764 1567                                              | 3.50                 |
| Delta / Volume     -2.59%     -14.01%     12.02%     -2.14%     -0.46%     9.34%     -13.97%     -0.13%     -8.11%     2.88%     -18.51%     4.15%     -12.92%     7.48%     9.27%     2.38%     49.60%     1.91%     11.04%     -0.37%     -4.34%     -20.84%     -3.7%       Volume     1735     1356     1007     1449     2172     1756     1416     2111     2237     1824     1528     2248     1229     1355     3876     2493     1221     7885     2145     1675     2457     1957     1244     2087     144       20274     Ninia Trader, LLC     1459     1528     2248     1229     1355     3876     2493     1221     7885     2145     1675     2457     1957     1244     2087     144 | 5%     12.75%     -14.98%     -5073.494       494     1043     1315     - | 3.00                 |
| 09:30 09:35 09:40 09:45 09:50 09:55                                                                                                    | ]                                                                         |                      |

-5084.00

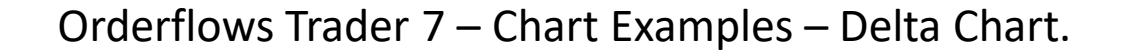

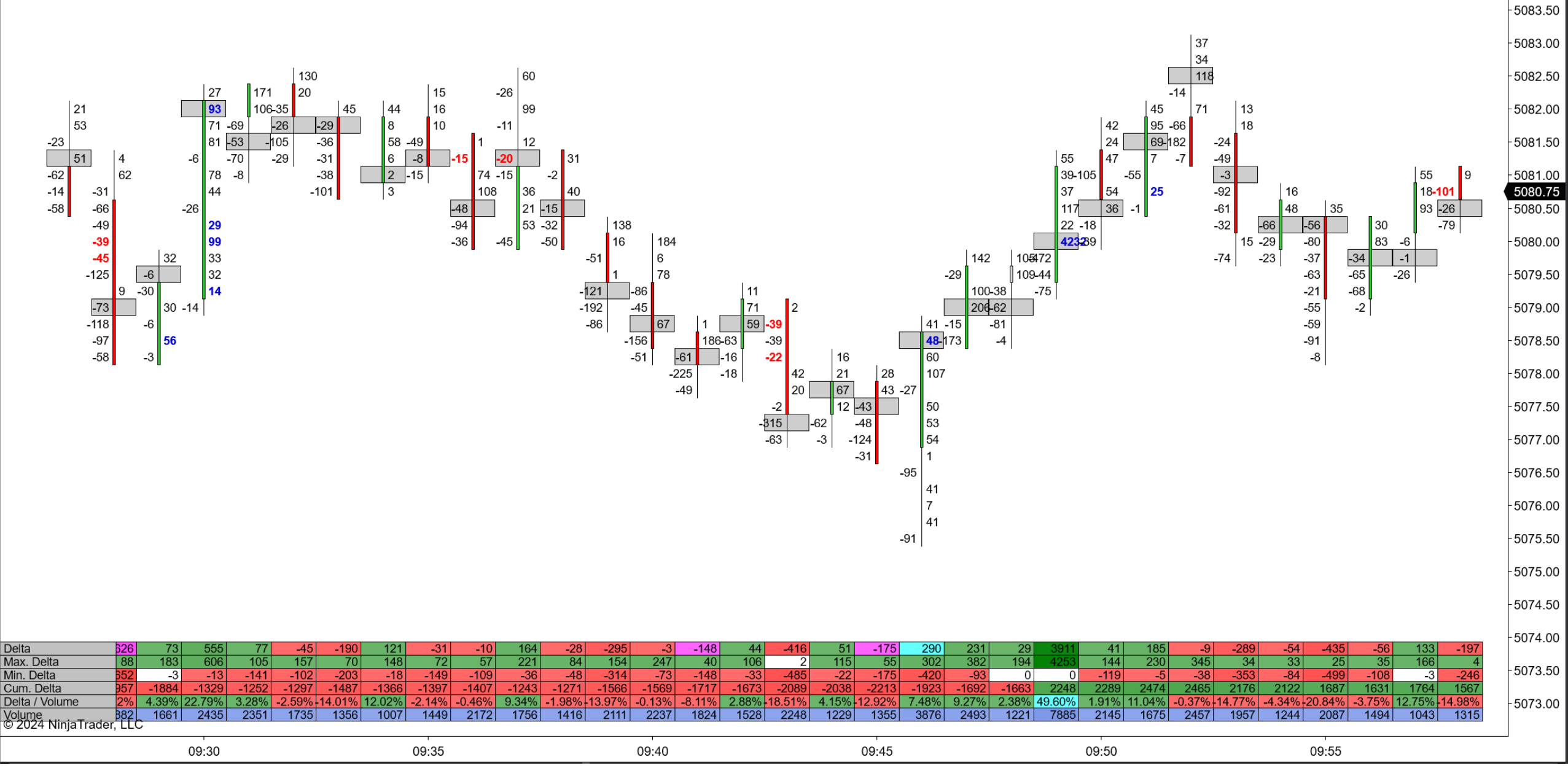

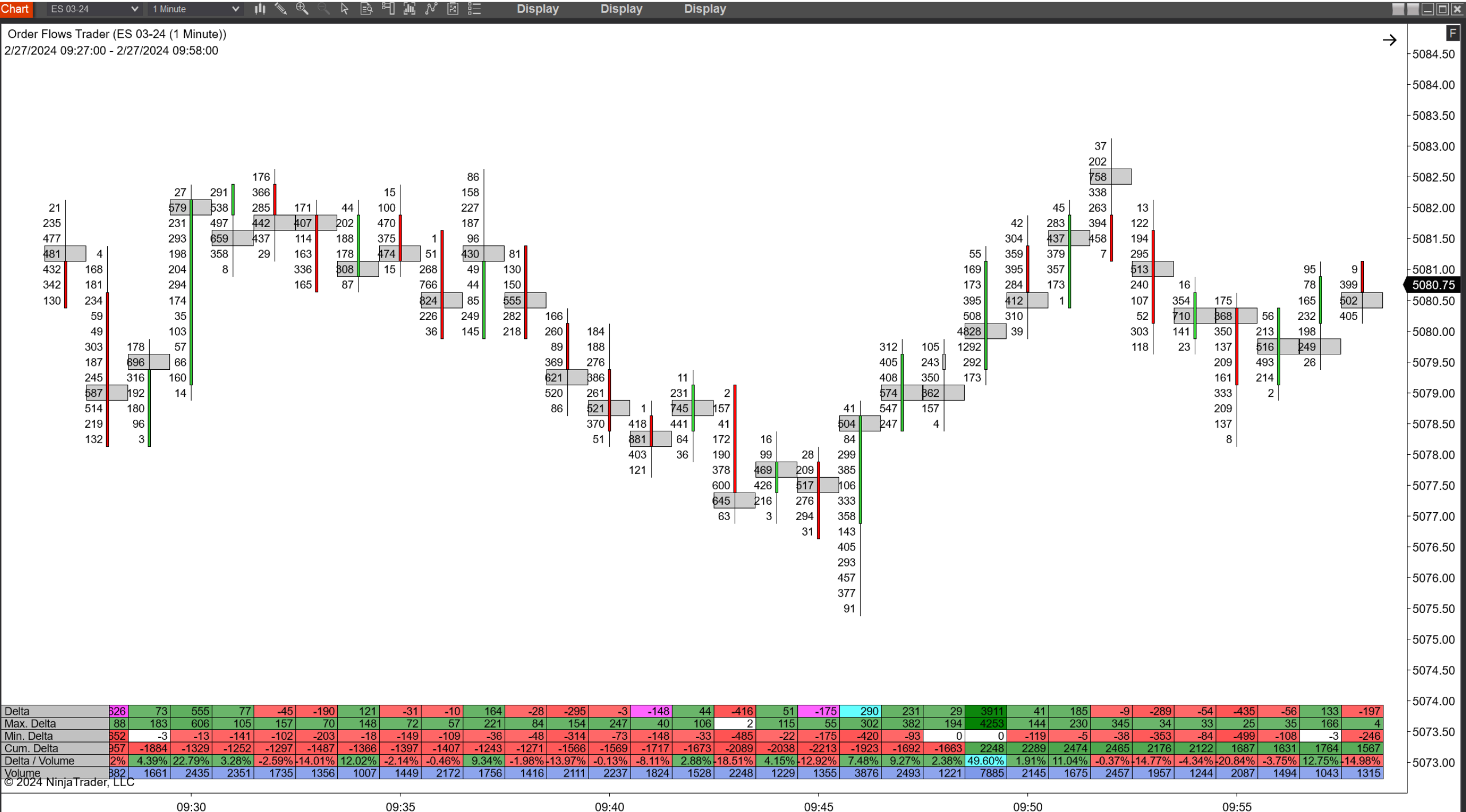

Order Flows Trader (ES 03-24 (1 Minute))

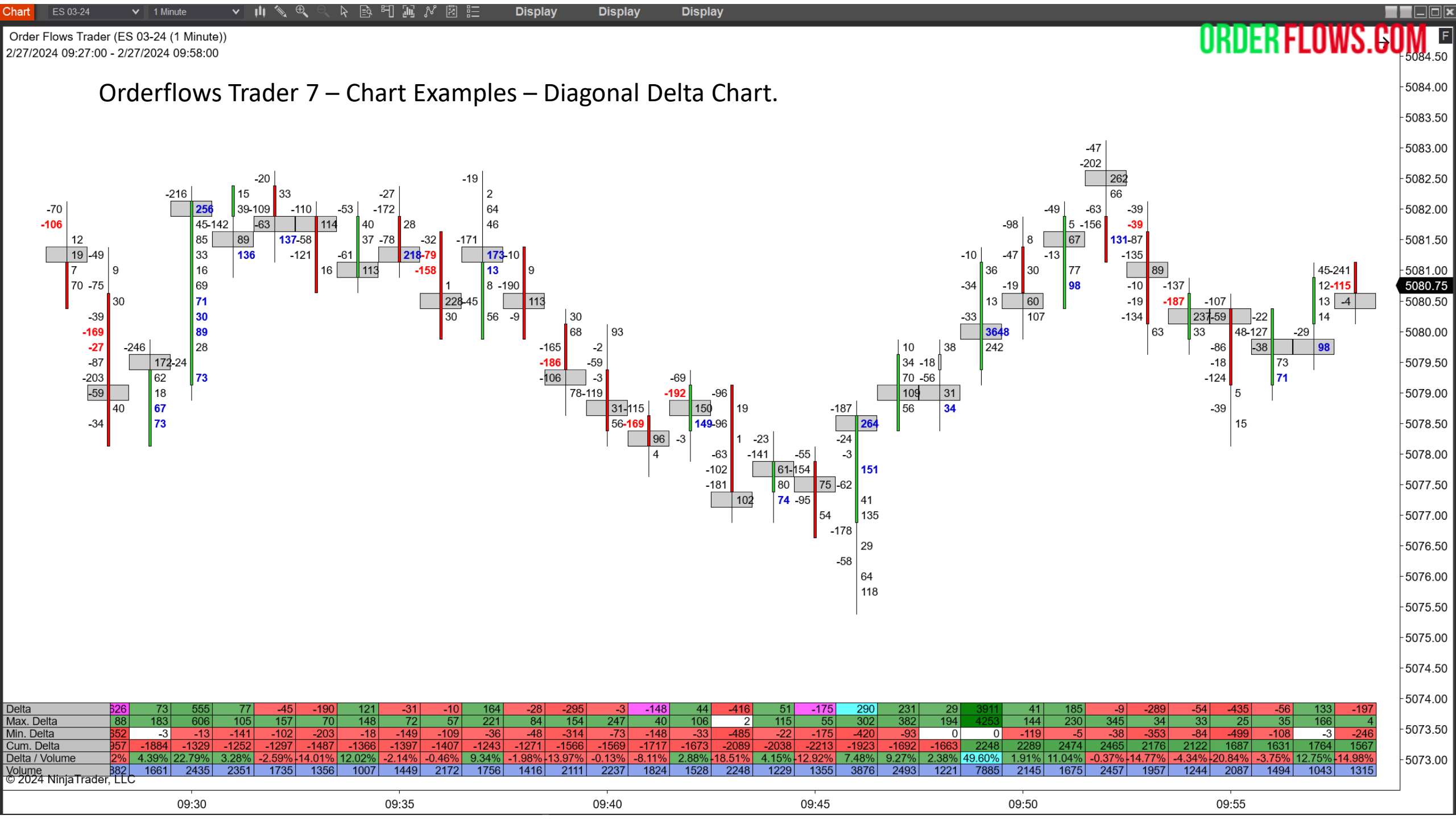

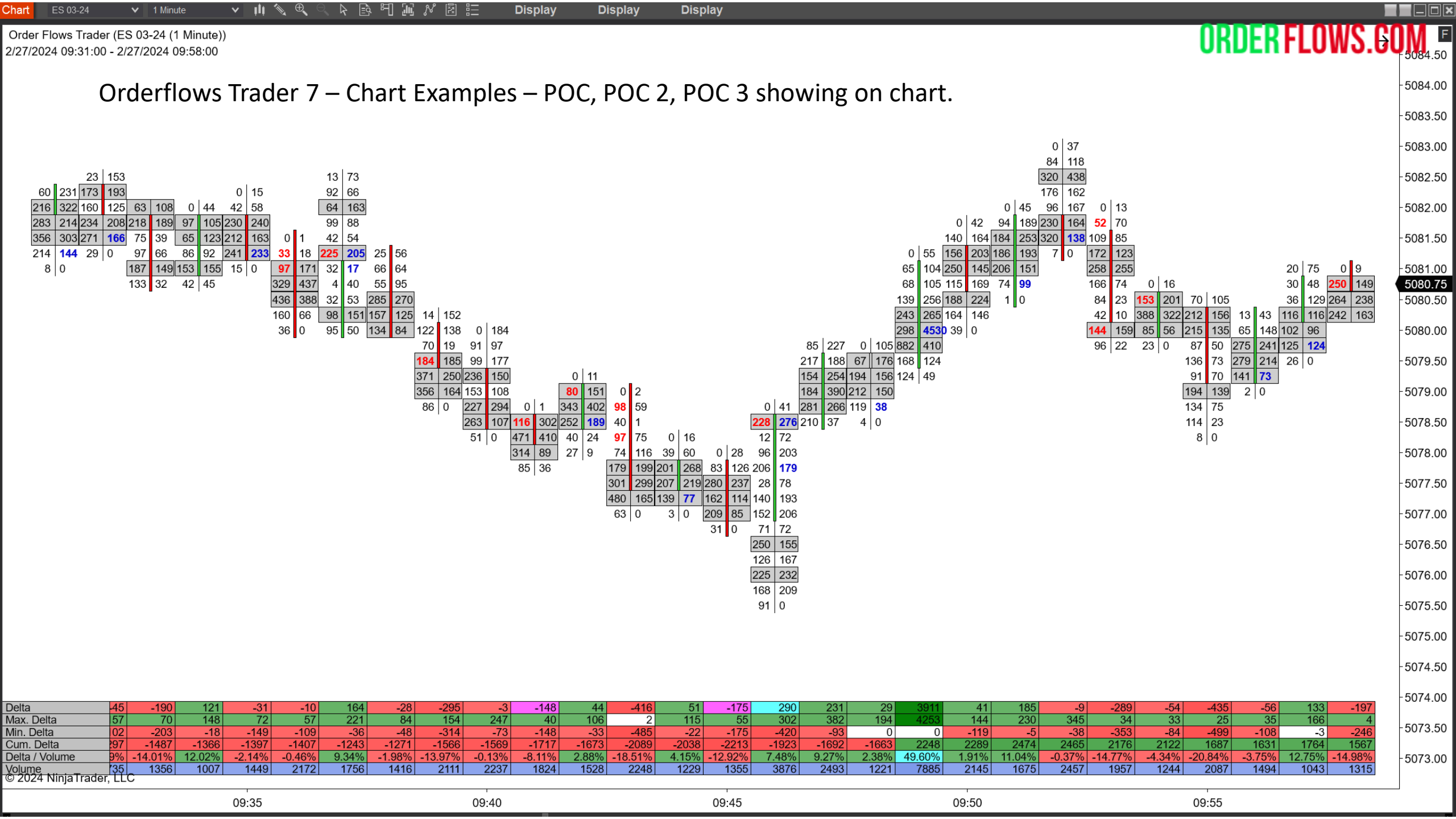

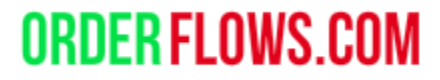

# Orderflows Trader 7 – Properties Settings - Ladder content

Customize your order flow bar.

Shorten Big Numbers

Allows you to take big volume numbers and represent them in K or M. For example, instead of a volume of 47,511, it would show as 47.5K. Instead of 1,109,289 it would show as 1.1M. This is useful when analyzing cryptocurrencies or markets in notional value.

Text Color – If you want to change the color of the numbers in the footprint chart. This is where you would change it. To change the color of the numbers on the X and Y axis (Time and Price) you do that from the Chart Properties as explained in the chart background setup.

| • | Ladder content         |             |   |
|---|------------------------|-------------|---|
|   | Candle width           | 4           |   |
|   | Cell text              | BidAsk      | ~ |
|   | Contract size          | 1           |   |
|   | Doji candle color      | LightGray   | × |
|   | Down candle color      | Red         | × |
| ) | Font                   | Arial, 14px |   |
|   | Grid Color             | Transparent | × |
|   | Ladder Type            | Candle      | × |
|   | POC 2 Background Color | Transparent | × |
|   | POC 2 Color Outline    | Transparent | × |
|   | POC 3 Background Color | Transparent | × |
|   | POC 3 Color Outline    | Transparent | ~ |
|   | POC Background Color   | Black       | ~ |
|   | POC Background Opacity | 50          |   |
|   | POC Color Outline      | Black       | ~ |
| • | POC Outline Width      | 1           |   |
|   | Shorten big numbers    | ✓           |   |
|   | Ticks aggregation      | 0           |   |
|   | Up / Down tick mode    |             |   |
|   | Up candle color        | LimeGreen   | × |
| • | Candle Outline Stroke  | Solid, 1px  |   |
| , | Candle Wick Stroke     | Solid, 1px  |   |
|   | Text Color             | Black       | Y |

Orderflows Trader 7 – Properties Settings - Summary Content.

Let's you set up the bar data you want to see at the bottom of the chart.

For the default chart, the following is set up:

Cumulative Delta

Delta

Delta/Volume – The bar delta divided by bar volume. Max Delta

Min Delta

Volume (this is the volume for the bar only, not the day).

| Summary content                     |             |              |
|-------------------------------------|-------------|--------------|
| Ask                                 |             |              |
| Bid                                 |             |              |
| Cum. Delta                          | ~           |              |
| Delta                               | ~           |              |
| Delta / Volume                      | ~           |              |
| Max. Delta                          | ~           |              |
| Min. Delta                          | ~           |              |
| Total volume                        |             |              |
| Volume                              | ~           |              |
| Font                                | Arial, 14px | ļ            |
| Text Color                          | Black       | ×            |
| Color                               | Silver      | $\mathbf{v}$ |
| Bottom offset in pixels             | 20          |              |
| Volume Cells Color                  | RoyalBlue   | ~            |
| Ask Cells Color                     | Green       | ~            |
| Bid Cells Color                     | Red         | ~            |
| Extreme Delta/Volume Threshold in % | 25          |              |
| Extreme Delta Threshold in %        | 95          |              |
| Extreme Buying Delta/Volume Color   | Cyan        | ~            |
| Extreme Max. Delta Color            | Cyan        | ~            |
| Extreme Selling Delta/Volume Color  | Magenta     | ~            |
| Extreme Min. Delta Color            | Magenta     | ~            |
| Small Min./Max. Delta Threshold     | 3           |              |
| Small Min./Max. Delta Color         | White       | ×            |

Orderflows Trader 7 – Properties Settings - Summary Content.

Let's you set up the bar data you want to see at the bottom of the chart.

Extreme Delta/Volume Threshold – This will highlight the Delta/Volume field either CYAN for extreme bullish delta or Magenta for extreme bearish delta. This is a measure of Delta/Volume (bar delta divided by bar volume). Default is 25% which means if the bar's delta is greater than 25% of the bar's volume it is a sign of strong aggressiveness. If the Delta field is green or red, it is considered normal trading conditions.

You can adjust the threshold based on the market you are trading. You can also adjust the colors.

| • | Summary content                     |             |   |
|---|-------------------------------------|-------------|---|
|   | Ask                                 |             |   |
|   | Bid                                 |             |   |
|   | Cum. Delta                          | ¥           |   |
|   | Delta                               | Y           |   |
|   | Delta / Volume                      | Y           |   |
|   | Max. Delta                          | Y           |   |
|   | Min. Delta                          | Y           |   |
|   | Total volume                        |             |   |
|   | Volume                              | ¥           |   |
| Þ | Font                                | Arial, 14px |   |
|   | Text Color                          | Black       | ~ |
|   | Color                               | Silver      | ~ |
|   | Bottom offset in pixels             | 20          |   |
|   | Volume Cells Color                  | RoyalBlue   | ~ |
|   | Ask Cells Color                     | Green       | ~ |
| _ | Bid Cells Color                     | Red         | ~ |
|   | Extreme Delta/Volume Threshold in % | 25          |   |
|   | Extreme Delta Threshold in %        | 95          |   |
|   | Extreme Buying Delta/Volume Color   | Cyan        | ~ |
|   | Extreme Max. Delta Color            | Cyan        | ~ |
|   | Extreme Selling Delta/Volume Color  | Magenta     | ~ |
|   | Extreme Min. Delta Color            | Magenta     | ~ |
|   | Small Min./Max. Delta Threshold     | 3           |   |
|   | Small Min./Max. Delta Color         | White       | ~ |

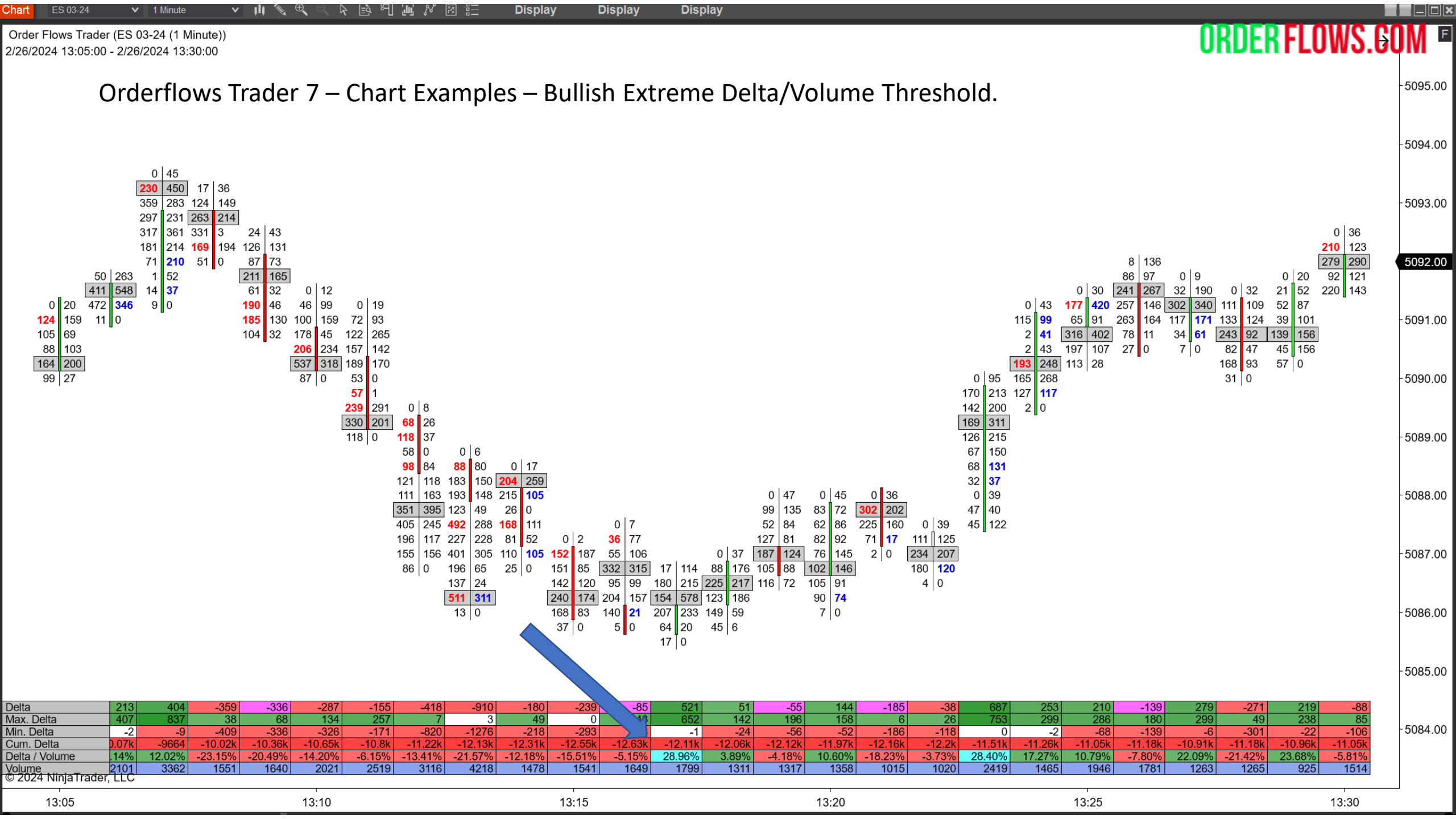

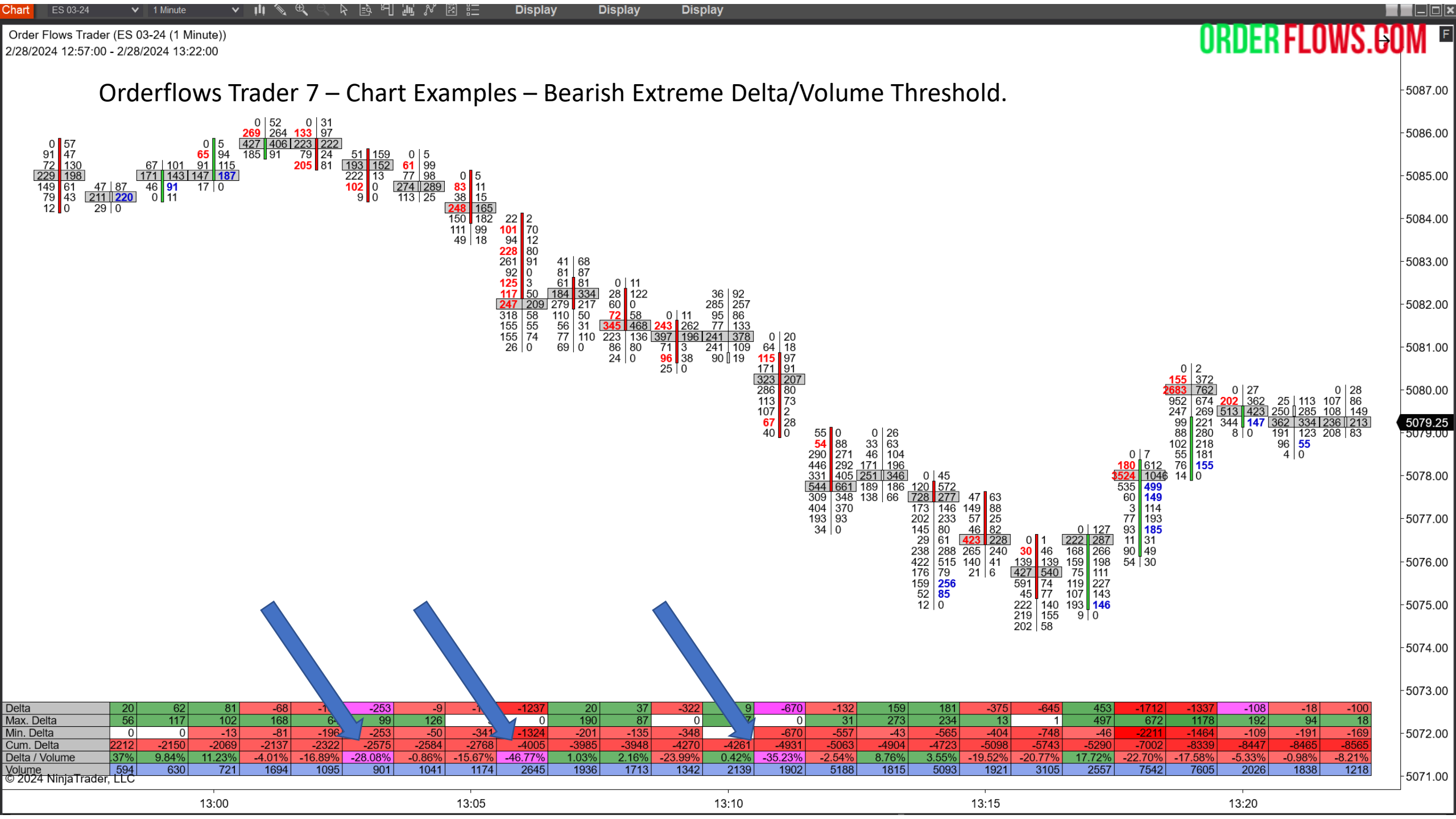

Orderflows Trader 7 – Properties Settings - Summary Content.

Let's you set up the bar data you want to see at the bottom of the chart.

Extreme Delta Threshold – This will highlight the Delta field either CYAN for extreme bullish delta or Magenta for extreme bearish delta. This is the relationship between Max and Min Delta and Delta. If Delta is within 95% of the Max Delta, the Delta field will be colored CYAN. If Delta is within 95% of the Min Delta, the Delta field will be colored Magenta.

You can adjust the threshold based on the market you are trading. You can also adjust the colors.

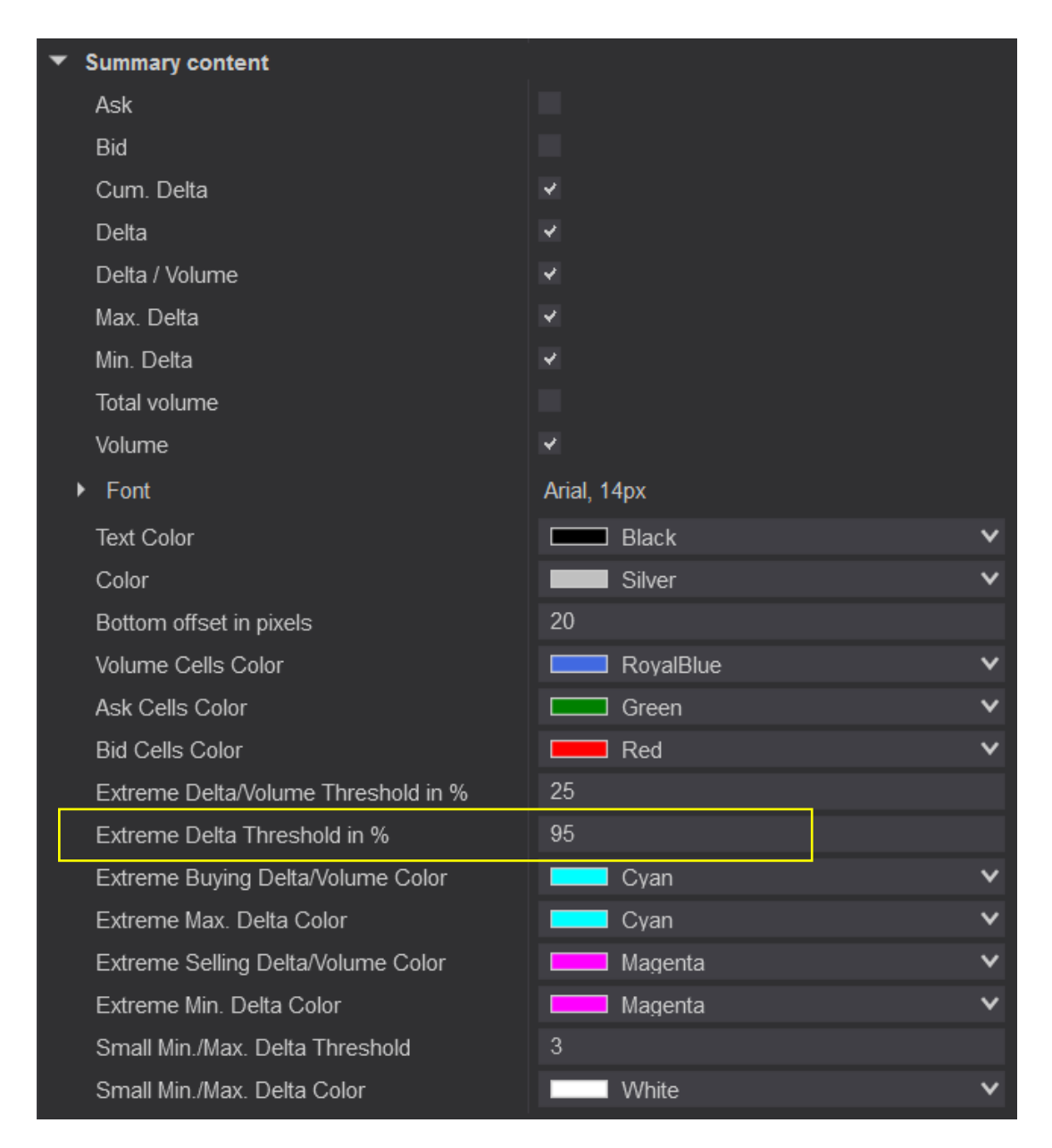

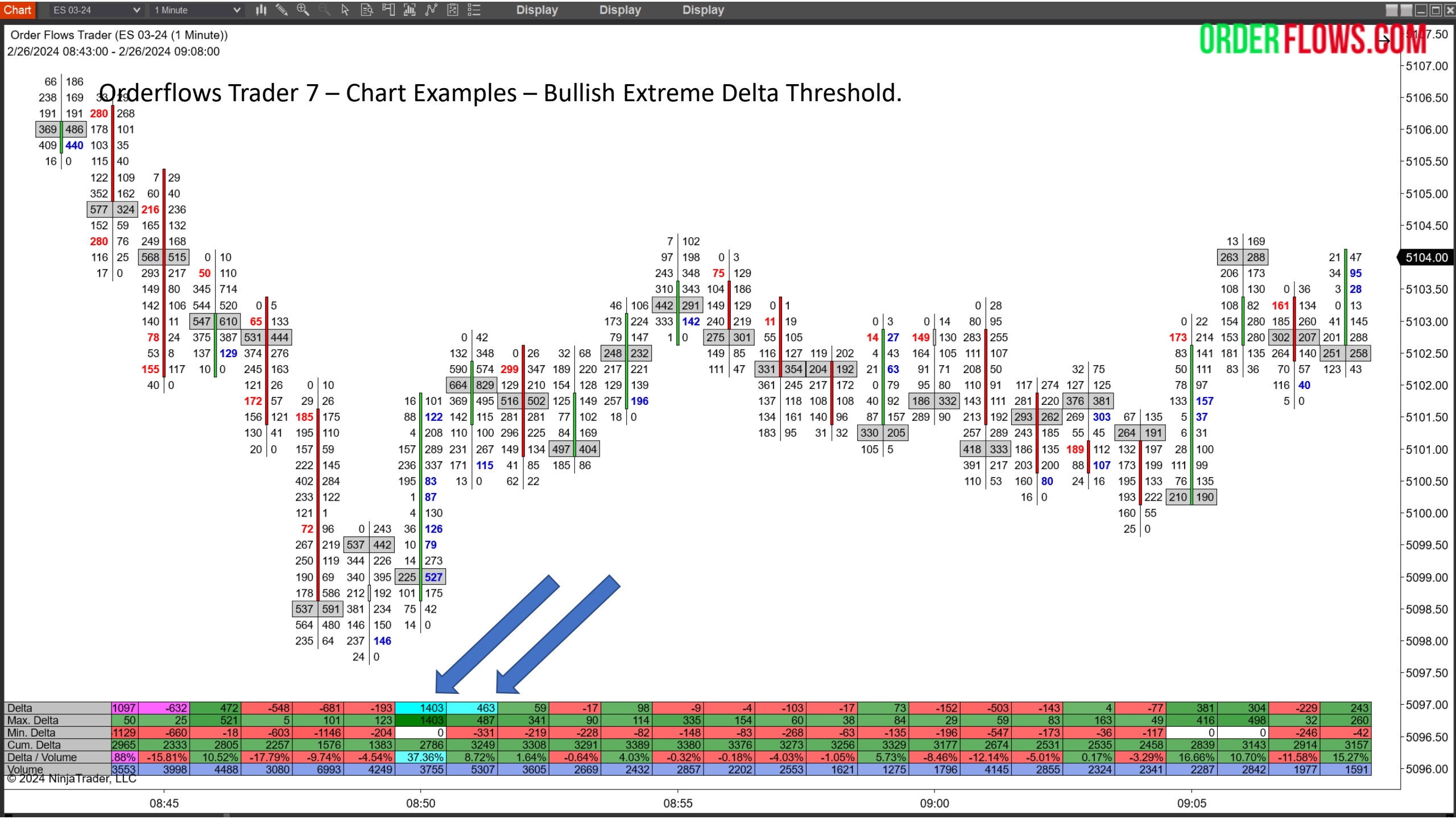

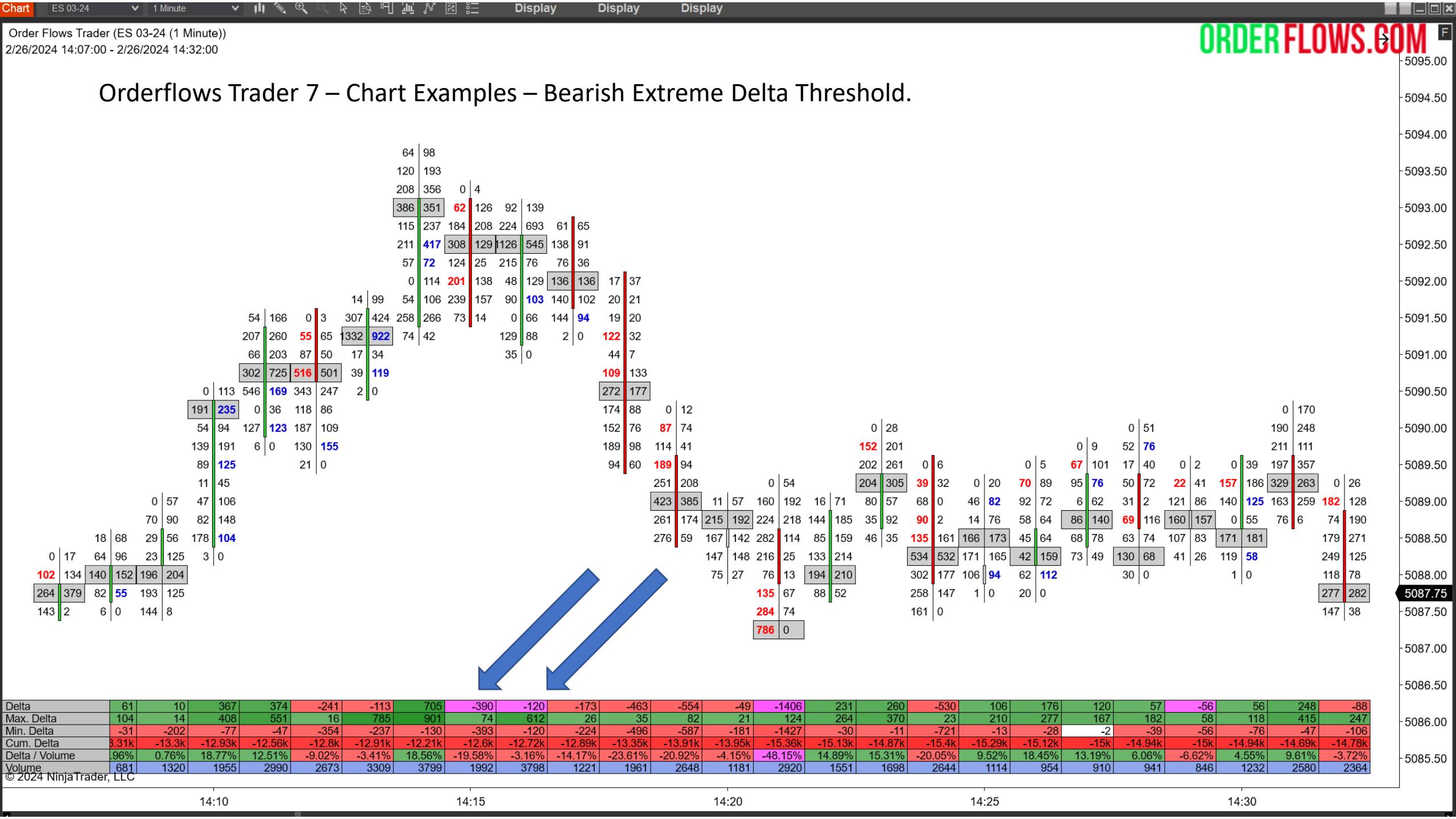

#### Orderflows Trader 7 – Properties Settings - Summary Content.

Let's you set up the bar data you want to see at the bottom of the chart.

Extreme Min/Max Delta Threshold. When the Min or Max Delta is between 0 and 3 (3 is the default setting, which you can adjust) meaning there is very small Max Delta or very small Min Delta in a bar, the Max or Min Delta field will be colors. Max Delta indicates how strong positive delta was in a bar and Min Delta indicates how strong negative delta was in a bar. When a bar has very little Max Delta that means aggressive buyers never had control of the bar. When a bar has very little or no Min Delta that means sellers never had control of the bar.

You can adjust the threshold based on the market you are trading. You can also adjust the color.

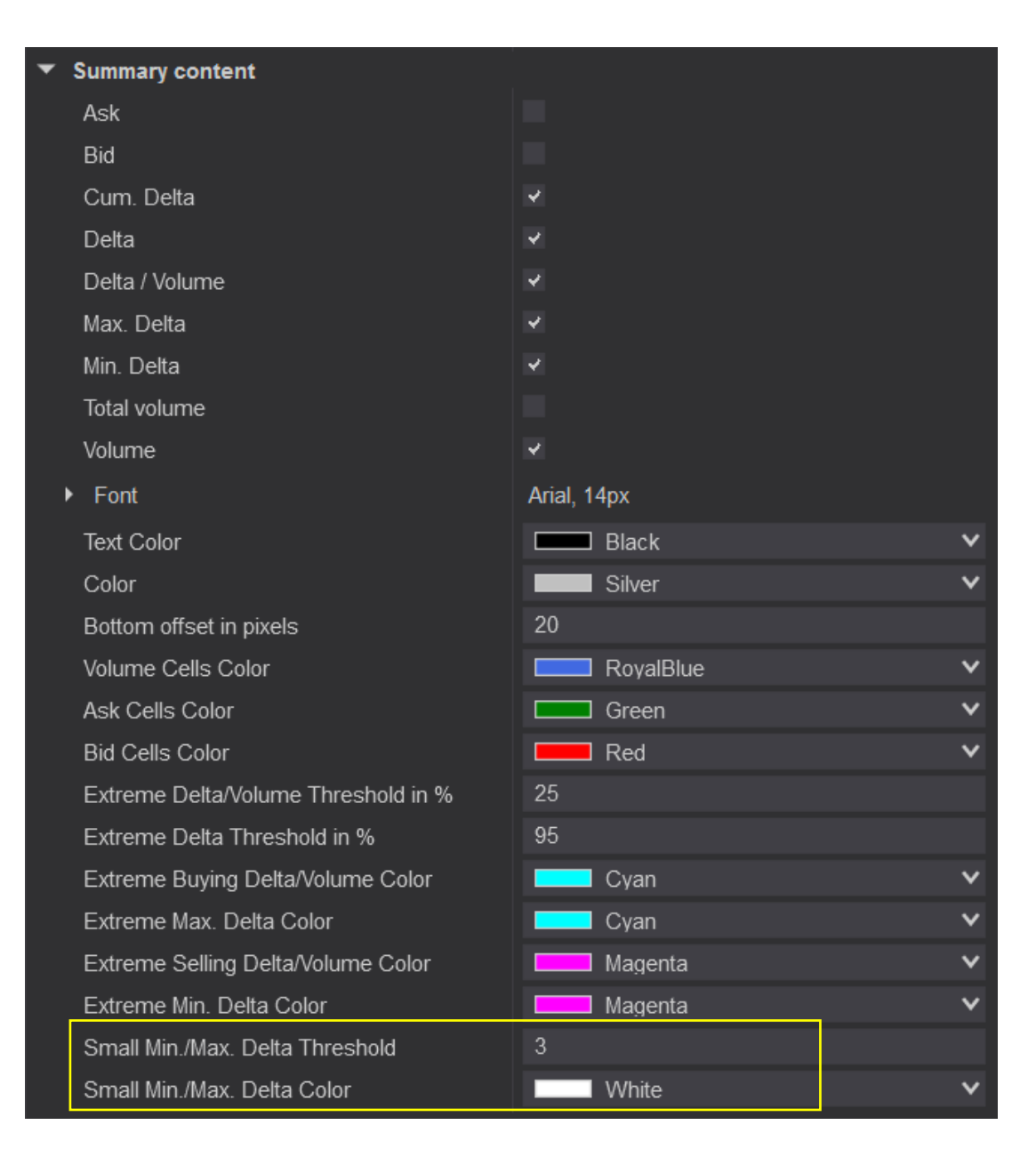

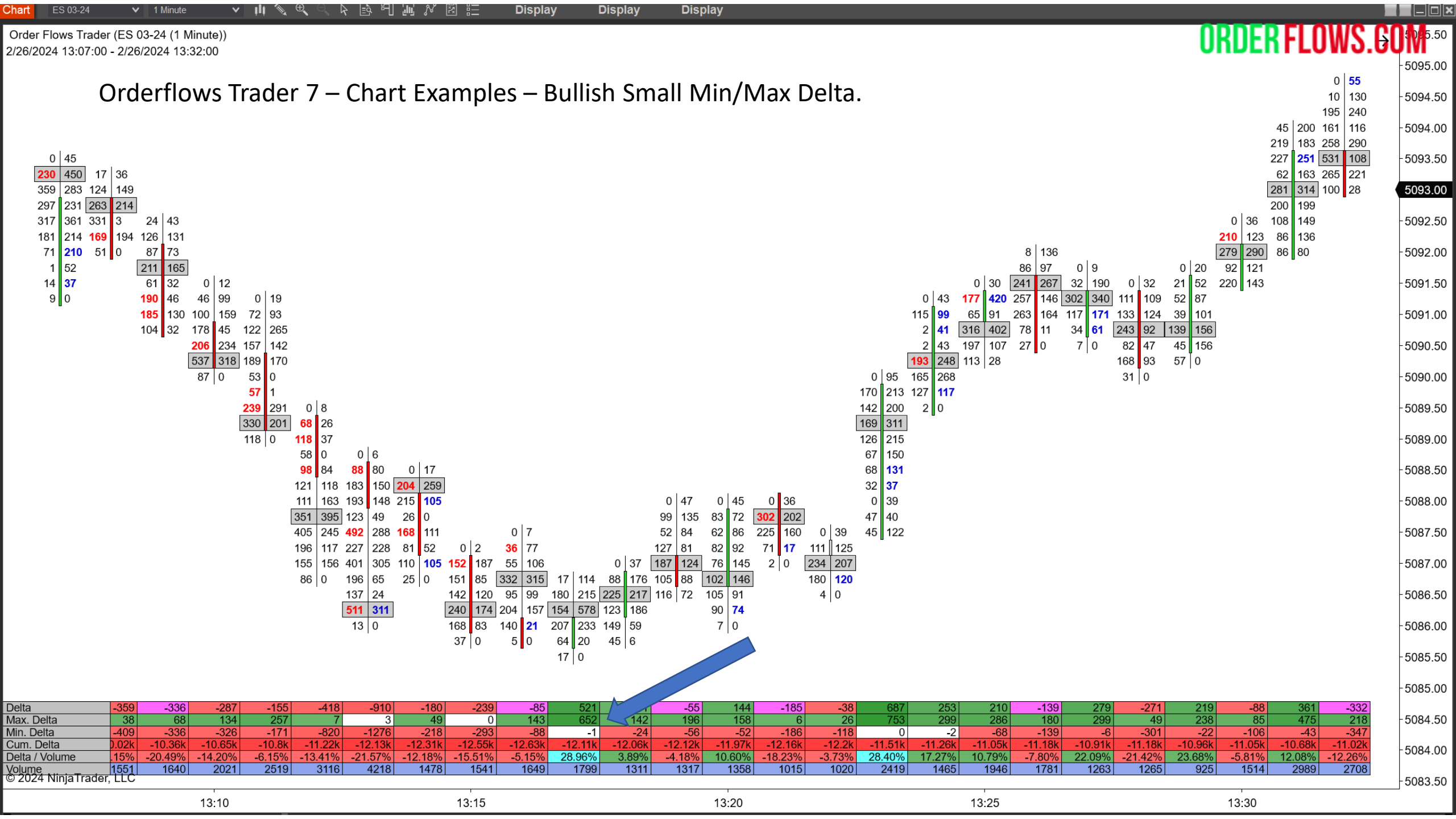

| Chart ES 03-24 🗸 1 Minute 🗸 🗐 🖓 🖓 🖹 🗄 🎵 🖓 🖉 🗄 🛛 Display Display Display                                                                                                    |                           |
|----------------------------------------------------------------------------------------------------|---------------------------|
| Order Flows Trader (ES 03-24 (1 Minute))<br>2/26/2024 09:46:00 - 2/26/2024 10:11:00                                                                                                    | . <b>GOM</b> <sup>E</sup> |
| Orderflows Trader 7 – Chart Examples – Bearish Small Min/Max Delta.                                                                                                    | -5101.00                  |
| 59   119     185   230     298   250                                                                                                    | -5100.00                  |
| 158   81   36   190     24   53   85   95   106   111   19   6   64   145     138   231   137   187   70   91   67   83   111   129   0   43     278   303   22   0   128   115   105   103   202   284   0   9   206   204     278   0   128   129   244   62   75   76   131   109 | -5099.00                  |
| $\begin{array}{c ccccccccccccccccccccccccccccccccccc$                                                                                                    | - 5098.00                 |
| $\begin{array}{c ccccccccccccccccccccccccccccccccccc$                                                                                                    | - 5097 00                 |

|                                                             |                                         |                                | 257 76<br>144 41<br>128 0<br>49 0 | 253   190     292   226     117   83     134   199     243   132     243   97     20   0 |                       | 23 0 1                 | 116 52                  |                        | 5 0 24               | 3 166<br>1 32 3<br>25<br>43<br>30<br>45<br>30<br>18<br>2 | 0 1<br>34 7<br>71 33<br>72 17 7<br>57 218<br>30 326<br>5 238<br>89 331 2<br>38 81 4<br>40 0 | 0 11 1<br><b>125 130</b><br>1 28<br>10 74 1<br>78 331 1<br>204 335 1<br>465 460<br>95 0 | 15 93<br> 41 104<br>92 71<br>22 35<br> 62 137<br> 25 83 2<br>16 0 2<br>25 23<br>16 0 2<br>25 25<br>16 0 2<br>16 0 2<br>16 0 2<br>16 0 2<br>16 0 2<br>16 0 2<br>16 0 2<br>16 0 2<br>16 0 2<br>16 0 2<br>17 0<br>18 0<br>18 | 21 73<br>44 177 1<br>008 143<br>444 255<br>553 115<br>204 209<br>81 0 | 0 12<br>37 228<br>305 243 180<br>204 216 12<br>2 106 110<br>166 140 200<br>74 52 150<br>138<br>10 | 32<br>0 131 146<br>4 45 261<br>0 98 181<br>3 137 10<br>6 110<br>5 147<br>8 <b>49</b><br>0 0 | 2 43<br>2 268 (1<br>2 243 44<br>1 174 15<br>0 174<br>177<br>197<br>15<br>15<br>15<br>15<br>15<br>15<br>15<br>15<br>15<br>15 | 0 3<br>6 81<br>1 131<br>4 128<br>3 228 14<br>7 152 18<br>9 0 29<br>13<br>17 | 5 102<br>49 210<br>30 85<br>32 229<br>33 89<br>72 0 | 0 30<br>80 73<br>135 179<br>185 169<br>103 138<br>292 240<br>233 219<br>192 39 | 0   1     49   17     157   65     54   84     86   61     229   104     211   267   8     379   259   24     159   163   46     366   310   55     254   235   30     280   282   11     355   410   300     300   124   26 | 0<br>57<br>112<br>273<br>172<br>112<br>112<br>112<br>112<br>112<br>112<br>112<br>113<br>113<br>11 | 0   7     113   2     2   192     3   294   12     2   171   97     2   217   135     3   159   444     7   7   99     2   108   6     2   84   2     2   273   442     2   0   0 | 12<br>34<br>220<br>275<br>32<br>0 | - 5097.00<br>- 5096.00<br>- 5095.00<br>- 5094.00<br>- 5093.00<br>5092.75<br>- 5092.00 |
|-------------------------------------------------------------|-----------------------------------------|--------------------------------|-----------------------------------|------------------------------------------------------------------------------------------|-----------------------|------------------------|-------------------------|------------------------|----------------------|----------------------------------------------------------|---------------------------------------------------------------------------------------------|-----------------------------------------------------------------------------------------|----------------------------------------------------------------------------------------------------|-----------------------------------------------------------------------|---------------------------------------------------------------------------------------------------|---------------------------------------------------------------------------------------------|----------------------------------------------------------------------------------------------------|-----------------------------------------------------------------------------|-----------------------------------------------------|--------------------------------------------------------------------------------|----------------------------------------------------------------------------------------------------|---------------------------------------------------------------------------------------------------|----------------------------------------------------------------------------------------------------|-----------------------------------|---------------------------------------------------------------------------------------|
| Delta<br>Max. Delta<br>Min. Delta                           | 18 1<br>200 2<br>-55                    | 24 -17<br>18 91<br>27 -28      | -700<br>26<br>-778                | -126<br>147<br>-437                                                                      | 514<br>635<br>-6      | -177<br>0<br>-234      | 179<br>258<br>-52       | -167<br>73<br>-219     | 34<br>46<br>-85      | -36<br>179<br>-62                                        | -991<br>1<br>-1048                                                                          | 391<br>433<br>-27                                                                       | -92<br>128<br>-153                                                                                                    | -183<br>75<br>-300                                                    | 209<br>263<br>-46                                                                                 | -299<br>13<br>-416                                                                          | 98<br>131<br>-10                                                                                                    | -37<br>53<br>-156                                                           | -216<br>49<br>-349                                  | -133<br>21<br>-409                                                             | -559<br>0<br>-1072                                                                                                    | -451<br>0<br>-476                                                                                 | 652 -<br>775<br>-142 -                                                                                                    | -220<br>0<br>-278                 | - 5090.00                                                                             |
| Cum. Delta<br>Delta / Volume<br>Volume<br>© 2024 NinjaTrade | 783 9<br>.94% 13.08<br>1906 9<br>r, LLC | 07 890<br>3% -1.53%<br>48 1111 | 190<br>-26.52%<br>2640            | 64<br>-4.16%<br>3030                                                                     | 578<br>23.91%<br>2150 | 401<br>-10.92%<br>1621 | 580<br>13.61% -<br>1315 | 413<br>•14.26%<br>1171 | 447<br>2.42%<br>1404 | 411<br>-2.20% -<br>1638                                  | -580<br>-27.10%<br>3657                                                                     | -189<br>16.66%<br>2347                                                                  | -281<br>-6.67%<br>1380                                                                                                    | -464<br>-8.60%<br>2127                                                | -255<br>11.71% -1<br>1785                                                                         | -554<br>17.25% 7<br>1733                                                                    | -456<br>7.22%<br>1358                                                                                                    | -493<br>-2.49% -<br>1483                                                    | -709<br>13.12%<br>1646                              | -842<br>-5.77%<br>2307                                                         | -1401<br>-10.33% -<br>5413                                                                                                    | -1852<br>15.69% 2<br>2875                                                                         | -1200 -1<br>1.50% -16.<br>3032 1                                                                                                    | 420<br>11%<br>366                 | -5089.00                                                                              |
|                                                             |                                         |                                | 09:50                             |                                                                                          |                       |                        |                         | 09:55                  |                      |                                                          |                                                                                             |                                                                                         | 10:00                                                                                                    |                                                                       |                                                                                                   |                                                                                             | 1                                                                                                    | 10:05                                                                       |                                                     |                                                                                |                                                                                                    | 1                                                                                                 | 0:10                                                                                                    |                                   |                                                                                       |

Orderflows Trader 7 – Properties Settings – Volume Profile.

Display the day's volume profile. By default this is disabled. If you want to enable the volume profile, check the box to the right of Display Volume Profile. You can also choose to display the profile on the right or left of the chart.

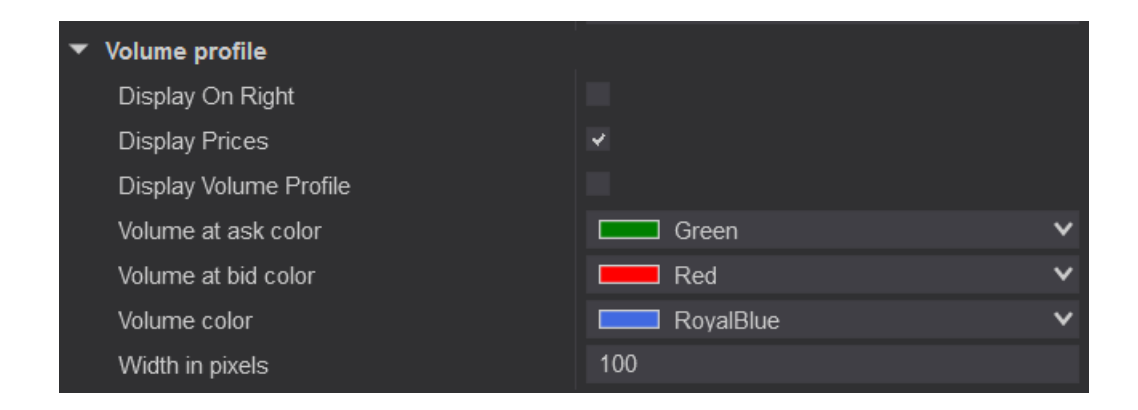

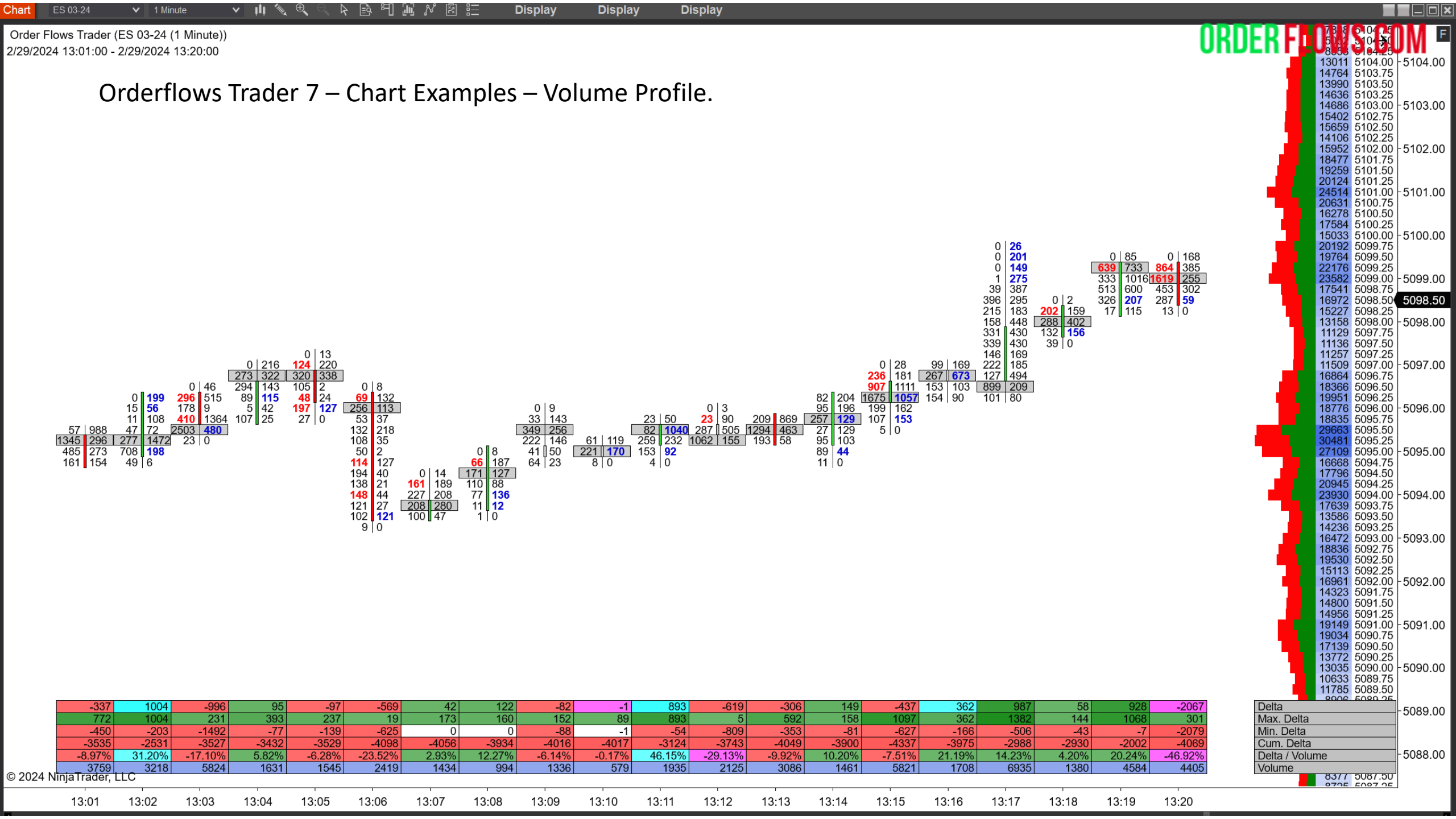

Orderflows Trader 7 is a very robust order flow analysis platform. It was designed to help traders comprehend what is happening in the market and make better trading decisions.

Trading is not easy and reading order flow is not as simple as some people would lead you to believe. However, when you have the proper tools that format the data in an easy-to-read format, the market makes sense.

Order flow is just data, and the Orderflows Trader allows you to understand the data to make more informed trading decisions.

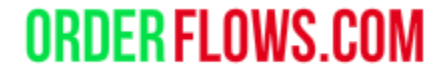

# This is the end of the Orderflows Trader User Guide.